# **S**umário

| 1     |                        | 5   |
|-------|------------------------|-----|
| 48    | Principais Controles   | 5   |
| 100   | Cálculos Disponíveis   |     |
| 5     | Abrangencia do Modulo  |     |
|       | CONFIGURAÇÕES          | 8   |
| 1     | Parâmetros             |     |
|       | Tabelas                | 10  |
|       | Dicionário de Dados    | 11  |
|       | Fluxo de Integração    | 11  |
| T     | Fluxo Operacional      | 13  |
| 1     | Roteiro de Implantação | 16  |
|       | CADASTROS              | 19  |
|       | Calendário             | 20  |
|       | Centro de Custo        |     |
| 1     | Centro de Trabalho     | 24  |
|       | Produtos               | 26  |
|       | Fornecedores           | 44  |
| 1     | Estruturas de Produto  | 54  |
|       | Exceções do Calendário | 61  |
|       | Ferramentas            | 63  |
|       | Recursos               | 65  |
| 40    | Funcionários           | 69  |
| And a | Imagens                |     |
| -     | Características        |     |
| A     | Localização            |     |
|       | Famílias de Bens       | 80  |
|       | Fabricantes de Bens    | 82  |
| A     | Bens Padrões           | 83  |
| 1     | Bens                   | 91  |
|       | Estrutura Padrão       | 103 |
| -     | Estruturas de Bens     | 106 |
| -     | Etapas Genéricas       | 109 |
|       | Especialidades         |     |
|       |                        |     |

|   | Funcionários                                    | 116 |
|---|-------------------------------------------------|-----|
|   | Áreas Manutenção                                | 119 |
|   | Tipos Manutenção                                | 121 |
|   | Serviços                                        | 123 |
|   | Manutenção Padrão                               | 126 |
|   | Manutenção                                      | 140 |
|   | Ocorrências                                     | 154 |
|   | Desgaste Produção                               | 156 |
|   | Motivo Atraso OS                                | 159 |
|   | Imagens                                         | 160 |
| 1 | MOVIMENTAÇÃO INTERNA                            | 162 |
| 1 |                                                 | 163 |
|   | Confirma Ordem de Servico de Acompanhamento     | 169 |
|   | Retorno das Ordens de Servico de Acompanhamento | 173 |
|   | Planeiamento de Manutenção                      | 175 |
|   | Confirmar Plano de Manutenção                   |     |
|   | Retorno das Ordens de Servico da Manutenção     |     |
|   | Retorno Etapas por Lote                         |     |
|   | Atraso de Execução de OS                        |     |
|   | Ordem de Servico Manual                         | 197 |
|   | Ordens de Serviço Corretivas                    | 200 |
|   | Ordem de Serviço Histórico                      | 206 |
|   | Retorno Desgaste Produção                       | 208 |
|   | Bloqueio do Bem                                 | 211 |
|   | Bloqueio do Funcionário                         | 213 |
|   | Informa Contador                                | 215 |
|   | Quebra Contador                                 | 217 |
|   | Rodízio Estrutura                               | 219 |
|   | Abastecimento                                   | 221 |
| 1 | MOVIMENTAÇÃO PRODUÇÃO                           |     |
|   | Ordens de Produção                              | 225 |
|   | Bloqueio Recursos                               | 229 |
|   | Bloqueio Ferramentas                            |     |
|   | Solicitação de Compras                          |     |
|   | Saldo em Estoque                                |     |
|   | Empenhos Estoque                                |     |
|   |                                                 |     |

| Consultas                 | 240 |
|---------------------------|-----|
| Cadastros                 | 243 |
| Bem                       | 244 |
| Manutenção do Bem         | 249 |
| Manutenção do Serviço     | 252 |
| Onde se Usa Produto       | 255 |
| Onde se Usa Especialidade | 258 |
| Onde se Usa Funcionário   | 261 |
| Onde se Usa Ferramenta    | 264 |
| Onde se Usa Terceiros     | 267 |
| Funcionário/Especialidade | 270 |
| Serviços da Área          | 272 |
| Serviços Tipo             | 273 |
| Bens da Família           | 274 |
| Bens do Fabricante        | 275 |
| Planos                    | 276 |
| Ordens Plano Acomp        | 277 |
| Ordens Plano Manutenção   | 279 |
| Ordens da Especialidade   | 282 |
| Ordens do Funcionário     | 284 |
| Ordens da Ferramenta      | 286 |
| Ordens do Produto         | 288 |
| Ordens do Terceiro        | 290 |
| Ordens do Servico         | 292 |
| Ordens da Manutenção      | 293 |
| Ordens do Bem             | 295 |
| Histórico                 | 296 |
| Movimentação              | 298 |
| Custos                    | 300 |
| Custo Plano Manut         | 300 |
|                           | 001 |
| Relatórios                | 303 |
| Cadastros                 | 304 |
| Bem                       | 304 |
| Manutenções do Bem        | 307 |
| Bens do Serviço           | 310 |
| Estrutura                 | 312 |
| Especialidade/Funcionário | 315 |
| O-S-Usa Produto           | 317 |
| O-S-Usa Especial          | 319 |
| O-S-Usa Funcionário.      | 321 |
| O-S-Usa Ferramenta        | 323 |
| O-S-Usa Terceiros         | 325 |
| Planos                    | 327 |
| Plano Acompanhamento      | 327 |
| Plano Manutenção          | 330 |
| O.S. Acomp. Pendentes     | 333 |
| O.S. Manut. Pendente      | 335 |
| O.S. Manutenção           | 338 |

| Proj.Cons. O.S<br>Proj. Cons. Insumo              | 341<br>343 |
|---------------------------------------------------|------------|
| Desvio do Plano                                   | 345        |
| Custos                                            | 347        |
| Custo por Centro de Custo                         | 347        |
| Custo do Plano                                    | 351        |
| Custo por Bem                                     | 354        |
| Custo por O S                                     | 360        |
| Históricos                                        | 363        |
| Histórico do Bem                                  | 363        |
| Ativ. Equipe Manut.                               | 367        |
| Defeito/Causa/Solução                             | 369        |
| Horas Paradas                                     | 372        |
| Frota - Pneus                                     | 374        |
| Durab. por Solo                                   | 374        |
| Durab. por Marca                                  | 376        |
| Durab. por Serviço                                | 379        |
| Durabpor Borracha                                 | 381        |
| Frota - Geral                                     | 384        |
| Media Consumo Comp.                               | 384        |
| Consumo de Combustível por Obra e Tipo de Servico | 301        |
| Controle de Equipamento por Obra                  | 393        |
| Deslocamento de Equipamentos Por Obra             | 395        |
| Mão-de-obra                                       | 397        |
| Utilização                                        | 397        |
| Reforma                                           | 399        |
| Relatório de Custo de OS Reforma                  | 399        |
| Outros                                            | 401        |
| Produtos em Garantia                              | 401        |

# INTRODUÇÃO

O *Módulo Manutenção de Ativos* tem por finalidade o Gerenciamento da Manutenção dos Bens, através de planejamento e controle das funções que envolvem a Manutenção de Recursos Produtivos e Ativos da corporação, sejam equipamentos, ferramentas, prédios, veículos, etc. Com Gerenciamento dos Materiais, Controle de Ferramentas, Administração da Equipe de Mão-de-obra e Terceiros.

# **Principais Controles**

- Controle dos Bens sujeitos à manutenções periódicas por contador, tempo ou produção;
- Controle dos Funcionários utilizados para a Manutenção;
- Controle das Ferramentas utilizadas para a Manutenção;
- Controle dos Produtos necessários para a Manutenção;
- Controle dos Serviços e tarefas definidos para a Manutenção;
- Controle das Ordens de Serviço para a Manutenção;
- Controle da carga de serviço por Centro de Custo, Área de Trabalho, Funcionário ou Especialidade;
- Controle dos Custos da Manutenção;
- Controle dos Históricos da Manutenção.

# Cálculos Disponíveis

- Dependências entre Tarefas.
- Sobreposição de Tarefas.
- Programação da Manutenção com base em Calendários.
- Média da Variação Diária do Contador, para Manutenção controlada por Contador ou Produção.
- Bloqueio de Recursos e Insumos durante o período de Manutenção.

- Rastreabilidade de Recursos e Insumos utilizados na Manutenção.
- Custos da Manutenção, possibilita simulação de Planos de Manutenção.

# Abrangência do Módulo

O *Módulo Manutenção de Ativos* está programado para atender os seguintes tópicos do controle de Manutenção:

- Controle da Manutenção dos Bens:
  - Multi-empresa;
  - Multi-filial;
  - Multi-tarefas;
  - Multi-etapas;
  - Multi-insumos.
- Permite definir a estrutura do bem:
  - Número ilimitado de níveis de Estrutura;
  - Documentação completa do Bem;
  - Facilidade na localização do Bem componente da Estrutura, pois o nome do "Bem Pai" consta dos relatórios para Manutenção.
- Alocação automática de Itens de Estoque, Ferramentas, Mão-de-obra e Terceiros para uma Ordem de Serviço, com base na definição dos insumos necessários para a manutenção.
- Permite definir para cada Bem uma infinidade de Manutenções e para cada Manutenção permite relacionar todas as Tarefas que devem ser executadas.
- Permite gerar Plano de Manutenção geral para toda empresa, ou através de Parâmetros, definir o escopo do ambiente de abrangência do Plano, podendo ser a nível de Centro de Custo, Centro de Trabalho, Área de Manutenção ou Bem.
- Permite gerar as Ordens de Serviço do Plano de Manutenção, para Bens controlados por Tempo, Contador ou Produção.

- Na geração do Plano verifica a existência dos Insumos necessários para a Manutenção, gerando informações no arquivo de problemas, caso algum insumo requisitado não esteja disponível para a data de execução da Ordem de Serviço, e mesmo se o próprio Bem não estiver disponível (bloqueado pelo PCP).
- Geração de Solicitação de Compras de itens necessários para a Manutenção e que não apresentem disponibilidade no Estoque da Empresa.
- Geração de Ordem de Produção para itens necessários para a Manutenção e que não apresentem disponibilidade no Estoque da Empresa, porém são itens fabricados pela própria Empresa.
- Contabilização das despesas com Manutenção através da integração com o *Módulo de Estoque/Custos*.

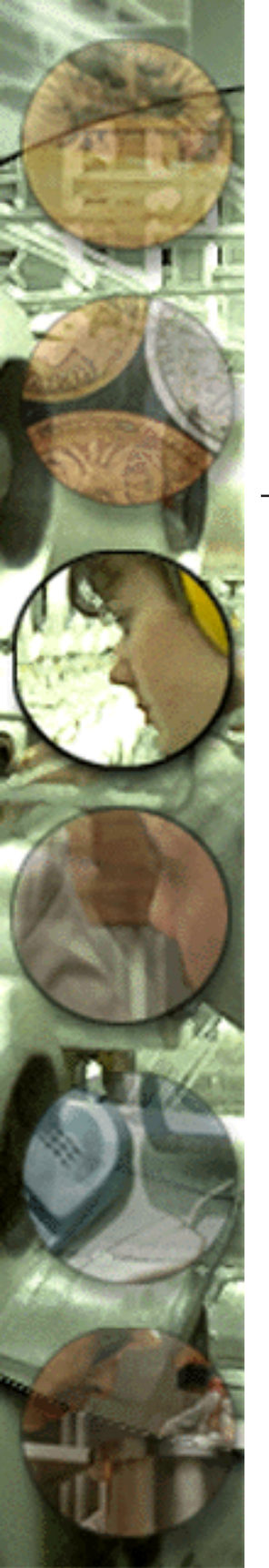

# **C**ONFIGURAÇÕES

Antes de iniciar o processo de implantação preenchendo cadastros e realizando as movimentações, os parâmetros que configuram o *Módulo Manutenção de Ativos* devem ser verificados no *Módulo Configurador* e, caso necessário, o *Advanced Protheus* permite que o usuário altere-os, de acordo com as necessidades de cada módulo.

# **Parâmetros**

O sistema *Advanced Protheus* utiliza em suas rotinas algumas configurações genéricas e específicas, chamadas de parâmetros.

Um parâmetro atua como elemento chave na execução de determinados processamentos. De acordo com seu conteúdo é possível obter diferentes resultados.

O *Módulo Manutenção de Ativos* utiliza vários parâmetros, sendo que alguns deles são comuns a outros módulos do sistema. Caso estes sejam alterados, esta continuará valendo para os outros módulos do sistema.

| Parâmetros | Descrição                                                                                                    | Conteúdo        |
|------------|----------------------------------------------------------------------------------------------------|-----------------|
| MV_MNTOSCO | Permite mais de uma O.S. Corretiva/Manual aberta para a mesma data sem que a anterior esteja finalizada (S=Sim N=Não).                                       | S               |
| MV_MNTUSA  | Determina integração do MNT com PCP/COMPRAS/ESTOQUE.                                                                                                    | SSS             |
| MV_NGATUSX | Atualiza SX.                                                                                                    | 20000503        |
| MV_NGCLICK | Disponibiliza o uso do botão direito do mouse no SIGAMNT.                                                                                                    | S               |
| MV_NGPRVDI | Percentual de tolerância que deverá ser aceita quando do<br>cálculo da nova variação dia.                                                                    | 10              |
| MV_NGRECAL | Permite o recálculo de custo de insumo on line (S=Sim N=Não).                                                                                                | Ν               |
| MV_NGRETOS | Determina se há retorno de O.S. de produção: 0) não retorno, 1) retorno via SD3.                                                                             | 0               |
| MV_NGALCAD | Liberação de Ordem de Serviço Pendente Mediante Critérios de<br>Alçadas.                                                                                     | Ν               |
| MV_NGCLICK | Disponibiliza o uso do botão direito do mouse no SIGAMNT                                                                                                    | S               |
| MV_NGCORPR | Permite gerar Empenho e SCs para OS. Corretivas S = Sim; N=<br>Não                                                                                           | Ν               |
| MV_NGGRAFI | Path de Localização dos Arquivos Para Gerar os Gráficos                                                                                                    | C:\AP6\SIGAADV\ |
| MV_NGMNTAT | Integração Manutenção (MNT) c/Ativo (ATF) Informar (" "ou"N")<br>Não Integra; 1=Alterações no ATF replicarão no MNT; 2=MNT<br>p/ATF; 3=MNT p/ATF e ATF p/MNT | Ν               |
| MV_NGMNTCM | Integração Manutenção (MNT) com Compras (COM) Informar<br>S=Sim ou N=Não                                                                                     | Ν               |
| MV_NGMNTES | Integração Manutenção (MNT) com Estoque (EST) Informar S=Sim<br>ou N=Não                                                                                     | Ν               |
| MV_NGMNTPC | Integração Manutenção (MNT) com (PCP) Informar S=Sim ou<br>N=Não                                                                                             | Ν               |
| MV_NGMNTQD | Integração Manutenção (MNT) com Qualidade (QDO) Informar<br>S=Sim ou N=Não                                                                                   | Ν               |
| MV_NGMNTQN | Integração Manutenção (MNT) com Não Conformidade. (QNC)<br>Informar S=Sim ou N=Não                                                                           | Ν               |
| MV_NGMNTRH | Integração Manutenção (MNT) com (RH) Informar S=Sim ou N=Não                                                                                                 | Ν               |
| MV_NGNUMOS | Efetua a Numeração das OSs Preventivas 1 = Programação ; 2 =<br>Confirmação                                                                                  | 1               |
| MV_NGPRVDI | Percentual de variação da variação dia                                                                                                    | 10              |
| MV_NGRECAL | Permite o recalculo de custo de insumo on-line                                                                                                    | Ν               |
| MV_NGRETOS | Determina se ha retorno de O.S. automática de produtos                                                                                                    | 0               |
| MV_NGRHMKP | Identifica o percentual de MARKUP a ser aplicado ao salário do<br>funcionário. de 0,00 a 999,99%                                                             | 0               |
| MV_PRODMNT | Item de estoque para ordem de produção do SIGAMNT                                                                                                    | MANUTENCAO      |
| MV_PRODTER | Item de estoque que indica Terceiros no SIGAMNT                                                                                                    | TERCEIROS       |

# **Tabelas**

O Advanced Protheus dispõe de um arquivo de Tabelas (SX5) que permite a padronização de algumas informações utilizadas pelo sistema. Para incluir, alterar ou excluir itens das tabelas, deve-se utilizar o Módulo Configurador.

As tabelas são identificadas por códigos e relacionam as possíveis informações que um campo pode conter.

Para que tais tabelas sejam acessadas nos respectivos campos na operação do módulo, basta que o cursor esteja posicionado sobre o campo desejado e pressionar a tecla [F3].

É bastante fácil identificar um campo com vínculo às tabelas; ao lado esquerdo do campo haverá este ícone . Clique sobre ele e a tabela estará disponível.

Caso esta tabela esteja em branco, significa que os dados ainda não foram cadastrados. Acesse o *Módulo Configurador* para atualizá-la. Caso o ícone de inclusão esteja habilitado, ou seja, na cor amarela, significa que a tabela de consulta é um cadastro, podendo assim ser atualizada neste momento. Basta clicar sobre este ícone, para que a tela de inclusão seja aberta.

As tabelas utilizadas pelo Módulo Manutenção Industrial são as seguintes:

| TABELA | Descrição             |
|--------|-----------------------|
| 49     | Característica do Bem |
| 50     | Localização do Bem    |

# Dicionário de Dados

O sistema *Advanced Protheus* permite ainda que os campos disponíveis no sistema sejam alterados, habilitados, desabilitados e tenham sua ordem de apresentação modificada, desde que não sejam campos exclusivos e/ou de preenchimento obrigatório (ver "Dicionário de Dados" no *Módulo Configurador*).

A fim de agilizar os lançamentos e consultas, os campos disponíveis no sistema devem ser avaliados um a um, definindo-se para eles a melhor forma de apresentação. Nesta verificação, deve ser observado o seguinte:

- 1. Os campos necessários devem estar ativados, através da opção "usado";
- 2. A ordem de apresentação dos campos na tela deve ser a melhor possível, visando agilizar o processo de digitação e consulta;
- 3. A validação dos campos deve estar de forma compatível com os dados a serem inseridos.

# Fluxo de Integração

O *Módulo Manutenção de Ativos* quando utilizado com outros módulos do *Advanced Protheus*, recebe e envia informações aos módulos, atualizando cadastros e movimentações, e mantendo a integridade e unicidade dos dados.

Observe a seguir como acontece a integração com o restante dos módulos:

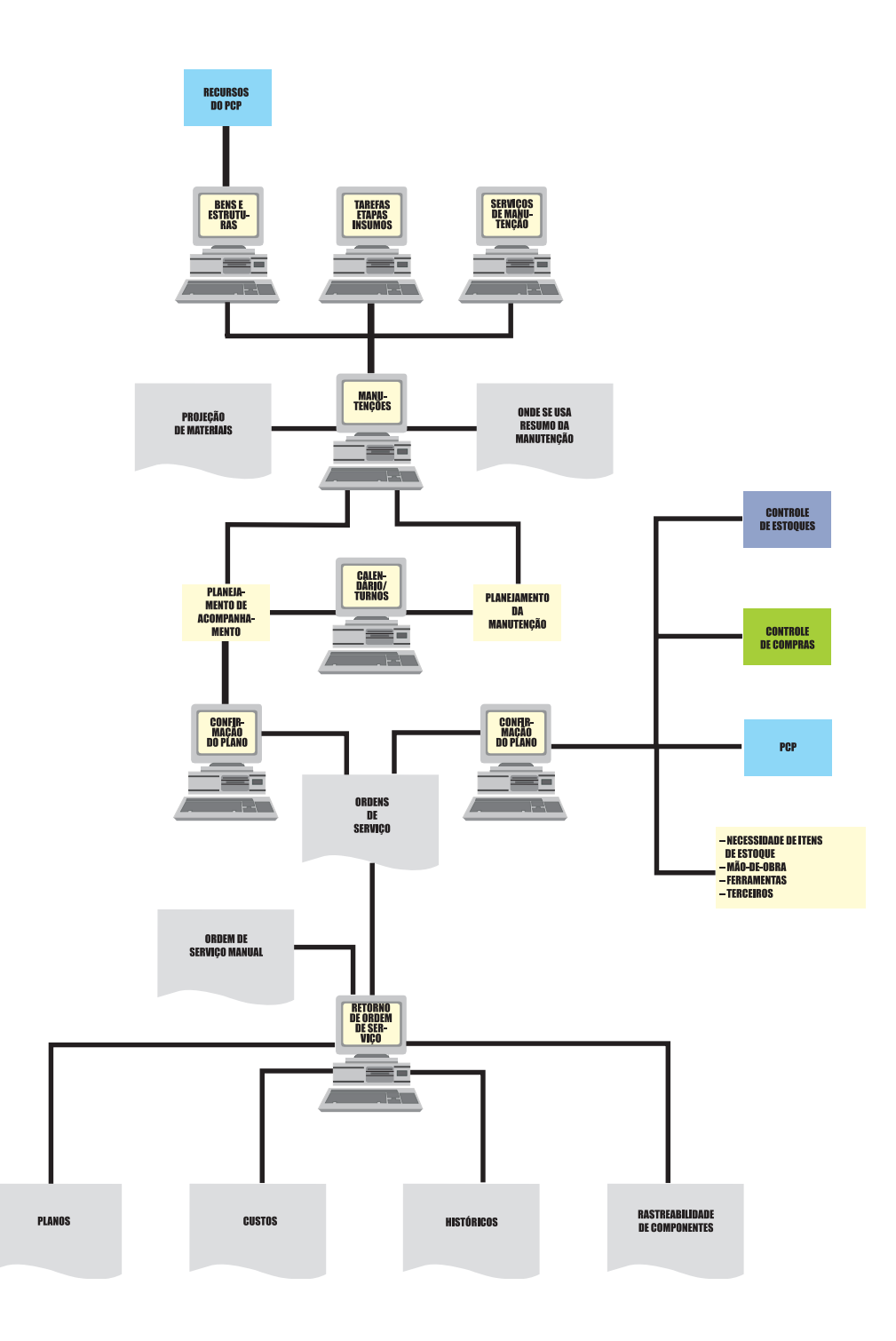

Manual Manutenção de Ativos-Advanced Protheus 6.09-12

# **Fluxo Operacional**

A seguir apresentamos uma sugestão de fluxo de operação do *Módulo Manutenção de Ativos*, que deve ser utilizado pelo usuário como um apoio quanto à forma de implantação e operação do sistema.

O usuário pode, no entanto, preferir cadastrar as informações de forma paralela, uma vez que nas opções de Atualização do *Manutenção de Ativos*, a tecla [F3] possibilita o subcadastramento em arquivos cuja informação está sendo utilizada.

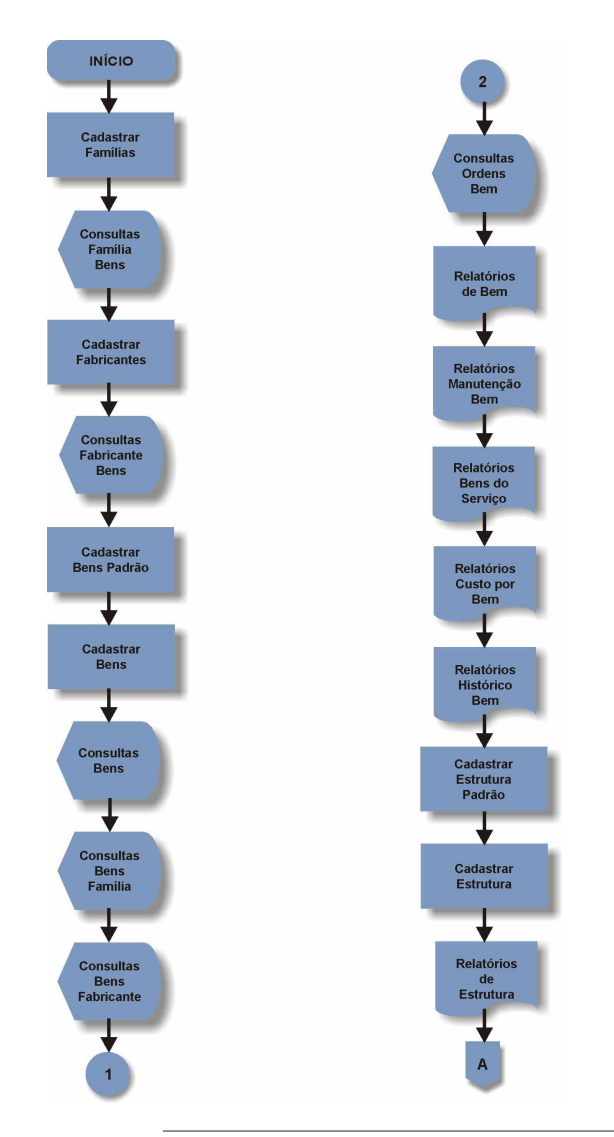

Manual Manutenção de Ativos - Advanced Protheus 6.09-13

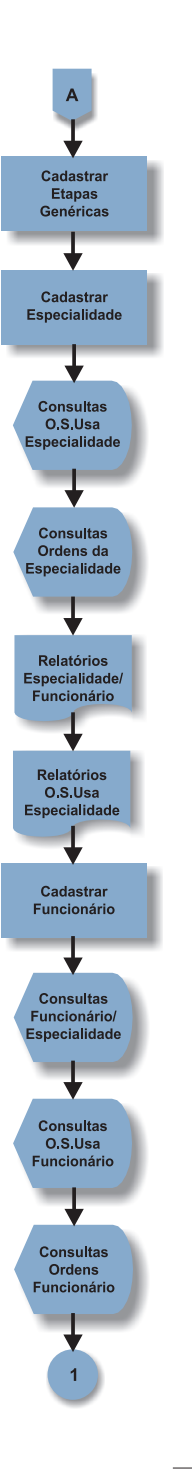

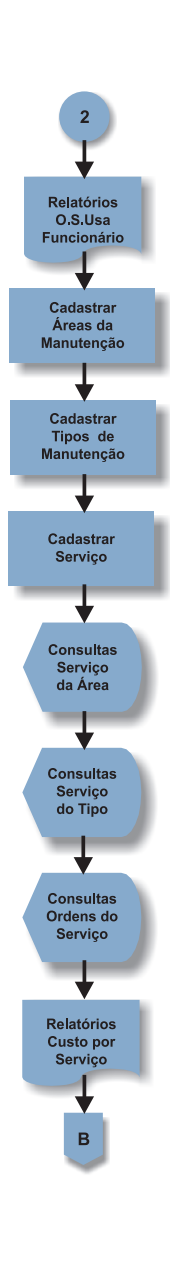

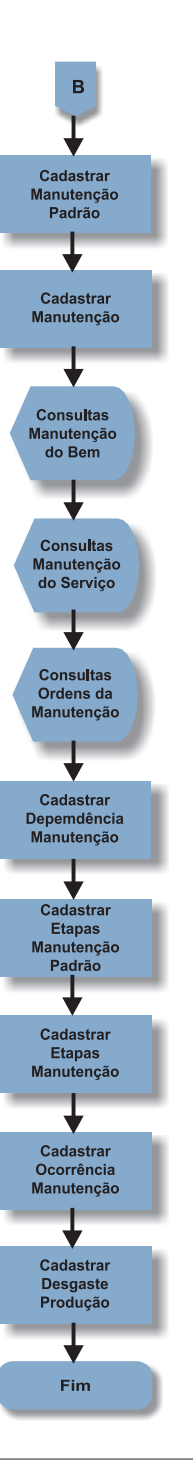

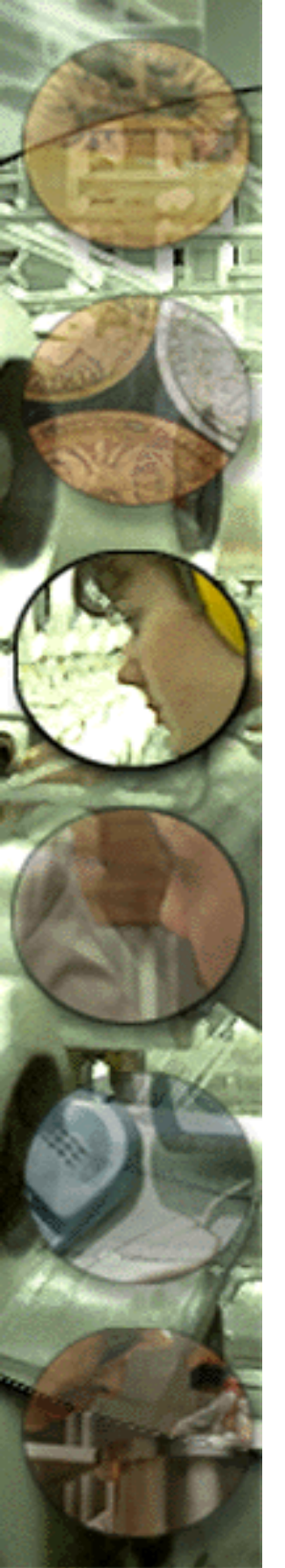

# Roteiro de Implantação

A *MICROSIGA*, com sua experiência em desenvolvimento e implantação de sistemas administrativos, indica sua melhor forma de implantação.

Para se obter sucesso com o *Advanced Protheus*, há uma seqüência de inserção de dados e procedimento das movimentações a ser seguida. Devido a flexibilidade do sistema, não é necessário que os cadastramentos sejam feitos em ordem seqüencial, os cadastros podem ser atualizados simultaneamente.

Sugestão detalhada:

# **CADASTROS BÁSICOS**

- 1. CADASTRAR CALENDÁRIO
- 2. CADASTRAR CENTRO DE CUSTOS
- 3. CADASTRAR CENTRO DE TRABALHO \*
- 4. CADASTRAR PRODUTOS \*
- 5. CADASTRAR FORNECEDORES \*
- 6. CADASTRAR EXCEÇÕES DE CALENDÁRIO \*
- 7. CADASTRAR FERRAMENTAS \*
- 8. CADASTRAR RECURSOS \*
- 9. CADASTRAR ATIVOS \*
- 10. CADASTRAR FUNCIONÁRIOS \*.

# CADASTROS BENS

- 11. CADASTRAR CARACTERÍSTICAS \*
- 12. CADASTRAR LOCALIZAÇÃO \*
- 13. CADASTRAR FAMÍLIA DE BENS
- 14. CADASTRAR FABRICANTES \*
- 15. CADASTRAR BENS PADRÃO \*
- 16. CADASTRAR BENS

- 17. CADASTRAR ESTRUTURA PADRÃO \*
- 18. CADASTRAR ESTRUTURA

# CADASTROS MANUTENÇÃO

- 19. CADASTRAR ETAPAS GENÉRICAS \*
- 20. CADASTRAR ESPECIALIDADES \*
- 21. CADASTRAR FUNCIONÁRIOS \*
- 22. CADASTRAR ÁREAS MANUTENÇÃO
- 23. CADASTRAR TIPOS MANUTENÇÃO
- 24. CADASTRAR SERVIÇOS
- 25. CADASTRAR MANUTENÇÃO PADRÃO \*
- 26. CADASTRAR MANUTENÇÃO
- 27. CADASTRAR OCORRÊNCIAS DA MANUTENÇÃO \*
- 28. CADASTRAR DESGASTE DE PRODUÇÃO \*
- 29. CADASTRAR MOTIVO DE ATRASO DA O S \*

Os passos descritos abaixo caracterizam a utilização do módulo sendo dependente dos passos anteriores.

# CADASTRAR PLANOS – ACOMPANHAMENTO/MANUTENÇÃO

- 30. DEFINIR PLANO DE ACOMPANHAMENTO
- 31. CONFIRMAR PLANO DE ACOMPANHAMENTO
- 32. EMISSÃO DE ORDENS DE SERVIÇO DE ACOMPANHAMENTO
- 33. RETORNO DE ORDENS DE ACOMPANHAMENTO
- 34. DEFINIR PLANO DE MANUTENÇÃO
- 35. CONFIRMAR PLANO DE MANUTENÇÃO
- 36. EMISSÃO DE ORDENS DE SERVIÇO DE MANUTENÇÃO
- 37. RETORNO DE PLANO DE MANUTENÇÃO
- 38. RETORNO EM LOTE
- 39. RETORNO DE ETAPAS EM LOTE
- 40. ATRASO NA EXECUÇÃO DA ORDEM DE SERVIÇO

## **BLOQUEIOS**

- 41. BLOQUEIO DO BEM
- 42. BLOQUEIO DO FUNCIONÁRIO

## REFORMA

- 43. ORDEM DE SERVIÇO
- 44. RETORNO

O próximo item é direcionado para o controle de abastecimento de veículos em geral.

# ABASTECIMENTO

45. RETORNO

# LUBRIFICAÇÃO

- 46. ROTEIRO
- 47. BENS DO ROTEIRO
- 48. PONTOS
- 49. PLANEJAMENTO
- 50. CONFIRMAÇÃO
- 51. RETORNO.

# OUTROS

- 52. CADASTRO DE ORDEM DE SERVIÇO MANUAL
- 53. CADASTRO DE ORDEM DE SERVIÇO CORRETIVA
- 54. CADASTRO DE ORDEM DE SERVIÇO HISTÓRICO
- 55. RETORNO DE PRODUÇÃO
- 56. INFORMA CONTADOR
- 57. QUEBRA DO CONTADOR
- 58. RODIZIO DE ESTRUTURA
- 59. MOVIMENTAÇÃO DO BEM
- \* Cadastros com uso não obrigatório.

# **C**ADASTROS

O passo principal para viabilizar o sistema *Advanced Protheus* é, sem dúvida, o cadastro. Para tal, vamos ver algumas informações básicas a respeito destes cadastros, seus campos e possibilidades.

Caso haja qualquer dúvida sobre o preenchimento de um campo, basta clicar sobre este e teclar [F1]. O help aparecerá na forma de uma caixa de diálogo. Para conhecer a forma de operação do *Advanced Protheus*, consulte o Manual de "Primeiros Passos".

Observe, no momento do cadastramento, que existem alguns campos cujo títulos são apresentados na cor azul; estes campos são de preenchimento obrigatório, ou seja, você não conseguirá finalizar o cadastro se estes não forem preenchidos. Veja a seguir os principais campos dos cadastros, suas definições e formas de preenchimento.

Ao cadastrar calendário, observe os dias úteis e os dias que a empresa não trabalha.

Nos dias úteis, informe a quantidade de horas/dia preenchendo com um "X" cada quadro, que equivale a 15 minutos. Nas horas/dias não trabalhados, deverá ser deixado um espaço em branco.

Cadastre um calendário para cada turno em que os funcionários da manutenção trabalham, turno de utilização dos bens, turno de execução da manutenção e configure a carga horária.

Esta informação será utilizada para a definição das datas de manutenção, seleção de insumos e estabelecimentos de bloqueios, quando da geração do plano.

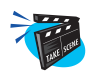

#### Para incluir um calendário:

- 1. Selecione as opções "Atualizações" + "Cadastros Básicos" + "Calendários".
- 2. Clique no botão "Incluir" e preencha os campos conforme descrição a seguir:

| Codigo | Cadastro | de Ca    | alendários | - Visu | alizar    |          |          |            |       |      |     |   | ×  |
|--------|----------|----------|------------|--------|-----------|----------|----------|------------|-------|------|-----|---|----|
| 00     | Código   | 01       | Históric   | • [    | OMERCIA   | E        |          |            |       | 1    |     |   |    |
| 01     | Segunda  | -feira   | Terça-feir | a Qua  | rta-feira | Quinta-  | feira Se | exta-feira | Sábad | Domi | ngo |   |    |
| 8      | <u>.</u> |          | 1.         | 1.5    | 2         |          | 3        |            | 4     |      | 5   |   | 6  |
|        | 6        |          | 7          |        | 8         |          | 9        |            | 10    |      | 11  |   | 12 |
|        | 12       | <u>.</u> | 13         |        | 14        |          | 15       |            | 16    | _1_  | 17  | _ | 18 |
|        | 18       | a .      | 19         | 1.     | 20<br>I . | <u>.</u> | 21       |            | 22    |      | 23  |   | 24 |
|        |          |          |            |        |           |          |          |            |       |      |     |   |    |

## Código

Informe um código para o calendário.

Exemplo: CÓDIGO

01

#### Histórico

Informe o histórico/descrição do calendário.

Exemplo: DESCRIÇÃO

Comercial

# Segunda-Feira

Este campo é exibido abaixo dos campos código e histórico. Nele, deve ser informado com um "x" os períodos disponíveis para alocação no processamento da carga de máquinas. Os períodos indisponíveis devem ser deixados com espaço em branco. Os períodos informados para segunda-feira serão automaticamente adotados para o restante da semana útil, ficando o sábado e domingo em branco. As alterações nestas janelas deverão ser feitas manualmente, clicando sobre os botões que identificam os dias da semana.

*Exemplo*: Entre os espaços preencher com "x" conforme mostra a tela.

3. Verifique os dados e confirme.

# Centro de Custo

Os centros de custos são "contas" usadas para distribuição de receitas e despesas analíticas do plano de contas nos 17 meses. O sistema permite se trabalhar com centro de custo contábil e extra-contábil, porém para ambos os casos é necessário que os mesmos sejam previamente cadastrados. Centro de custo extra-contábil não faz parte da conta contábil. A ligação entre centro de custo com a conta contábil só é realizada no momento do lançamento contábil. O centro de custo extra-contábil não apresenta saldo de cada centro de custo. Para isso, existe um mapa específico que busca os movimentos do arquivo de centro de custo.

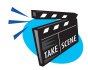

#### Para incluir um Centro de Custo:

- 1. Selecione as opções "Atualizações" + "Cadastros Básicos" + "Centro Custos".
- 2. Clique no botão "Incluir" e preencha os campos conforme descrição a seguir:

| AP5 Rem                                      | ote - Manutenção d                                                                                                    | e Ativos (Atualizacao de Cer | ntros de Custo]             |                            | <u>_8×</u>     |
|----------------------------------------------|----------------------------------------------------------------------------------------------------|------------------------------|-----------------------------|----------------------------|----------------|
|                                              | R                                                                                                    |                              |                             | 3[9]E)                     | )<br>Cons Cons |
| <u>P</u> esquisar                            | Cod C                                                                                                    |                              |                             |                            |                |
| ⊻isualizar                                   |                                                                                                    |                              | alizar                      |                            |                |
| Alterer<br>Excluir:<br>Conf. colures<br>Sair | 00010<br>00010<br>100010<br>10002<br>10020<br>10020<br>10020<br>10020<br>10020<br>10020<br>10020<br>10020<br>10020<br>10030<br>10030 | 10010101                     | Desc CCusto<br>Vir LP Debit | SETOR RECRUTAMENTO<br>0,00 | ×<br>×         |

#### Cód. Custo

Informe o código identificador do centro de custo para o sistema. *Exemplo*: CÓDIGO 1001001

## Moeda

Informe a moeda a ser utilizada pelo centro de custo.

| 1 | Moeda 1 | Dólar                |
|---|---------|----------------------|
| 2 | Moeda 2 | UFIR                 |
| 3 | Moeda 3 | Marco Alemão         |
| 4 | Moeda 4 | IENE                 |
| 5 | Moeda 5 | Taxa de Juros Mensal |

# Descrição

Texto descritivo do centro de custo.

*Exemplo*: DESCRIÇÃO Departamento de Manutenção

# Período LP

| Informe o p | período respectivo. |              |    |            |
|-------------|---------------------|--------------|----|------------|
| Exemplo:    | PERÍODO LP          | Departamento | de | Manutenção |

# Vlr LP Debit

Valor de movimento à débito respectivo ao período, de acordo com a moeda em questão.

*Exemplo*: VLR LP DEBIT Departamento de Manutenção

# Vlr LP Credt

Valor de movimento à crédito respectivo ao período, de acordo com a moeda em questão.

*Exemplo*: VLR LP CREDIT Departamento de Manutenção

3. Verifique os dados e confirme.

# Centro de Trabalho

Este programa permite a inclusão e a manutenção de centros de trabalho da manutenção.

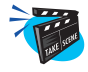

#### Para incluir um Centro de Trabalho:

1. Selecione as opções "Atualizações" + "Cadastros Básicos" + "Centros Trabalho".

O sistema apresenta uma janela browse com os centros já cadastrados.

2. Clique no botão "Incluir" e preencha os campos conforme descrição a seguir:

| AP5 Remo                        | te - Manutenção de Ativos (C                                                | ientro de Trabalho]                    |                                            | 6           |
|---------------------------------|-----------------------------------------------------------------------------|----------------------------------------|--------------------------------------------|-------------|
|                                 |                                                                             | micro                                  | SIGE                                       | 2           |
| squisar<br>sualizar             | Centro de Trabalho - Visua                                                  | alizar                                 |                                            | i indimento |
| erar<br>Juir<br>n' columas<br>r | Codigo C.T. 000152<br>HULDia Cen 8,00<br>HULDom Cen 0,00<br>Rendimento 0,00 | Nome<br>H.U.t. Sab Cen<br>Centro Custo | SETOR DE CADASTRAMENTO<br>0,00<br>100101 Q |             |
|                                 |                                                                             |                                        |                                            |             |

# Código CT

Informe o código do centro de trabalho a ser cadastrado.

Exemplo: CÓDIGO

10010112

#### Nome

Informe o nome do centro de trabalho a ser cadastrado.

*Exemplo*: NOME

Setor de Máquinas

#### H. Ut. Dia Cen.

Informe o número de horas úteis trabalhadas em dias normais no centro de trabalho que está sendo cadastrado.

*Exemplo*: H.UT.DIA CEN. 8 Horas

#### H. Ut. Sab Cen

Informe o número de horas úteis trabalhadas aos sábados para o centro de trabalho que está sendo cadastrado.

*Exemplo*: H.UT.SAB CEN. 4 Horas

#### H. Ut. Dom Cen

Informe o número de horas úteis trabalhadas aos domingos para o centro de trabalho que está sendo cadastrado.

*Exemplo*: H.UT.DOM CEN. 2 Horas

#### Centro de Custo

Informe o centro de custo referente ao centro de trabalho cadastrado. Pressione [F3] para selecionar.

Exemplo: CÓDIGO 1001001

#### Rendimento

Informe o percentual de rendimento do centro de trabalho.

*Exemplo*: RENDIMENTO 75%

3. Verifique os dados e confirme.

# **Produtos**

Um produto no Advanced Protheus Módulo Estoque/Custos é qualquer item a ser controlado pelo estoque da empresa como matéria-prima, material de manutenção, material de consumo, produtos intermediários, produtos acabados, etc.

A mão-de-obra também é definida como um produto, e deve ser cadastrado da seguinte forma: MOD + Centro de Custo (Mão-de-obra + Centro de Custo).

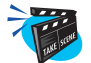

#### Para incluir um produto:

1. No menu principal, selecione as opções "Atualizações" + "Cadastros" + "Produtos".

O sistema apresenta a tela browse com os produtos já cadastrados.

2. Selecione a opção "Incluir".

O sistema apresenta a tela para cadastramento, subdividida em cinco pastas, que facilitam o gerenciamento das informações.

# Pasta "Cadastrais"

3. Clique na pasta "Cadastrais" e preencha os campos conforme descrição a seguir:

|           | R                | m                        | Grosige                    | 10000  |
|-----------|------------------|--------------------------|----------------------------|--------|
| -         | 00,00            |                          | CONCONCONCONCONCENTRAL CAR | Chink) |
| liser     | C Atualização d  | e Produtos - Alterar     | le luvi la le concerle e   | ×      |
| 12 al     |                  | ≥<<>> 2 ✓ ¥              |                            |        |
| r         | Cadastrais       | mpostos Mrp / Pcp C.g. A | tendimento Outros          |        |
| r.        |                  | 004                      |                            |        |
| colunas   |                  | MC O                     |                            |        |
|           | OL Lacel Derives |                          |                            |        |
| _         | 00 Sealla Medi   |                          | Tine de Cenu               |        |
|           | O( Oternative    |                          |                            |        |
|           | 0" Meede C Std   |                          |                            |        |
|           | 0. Litt. Compra  |                          | Base Limite 0,000          |        |
|           | 0"               |                          | Peso Englido               |        |
|           | 0. Rece Estud    |                          | DT Reference               |        |
|           | 0" Cod Berran    |                          |                            |        |
|           | 0" Restrices     |                          |                            |        |
|           | 0 Rev Fetrutur   |                          | Vid Num Seri 0             |        |
|           | 0. Classe Valor  |                          |                            |        |
| -         |                  |                          |                            |        |
| -         | 0:               |                          |                            |        |
| L         |                  |                          |                            | -      |
| 6.09 Code | eB               |                          |                            |        |

#### Código

Código alfanumérico que identifica o produto.

Para cadastrar mão-de-obra deve-se utilizar o prefixo "MOD" + o código do centro de custo, que deve ser previamente cadastrado.

#### Exemplo:

| Centro de Custo Seto | r de Embalagem | 10030104    |
|----------------------|----------------|-------------|
| Código do Produto M  | Mão-de-obra    | MOD10030104 |

#### Descrição

Descrição para identificação do produto. Essa descrição é utilizada para facilitar o reconhecimento do produtos.

#### Tipo

Tipo de produto utilizado para filtragem em relatórios e rotinas de processamento.

Os produtos devem ser agrupados segundo um tipo, para que durante o processamento seja possível restringir algumas rotinas a determinados produtos.

#### Exemplo:

- BN Beneficiamento
- CG Gastos Gerais
- MO Mão-de-obra
- MP Matéria-Prima
- PA Produto Acabado
- PI Produto Intermediário
- MC Material de Consumo

O usuário pode criar seus próprios tipos. No entanto, deve informá-los na tabela apropriada e ser coerente com o plano de contas.

#### Unidade

O *Módulo Estoque/Custos*, permite ao usuário a utilização de duas unidades de medidas:

Unidade de Medida Padrão

Utilizada em todos os movimentos desde a compra até a venda.

Segunda Unidade de Medida

Utilizada em transações em que as partes trabalham com unidades de medidas distintas, sendo obtida a partir do fator de conversão determinado.

#### Exemplo:

Unidade de Medida do Fornecedor = (KG) 0,3 quilogramas

Unidade de Medida da Empresa = (GR) 300 gramas

Fator de Conversão = 1000

Tipo de conversão = Divisão - Multiplicação.

O sistema controla o saldo nas 2 unidades, mas o custo unitário reflete o valor na unidade padrão.

#### Armazém Pad.

Informar o armazém padrão para estocagem do material.

#### Grupo

Grupo de estoque do produto. Os produtos podem ser agrupados de acordo com as linhas de vendas, natureza de matéria-prima, etc. Utilize a tecla [F3] para consultar a tabela. Alterar somente pelo Módulo Configurador.

| 0001 | Plástico          |
|------|-------------------|
| 0002 | Borracha          |
| 0003 | Alumínio          |
| 0004 | Eletrônicos       |
| 0005 | Pneumáticos       |
| 0006 | Produtos Químicos |
| PV   | Produtos de Venda |
|      |                   |

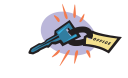

Esta definição é importante para realizar os filtros de relatórios.

# Seg.Un.Medi.

Segunda unidade de medida. Exemplo: MM, LT, KG, PL, CX, etc.

#### Fator Conv.

Fator de conversão de unidade de medida para uma segunda unidade de medida.

#### Tipo de Conv.

Indique neste campo o tipo de conversão para a segunda unidade de medida:

- 'M' Multiplica a quantidade da primeira unidade de medida pelo fator de conversão, convertendo desta forma o valor para a segunda unidade de medida.
- 'D' Divide a quantidade da primeira unidade de medida pelo fator de conversão, convertendo desta forma o valor para a segunda unidade de medida.

## Alternativo

Código de um outro produto que possa substituir o original. É impresso na Solicitação de Compras e na consulta do material. O sistema só aceita um alternativo por produto.

#### **Custo Stand.**

Informe o custo standard ou custo de reposição, caso não deseje utilizar o cálculo automático.

#### Moeda C. Std.

Selecione a moeda utilizada na valorização do custo standard.

#### Ult. Preço

Último preço de compra do produto.

# Últ.Compra

Data da última compra do produto. Preencher somente se o produto existir dentro do cadastro da empresa ou no caso de cancelamento de compras.

#### Peso Líquido

Peso líquido do produto para cálculo da Nota Fiscal.

#### Cta. Contábil

Número da Conta Contábil do produto para fins de débito por ocasião de sua compra ou produção. Tecla [F3] disponível para consulta a tabela SI1 - Plano de Contas. Esta informação é utilizada na integração com os Módulos de Contabilidade.

## **Centro Custo**

Centro de custo responsável pelo produto em relação ao Pedido de Compras/OP.

## **Item Conta**

Número do item da conta contábil do produto para fins de débito por ocasião de sua compra ou produção. Pressione [F3] para consulta a tabela SID - Cadastro de Itens. Esta informação é utilizada na integração com os Módulos de Contabilidade.

## **Base Estrut.**

Quantidade base usada na estrutura do produto. Utiliza-se esta informação na explosão da estrutura do produto, e pode ser informada também no cadastro da estrutura.

Para este campo, se informado zero ou deixado em branco, o sistema assumirá 1.

# Dt. Referenc.

Data referência do custo standard, é utilizado no cálculo do custo de reposição.

# Cod. Barras

Código de barras que será adotado para sistema quando da impressão das etiquetas do mesmo.

#### Cod. Form. Lot.

Código da Fórmula usada para preenchimento dos campos de lote no sistema.

#### Restrição

Selecione "SIM" se deseja utilizar o controle de restrição de solicitantes, (Controle de Alçadas - módulo Compras); caso contrário indique "NÃO".

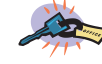

Este campo será ativado somente se o parâmetro "MV\_RESTSOL" estiver preenchido como "SIM".

#### Gr. Compras

Informe o grupo de compradores padrão para este produto.

Caso o solicitante não esteja cadastrado em nenhum grupo, o sistema assumirá automaticamente o grupo de compradores padrão informado neste campo para o produto (Controle de Alçadas - módulo Compras).

#### **Rev. Estrutur.**

Informe a revisão atual da estrutura.

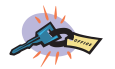

Veja mais detalhes sobre este assunto no tópico "Revisão Estruturas" no capítulo "Cadastros".

#### Vld. Num. Seri.

Informe "1" para relacionar o número de série com a primeira unidade de medida, ou "2", para relacionar com a segunda unidade de medida.

O sistema admite somente um produto por número de série, assim, se determinado produto possui quantidade maior que 1 relacionado à primeira unidade de medida, deve-se validar o número de série pela segunda unidade de medida.

*Exemplo:* Produto - Bobina de Papel

Qtde. 1<sup>a</sup> un. de medida - 300 Kg

Neste caso o sistema não validará a criação de um único número de série para 300 kg de produto. A relação número de série/quantidade de produto deve ser sempre um para um, sendo assim, para utilizar o controle de número de série, deve-se cadastrar uma segunda unidade de medida que obrigatoriamente reduza a quantidade do produto para 1.

*Exemplo:* Produto - Bobina de Papel

Qtde. 2<sup>a</sup> un. de medida - 01 Peça

# **Classe Valor**

Informe o código da classe de valor contábil do produto para fins de débito por ocasião de sua compra ou produção. Tecla [F3] disponível para consultar a tabela CTH - Classe de Valor. Esta informação é utilizada na integração com o Módulo de Contabilidade Gerencial.

# Pasta "Impostos"

4. Após preenchidos os dados cadastrais do produto, clique na pasta "Impostos";

O sistema apresenta a tela referente ao cadastro de impostos, onde devese informar os campos conforme a descrição a seguir:

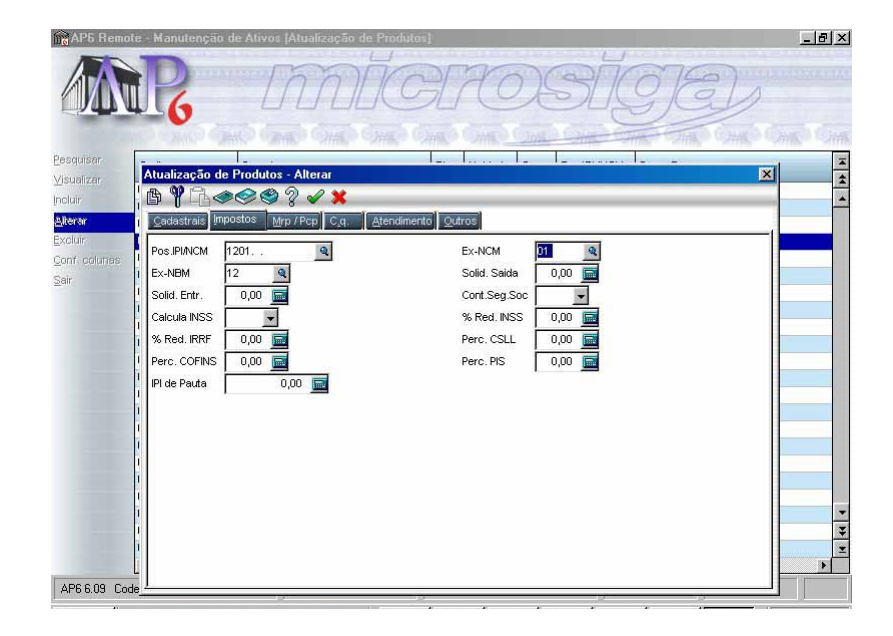

#### Pos. IPI/NCM

Informe o código do produto segundo a TIPI - Tabela de Incidência do Imposto sobre Produtos Industrializados, baseada na NCM - Nomenclatura Comum do Mercosul. Esta informação é utilizada para que no final do exercício seja emitida a listagem de compras e venda por posição do IPI (DIPI).

#### **Ex-NCM**

Informe a exceção à tabela NCM, no caso de redução de alíquota. Tecla [F3] disponível para consultar a tabela Padrão - NCM.

#### **Ex-NBM**

Este campo tem a mesma finalidade do campo "Ex-NCM", e refere-se a tabela NBM - Nomenclatura Brasileira de Mercadorias que foi substituída pela tabela NCM - Nomenclatura Comum do Mercosul. Este campo foi mantido para a viabilização de customizações já existentes.

#### Solid. Saída

Margem de lucro para cálculo do ICMS solidário ou retido.

#### Solid. Entr.

Percentual que define o lucro para cálculo do ICMS solidário na entrada.

#### Cont.Seg.Soc.

Informe "S"se o produto incide na Contribuição de Seguridade Social (Funrural).

#### **Calcula INSS**

Selecione "Sim" se deseja que programa calcule o INSS para este produto na Nota Fiscal, caso contrário, selecione "Não".

#### % Red. INSS

Informe o percentual de redução do INSS.

#### % Red. IRRF

Informe o percentual de redução do IRRF.

#### Perc. CSLL

Preencha este campo com o valor do percentual para cálculo da Contribuição Social, caso o campo "Calcula CSLL" tenha sido preenchido com a opção "Sim". Tecla [F3] disponível para ativar a "Calculadora" e realizar eventuais cálculos.

Exemplo: Perc. CSLL 10 (%)

#### Perc. COFINS

Preencha este campo com o percentual para cálculo do COFINS, caso o campo "Calcula COFINS" tenha sido preenchido com a opção "Sim". Tecla [F3] disponível para ativar a "Calculadora" e realizar eventuais cálculos.

#### Perc. PIS

Preencha este campo com o percentual para cálculo do PIS, caso o campo "Calcula PIS" tenha sido preenchido com a opção "Sim". Tecla [F3] disponível para ativar a "Calculadora" e realizar eventuais cálculos.

## **IPI de Pauta**

Informe o IPI de Pauta, ou seja, o valor do IPI exclusivo para este produto, quando houver.

# Pasta "MRP/PCP"

5. Após preenchido o cadastro de impostos, clique na pasta "MRP/PCP";

O sistema apresenta a tela referente aos dados utilizados nos cálculos de MRP/PCP do produto, onde deve-se informar os seguintes campos conforme descrição a seguir:

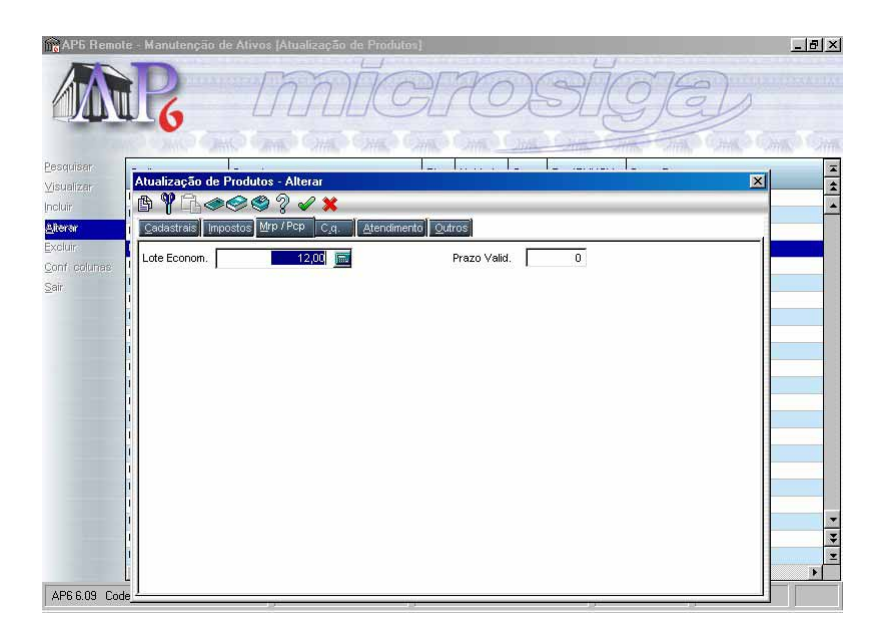
#### Lote Econôm.

O lote econômico informa a quantidade ideal para se comprar ou produzir toda vez que se fizer necessário, devendo ser calculado em função do consumo médio mensal e da periodicidade de compra dos produtos.

O período de aquisição deve ser definido em meses para cada classe de material.

Desta forma, poder-se representar o cálculo do lote econômico pela fórmula:

#### CM x P.A.

onde: CM = Consumo Médio

P.A. = Periodicidade de Aquisição

Exemplo:

| MATERIAL | Consumo | CLASSE | Per odo | LE  |
|----------|---------|--------|---------|-----|
| G        | 50      | Α      | 1       | 50  |
| н        | 40      |        |         | 40  |
| 1        | 30      | В      | 2       | 60  |
| J        | 35      |        |         | 70  |
| к        | 60      | С      | 3       | 180 |
| L        | 55      |        |         | 165 |

Os valores obtidos para o Lote Econômico serão ajustados para o múltiplo da quantidade por embalagem.

#### Pela Disponibilidade Financeira

O cálculo do lote econômico pode ser ajustado pela disponibilidade financeira da empresa. Neste caso, o sistema multiplica o lote pelo último preço de compra e compara com o valor que pode ser gasto.

Caso o montante disponível seja menor, verifica-se a diferença e esta é subtraída em percentual de todos os lotes. Observe o quadro de exemplo a seguir.

| MATERIAL | LE           | Últ. Preço      | TOTAL LE   |
|----------|--------------|-----------------|------------|
| G        | 50           | 26              | 1300       |
| Н        | 40           | 20              | 800        |
| I        | 60           | 10              | 600        |
| J        | 70           | 8               | 560        |
| К        | 180          | 2               | 360        |
| L        | 165          | 2               | 330        |
|          |              | Total dos Lotes | 3950       |
|          | Disponibilid | lade Financeira | 3160       |
|          |              | Diferença       | 790 ou 20% |

LE Ajustado = LE - 20%

| MATERIAL | LE  | LE Ajustado |
|----------|-----|-------------|
| G        | 50  | 40          |
| н        | 40  | 32          |
| 1        | 60  | 48          |
| J        | 70  | 56          |
| K        | 180 | 144         |
| L        | 165 | 132         |

# Prazo Validade

Se o produto utiliza rastreabilidade este prazo é considerado para o cálculo da validade dos lotes.

# Pasta "C.Q."

6. Em seguida, preencha os dados do Controle de Qualidade referentes ao cadastro de produto, clicando na pasta "C.Q.".

O sistema apresenta a tela para inclusão, onde deve-se informar os campos conforme descrição a seguir:

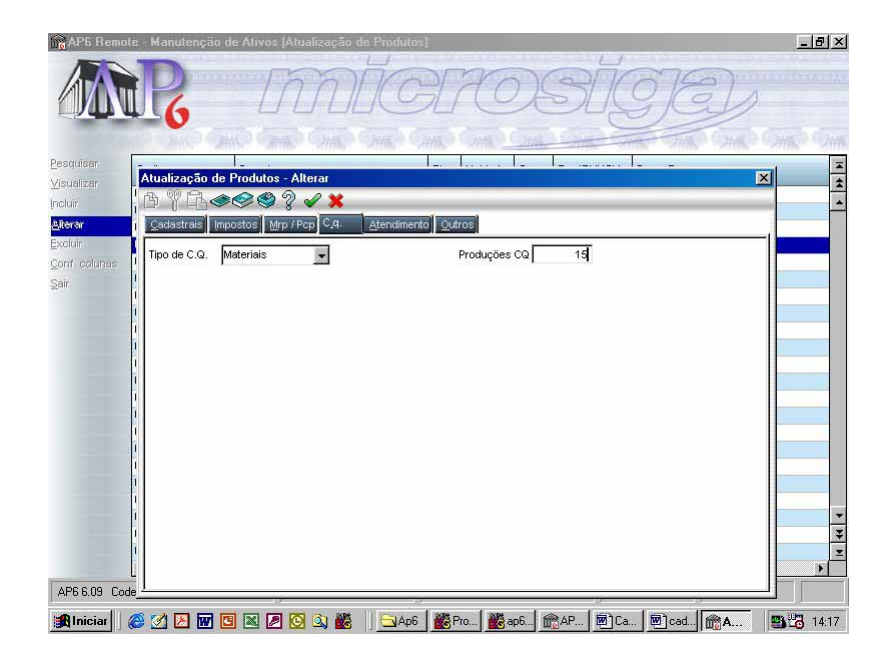

## Tipo de C. Q.

Selecione "Materiais" para que a liberação do material enviado ao CQ, seja realizada através dos módulos de Materiais (Estoque e Compras), através da rotina "Baixas do CQ", ou selecione "Q-SigaQuality" para que a liberação do material enviado ao CQ, seja realizado através do módulo Quality (Módulo de Inspeção de Entrega), através da rotina de "Resultado", caso o campo B1\_TIPOCQ seha igual a "Q"; na entrada de materiais serão gravados os arquivos referentes a entrega e todo o controle deverá ser realizada no Módulo Inspeção de Entrega.

## Produções C. Q.

Informe o número de apontamentos do produto a ser considerado, para que seja enviado ao controle de qualidade uma unidade do mesmo.

*Exemplo:* Se "Produções C.Q." = 10; a cada dez apontamentos de produção, um será enviado ao controle de qualidade.

# Pasta "Atendimento"

7. Após ter preenchidos os campos do cadastro de "Controle de Qualidade" do produto, clique na pasta "Atendimento";

O sitema apresentará a tela para o cadastro dos demais dados referentes ao produto onde deve-se informar os campos conforme descrição a seguir:

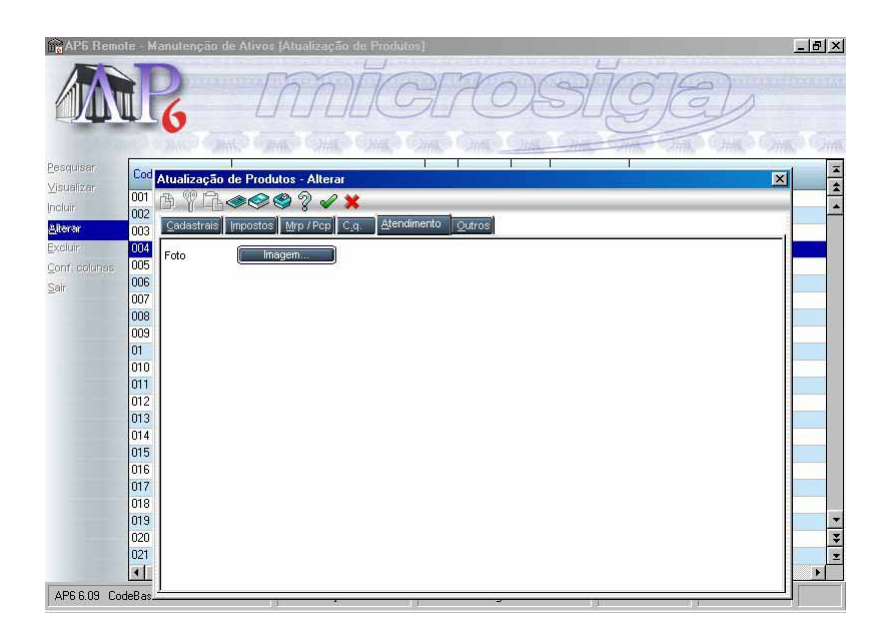

## Foto

Permite selecionar uma imagem para associação com o produto.

O arquivo com a imagem deve estar relacionado no repositório de imagens do Advanced Protheus, que é atualizado no Módulo Configurador.

# Pasta "Outros"

8. Após ter preenchidos os campos do cadastro de "Atendimento" do produto, clique na pasta "Outros";

O sistema apresenta a tela para o cadastro dos demais dados referentes ao produto, onde deve-se informar os campos conforme descrição a seguir:

| Mo AP5 Ren        | note - M | anutenção de       | Ativos (Atualização         | de Produtes)           |         |       | _ 8 ×     |
|-------------------|----------|--------------------|-----------------------------|------------------------|---------|-------|-----------|
|                   |          | 6                  | m                           | icro                   | S       | GE.   |           |
| <u>P</u> esquisar | Cod      |                    |                             | 1 1 1                  | Г       |       | <b></b>   |
| ⊻isualizar        | 001      | Atualização d      | le Produtos - Alterar       |                        |         |       | × ±       |
| Incluir           | 001      |                    | ><> % % >>                  | ×                      |         |       |           |
| Alterar           | 003      | <u>C</u> adastrais | mpostos <u>M</u> rp / Pcp C | .q. Atendimento Outros |         |       |           |
| Excluir           | 004      | Eabricante         | LAB CATARINENSE             | IPI de Pau             | ta 🚺 🔍  |       |           |
| Conf. colunas     | 005      | Data Substit       | 11 13                       | MTBE em                |         | 00    |           |
| <u>S</u> air      | 005      | MTTP on Hr         | 0.00                        | Serie/Cel              |         | 100   |           |
|                   | 007      | Casting ICDN       | 0,00                        | 3616/00                | ec.     |       |           |
|                   | 009      | Codigo ISBIN       |                             |                        |         |       |           |
|                   | 01       | Int.Original       |                             | -                      |         |       |           |
|                   | 010      | Lingua Orig.       |                             | Nro.Edica              | 10      |       |           |
|                   | 011      | Observacao         |                             | -                      |         |       |           |
|                   | 012      | Qtde Acumul.       | 0                           | Qtd Inic.N             | les     | 0     |           |
|                   | 014      | Estoque Max.       | 0,00 📠                      | Estoque                | vlin. C | ,00 🚾 |           |
|                   | 015      |                    |                             |                        |         |       |           |
|                   | 016      |                    |                             |                        |         |       | · · · · · |
|                   | 017      |                    |                             |                        |         |       |           |
|                   | 018      |                    |                             |                        |         |       | -         |
|                   | 020      |                    |                             |                        |         |       | Ŧ         |
|                   | 021      |                    |                             |                        |         |       | I         |
|                   | •        |                    |                             |                        |         |       | F         |
| AP6 6.09 C        | odeBas.  | 1                  |                             |                        |         | 128   |           |
| 1                 |          |                    |                             |                        | 1       |       |           |

#### Fabricante

Informe o fabricante do produto. Campo apenas descritivo.

#### IPI de Pauta

Informe o IPI de Pauta, ou seja, o valor do IPI exclusivo para este produto, quando houver.

#### Data Substit.

Informe a data em que este produto foi substituído.

#### MTBF em Hr.

Este campo é informativo e apresenta o tempo médio entre faltas.

# MTTR em Hr.

Este campo é informativo e apresenta o tempo médio de reparo do produto.

# **Peso Bruto**

Informe o peso bruto do produto (produto + embalagem).

# **Icms Pauta**

Informe o valor unitário do Icms de Pauta, ou seja, o valor do Icms exclusivo para este produto, quando houver.

# Efetuando Cópia do Cadastro de Produtos

A opção "Copiar" agiliza o cadastramento de produtos semelhantes.

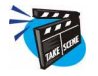

#### Para copiar os dados de um Produto:

- 1. Na janela browse do Cadastro de Produtos, posicione o cursor sobre o produto a ser copiado.
- 2. Selecione a opção "Copiar".

Os itens do produto original são relacionados, permitindo a adaptação dos seus dados para cadastramento de um novo produto.

3. Clique no botão "OK" para confirmar.

O Cadastro de fornecedores é importante para o Módulo Estoque/Custos, já que serão utilizados no processamento de Nota Fiscal de entrada; onde serão gerados os Títulos a Pagar devidos.

O cadastramento de Fornecedores possui pastas distintas para informação dos dados, podendo possuir campos obrigatórios em mais de uma pasta. Assim, antes de encerrar o cadastramento, verifique os campos de todas as pastas, caso contrário, o sistema exibirá uma advertência de "campos obrigatórios não preenchidos".

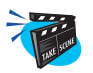

## Para incluir Fornecedores, siga as orientações descritas a seguir:

1. No menu principal, selecione as opções "Atualizações" + "Cadastros" + "Fornecedores";

O sistema apresenta uma janela browse com os fornecedores já cadastrados.

2. Selecione a opção "Incluir";

O sistema apresenta a tela para cadastramento, subdividida em cinco pastas, que facilitam o gerenciamento das informações.

# Informações "Cadastrais"

3. Clique na pasta "Cadastrais" e preencha os campos conforme descrição a seguir:

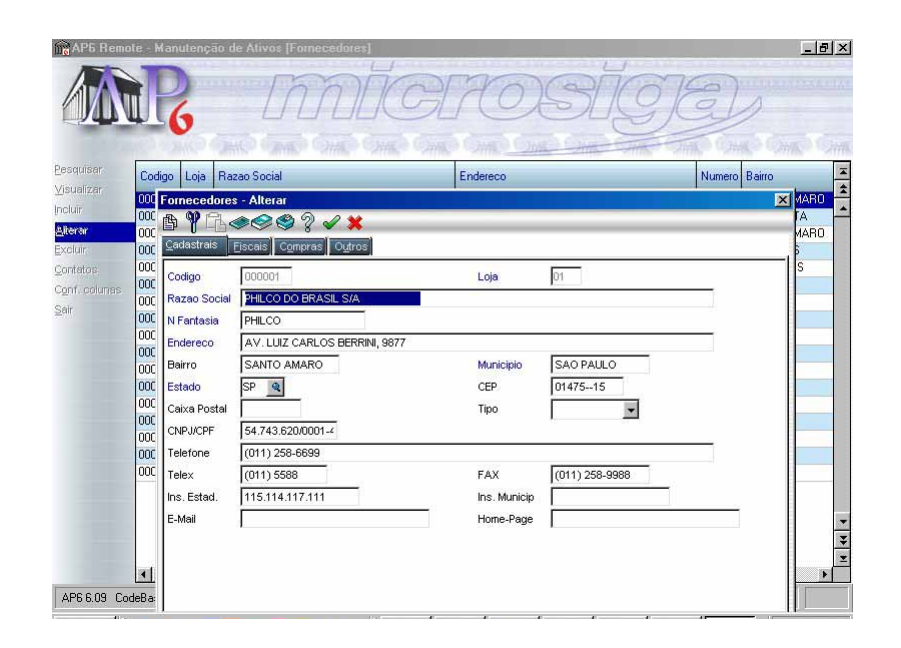

#### Código

Este campo pode ser preenchido com códigos de sua preferência. Porém, para melhor visualização e organização, procure utilizar números seqüenciais.

#### Loja

Este campo é designado para o mesmo fornecedor, porém com suas respectivas filiais.

#### **Razão Social**

Informe neste campo a razão social do fornecedor quando pessoa jurídica, ou nome completo, quando pessoa física.

#### N. Fantasia

Informe neste campo o nome popular do fornecedor, marca ou abreviação.

#### Endereço/Bairro/Município/Estado/CEP/Caixa Postal

Informe neste campos os dados correspondentes às informações cadastrais do fornecedor.

Para preencher o campo "Estado", está disponível a tecla [F3] para consultar a tabela de "Unidades Federativas".

## Tipo

Informe neste campo o tipo de fornecedor, que pode ser classificado dentro das opções a seguir:

| "J" | Jurídica   |
|-----|------------|
| "F" | Física     |
| "Е" | Exportador |

# C.N.P.J./C.P.F.

Informe nestes campos as informações cadastrais, quanto a seus registros, enquanto pessoa física ou jurídica.

## RG/Céd. Extr.

Se pessoa física, informe o número do RG ou cédula de extrangeiro.

#### DDI

Informe o código DDI - Discagem Direta Internacional do país. Tecla [F3] disponível para consulta a tabela de Códigos DDI.

#### DDD

Informe o códiogo DDD - Discagem Direta Distância da localidade.

#### **Telefone/FAX**

Informe nestes campos o telefone e o FAX correspondentes ao fornecedor.

#### Ins. Estad./Ins. Municip.

Informe neste campos as Inscrições Estadual e Municipal correspondentes ao fornecedor.

#### **E-Mail/Home-Page**

Informe nestes campos os endereços eletrônicos de e-mail e home-page do fornecedor, se houver.

#### Telex

Informe neste campo o número Telex do fornecedor.

#### **Estado Civil**

Se pessoa física, informe o estado civil.

# Informações "Administrativo-Financeiras"

4. Após preenchidos os dados cadastrais do fornecedor, clique na pasta "Adm. Fin.";

O sistema apresenta a tela referente ao cadastro das informações administrativo-financeiras, onde deve-se informar os campos conforme descrição a seguir:

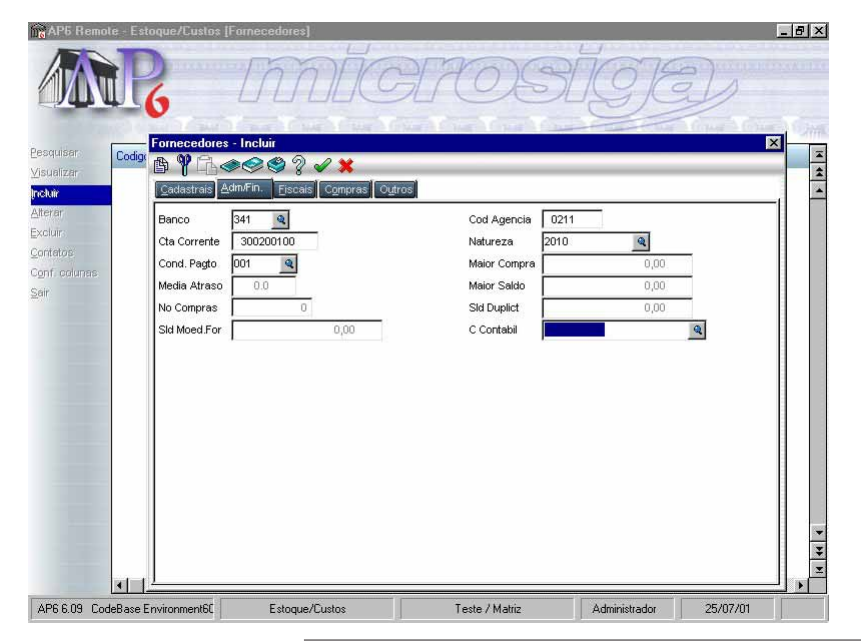

Manual Manutenção de Ativos - Advanced Protheus 6.09-47

#### Banco

Informe neste campo o banco para efetuar o pagamento no fornecedor. Tecla [F3] disponível para consultar o Cadastro de Bancos.

#### Cód. Agência

Informe neste campo o código da agência bancária correspondente ao banco no qual o fornecedor possua conta, para efetuar seus pagamentos. Se preenchido o campo anterior "Banco" através da tecla [F3], este campo será preenchido automaticamente, desde que tenha sido informado no cadastro de "Bancos".

#### Cta. Corrente

Informe neste campo o código da conta corrente no qual o fornecedor possua conta, para efetuar seus pagamentos. Caso o campo "Banco" tenha sido preenchido através da tecla [F3], este campo será preenchido automaticamente pelo sistema, desde que tenha sido devidamente preenchido no Cadastro de Bancos.

*Exemplo*: Cta. Corrente 12.556-9

#### Natureza

Este campo deve informar o código da operação financeira, conforme cadastro de naturezas no próprio Módulo Financeiro. Tecla [F3] disponível para consultar o Cadastro de Naturezas.

*Exemplo*: Banco 341

#### Cond. Pagto.

Informe neste campo a condição de pagamento padrão para o fornecedor. Desta forma, quando solicitada condição de pagamento deste fornecedor em outra rotina do sistema, o mesmo trará automaticamente aquela que estiver indicada neste campo, podendo ser alterada, caso necessário. Tecla [F3] disponível para consultar o Cadastro de Condições de Pagamento.

*Exemplo*: Cond. Pagto. 01 (a vista)

#### Maior Compra/Média Atraso/Maior Saldo/No. Compras/Sld. Duplic.

Estes campos são atualizados pelo sistema Advanced Protheus Módulo Estoque/Custos, de acordo com as transações e movimentações executadas no sistema, referentes ao fornecedor. Não podem ser alterados manualmente, e tratam dos saldos das negociações, podendo ser consultado através da opção "Consulta" + "Cadastro" + "Posição Fornecedor".

Veja o capítulo "Consultas" neste manual para maiores detalhes.

#### Sld. Moed. For.

Este campo informa o saldo dos títulos do fornecedor em moeda forte. Não pode ser alterado manualmente, pois será atualizado pelo sistema, conforme ocorrem as movimentações no sistema.

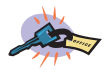

A moeda considerada como Forte deve ser informada no Módulo Configurador, através do parâmetro MV\_MFORTE.

#### Conta Contábil

Este campo deve informar o número da conta contábil referente ao fornecedor. Este campo deve ser utilizado quando sua empresa utiliza o Módulo Contábil, integradamente. Tecla [F3] disponível para consultar o cadastro de Contas Contábeis.

# **Informações Fiscais**

5. Após preenchidos os dados administrativo-financeiros do fornecedor, clique na pasta "Fiscais";

O sistema apresenta a tela referente ao cadastro das informações fiscais, onde deve-se informar os campos conforme descrição a seguir:

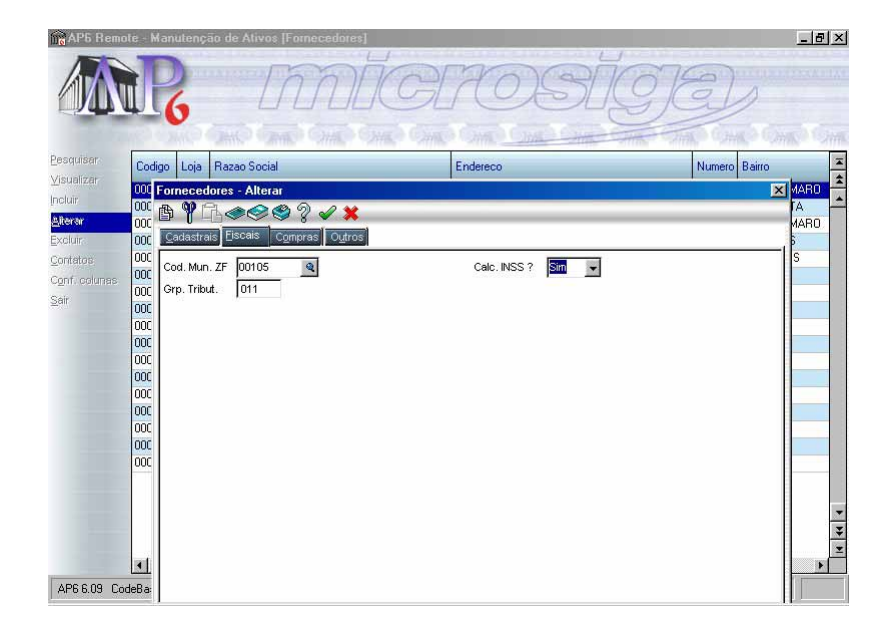

#### **Recolhe ISS?**

Informe se deve haver cálculo de ISS nos títulos gerados para este fornecedor, ou "Não" ou "campo em branco", caso contrário.

#### Cod. Mun. ZF

Neste campo informe o código do município utilizado para Zona Franca de Manaus e áreas de livre comércio. Tecla [F3] disponível para consultar a tabela de "Unidades Federativas".

#### Calcula INSS?

Informe neste campo se os títulos gerados deste fornecedor irão gerar INSS, selecionando através da caixa de listagem de cortina, a opção "Sim" para recolher imposto, ou "Não" ou "campo em branco", caso contrário.

# Grp. Tribut.

Informe neste campo a que grupo de tributação pertence o fornecedor.

# Informações de Compras

6. Após preenchidos os dados fiscais do fornecedor, clique na pasta "Compras";

O sistema apresenta a tela referente ao cadastro das informações pertinentes ao controle de compras do fornecedor, onde deve-se informar os campos conforme descrição a seguir:

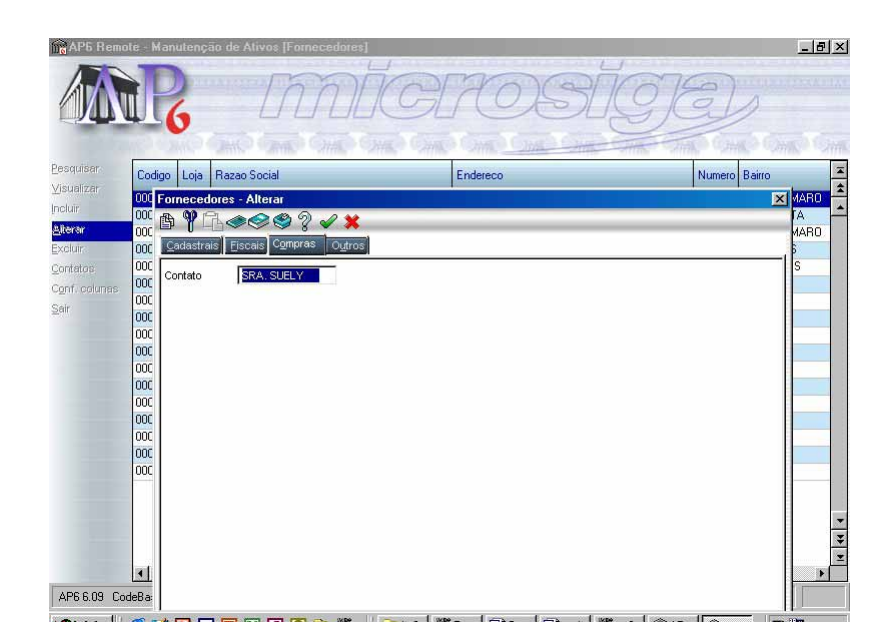

#### Contatos

Informe o nome da pessoa de contato no fornecedor.

#### Utiliza B2B?

Selecione a opção "Sim" para que o cliente em cadastro esteja associado ao relacionamento B2B (Business to Business) com parceiros homologados Microsiga, ou "Não", caso contrário.

Este relacionamento permite ao cliente utilizar recursos de comércio eletrônico.

# Informações Adicionais

7. Após preenchidos os dados de compras do fornecedor, clique na pasta "Outros";

O sistema apresenta a tela referente ao cadastro das demais informações referentes ao cadastro do fornecedor, onde deve-se informar os campos conforme descrição a seguir:

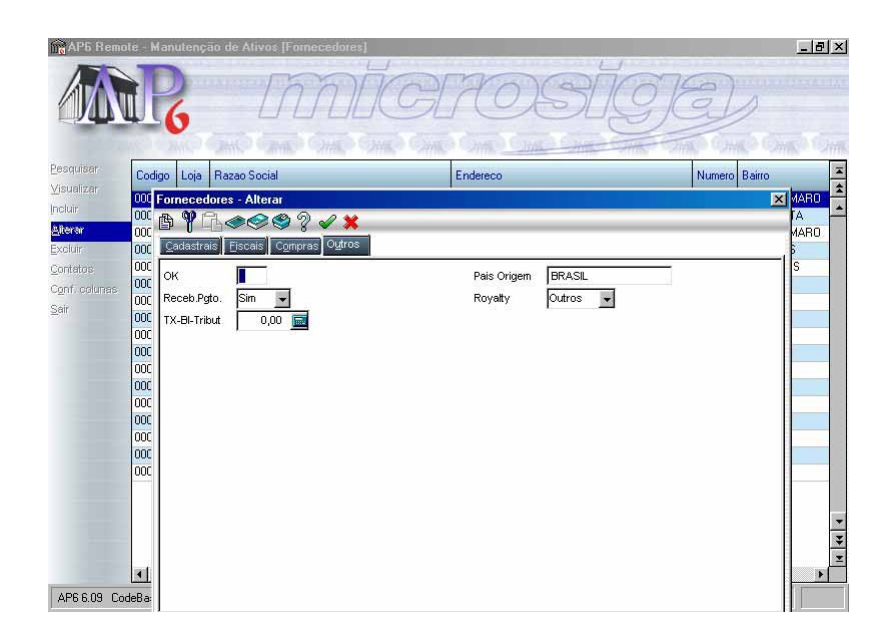

#### País Origem

Informe o país de origem do fornecedor.

# Ident. Prod.

Selecione "1" = No pedido de compra, para imprimir a etiqueta de identificação do produto com o pedido de compra, "2" = No recebimento (pré-nota), para imprimir a etiqueta no recebimento de materiais, ou ainda, "3" = Não imprime, se não deseja imprimir etiqueta de identificação do produto.

8. Preenchidos os campos de todas as pastas, confira-os e clique no botão "Ok" para confirmar a inclusão do fornecedor.

# Estruturas de Produto

A estrutura demonstra como um produto é montado em todos os seus níveis, apresentando seus componentes e quantidades.

Para empenho e compra do produto, é solicitada a quantidade normal que deve ser utilizada no conjunto acrescida do percentual de perda.

Para determinar a fabricação/montagem é necessário que se tenha a relação dos componentes + mão-de-obra necessária e, se necessário, produtos fantasma para formação do produto acabado ou intermediário.

Além disso, com o cadastramento da estrutura, pode-se ter controle do empenho. O campo "Tipo de Estrutura" informa se a estrutura é variável ou fixa. Caso seja "Fixa", o sistema calcula a necessidade igual a quantidade prevista da estrutura. Caso seja "Variável", o cálculo é feito de acordo com a necessidade.

A estrutura define os componentes que fazem parte de cada conjunto, suas respectivas quantidades e perda ocorrida, apresentando os elementos em forma de "árvore" com cada elemento ligado ao nível superior (produto "pai").

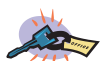

A sequência serve apenas para ordenar os produtos que se repetem dentro da mesma estrutura. A ordem de montagem é feita a partir do Cadastro de Operações definido pelo usuário.

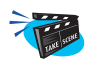

#### Para incluir uma estrutura de produto:

 No menu principal, selecione as opções "Atualizações" + "Cadastros Básicos" + "Estrutura Produto";

O sistema apresenta a tela browse com as estruturas já cadastradas.

2. Pressione a tecla [F12] para configurar a rotina com relação às revisões de estrutura;

O sistema apresenta a tela com os parâmetros a serem informados.

Preencha-os conforme descrição a seguir:

| quisar Codigo                                                                   | Componente                  | Sequencia                                  | Quantidade | Indice Perda | Cango Cango |
|---------------------------------------------------------------------------------|-----------------------------|--------------------------------------------|------------|--------------|-------------|
| ∑isualizar <u>001</u><br> ncluir<br>Alterar<br>Excluir<br>Conf. colunas<br>Sair | Atualiza Dt<br>Atual. Arq R | Revisao? <mark>Sin</mark><br>Ievisoes? Nao |            | ×            |             |
|                                                                                 | 1                           |                                            |            |              |             |

## Atualiza Dt. Revisão?

Informe "Sim" para que as data de revisão da estrutura do produto seja atualizada. "Não" caso contrário.

# Atualiza Arq. Revisões?

Informe "Sim" para que o arquivo de revisões seja atualizado. "Não" caso contrário.

3. Clique na opção "Incluir" e preencha os campos conforme descrição a seguir:

## Código

Informe neste campo o código do produto. Consulte o cadastro de produto via tecla [F3]

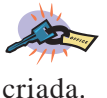

Produtos que já possuem estrutura não podem ter nova estrutura

# Unidade

O próprio sistema informa a unidade de medida cadastrada para o produto selecionado anteriormente.

# Revisão

Informe neste campo a sequência da revisão efetuada no produto.

# **Estrutura Similar**

Informe neste campo um código de estrutura similar para ser usada com base no cadastramento.

# **Quantidade Base**

Este campo é reservado para informar a quantidade básica desta estrutura.

- 4. Após inclusão dos dados, o sistema gera o primeiro produto da estrutura graficamente, com o desenho de uma "pasta amarela". Agora é necessário incluir os produtos "componentes" da estrutura que está sendo criada.
- 5. Clique na opção "Incluir";

O sistema apresenta uma tela para informação dos itens componentes da estrutura. Preencha os campos conforme descrição a seguir:

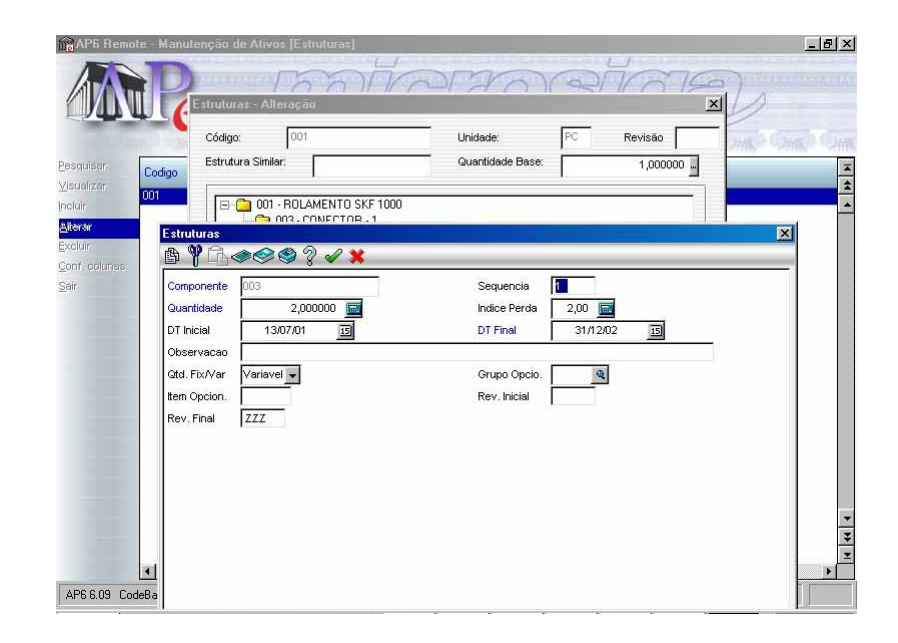

## Componente

Informe neste campo o código do produto componente da estrutura. Consulte o cadastro via tecla [F3].

## Descrição

Este campo informa a descrição do produto componente selecionado. Preenchido pelo sistema quando informado o campo "Componente".

#### Seqüência

Informe neste campo a ordem de utilização do produto na confecção da estrutura.

## Quantidade

Informe neste campo a quantidade de componentes necessários na confecção.

# Índice Perda

Informe neste campo o percentual de perda estrutural do componente, se houver. O produto pode sofrer alguma perda durante o processo de fabricação/montagem do produto.

Para empenho e compra é solicitada a quantidade normal que deve ser utilizada no conjunto acrescida do percentual de perda, o qual é calculado sobre a quantidade bruta.

# **Dt. Inicial/Dt. Final**

Informe neste campo um intervalo de datas de validade inicial e final de utilização do componente na estrutura.

Botão [F3] de "calendário" disponível para consulta de datas.

## Observação

Este campo pode ser utilizado para preenchimento de qualquer informação adicional do componente.

# Qtd. Fix./Var.

Selecione a opção "Variável" se a quantidade deste componente variar de acordo com o volume requerido do produto; ou então, "Fixa" caso a quantidade do componente a ser empregada na produção não varie, não importando a quantidade a ser produzida.

## Exemplo:

Variável "n" Lanternas para "n" automóveis produzidos.

Fixa "1" Robô de Solda para "n" automóveis produzidos.

## Grupo Opcio./Item Opcio.

Informe nestes campos o código previamente cadastrado para grupo e item de opcionais. Tecla [F3] disponível para consulta ao cadastro de grupo de opcionais.

## **Rev. Inicial/Rev. Final**

Informe nestes campos o intervalo de códigos de revisão ao qual pertence esta estrutura.

6. Após a inclusão dos componentes, o sistema apresenta novamente a tela de inclusão da estrutura, porém exibindo os subitens desta, ou seja, montando a árvore com os componentes da estrutura cadastrada.

Sempre que necessitar informar um novo componente, clique sobre o produto a que ele pertence e em seguida no botão "Incluir". Desta forma, a estrutura de níveis irá sendo montada.

7. Na finalização da rotina de estrutura, o sistema apresenta um descritivo sobre o recalculo dos níveis dos produtos e seus componentes. Clique no botão "Ok" para confirmar.

A cada alteração na estrutura, o sistema propõe a criação de uma nova revisão, se o parâmetro "Atualiza Arquivo de Revisões" estiver com "Sim".

| AP6 Remote - Manu    | itenção de Ativos [Estπ | uturas]                                                          |                                                                   |                                                               |                           |             | _ @ × |
|----------------------|-------------------------|------------------------------------------------------------------|-------------------------------------------------------------------|---------------------------------------------------------------|---------------------------|-------------|-------|
|                      | ) IN                    | DĒC                                                              | BIR                                                               | OS                                                            | ĬG)                       | E           |       |
| Pesquisar Codigo     | Componente              | Sequencia                                                        | Quantidade                                                        | Indice Perda                                                  | alling a                  | 2111        |       |
| ⊻isualizar 001       | Estruturas - Alteração  |                                                                  |                                                                   |                                                               |                           | ×           | *     |
| Aiterar              | Código: 001             |                                                                  | Unidade                                                           | PC                                                            |                           |             | -     |
| Excluir              | Estrutura Similar:      |                                                                  | Quantida                                                          | ade Base:                                                     | 1,0000                    | ,           |       |
| Conf columas         | 1                       |                                                                  |                                                                   | 1                                                             |                           |             |       |
|                      |                         | Cada alteração em<br>o controle histórico<br>A alteração deve gr | uma estrutura pode<br>de alterações em de<br>arar uma nova revisê | gerar uma nova re<br>terminado produto<br>so para esta estrul | visão para<br>2.<br>ura ? |             |       |
|                      |                         |                                                                  |                                                                   |                                                               | <u>الکما</u> نگ           |             |       |
|                      |                         |                                                                  |                                                                   |                                                               |                           |             | *     |
| AP6 6.09 CodeBase Ma | nual609 Mar             | nutenção de Ativos                                               | Micros                                                            | siga / Matriz                                                 | Administrad               | or 23/07/0* |       |

Após a gravação, o sistema permite também selecionar qual deve ser o código de revisão padrão para aquela estrutura, que será gravada no campo "Revisão Atual" no "Cadastro de Produtos". Estas revisões podem ser alterada através da rotina "Revisão Estrutura".

|                                    | <b>R</b>             | nnic          | ROS                             | aige             |    |
|------------------------------------|----------------------|---------------|---------------------------------|------------------|----|
| quisar<br>Ializar                  | eleção da Revisão Al | ual 🔀 Qua     | ntidade Indice Perda            |                  | ×1 |
| iir<br>rear<br>uir:<br>f. columes: | Revisão              | Data 23/07/01 | Unidade: PC<br>Quantidade Base: | Revisão 1,000000 |    |
|                                    | <u>.</u>             | <u>*</u>      |                                 |                  |    |
|                                    |                      |               | 2 <u>8</u> (°                   |                  |    |
|                                    | I                    |               |                                 |                  |    |
|                                    |                      |               |                                 |                  |    |

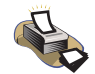

# **Relatórios**

Para verificação das estruturas cadastradas, selecione as opções "Relatórios" + "Cadastros" + "Estruturas".

Para maiores detalhes sobre este relatório, consulte o capítulo "Relatórios".

# Exceções do Calendário

Selecione o mês e o dia em que não haverá trabalho, como feriados ou outras exceções.

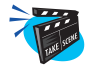

#### Para incluir uma Exceção do Calendário:

1. Selecione as opções "Atualizações" + "Cadastros Básicos" + "Exceções Calendar".

Será exibida a janela browse "Exceção ao Calendário".

2. Clique no botão "Incluir" e preencha os campos conforme descrição a seguir:

| AP6 Remote - Manute                            | nção de Ativos                            |                       |                                         |                  |                                         | <u>_8 ×</u> |
|------------------------------------------------|-------------------------------------------|-----------------------|-----------------------------------------|------------------|-----------------------------------------|-------------|
| AR                                             | []                                        | mik                   | BIR                                     | OS               | ĬGE                                     | D           |
| Ex                                             | ceções ao Calenc                          | lârio                 |                                         |                  |                                         | ×           |
| <ul> <li>Atualizaçãos</li> </ul>               |                                           |                       |                                         | Data: 14/07/01   |                                         |             |
| <ul> <li>Cadastros Bas</li> </ul>              | processor .                               | julho/2001            | agaennitte :                            | Histórico        |                                         | Centre      |
| Calendarios                                    | d                                         | <u>stqqss</u> .       |                                         |                  |                                         |             |
| Centro Cust                                    | in an an an an an an an an an an an an an |                       | 2 1 1 1 1 1 1 1 1 1 1 1 1 1 1 1 1 1 1 1 |                  |                                         | 7           |
| Centros Excerc                                 | oes ao Calendario                         | i - Inclusao - Dia 14 | /0//01                                  |                  | 2                                       |             |
| Produto Histório                               | 0                                         | ANIVERSARIO CIDADI    | E R                                     | ecurso           | -                                       |             |
| Estrutur                                       | de Custos                                 | -                     |                                         |                  |                                         |             |
| Exceco                                         |                                           |                       |                                         |                  |                                         |             |
| Ferrame 0                                      | 1                                         | 2                     | 3                                       | 4                | 5 6                                     |             |
| Recursc                                        |                                           |                       |                                         |                  |                                         |             |
| Ativos<br>Eurojon 6                            | 7                                         | 8                     | 9                                       | 10               | 11 12                                   | 2           |
| ▶ Bens                                         | - d- a- li-a-                             | J. I. J. J.           | a li a d                                | <u>a 1 a 1 a</u> | - I - I - I - I - I - I - I - I - I - I |             |
| Manutenca                                      | 59/75                                     | 52.04                 | 100                                     | 22.00            | -                                       | 25          |
| Movimento: 12                                  | 13                                        | 14                    | 15                                      | 16               | 17 11                                   | 3           |
| Plano Acor                                     |                                           |                       | - 92 - 92 - 92<br>- 92 - 92 - 92        |                  |                                         |             |
| Plano Mani<br>18                               | 19                                        | 20                    | 21                                      | 22               | 23 24                                   | 6           |
| <ul> <li>Bioqueios</li> <li>Reforma</li> </ul> |                                           | 1 7 1 3 1             | 7 1 3 1                                 |                  |                                         |             |
|                                                |                                           |                       |                                         |                  |                                         | -           |
| Line one of the Carda                          | Horéria las o                             |                       |                                         |                  | _                                       | 4 107 104   |
| AP6 6.03 CodeBa Carga                          | 122:30                                    | J                     |                                         | <u>×</u>         |                                         | 14/0//01    |

# Histórico

Informe o histórico/motivo da exceção ao calendário. *Exemplo*: HISTÓRICO Feriado

#### Recurso

Informe o código do recurso a que se refere esta "Exceção ao Calendário". Caso preenchido, esta exceção será considerada apenas para este Recurso.

## Centro de Custo

Informe neste campo o centro de custo a que se refere o calendário. Pressione [F3] para selecionar. Caso preenchido, esta exceção será considera apenas para este centro de custo.

*Exemplo*: CENTRO DE CUSTO 1001001

3. Verifique os dados e confirme.

# **Ferramentas**

Cadastre as ferramentas que são utilizadas pelo pessoal da manutenção e especifique a quantidade desta ferramenta disponível para a manutenção.

Neste cadastro, informe os dados genéricos das ferramentas que serão utilizados na manutenção.

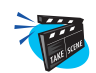

#### Para incluir uma Ferramenta:

1. Selecione as opções "Atualizações" + "Cadastros Básicos" + "Ferramentas".

O sistema apresenta uma janela browse com as ferramentas já cadastradas.

2. Clique no botão "Incluir" e preencha os campos conforme descrição a seguir:

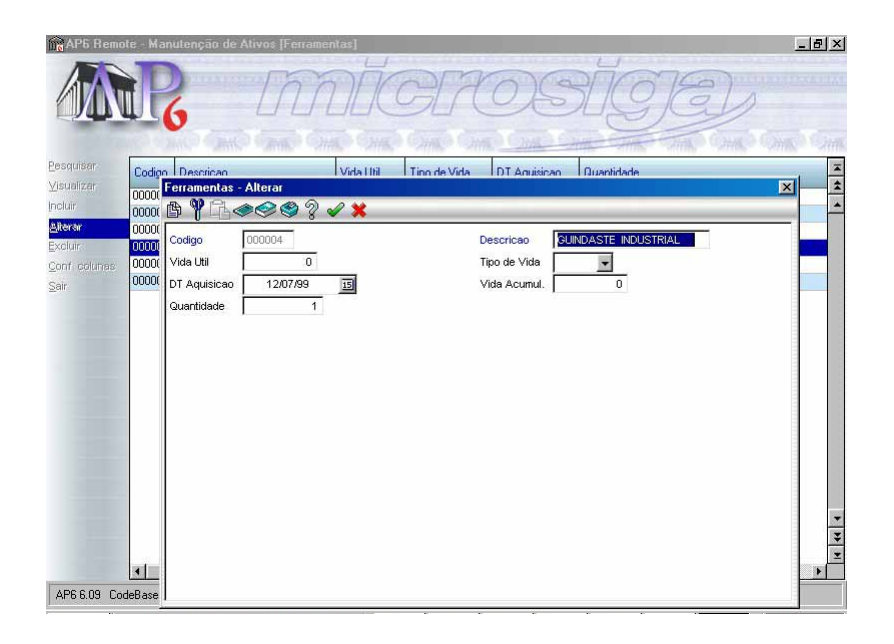

## Código

Informe o código de identificação da ferramenta. *Exemplo*: CÓDIGO 0001

Manual Manutenção de Ativos - Advanced Protheus 6.09-63

## Descrição

Informe a descrição da ferramenta.

*Exemplo*: DESCRIÇÃO Guindaste Industrial

# Vida útil

Informe a vida útil da ferramenta.*Exemplo*: VIDA ÚTIL2 anos

# Tipo de Vida

Informe a unidade de medida do tempo de vida da ferramenta - ano, mês, dia, etc.

*Exemplo*: TEMPO DE VIDA 4 anos

# Dt. Aquisição

Informe a data de aquisição da ferramenta.

*Exemplo*: DT.AQUISIÇÃO 15/01/99

# Vida Acumulada

Informe quanto tempo de vida tem a ferramenta.

*Exemplo*: VIDA ACUMULADA 4 anos

# Quantidade

Informe a quantidade da ferramenta em estoque. *Exemplo*: QUANTIDADE 3

3. Verifique os dados e confirme.

# Recursos

Recursos são itens que consomem capital, como número de funcionários, matéria-prima, quantidade de equipamentos, consumo de energia, de água, tempo, etc.

Na medição da produtividade fica difícil envolver todos os recursos simultaneamente, melhor é medir cada um isoladamente. A produtividade da mãode-obra, por exemplo, é a relação entre a quantidade produzida por um grupo de pessoas e a somatória das horas trabalhadas por essas pessoas.

A unidade que expressa a produtividade da mão-de-obra por homens-hora (unidades/h.h.), significa uma medida da capacidade de trabalho dos funcionários.

Se uma empresa fabrica 800 pçs utilizando dez pessoas durante oito horas de trabalho, a produtividade da mão-de-obra será de dez peças por homemhora, correspondente a 800/(10x8). Isso equivale a dizer que um homem, trabalhando uma hora, fabrica dez peças.

Resumindo, recursos é qualquer elemento físico (homem, máquina, centro de custo, etc.) que são responsáveis pelo exercício das operações de transformação do produto.

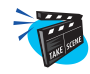

#### Para incluir um Recurso:

- Selecione as opções "Atualizações" + "Cadastros Básicos" + "Recursos".
   O sistema apresenta uma janela browse com os recursos já cadastrados.
- 2. Clique no botão "Incluir" e preencha os campos conforme descrição a seguir:

| AP5 Rem                                       | note - Manutenção de Alivo                                                        |                      | BRO                                                                      | SÍ                               | ÍCE           | Ð        | <u>-8</u> |
|-----------------------------------------------|-----------------------------------------------------------------------------------|----------------------|--------------------------------------------------------------------------|----------------------------------|---------------|----------|-----------|
| Pesquisar<br>⊻isualizar<br>Incluir<br>Alterar | Codigo Nome Recurso<br>01001 TORNO MECANIC<br>011 Recursos - Alterar<br>011 @ @ C | Unha P               | hod. M.O. (Efic.)<br>O                                                   | Calendario<br>00                 | Rec Ilimit.   |          |           |
| Excluir<br>Conf. columes<br>Sair              | 021 021 021 021 021 021 021 021 021 021                                           |                      | Nome Recur<br>M.O. (Efic.)<br>Ultima Manut<br>Indice Aprov<br>Calendario | 50 TORNO MEG<br>0<br>///<br>00 0 | CANICO 01001  |          |           |
|                                               | 041 Rec. Alt/Sec De                                                               | scricao              | Tipo de Rec.                                                             |                                  |               | X X      |           |
| AP6 6.09 C                                    | indeBase Manual609                                                                | Manutenção de Ativos | Microsiga / M                                                            | atriz                            | Administrador | 14/07/01 | 4         |

# Código

| Informe | 0 | código | do | recurso | que | está | sendo | cadastrado |
|---------|---|--------|----|---------|-----|------|-------|------------|
| Exemplo | : | CÓDI   | GO |         |     |      | (     | 00451      |

# Nome Recurso

Informe o nome do recurso que está sendo cadastrado.

# Linha Prod.

Informe o código da linha de produção que utiliza o produto.

# **M. O. (Efic.)**

Informe a quantidade de mão-de-obra necessária na utilização do recurso. *Exemplo*: M.O.(EFIC.) 1 Dia

#### **Centro Custo**

Informe o centro de custo para o recurso que está sendo cadastrado. Pressione [F3] para selecionar.

*Exemplo*: CENTRO CUSTO 100210

# Ultima Manut.

Informe a data da última manutenção sofrida pelo recurso. *Exemplo*: ÚLTIMA MANUT. 25/08/99

Informe a periodicidade para manutenção preventiva em número de dias.*Exemplo*: PERIOCIDADE52 Dias

# Indice Aprov.

Periodicidade

Percentual que define o índice de aprovação do recurso. *Exemplo*: INDICE APROV. 45%

# Centro Trab.

Informe o centro de trabalho do recurso. Pressione [F3] para selecionar.*Exemplo*: CENTRO TRAB.1001001

# Calendário

Informe o código do calendário a ser utilizado pelo recurso. *Exemplo*: CÓDIGO 01

# Ret. Alt./Sec.

Informe o código do recurso alternativo em substituição ao principal, caso este não esteja disponível no momento da alocação.

Exemplo: CÓDIGO 0154

# Descrição

Este campo é preenchido automaticamente pelo sistema de acordo com o informado no campo anterior.

# Tipo de Rec.

Informe se é um recurso "Alternativo" ou "Secundário".

- A Alternativo
- S Secundário
- 3. Verifique os dados e confirme.

# **Funcionários**

Esta rotina permite o cadastramaento dos funcionários da empresa.

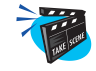

#### Para efetuar o Cadastro de Funcionários:

1. Selecione as opções "Atualizações" + "Cadastros Básicos" + "Funcionários".

Será apresentada a janela browse com todos os funcionários cadastrados.

2. Selecione a opção "Incluir".

O sistema apresenta a tela para cadastramento, subdividida em quatro pastas, que facilitam o gerenciamento das informações.

# Informações Cadastrais

3. Clique na pasta "Cadastrais" e preencha os campos conforme a descrição a seguir:

| -            | CHIC CHIC             | CHAR CHAR C    | inc One           | Canal Canal    | - Alle Alle | COME O  |
|--------------|-----------------------|----------------|-------------------|----------------|-------------|---------|
| Matrice      | ula Centro Custo      | Nome           |                   | C.P.F.         | P.I.S.      | R.G.    |
| 012354       | 1001                  | FLAVIO ALMEIDA |                   | 604.092.239-72 | 17021921843 | 2053742 |
| Cadastro de  | Funcionários - Al     | terar          |                   |                |             | ×       |
| A W A        | @@@?.                 | 1 🗙            |                   |                | _           |         |
| Cadastrais   | Functional No. doc    |                | Controlo de Donto |                |             |         |
| 95           | L'ancionais 1 140 auc |                | controle de Ponto | logias momaco  | ies_        |         |
| Matricula    | 012354                |                | Nome              | FLAVIO ALMEI   | DA          |         |
| Endereço     | RUA CANDELARI.        | 8,             | Compl.Ende        | r. 452         |             |         |
| Bairro       | FORTALEZA             |                | Municipio         | SAUDADE        |             |         |
| Estado       | SC 🔍                  |                | Сер               | 58421-234      |             |         |
| Telefone     | 45-7896-4512          |                |                   |                |             |         |
| Nome Pai     | SILVIO ALMEIDA        |                |                   |                |             |         |
| Nome Mae     | MARCELA HORTI         | Z ALMEIDA      |                   |                |             |         |
| Sexo         | Masculino 🚽           |                | Est, Civil        | C Q            |             |         |
| Naturalidade | SC 0                  |                | Nacionalid        | 10 0           |             |         |
| Data Masa    | 15/04/60              | 100            | Allerey Fed       |                |             |         |
| Data Nasc.   | 15/04/60              | 15             | Alterou Eria      | · · ·          |             | -       |

## Matrícula

Informe o número da matrícula do funcionário.

Normalmente, usa-se o mesmo número da Ficha de Registro do Funcionário na empresa.

#### Nome

Informe o nome do funcionário.

#### Endereço/Bairro/Município/Estado/CEP/Telefone

Informe neste campos os dados correspondentes às informações do funcionário.

Exemplo: Jose Silva

| ENDEREÇO  | Av. Couto Maia, 131 |
|-----------|---------------------|
| BAIRRO    | Santana             |
| MUNICÍPIO | São Paulo           |
| ESTADO    | S.P.                |
| CEP       | 02411-000           |
| TELEFONE  | 256-1243            |

Para preencher o campo "Estado", está disponível a tecla [F3] para consultar a tabela de "Unidades Federativas".

#### Nome Mãe

Informe o nome da mãe do funcionário.

#### Sexo

Informe o sexo do funcionário: M-Masculino ou F-Feminino.

#### Est. Civil

Selecione o estado civil do funcionário. Os estados civis são relacionados na tabela 33. Pressione [F3] para consultar.

#### Data Nasc.

Digite a data de nascimento do funcionário.

#### Apelido

Informe o nome pelo qual o funcionário é mais conhecido na empresa.

# Informações Funcionais

4. Clique na pasta "Funcionais" e preencha os campos conforme a descrição a seguir:

|       | 6                                  | IN           | ALC                      | ALC                 | ISI            | IG)        | GJ         |       |
|-------|------------------------------------|--------------|--------------------------|---------------------|----------------|------------|------------|-------|
| ar.   | Matricula                          | Centro Custo | Nome                     | ANC ANC             | C.P.F.         | P.I.S.     | R.G.       | CHINE |
| ar 🔽  | 012354                             | 1001         | FLAVIO ALMEIDA           |                     | 604.092.239-72 | 170219218  | 43 2053742 | P     |
| Cada  | Cadastro de Euncionários - Alterar |              |                          |                     |                |            |            |       |
| AL C  |                                    |              |                          |                     |                |            |            |       |
|       |                                    |              |                          |                     |                |            |            |       |
|       | astrais                            |              | mentos <u>D</u> enencios | CUITIFOIE de Portio | UOUras morma   | Jues       |            |       |
| Cent  | ro Custo 1                         | 001          |                          | Descr.CCus          | to DEPTO ADMI  | VISTRATIV( | <b>^</b>   |       |
| Data  | Admis.                             | 05/08/95     | 15                       | Dt.Op.FGTS          | 05/08/95       | 15         |            |       |
| Dt. D | emissao [                          | 11           | 15                       | Bco.Ag.D.S          | al I           | 9          |            |       |
| Cta.I | Dep.Sal.                           |              | _                        | Bco.Ag. FG          | TS 001/1245    | 9          |            |       |
| Cta.I |                                    | 157          |                          | Sit. Folha          | FQ             |            |            |       |
| Hrs.  | Mensais                            | 220.00       |                          | Hrs.Semana          | is 44.00 🕅     |            |            |       |
| Cod   | Funcao 0                           | 01           |                          | Desc Funca          | o AUXILIAR ES  | CRITORIO   |            |       |
| CB    | o. I                               | 2 0          |                          | Con Sindica         | S Q            |            |            |       |
| IC S  | indicato [                         |              |                          |                     |                |            |            |       |
| Des   | s Sindica                          |              |                          |                     |                |            | - 1        |       |
|       | F                                  | -            |                          |                     | L              |            | -          |       |
|       |                                    |              |                          |                     |                |            |            | 13    |
|       |                                    |              |                          |                     |                |            |            |       |

#### **Centro Custo**

Selecione o código do centro de custo no qual o funcionário está alocado, pois é este centro de custo que tem a verba para o salário deste funcionário. Pressione [F3] para consultar o Cadastro de Centro de Custo.

#### Descr. C. Custo

Este campo apresenta a descrição do Centro de Custo. É preenchido automaticamente pelo sistema e não pode ser alterado.

#### Data Admis.

Digite a data de admissão do funcionário.

#### Dt. Demissão

Digite a data de demissão do funcionário.

## Sit. Folha

Este campo é importante pois dependendo da situação definida, os procedimentos de cálculos serão diferenciados. As situações da folha são relacionadas pela tabela 31. Pressione [F3] para consultar e selecionar a partir da tabela.

# Código da Função

Neste campo deve ser digitado: Código da função do funcionário de acordo com tabela definida no Cadastro de Funções. Pressione [F3] para selecionar.

# Descrição da Função

Descrição da Função a que se refere o Funcionário. Campo preenchido automaticamente.
# Números de Documentos

5. Clique na pasta "Nº. Documentos" e preencha os campos conforme a descrição a seguir:

| Mat              | icula Centro Cus                        | to Nome                      |                   | C.P.F.                   | P.I.S.      | R.G.    |
|------------------|-----------------------------------------|------------------------------|-------------------|--------------------------|-------------|---------|
| 012              | 354 1001                                | FLAVIO ALMEIDA               |                   | 604.092.239-72           | 17021921843 | 2053742 |
| Cadastro         | de Funcionários -                       | Alterar                      |                   |                          |             | ×       |
| 1 90 A           | 10000                                   |                              |                   |                          |             |         |
|                  |                                         |                              |                   | 0                        |             | 1       |
| <u>C</u> adastra | s Euncionais No.d                       | ocumentos <u>B</u> eneficios | Controle de Ponto | O <u>u</u> tras Informac | Des         |         |
| C.P.F.           | 604.092.239-7                           | 2                            | P.I.S.            | 17021921843              |             |         |
| R.G.             | 2053742                                 |                              | Cart Profis.      | 581.20                   |             |         |
| Serie Car        | 00025                                   |                              | UF Cart.Prof      | SC Q                     |             |         |
| Cart.Habi        | 179888877                               | -                            | Nr.Reservis.      | 4578113                  | Ĩ           |         |
| Tit Fleit        | 2340632091-4                            | -                            | Zona/Secan        | 0960022                  |             |         |
| Ano Cher         | ada 🗌                                   |                              | Alt Car Prof      |                          |             |         |
| Alt PIS          |                                         |                              | No Registro       |                          |             |         |
| No Fiche         |                                         |                              | Ora Emissor       |                          |             |         |
| NO.FICHA         | 3 I I I I I I I I I I I I I I I I I I I |                              | Org.Emissor       | <u> </u>                 |             | 1       |

# P.I.S.

Digite o número do PIS/PASEP do funcionário.

# R.G.

Digite o número do Registro Geral do funcionário.

### Cart. Profis.

Digite o número da Carteira Profissional do funcionário.

# Série Cart.

Digite a série da Carteira Profissional do funcionário.

### UF Cart. Prof.

Selecione a sigla da Unidade da Federação onde foi emitida a Carteira Profissional.

# Órgão Emissor

Informe o Órgão Emissor do Documento Nacional de Identidade. Pressione [F3] para selecionar.

# Informações Adicionais

6. Clique na pasta "Outras Informações" e preencha os campos conforme a descrição a seguir:

|                     | Matricula                        | Centro Custo            | Nome   | C.P.F                                                | -                      | P.I.S. | R.G. |
|---------------------|----------------------------------|-------------------------|--------|------------------------------------------------------|------------------------|--------|------|
| Cada                | stro de Fui                      | ncionários - Alte       | rar    | ontrole de Ponto Outra                               | s Informacoes          | 1      | ×    |
| Ten<br>Fx.S<br>Race | .Exper.<br>Salarial S<br>a/Cor B | 12/05/98<br>50<br>ranca | E<br>T | Ven Exa Med.<br>Cod Retencao 091<br>Receb E-Mail Sim | 15/02/02<br>6 <b>Q</b> | 15     |      |
| End.                | E-Mail a                         | lmeida@terra.com        | br     |                                                      |                        |        |      |
|                     |                                  |                         |        |                                                      |                        |        |      |

# **Receb E-mail**

Informe se o funcionário recebe e-mail ou não.

# End. E-mail

Informe o endereço de correio eletrônico do funcionário (E-mail).

7. Verifique os dados e confirme.

# Exclusão

Para proceder a exclusão de um funcionário, é necessário que o usuário certifique-se de que não existam quaisquer referências ao funcionário em outros arquivos, tais como: Acumulados Anuais (SRD), Movimento Mensal (SRC), Provisões (SRF) e outros.

Esta opção permite a manipulação de informações gráficas no Sistema Advanced Protheus.

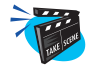

Para sua utilização, o usuário deve seguir os procedimentos abaixo:

1. Criar um campo para conter a figura bitmap, conforme descrito no capítulo "5. Base de Dados". Este nome deve ser composto pela identificação do arquivo seguida da palavra "Bitmap". Exemplo:

B1\_BITMAP Character 8

Neste exemplo, temos um campo relacionado no Cadastro de Produtos (SB1) que quando ativado deve mostrar um bitmap.

- 2. Selecionar a opçãoSelecione as opções "Atualizações" + "Cadastros Básicos" + "Imagens".
- 3. Clique no botão "Incluir" e preencha os campos conforme descrição a seguir:

Será apresentada a janela Repositório de Imagens onde são relacionadas as imagens bitmap a serem utilizadas no Sistema.

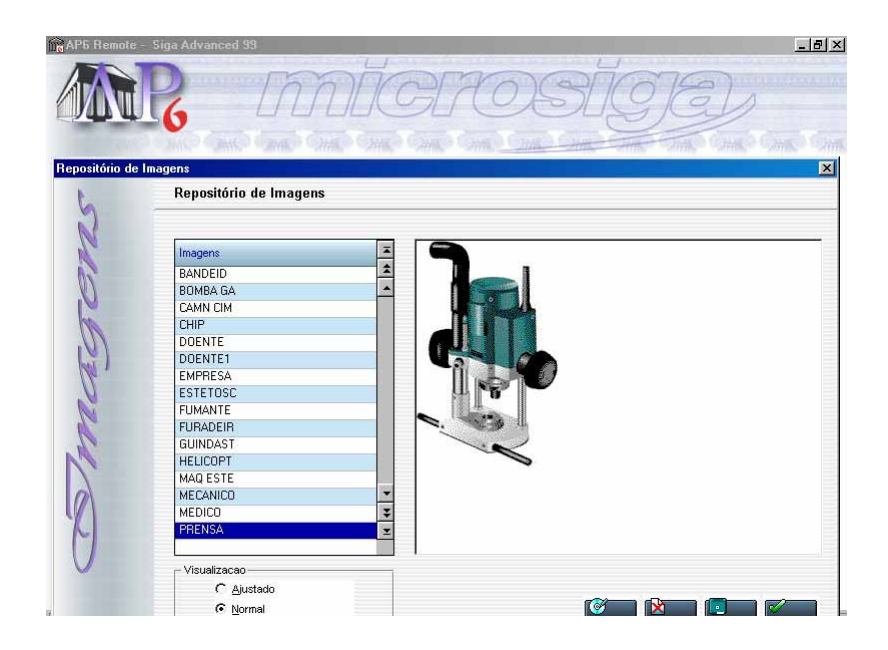

| Incluir       | Clique no botão Incluir para adicionar um arquivo de<br>imagem bitmap na relação. O Sistema apresenta uma janela<br>para informação da localização e seleção do arquivo.         |
|---------------|----------------------------------------------------------------------------------------------------|
|               | Os bitmaps adicionados estarão contidos em um único arquivo gerado pelo próprio SIGA (SIGAADV.BMR).                                                                              |
| Deletar       | Clique no botão Deletar para marcar um arquivo da relação para eliminação.                                                                                                    |
| Compactar     | Clique no botão Compactar para remover definitivamente<br>da relação os arquivos marcados para deleção.                                                                          |
| Extrair       | Caso o usuário tenha removido o arquivo de imagem<br>bitmap do disco e queira restaurá-lo, deve clicar sobre o<br>nome do arquivo na relação e, em seguida, no botão<br>Extrair. |
| Ajustado/Real | Clique no botão Real/Ajustado para ampliar (zoom)/res-<br>taurar a visualização da imagem.                                                                                       |
| Sair          | Clique no botão Sair para finalizar a rotina.                                                                                                    |

4. Após a configuração, o usuário pode acessar o arquivo em que o campo foi criado (passo 1).

O campo criado apresenta a identificação "Imagem".

- 5. Clique sobre o campo para associar uma imagem bitmap ao registro.
  - É apresentada a janela de Repositório de Imagens.
- 6. Dê um duplo clique sobre o nome do arquivo de imagem a ser associado e, em seguida, sobre o botão de confirmação.

# **Características**

Esta rotina permite cadastrar as características do bens.

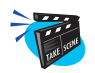

# Para incluir Características:

1. Selecione as opções "Atualizações" + "Bens" + "Características".

Será exibida uma janela browse "Atualizações de características".

2. Clique no botão "Incluir" e preencha os campos conforme descrição a seguir:

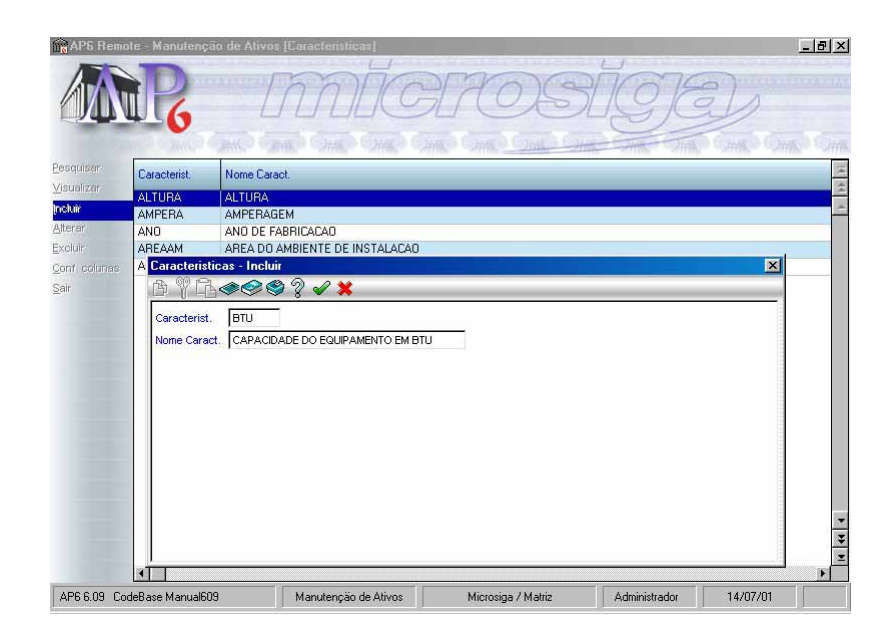

# Características

Código da identificação da característica. Característica é utilizada para a montagem da ficha técnica do equipamento.

### Nome

Nome da característica.

# Localização

Esta rotina permite cadastrar a localização

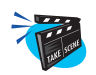

# Para incluir Localização:

- Selecione as opções "Atualizações" + "Bens" + "Localização".
  Será exibida uma janela browse "Atualizações de Localização".
- 2. Clique no botão "Incluir" e preencha os campos conforme descrição a seguir:

| AP5 Remo                                                          | ote - Mar                                                         | utenção de A                                                            |                                                    | HOS                | TGE                                        | <pre></pre> |
|-------------------------------------------------------------------|-------------------------------------------------------------------|-------------------------------------------------------------------------|----------------------------------------------------|--------------------|--------------------------------------------|-------------|
| Besquian<br>Meualizar<br>Notak<br>Alterar<br>Conf colonae<br>Sair | Local<br>1D<br>1DE<br>1DI<br>1E<br>1EE<br>1EI<br>2D<br>2DE<br>2DI | Nome Local<br>1 - D<br>1 - DE<br>Coalizacao<br>Dealizacao<br>Nome Local | - Incluir<br>• • • • • • • • • • • • • • • • • • • |                    | and an an an an an an an an an an an an an |             |
| AP6 6.09 Co                                                       | deBase M                                                          | anual609                                                                | Manutenção de Ativos                               | Microsiga / Matriz | Administrador                              | 16/07/01    |

# Local

Código de identificação da localização. Utilizado para informação da localização de componentes na estrutura e para o controle da garantia do insumo.

# Nome Local

Nome da localização

# Famílias de Bens

Programa de cadastramento das famílias de bens que serão utilizadas pelo sistema. Quando do cadastramento de bens da manutenção, o usuário deverá informar a que família este pertence. Os relatórios e consultas do sistema poderão ser obtidos pela seleção de determinadas famílias, permitindo uma melhor análise das informações do sistema. Exemplos: Prédios, Tornos, Veículos, etc. Também será possível executar um plano de manutenção para uma seleção de família de bens. O sistema também permite o cadastramento de padrões de bens, estrutura e manutenção para as famílias. Através desta facilidade o usuário poderá cadastrar as características genéricas de cada cadastramento, diminuindo consideravelmente a tarefa de implantação do sistema.

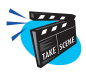

#### Para incluir uma Família de Bem:

1. Selecione as opções "Atualizações" + "Bens" + "Família de Bens".

O sistema apresenta uma janela browse com as famílias já cadastradas.

2. Clique no botão "Incluir" e preencha os campos conforme descrição a seguir:

| AP5 Remo      | te - Manutenção de Ativos (Familias de I | lens]               | ×                 |
|---------------|------------------------------------------|---------------------|-------------------|
|               |                                          | ĬGPOSI              | ĬCE               |
| Descrippera   |                                          | 200 200 200 200 200 | - sum sum sum sum |
| Familias de B | ens - Alterar                            | I Mourn Barn        | ×                 |
| B 9 B.        | ●<<><> </td <td></td> <td></td>          |                     |                   |
|               |                                          |                     |                   |
| Familia       | ARCCOM                                   |                     | _                 |
| Nome do Bem   | CONDICIONADORES DE AR COMPACIO           |                     | -                 |
| Movim. Bem    |                                          | Imagem Imagem       |                   |
| Descricao     | Memo                                     |                     |                   |
|               |                                          |                     |                   |
|               |                                          |                     |                   |
|               |                                          |                     |                   |
|               |                                          |                     |                   |
|               |                                          |                     |                   |
|               |                                          |                     |                   |
|               |                                          |                     |                   |
| 12            | VERTRA TRANSMISSAO DE VEICULOS PE        | SADDS N             |                   |
|               | VEPVEL VEICULOS PESADOS                  | N                   |                   |
|               |                                          | 1.0.0               |                   |
|               |                                          |                     | -                 |
|               |                                          |                     | <u>×</u>          |
|               |                                          |                     |                   |

### Família

Informe o código de identificação da família de bens. Os bens serão agrupados conforme as famílias cadastradas neste arquivo.

### Nome

Informe o nome da família de bens. Texto de identificação de bens.

# Movim. Bem

Informa se o Bem que pertence a família será transferido de Centro de Custo quando o Bem pai sofrer a transferência. Somente se aplica a Bens que se apresentam como filho da estrutura.

# Imagem

Código da imagem a ser utilizado na planta gráfica, a imagem informada neste campo será a utilizada como padrão da família de bens.

# Descrição

Campo Memo.

3. Verifique os dados e confirme.

# Fabricantes de Bens

Esta rotina Programa de cadastramento dos fabricantes dos Bens controlados pelo sistema. Pela utilização deste tipo de informação, apesar de não obrigatória para o sistema, o usuário poderá efetuar análise de utilização e disponibilidade de equipamentos similares mas de fabricantes diferentes.

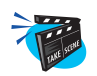

#### Para incluir um Fabricante de Bem:

1. Selecione as opções "Atualizações" + "Bens" + "Fabricante de Bens".

O sistema apresenta uma janela browse com os fabricantes já cadastrados.

2. Clique no botão "Incluir" e preencha os campos conforme descrição a seguir:

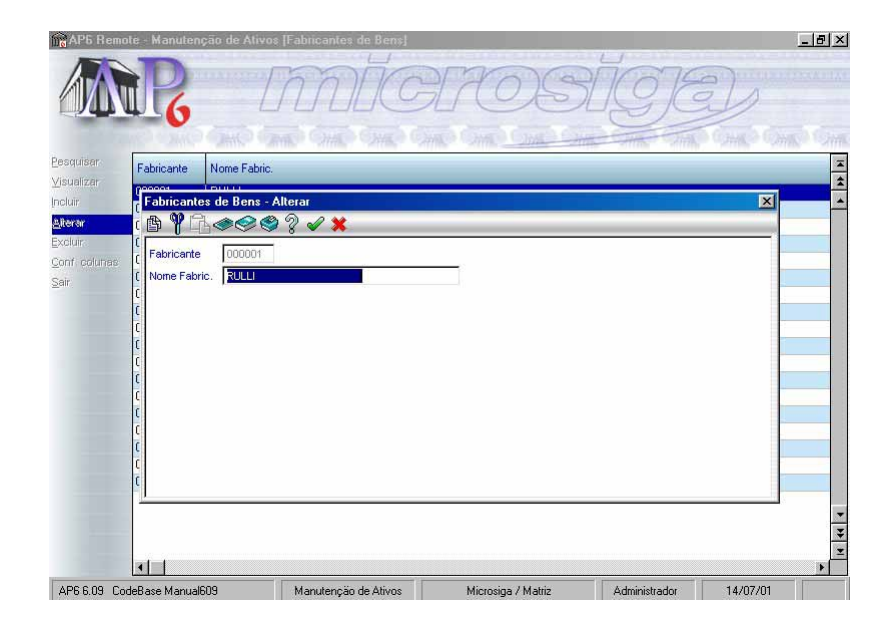

#### Fabricante

Código de identificação do fabricante de bens. Este será utilizado quando do cadastramento do bem.

#### Nome

Nome de identificação do fabricante do bem.

# **Bens Padrões**

Programa de cadastramento de bens padrões. O bem padrão poderá ser utilizado quando do cadastramento dos bens, economizando tempo nesta tarefa. Este padrão é cadastrado para uma família em que os bens mantém grande similaridade de dados. Quando do cadastramento do bem, o usuário poderá optar pela implantação e utilização do padrão, sendo que o sistema adotará todas as informações do padrão, ficando para o usuário somente a tarefa de modificar as informações que não se aplicam ao bem em questão. Além das características básicas e documentacionais de cada padrão, o usuário poderá também fornecer informações de variação de uso conforme um padrão de sazonalidade, e as características específicas de cada padrão. As características específicas tem por objetivo permitir ao pessoal de execução da manutenção um melhor conhecimento do equipamento a ser manipulado.

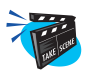

#### Para incluir um Bem Padrão:

1. Selecione as opções "Atualizações" + "Bens" + "Bens Padrão".

O sistema apresenta uma janela browse com os bens já cadastrados.

2. Clique no botão "Incluir" e preencha os campos conforme descrição a seguir:

# "Pasta Bem Padrão - Incluir"

| Eamili | a Nome Far      | milia        | Centro Custo      | Nome C Custo | C Trabalho    | Nome C Traba    | Movim Ber |
|--------|-----------------|--------------|-------------------|--------------|---------------|-----------------|-----------|
| ARCE   |                 |              | F                 |              | Carrowano     |                 |           |
| E10;   | Bens Padrao     |              |                   |              |               |                 | ×         |
| E111   | B Y G.          |              | ? 🖌 🗙             |              |               |                 | -         |
| ETH    | Bern Padrao - I | ncluir Carao | cteristicas Pecas | Reposicao    |               |                 |           |
| MIC    | Familia         | FERGUI       | a                 | Nome F       | amilia GUDA   | STES INDUSTRIAI | <u>*</u>  |
| MICI   | Nome            | GUINDASTE    | INDUSTRIAL        |              |               |                 | -         |
| PMX    | Centro Custo    | 10010103     |                   | Nome C       | .Custo SETOR  | BENEFICIOS      |           |
| PRC    | Turno           | 00           |                   | Nome C       | alenda 24 HOI | RAS             |           |
| PRC    | C.Trabalho      |              | 9                 | Nome C       | .Traba        |                 |           |
| PRC    | Fornecedor      |              | 4                 | Loja         | 9             | 2               |           |
| VEP    | Nome Fornece    | ,            |                   |              |               |                 |           |
|        | Fabricante      |              | Q                 | Nome F       | abrica        | 1               | -         |
|        | Modelo          |              |                   | Serie        |               |                 |           |
|        | Estoque         |              | 9                 | Nome E       | stoque        |                 |           |
|        | Prioridade      | ZZZ          |                   | Descrip      | ao 🚺 N        | terno           |           |

Manual Manutenção de Ativos - Advanced Protheus 6.09-83

#### Família

Código da família a que se refere o padrão de bem. Indica que o padrão se aplica somente aos bens que formam a família. A aplicação do padrão depende da opção quando **do** cadastramento do bem.

### Nome da Família

Nome da família a que se refere o padrão de bem. Caso o campo "Família" tenha sido preenchido via tecla [F3], este campo será preenchido automáticamente.

#### Nome

Nome da família de bens a que se refere o padrão.

### Centro de Custo

Código do centro de custos para o padrão. Sempre que o padrão for utilizado na implantação de um bem, esta informação será assumida automaticamente para o campo. Pressione [F3] para selecionar.

# Nome C.Custo

Nome do centro de custo a que se refere o bem padrão. Caso o campo "Centro de Custo" tenha sido preenchido via tecla [F3], este campo será preenchido automáticamente.

#### Turno

Código de calendário para o padrão. Sempre que o padrão for utilizado na implantação de um bem, esta informação será assumida para o campo. Pressione [F3] para selecionar.

# Nome Calenda

Nome do Calendário a que se refere o bem padrão. Caso o campo "Turno" tenha sido preenchido via tecla [F3], este campo será preenchido automáticamente.

### C. Trabalho

Código de centro de trabalho atribuído padrão. Sempre que o padrão for utilizado na implantação de um bem, esta informação será assumida para o campo. Pressione [F3] para selecionar.

# Nome C.Traba

Nome do centro de trabalho a que se refere o bem padrão. Caso o campo "C.Trabalho" tenha sido preenchido via tecla [F3], este campo será preenchido automáticamente.

# Fornecedor

Informe o código do fornecedor de quem o bem foi adquirido. Pressione [F3] para selecionar.

# Loja

Informe o nome da loja a que se refere o bem padrão. Caso o campo "Fornecedores" tenha sido preenchido via tecla [F3], este campo será preenchido automáticamente.

# **Nome Fornece**

Nome do fornecedor a que se refere o bem padrão. Caso o campo "Fornecedores" tenha sido preenchido via tecla [F3], este campo será preenchido automáticamente.

# Fabricante

Código de identificação do fabricante do bem. Pressione [F3] para selecionar.

# Nome do Fabricante

Nome do fabricante a que se refere este bem. Caso o campo "Fabricante" tenha sido preenchido via tecla [F3], este campo será preenchido automáticamente.

### Modelo

Código do modelo do bem.

# Série

Código da série do bem.

# Estoque

Informe o código de identificação do bem no controle de estoque. Pressione [F3] para selecionar.

# Nome Estoque

Informe o nome do estoque a que se refere o bem padrão. Caso o campo "Estoque" tenha sido preenchido via tecla [F3], este campo será preenchido automáticamente.

# Prioridade

Valor que indica a prioridade do bem na produção. Quanto maior o valor deste campo, maior será a prioridade do bem na produção. Informação utilizada para priorização das ordens de serviço de manutenção.

# Descrição

Digite informações adicionais sobre o bem.

# **Custo Hora**

Valor do custo da hora do bem. Será utilizado para cálculo de custo da manutenção quando o bem para na execução da manutenção, e o usuário optar pela valorização da parada do equipamento.

# Movim. Bem

Informa se o Bem que pertence a família será transferido de Centro de Custo quando o Bem pai sofrer a transferência

Somente se aplica a Bens que se apresentam como filho da estrutura

#### Imagem

Imagem relacionada ao Bem padrão

#### Período Acom

Período de tempo a ser observado entre os acompanhamentos

# Unid. Acomp.

Unidade de medida do tempo a ser observado entre acompanhamentos

D-Dias

S-Semanas

M-Meses

# Tem Contador

Informação sobre controle do contador

- N- Não é controlado por contador
- S -Tem contador próprio
- P Controlado pelo pai da estrutura
- I Controlado pelo pai imediato

#### Imagem

Código da imagem que representa o bem na planta gráfica. Utilizado somente para planta gráfica.

# "Pasta Características"

3. Clique na pasta "Características" e informe os dados conforme a orientação a seguir.

| uiser                  | Familia                                                                                    | Nome F                                  | amilia                       |                          | Nome C. Custo | 225                      | S            | Nome C. Traba | Movim. Bem |
|------------------------|--------------------------------------------------------------------------------------------|-----------------------------------------|------------------------------|--------------------------|---------------|--------------------------|--------------|---------------|------------|
| inzar<br>ir<br>columas | ARCEA<br>E10: Be<br>E11: B<br>E11: B<br>EXT B<br>MIC: Ca                                   | ns Padra<br>I Y C<br>am Padra<br>aract. | ao<br>- Incluir<br>Descricao | ? ✔ ¥<br>eristicas Pecas | Reposicao     | ne internationalistation | Unida        | ade           | X          |
|                        | MID Caract Desc<br>MID ALTURA ALTU<br>MID ALTURA ALTU<br>PRC AND AND<br>PRC PRC<br>PRC VEP | ALTURA<br>AMPERAGEM<br>ANO DE FABRI     | CACAO                        |                          |               |                          |              | <u>*</u>      |            |
|                        | <u>.</u>                                                                                   |                                         |                              |                          |               |                          | 1-1-1-1-1-1- |               | ×<br>×     |

# Caract.

Código da característica. Este código será utilizado para descrição dos detalhes dos bens. Ex: RPM, Voltagem, etc. Pressione [F3] para selecionar.

#### Descrição

Nome da Descrição a que se refere a bem padrão. Caso o campo "Caract." tenha sido preenchido via tecla [F3], este campo será preenchido automáticamente.

#### Detalhe

Informação de complemento do campo de definição da característica. Se, por exemplo, você selecionar a característica RPM, neste campo você colocará quantas RPMs o bem apresenta.

# Unidade

Código da unidade em que esta expressa a característica.

# "Pasta Peças Reposição"

4. Clique na pasta "Peças Reposição" e informe os dados conforme a orientação a seguir.

| Fam  | ilia Nome Fa  | milia Ce                     | entro Custo Non    | ne C.Custo | C.Tra       | oalho | Nome C.Traba | Movim. Be |
|------|---------------|------------------------------|--------------------|------------|-------------|-------|--------------|-----------|
| ARC  | Bens Padrao   |                              | 6                  |            |             |       |              | ×         |
| E10. | A Th.         | • <b>• • • • • • • • • •</b> | 1 X                |            | _           |       |              |           |
| E11  | Bern Padrao - | Incluir Caracterist          | ticas Pecas Reposi | icao       |             |       |              |           |
| MIC  | Eodiao        | Nome Per                     | ca Qu              | uantidade  | Unidade Med | Criti | cidade       | 2         |
| MIC  | 001           | BOLAME                       | NTO SKE 1000       | 10         | I PC        |       |              | 1         |
| MIC  | 002           | 0-RING X                     | XX-ABX             | 1.0        | ) PC        |       |              |           |
| PM>  | 008           | PORCA S                      | AE 1020 W 1/2      | 1.0        | ) PC        |       |              |           |
| PRC  | 014           | GAS REF                      | RIGERANTE TI       | 1.0        | ) KG        |       |              |           |
| PRU  |               |                              |                    |            |             |       |              |           |
| PBC  |               |                              |                    |            |             |       |              |           |
| VEP  |               |                              |                    |            |             |       |              |           |
|      |               |                              |                    |            |             |       |              |           |
|      |               |                              |                    |            |             |       |              |           |
|      |               |                              |                    |            |             |       |              | -         |
|      |               |                              |                    |            |             |       |              |           |
|      | and and and   |                              |                    |            |             |       |              | 101       |

# Código

Código do produto (peça de reposição) que pertence a este bem que necessita de reposição.

# Nome Peça

Nome do produto (peça de reposição).

# Quantidade

Quantidade desta peça de reposição no bem em questão.

# Unidade Med.

Unidade da peça de reposição.

# Criticidade

Criticidade da peça de reposição.

# **Tempo Garantia**

Tempo de garantia que possui esta peça.

# Unid. Garantia

Unidade da garantia medida em dias, semanas ou meses.

# **Bens**

Programa de cadastramento dos bens que terão as suas manutenções controladas pelo sistema. Um bem cadastrado neste arquivo poderá vir a ser planejado para inúmeros serviços de manutenção. Além das características básicas e documentacionais de cada bem, serão solicitadas informações de acompanhamento por contador, quando for o caso de bem com este tipo de comportamento, informações de variação de uso conforme um padrão de sazonalidade, e as características específicas de cada bem. As características específicas tem por objetivo permitir ao pessoal de execução da manutenção um melhor conhecimento do equipamento a ser manipulado. O programa também permite a importação das informações constantes dos Mód5los de Ativo Fixo e Controle de PCP.

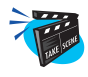

### Para incluir um Bem:

1. Selecione as opções "Atualizações" + "Bens" + "Bens".

O sistema apresenta uma janela browse com os bens já cadastrados.

2. Clique no botão "Incluir" e preencha os campos conforme descrição a seguir:

# "Pasta Bens-Incluir"

| AP6 Remo     | ite - Manutenção de | Ativos [Bens]                 |                      | ที่สาร          | <u>-1813</u>  |
|--------------|---------------------|-------------------------------|----------------------|-----------------|---------------|
|              | WIG                 |                               |                      |                 | Come Come Com |
| Pesquisar    | Bem                 | Familia Nome do Bem           | Centro D.            | isto E Trabalho |               |
| ⊻isualizar   | AC Bens             |                               |                      |                 | ×             |
| neluir       | AC 🖪 🎙 🖧 <          | •≪ \$ ? <b>√ X</b>            |                      |                 |               |
| Alterar      | AC Bem - Incluir C  | aracteristica Pecas Reposicao |                      |                 |               |
| Excluir      | AC                  |                               |                      | Town I          |               |
| Conf columas | AC Bem C            | ]                             | Imobilizado          | Q               |               |
| jair.        | CA Tipo (PCP) ?     | ·                             | Recur/Ferram         | 9               |               |
|              | CA Familia E        | 1102                          | Nome Familia GUIND,4 | STE LIEBHERR 1  |               |
|              | CA Padrao Famil N   | lao 🔽                         |                      |                 |               |
|              | CP Nome do Bern     | GUINDASTE                     |                      |                 |               |
|              | CV Centro Custo 1   | 003                           | Nome C.Custo DEPTO   | NDUSTRIAL       |               |
|              | CV Turno 0          | 0 4                           | Nome Turno 24 HOR    | AS              |               |
|              | CV C.Trabalho       | 4                             | Nome C.Traba         |                 |               |
|              | CV Fornecedor       | 9                             | Loia                 |                 |               |
|              | EG Nome Fornece     | <u></u>                       |                      |                 |               |
|              | EG Remisserte       |                               | Neme Febries         |                 |               |
|              | EX                  | <u>s</u>                      | Nome Fabrica         |                 |               |
|              | EX003               | EXTINT EXTINTOR DE INCENDIO   | EX003 100201         |                 |               |
|              | E×004               | EXTINT EXTINTOR DE INCENDIO   | EX004 100301         |                 |               |
|              | EX005               | EXTINT EXTINTOR DE INCENDIO   | EX005 100301         |                 |               |
|              |                     |                               |                      | -               | •             |
| AP6 6.09 Co  | deBase Manual609    | Manutenção de Ativos          | Microsiga / Matriz   | Administrador   | 17/07/01      |

Manual Manutenção de Ativos - Advanced Protheus 6.09-91

#### Bem

Código de identificação do bem para o sistema.

#### Imobilizado

Código de identificação do bem no controle de Ativo Fixo. Caso este campo seja informado, diversas informações do Ativo Fixo serão importadas para o bem. Pressione [F3] para selecionar.

#### Tipo (PCP)?

Indica se o cadastro se refere a uma ferramenta ou recurso do PCP. Utilizado para fins de bloqueio do PCP, somente se tiver integração com o *Módulo PCP*. Pressione [F3] para selecionar.

F FERRAMENTA

R RECURSO

#### **Recur/Ferramenta**

Código do bem como recurso ou ferramenta do PCP. Conforme a indicação do campo T9\_FERRAME. Caso seja necessário colocar bloqueio no PCP(Parada), o código informado neste será utilizado. Pressione [F3] para selecionar.

#### Família

Código da família de bens a que pertence este bem. Os bens poderão/ deverão ser cadastrado no padrão. Pressione [F3] para selecionar.

#### Nome da Família

Nome da família a que se refere este bem. Caso o campo "Família" tenha sido preenchido via tecla [F3], este campo será preenchido automáticamente.

#### Padrão da Família

Indica se o bem irá assumir os padrões estabelecidos para a família de bens. Somente utilizável quando a família do bem tiver cadastrado. Pressione [F3] para selecionar.

#### Nome do Bem

Nome do bem. Trata-se da identificação do bem na forma de texto.

### Centro de Custo

Código do centro de custo em que o bem se encontra. Pressione [F3] para selecionar.

# Nome do Centro de Custo

Nome do centro de custo a que se refere este bem. Caso o campo "Centro de Custo" tenha sido preenchido via tecla [F3], este campo será preenchido automáticamente.

# Turno

Código de identificação do turno em que o bem é utilizado na empresa. Pressione [F3] para selecionar.

# Nome do Turno

Nome do turno a que se refere este bem. Caso o campo "Turno" tenha sido preenchido via tecla [F3], este campo será preenchido automáticamente.

# Centro de Trabalho

Código de indentificação do centro de trabalho a que o bem é utilizado na empresa. O centro de trabalho é uma divisão do centro de custo. Pressione [F3] para selecionar.

# Nome do Centro de Trabalho

Nome do centro de trabalho a que se refere este bem. Caso o campo "Centro de Trabalho" tenha sido preenchido via tecla [F3], este campo será preenchido automáticamente.

# Fornecedor

Código do fornecedor de que o bem foi comprado. Pressione [F3] para selecionar.

### Loja

Informe o código da filial do fornecedor.

#### Nome do Fornecedor

Nome do fornecedor a que se refere este bem. Caso o campo "Fornocedor" tenha sido preenchido via tecla [F3], este campo será preenchido automáticamente.

#### Fabricante

Código de identificação do fabricante do bem. Pressione [F3] para selecionar.

#### Nome do Fabricante

Nome do fabricante a que se refere este bem. Caso o campo "Fabricante" tenha sido preenchido via tecla [F3], este campo será preenchido automáticamente.

#### Modelo

Código do modelo do bem.

#### Série

Código da série do bem.

#### **Data Compra**

Data em que foi efetuada a compra do bem.

#### Estrutura

Nome da estrutura do bem. Este campo é preenchido automáticamente com base no cadastro "Estrutura de Bens".

#### **Prazo Garantia**

Tempo de garantia que possui este bem.

#### Unid. Garantia

Unidade da garantia medida em dias, semanas ou meses.

### Data Garantia

Informe a data limite para garantia do bem.

# Prioridade

Valor que indica a prioridade do bem na produção. Quanto maior o valor deste campo, maior a prioridade do bem na produção. Informação utilizado para priorização das Ordens de Serviço de manutenção.

# Estoque

Código de identificação do bem para controle de estoque. Pressione [F3] para selecionar.

### Nome do Estoque

Nome do estoque a que se refere este bem. Caso o campo "Estoque" tenha sido preenchido via tecla [F3], este campo será preenchido automáticamente.

# Descrição

Campo memo utilizado para descrever informações adicionais sobre o bem.

# **Tem Contador**

Indica se o bem tem contador para controle de manutenção. Somente será permitido a implantação de manutenção com controle por contador se este bem contiver a informação "S".

- N- Não é controlado por contador
- S -Tem contador próprio
- P Controlado pelo pai da estrutura
- I Controlado pelo pai imediato

#### **Tp. Contador**

Informação do tipo de contador utilizado pelo bem. Somente será aceita a informação neste campo quando T9\_ TEMCONT = "S".

*Exemplo*: TP. CONTADOR Odômetro

# **Pos.** Contador

Posição do contador na última leitura efetuada, seja de acompanhamento ou manutenção. Esta informação somente é utilizada para bens de manutenção com acompanhamento por contador.

# Data Ult. Aco.

Data em que foi efetuada o último acompanhamento para o bem. Tratase da data relacionada a posição do contador.

# Variação Dia

Quantidade de contador que ocorre em média por dia. Este campo é calculado pelo sistema com base nas leituras ocorridas, por acompanhamento ou manutenções.

# Período Acom

Período de tempo a ser observado entre os acompanhamentos

# Unid. Acomp.

Unidade de medida do tempo a ser observado entre acompanhamentos

D-Dias

S-Semanas

M-Meses

# Cont. Acumul.

Quantidade acumulada do contador independente da quebra do contador.

# Muda Pondera

Indicador de necessidade de mudança dos fatores de ponderação de utilização do bem.

| S | ALTERA     | Para quando equipamento tiver mais atividade      |
|---|------------|---------------------------------------------------|
| N | NÃO ALTERA | Para quando a atividade do equipamento for normal |

# Situação Manut.

Indica se existe ordem de serviço em aberto para o bem. Utilizado em conjunto com a Planta Gráfica.

| Р | PREVENTIVA | Ordem de serviço preventiva |
|---|------------|-----------------------------|
| С | CORRETIVA  | Ordem de serviço corretiva  |
| А | AMBAS      | Ou as duas ordens           |

# Situação do Bem

Informa se o bem está ativo ou inativo.

| А | ATIVO   | Bem ativo para manutenção             |
|---|---------|---------------------------------------|
| Ι | INATIVO | Bem não será considerado para fins de |
|   |         | manutenção.                           |

# Local Físico

Código que indica a localização física do bem na empresa. Este campo não esta relacionado a nenhum outro cadastro, sendo de preenchimento livre pelo usuário, ou por integração com ativo imobilizado.

# **Chapa Imobil**

Número de chapa do bem no ativo imobilizado. Quando integrado com o Módulo de Ativo, este campo poderá ser alimentado automaticamente.

### **Custo/Hora**

Informe o custo/hora do bem. Será utilizado para cálculo de custo da manutenção quando, se informado este valor ao sistema, o mesmo utilizar este valor como componente de custo da manutenção.

#### Valor Vida

Valor de controle de vida útil. Indica o limite que estabelece a vida útil do bem.

# Unid. Vida

Unidade de medida de controle da vida útil do bem. Esta informação é associada a informação do campo T9\_VALORES.

| Η | HORAS |
|---|-------|
| D | DIAS  |
| М | MESES |
| А | ANOS  |

### Cliente

Código do cliente a quem o bem está diretamente relacionado. Indica que o bem é utilizado unicamente em produção relacionada ao cliente. Pressione [F3] para selecionar.

Exemplo: PP

Moldes

# Nome do Cliente

Nome do cliente a que se refere o bem. Caso o campo "Cliente" tenha sido preenchido via tecla [F3], este campo será preenchido automáticamente.

# Valor Compra

Valor de aquisição do bem.

# Instalação

Data em que o bem foi instalado na empresa. Esta data poderá ser diferente da data de aquisição do bem.

# Movim. Bem

Informa se o Bem que pertence a família será transferido de Centro de Custo quando o Bem pai sofrer a transferência

Somente se aplica a Bens que se apresentam como filho da estrutura

### Cont. Garant.

Contador para controle de garantia, Se a garantia do bem é até 10000 Km informar nesse campo 10000

# Data Baixa

Data na qual o bem deixou de ser ativo

# Motivo Baixa

Motivo pelo qual o bem ficou inativo

# Desc. Motivo

Descrição do Motivo

### Imagem

Código da imagem que representa o bem na planta gráfica. Utilizado somente para planta gráfica.

# "Pasta Característica"

3. Clique na pasta "Característica" e informe os dados a seguir.

| AP6 Remo           | ote Manutença   | ia de Ativos []   |                      | ARC           | S            | ĬGJE          |              | - [8] |
|--------------------|-----------------|-------------------|----------------------|---------------|--------------|---------------|--------------|-------|
| quisar             | Bem             | Eamilia           | Nome do Bem          | ANNO DANNO DI | Centro Custo | C Trabalho    | o Chiko Chik | 819   |
| ualizar            | Bens            |                   |                      |               |              |               | ×            |       |
| đừ                 | AC P 97 G       | 1000              | 2 2 🗶                |               |              |               |              |       |
| rar                | AC Bem - Inclu  | Jir Caracteristic | Pecas Reposicao      |               |              |               |              |       |
| uir:<br>f. colunes | AC Caract.      | Descricao         |                      | Detalhe       | Unida        | de            | ×            |       |
|                    | CA ALTUBA       | ALTURA            |                      | 15            | м            |               | <b></b>      |       |
|                    | CA ANO          | ANO DE FAB        | RICACAO              | 1999          | 1000         |               | -            |       |
|                    | LA              |                   |                      |               |              |               |              |       |
|                    | CP              |                   |                      |               |              |               |              |       |
|                    | CT              |                   |                      |               |              |               |              |       |
|                    | CV              |                   |                      |               |              |               |              |       |
|                    | CV              |                   |                      |               |              |               |              |       |
|                    | CV              |                   |                      |               |              |               | 1.7.1        |       |
|                    | CV              |                   |                      |               |              |               | *            |       |
|                    | EG              |                   |                      |               |              |               | Ŧ            |       |
|                    | EV              |                   |                      |               |              |               | ×            |       |
|                    | EX 4            |                   |                      |               |              |               |              |       |
|                    | EX003           | EXTINT            | EXTINTOR DE INCENDI  | 0 EX003       | 100201       |               |              |       |
|                    | E×004           | EXTINT            | EXTINTOR DE INCENDI  | 0 E×004       | 100301       |               |              |       |
|                    | EX005           | EXTINT            | EXTINTOR DE INCENDI  | 0 EX005       | 100301       |               |              |       |
|                    | 1               |                   |                      |               |              |               |              | Þ     |
| C 00 C+            | deBase Manual60 | 9                 | Manutenção de Átivos | Microsina / M | A atriz      | Administrador | 17/07/01     |       |

#### Caract.

Descrição da característica. Este código será utilizado para a descrição dos detalhes dos bens. Pressione [F3] para selecionar.

#### Descrição

Nome da descrição a que se refere o bem. Caso o campo "Bem" tenha sido preenchido via tecla [F3], este campo será preenchido automáticamente.

### Detalhe

Informação de complemento do campo de definição da característica.

### Unidade

Código da unidade em que esta expressa a característica.

*Exemplo*: UNIDADE Woltz

Manual Manutenção de Ativos - Advanced Protheus 6.09-100

# "Pasta Peças Reposição"

4. Clique na pasta "Peças Reposição" e informe os dados a seguir.

|        | ote - Manutenção | i de Ativos []    | iensj<br>DDLC     | GIA        | OS           | SIC         | )E          | -<br>L         |
|--------|------------------|-------------------|-------------------|------------|--------------|-------------|-------------|----------------|
| quisar | Dave             | E.u.K.            | News de Deux      | 21118 20   | Contr        | - Curle     |             | and a solution |
| alizar | Bens             | Framilia          | Thome on Sem      |            | 11 Jenin     |             | rabalho     | ×              |
| ìr     | AC B W B         |                   | 9 4 *             |            |              |             |             |                |
| ar     | AC EP            |                   | 8 Pecas Renosican | 1          |              |             |             |                |
|        | AC Codino        | No                | ma Reco           | Quantidado | Linidada Mod | Criticidado | Tompo Garan |                |
|        | CA LOOI          | DC                |                   | Quantidade | Unidade med. | Childiade   | Tempo Galan |                |
|        | CA mis           | PC                | BCA CALOTA MIDUEL | 1.00       |              | -           |             |                |
|        |                  |                   |                   |            |              |             |             | •              |
|        | EG<br>EX         |                   |                   |            |              |             |             | ×              |
|        | EX003            | EXTINT            | EXTINTOR DE INCE  | NDIO EX003 | 10020        | 11          |             |                |
|        | E×004            | EXTINT            | EXTINTOR DE INCE  | NDIO EX004 | 10030        | 1           |             |                |
|        |                  | COLUMN AT A STATE | EVENITOD DE NICE  | NDIO EVODE | 10020        | 1           |             |                |
|        | EX005            | EXTINI            | EXTINTUR DE INCE  | NDIO EX003 | 10030        |             |             |                |

# Código

Código do produto (peça de reposição) que pertence a este bem que necessita de reposição.

# Nome Peça

Nome do produto (peça de reposição).

# Quantidade

Quantidade desta peça de reposição no bem em questão.

# Unidade Med.

Unidade da peça de reposição.

### Criticidade

Criticidade da peça de reposição.

# **Tempo Garantia**

Número que indica o prazo de garantia do bem. Este número estará relacionado a unidade de tempo do prazo de garantia.

# Unid. Garantia

Unidade de tempo do prazo de garantia do bem.

| D | Dias    |
|---|---------|
| S | Semanas |
| М | Meses   |
| А | Anos    |

3. Verifique os dados e confirme.

# **Estrutura Padrão**

Programa de cadastramento de estrutura padrão. A estrutura padrão é cadastrada para uma determinada família de bens. Através deste cadastro o usuário informa ao sistema, qual a família de cada componente da estrutura, sua obrigatoriedade, tipo de acompanhamento de manutenção e se determinado componente é obrigatório na estrutura. Para cada componente é possível a informação de sua localização, permitindo assim um controle mais detalhado da estrutura.

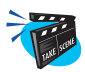

#### Para incluir uma Estrutura:

1. Selecione as opções "Atualizações" + "Bens" + "Estrutura Padrão".

O sistema apresenta uma janela browse com as estruturas já cadastradas.

2. Clique no botão "Incluir" e preencha os campos conforme descrição a seguir:

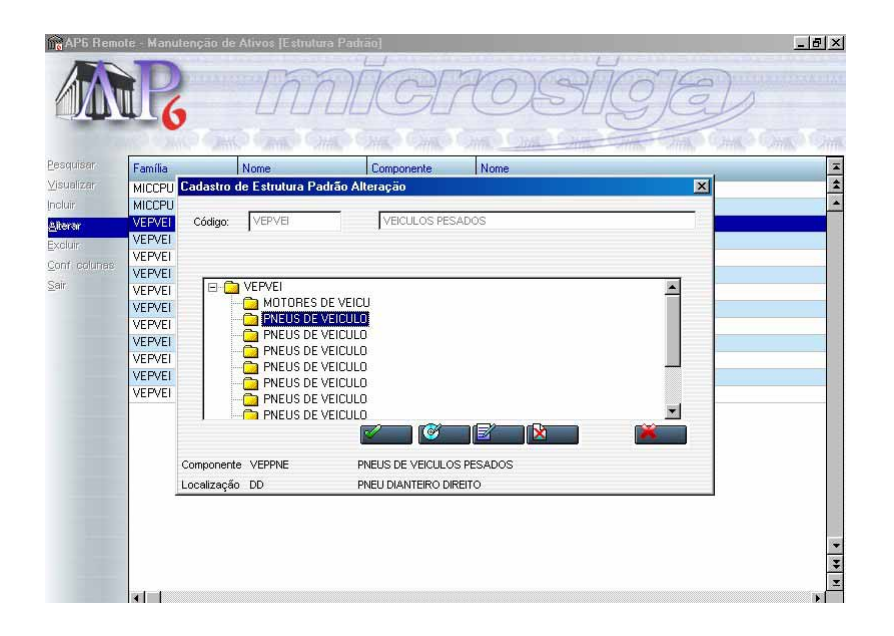

# Código

Digite o código do bem cuja estrutura será cadastrada ou pressione [F3] para selecioná-lo. O campo descritivo ao lado do campo código é preenchido automaticamente pelo sistema.

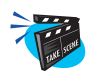

### Para incluir um Componente:

1. Clique no botão "Incluir" e preencha os campos conforme descrição a seguir:

Para montar a Estrutura, selecione o nível da mesma a que o componente pertence.

Será apresentada a janela "Componente", onde devem ser informados o nome do produto, descrição, seqüência do produto na estrutura e data (preenchido automaticamente pelo sistema com a data do cadastramento). Pressione [F3] para selecionar o bem ou digite seu nome no campo correspondente.

Clique sobre o botão OK para confirmar a inclusão.

# Família

Código de identificação da família, de utilização do bem na estrutura. Pressione [F3] para selecionar.

# Descrição

Nome da família a que se refere esta estrutura. Caso o campo "Família." tenha sido preenchido via tecla [F3], este campo será preenchido automáticamente.

# Localização

Código de localização do bem filho na estrutura. Este código deverá estar contido na tabela 50.

# Data

Data de inclusão do componente na estrutura.

# Obrigatório

Informa se o componente é ou não obrigatório na estrutura.

# **Bem Ativo**

Informa se o componente é ativo ou não na estrutura.

2. Verifique os dados e confirme.

# Estruturas de Bens

Programa de cadastramento das estruturas dos bens utilizados no sistema. Apesar de não ser obrigatório o cadastramento de estruturas para utilização do asistema, trata-se de um recurso importante para uma boa utilização do aplicativo. Todo bem utilizado no cadastramento da estrutura, devera ter sido anteriormente cadastrado, sendo que um bem poderá participar somente de uma estrutura. A decomposição de um bem de grande porte ou complexidade em uma estrutura, permitira o planejamento de manutenção de componentes em separado, ou do bem pai como um todo. Sempre que um bem que participa de uma estrutura for mencionado em relatório de consulta, será apresentado o bem pai de mais alto nível.

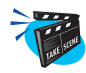

#### Para incluir uma Estrutura:

1. Selecione as opções "Atualizações" + "Bens" + "Estrutura de Bem".

O sistema apresenta uma janela browse com as estruturas já cadastradas.

2. Clique no botão "Incluir" e preencha os campos conforme descrição a seguir:

| Mo AP5 Rem                      | ote - Manutenção de Ativos (E | sinuturas)                     | X           |
|---------------------------------|-------------------------------|--------------------------------|-------------|
|                                 | Cadastro de Estrutura d       | e Bens Alteracao               |             |
|                                 | Código: CA001                 | CAMINHAO PLACA EF-4392         | S Gange Gam |
| <u>P</u> esquisar<br>Visualizar | Ber Contador.: 15             | .000 Data Leitura.: 10/02/99 - | -           |
| Incluir                         | CAL Contador 2                | 0 Data Leitura.: / /           |             |
| Alterar                         | CAC                           | •                              |             |
| Excluir                         |                               |                                |             |
| Conf colunas                    |                               | O CAMINHA                      |             |
| <u>S</u> air                    | CAL PNEUS DE                  | VEICULU                        |             |
|                                 | CAL PNEUS DE                  | VEICULO                        |             |
|                                 | CA( PNEUS DE                  | VEICULO                        |             |
|                                 | CAI – Ca PNEUS DE             | VEICULO                        |             |
|                                 | DVI PNEUS DE                  | VEICULO                        |             |
|                                 |                               | VEICULO                        |             |
|                                 | LVI SUSPENS                   | AU DU LAM                      |             |
|                                 |                               | 5580 00 0                      |             |
|                                 | MC                            |                                |             |
|                                 | MC                            |                                |             |
|                                 | MC                            |                                |             |
|                                 | MC Componente PN001           | PNEUS DE VEICULOS PESADOS      |             |
|                                 | MC Localização DD             | PNEU DIANTEIRO DIREITO         | -           |
|                                 | MC                            |                                |             |
|                                 | MC                            |                                | -           |
|                                 |                               |                                | *           |
|                                 | al d                          |                                |             |

### Código

Código do bem pai na estrutura. Para este bem serão informados componentes na mesma estrutura.

# Contador

Valor da posição do contador quando da modificação da estrutura.

# Data Leitura

Data em que ocorreu a modificação da estrutura.

### Componente

Código de identificação do bem que será componente do bem pai. Neste campo deverá ser informado o bem filho.

### **Desc.** Componente

Nome do componente a que se refere a estrutura. Caso o campo "Componente" tenha sido preenchido via tecla [F3], este campo será preenchido automáticamente.

# Localização

Código da localização do bem filho na estrutura. Este código deverá estar contido na tabela 50.

# Desc. Localização

Nome da localização a que se refere a estrutura. Caso o campo "Localização" tenha sido preenchido via tecla [F3], este campo será preenchido automáticamente.

# Centro de Custo

Código do centro de custo para onde o bem filho está sendo transferido em virtude de sua inclusão na estrutura.

#### **Desc.** Centro Custo

Nome do centro custo a que se refere a estrutura. Caso o campo "Centro de Custo" tenha sido preenchido via tecla [F3], este campo será preenchido automáticamente.

### Centro de Trabalho

Código do centro de trabalho para onde o bem filho está sendo transferido em virtude de sua inclusão na estrutura.

### Desc. Centro Trabalho

Nome do centro trabalho a que se refere a estrutura. Caso o campo "Centro de Trabalho" tenha sido preenchido via tecla [F3], este campo será preenchido automáticamente.

# Calendário

Código do calendário que passará a ser adotado para o bem em virtude de sua inclusão na estrutura. Trata-se do calendário de utilização. Pressione [F3] para selecionar.

# **Desc.** Centro Custo

Nome do calendário a que se refere a estrutura. Caso o campo "Calendário" tenha sido preenchido via tecla [F3], este campo será preenchido automáticamente.

# Data Implantação

Data de inclusão do bem componente na estrutura.

3. Verifique os dados e confirme.
# **Etapas Genéricas**

Programa de cadastramento das etapas utilizadas pelo sistema. As etapas cadastradas neste programa são genéricas da empresa, sendo que posteriormente serão utilizadas nos cadastramentos de manutenções padrões e manutenções preventivas. Ao cadastrar uma etapa genérica o usuário poderá estabelecer que, ao efetuar o retorno da etapa da manutenção o operador do programa pode, além de indicar a realização da etapa, informar o que foi verificado quando da sua execução. Para a indicação do que foi verificado, o usuário deverá efetuar o cadastramento de opções. Quanto às opções uma etapa pode:

- 1 Não conter opções.
- 2 Indicar que terá várias opções, mas que no retorno o operador poderá selecionar somente uma das opções apresentadas.
- 3 Indicar que terá várias opções, e que no retorno o operador poderá selecionar mais de uma opção.

No cadastramento das opções o usuário deverá indicar se a opção permite:

1 Marcar. Neste caso o operador estará indicando que a condição relacionada a etapa ocorreu.

Ex.: Etapa ==> Verificar condição da pintura.

Opção 1 ==> Boa

Opção 2 ==> Regular

Opção 3 ==> Ruim

Neste exemplo o operador deverá somente marcar a condição da pintura.

2 Informar. Quando esta opção for selecionada, o operador deverá informar o que encontrou quando da execução da etapa.

Ex.: Etapa ==> Medir Temperatura

Opção 1 ==> Interna

Opção 2 ==> Externa

Neste exemplo o operador deverá informar qual a temperatura interna e externa encontrada. Também no cadastramento das opções o usuário poderá indicar que determinado retorno de opção deverá gerar automaticamente uma Ordem de Serviço de manutenção.

Ex.: Caso a temperatura externa esteja acima de 30C, deverá ser gerada automaticamente uma Ordem de Serviço (corretiva ou preventiva). Sempre que uma etapa genérica for modificada, o programa questionará o operador sobre o procedimento a ser adotado para as etapas padrão e de manutenção.

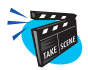

#### Para incluir uma etapa genérica:

1. Selecione as opções "Atualizações" + "Manutenção" + "Etapas Genéricas".

O sistema apresenta uma janela browse com as etapas já cadastradas.

2. Clique no botão "Incluir" e preencha os campos conforme descrição a seguir:

| Etapas Generic               | as - Alterar         | 240 040 040<br>9 <b>x</b> | Gine Can    | Con Com      | - Alla Alla            | × |
|------------------------------|----------------------|---------------------------|-------------|--------------|------------------------|---|
| Etapa T                      | IMPAR OS FILTR       | 205                       |             |              |                        |   |
| Filial Docto C<br>Tipo Opcao | 1<br>Ipcao Exclusiva | ×                         | Documento [ |              | Q                      |   |
| Opcao                        | Tipo                 | Operador                  | Informacao  | Tp.Campo Res | Tipo Man.              |   |
| an one of                    | Informar             | Igual<br>Maint            | 50<br>CE    | Numerico     | Corretiva<br>Nac Corre | 1 |
| BUM                          | intorroat            | Mator                     | 60          | Numerico     | Nao Gera               | - |
| OTIMO                        | momu                 |                           |             |              |                        |   |
| OTIMO                        | moma                 |                           |             |              |                        | * |
|                              | moma                 |                           |             |              |                        | X |
|                              |                      |                           | 1040        |              |                        | * |

# Etapa

Código de indentificação da etapa genérica. Este código será referenciado em todos os programas que tratam etapas da manutenção.

#### Descrição

Descrição da etapa da manutenção. Esta informação será apresentada sempre.

# **Filial Docto**

Código da filial responsável pelo documento que estabelece os procedimentos de execução da etapa

# Documento

Código do documento que descreve os procedimentos para execução da etapa da manutenção

# Tipo de Opção

Indica o tipo de opções da etapa.

- S SEM OPÇÕES
- V VÁRIAS OPÇÕES
- E OPÇÃO EXCLUSIVA

# Opção

Nome da opção da etapa. Trata-se do texto que será apresentado ao operador quando do retorno da etapa da manutenção

# Tipo

Tipo de resposta aceita pela opção.

- I INFORMAR O usuário poderá informar a opção.
- M MARCAR O usuário poderá marcar a opção.

### Operador

Operador de condição para verificação da informação. Somente para a opção informar.

- = IGUAL
- < MENOR
- > MAIOR
- < MENOR OU IGUAL
- > MAIOR OU IGUAL
- <> DIFERENTE

# Informação

Valor base para verificação da informação digitada pelo usuário. Esta informação somente é valida para o campo "Tipo" preenchido com "I=Informar".

# Tp. Campo Res.

Campo que informa como deverá sair a resposta para o usuário nos campos "Operador" e "Informação". Esta informação somente é valida para o campo "Tipo" preenchido com "I=Informar".

- C CARACTER
- D DATA
- L LÓGICO
- N NUMERICO

#### Tipo Man.

Tipo de manutenção que deverá ser gerada em função do tipo de retorno efetuado pelo usuário.

- N NÃO GERA
- C CORRETIVA
- P PREVENTIVA
- O OUTROS

# Serviço

Código do serviço da manutenção que será gerada como resultado da resposta à opção da etapa. Pressione [F3] para selecionar.

# Para o Bem

Indicação do bem para o qual será gerada a manutenção resultante da resposta à opção da etapa.

- P PRÓPRIO BEM DO RETORNO
- O OUTRO BEM DA ESTRUTURA

# Descrição

Descrição da Opção. Este campo é utilizado para observações.

3. Verifique os dados e confirme.

# **Especialidades**

Programa de cadastramento de especialidades utilizadas na manutenção. Este cadastro será utilizado para informar as especialidades de cada funcionário, bem como identificar as especialidades necessárias para a execução das manutenções. Ex.: Mecânica, Elétrica, Eletrônica etc.

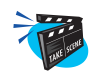

#### Para incluir uma Especialidade:

1. Selecione as opções "Atualizações" + "Manutenção" + "Especialidade".

O sistema apresenta uma janela browse com as especialidades já cadastrados.

2. Clique no botão "Incluir" e preencha os campos conforme descrição a seguir:

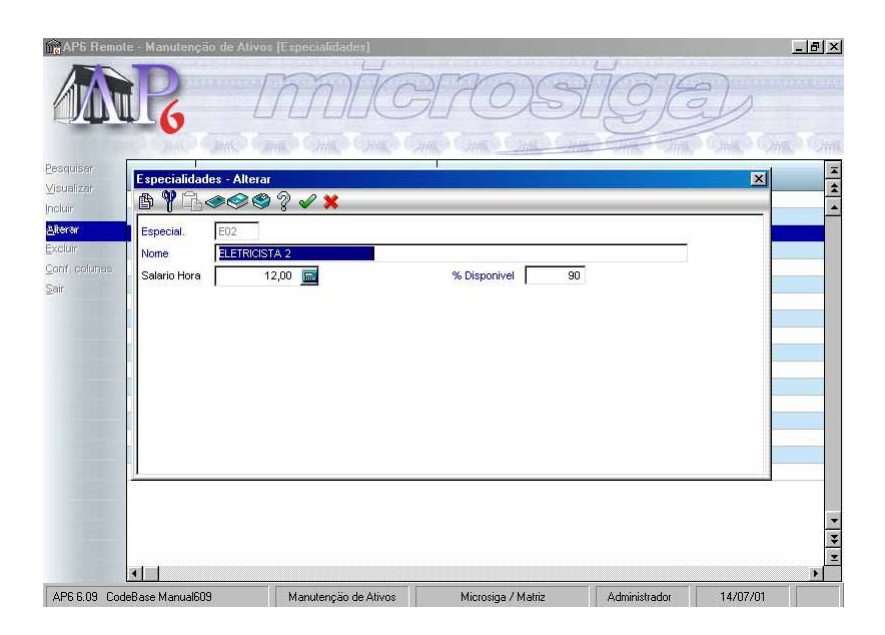

# Especial.

Código de identificação da especialidade. Será utilizado no sistema para a indicação da especialidade do funcionário e também para indicar a especialidade requerida para a manutenção.

#### Nome

Nome da especialidade. Texto de identificação da especialidade.

#### Salário-Hora

Valor do salário-hora da especialidade. Valor utilizado nos cálculos de custo previsto. Quando o funcionário da especialidade não tiver informado o salário, utiliza-se este valor.

#### % Disponível

Percentual de disponibilidade da especialidade para utilização para fins de plano de manutenção. Se informado 80% e a especialidade tiver 20 funcionários, serão considerados somente 16 para o plano.

3. Verifique os dados e confirme.

# **Funcionários**

Programa de cadastramento dos funcionários que serão utilizados nos serviços de manutenção da empresa. Será necessário informar pelo menos uma especialidade do funcionário. Quando da execução de plano de manutenção, os funcionários serão selecionados conforme o turno de trabalho e a especialidade requerida pela tarefa de manutenção.

Se o parâmetro **MV\_NGMNTRH** estiver como "S" os dados comuns ao cadastro de funcionário da folha de pagamento e a tabela de funcionários de manutenção serão atualizados automaticamente.

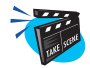

#### Para incluir um Funcionário:

1. Selecione as opções "Atualizações" + "Manutenção" + "Funcionários".

O sistema apresenta uma janela browse com os funcionários já cadastrados.

2. Clique no botão "Incluir" e preencha os campos conforme descrição a seguir:

| AP5 Rem                                     | ole - Manuli                                                              | enção de Ativ                                               |                          |                                            | SĬG                                | E)          | <u>. (8) ×</u>                                                                                                    |
|---------------------------------------------|---------------------------------------------------------------------------|-------------------------------------------------------------|--------------------------|--------------------------------------------|------------------------------------|-------------|----------------------------------------------------------------------------------------------------|
| <u>P</u> esquisar<br>⊻isualizar<br>Incluir  | Matricula<br>000 <mark>Cada</mark><br>000 🖄 <sup>(</sup>                  | Nome<br>stro de Funcio                                      | onarios - Alterar        | Centro Custo                               |                                    |             | I Contraction of the second second se |
| Alterar<br>Excluir<br>Conf. colunas<br>Sair | 0000 Matri<br>0000 Nome<br>0000 Centr<br>0000 Turno<br>0000 Dispo         | cula JODO<br>e JOSE<br>ro Custo 1003<br>p 01<br>pnibil. Sim | ANTONIO MALLIM           | Nome C.Custo<br>Nome Turno<br>Salario Hora | MANUTENCAO<br>COMERCIAL<br>15,00 💼 |             |                                                                                                    |
|                                             | 0001<br>0001<br>0001<br>0001<br>0001<br>0001<br>0001<br>0001<br>0001<br>4 | cial. Non<br>ME(                                            | ie<br>CANICO 1           |                                            |                                    |             |                                                                                                    |
|                                             | 000019<br>000020                                                          | FRANCISCO<br>FREDERICO                                      | ALENCAR SILVA<br>ALENCAR | 10030104<br>10030104                       |                                    | ].          | •<br>•                                                                                                    |
| AP6 6.09 C                                  | odeBase Manu                                                              | ial609                                                      | Manutenção de Ativos     | Microsiga / Mat                            | riz Administradi                   | or 14/07/01 | 0                                                                                                    |

#### Matrícula

Matrícula do funcionário. A informação deverá ser única para o funcionário, sendo que outro funcionário não poderá ter o mesmo número.

#### Nome

Nome do funcionário da manutenção.

#### Centro de Custo

Indique o centro de custo do funcionário. Pressione [F3] para selecionar.

#### Nome C. Custo

Nome do centro de custo a que se refere o funcionário. Caso o campo "Centro de Custo" tenha sido preenchido via tecla [F3], este campo será preenchido automáticamente.

#### Turno

Digite o código do turno a ser obedecido pelo funcionário. Este turno deve estar contido no arquivo de calendários e definirá as horas que o funcionário trabalha na semana. Pressione [F3] para selecionar.

#### Nome Turno

Nome do turno a que se refere o funcionário. Caso o campo "Turno" tenha sido preenchido via tecla [F3], este campo será preenchido automáticamente.

#### % Disponibil.

Indicação de disponibilidade da especialidade do funcionário. Um mesmo funcionário poderá ter mais uma especialidade.

S SIM

N NÃO

#### Salário Hora

Valor do salário hora do funcionário. Este valor será usado nos cálculos de custo previsto. Caso este valor, não seja informado, será assumido o valor da especialidade.

# Especialidade

Código de identificação de especialidade do funcionário. Um mesmo funcionário poderá ter mais de uma especialidade. Pressione [F3] para selecionar.

# Nome

Nome da especialidade a que se refere o funcionário. Caso o campo "Especialidade" tenha sido preenchido via tecla [F3], este campo será preenchido automáticamente.

3. Verifique os dados e confirme.

# Áreas Manutenção

Programa de cadastramento das áreas de manutenção previstas para o sistema. Cada serviço será relacionado à uma área de manutenção, permitindo assim a obtenção de relatórios e consultas com a seleção das manutenções previstas ou ordens de serviço de uma área de manutenção específica. O usuário, quando da implantação do sistema, deverá definir qual o benefício que desejará obter com a utilização deste tipo de classificação dos serviços de manutenção. Exemplos: Mecânica, Eletrônica, Civil, etc.

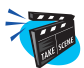

# Para incluir uma Área de Manutenção:

1. Selecione as opções "Atualizações" + "Manutenção" + "Área de Manutenção".

O sistema apresenta uma janela browse com áreas já cadastrados.

2. Clique no botão "Incluir" e preencha os campos conforme descrição a seguir:

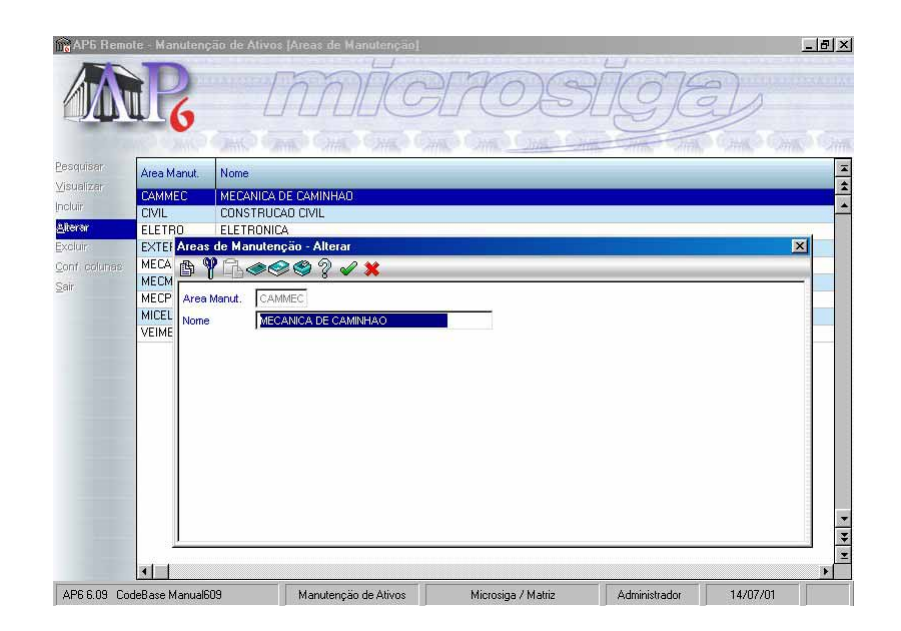

# Área Manut.

Código de identificação da área de manutenção.

# Nome

Informe neste campo o nome da área de manutenção.

3. Verifique os dados e confirme.

# **Tipos Manutenção**

Programa de cadastramento dos tipos de manutenção previstos para controle do sistema. Basicamente o sistema permite o controle de manutenções corretivas e preventivas.

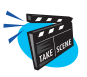

### Para incluir um Tipo de Manutenção:

1. Selecione as opções "Atualizações" + "Manutenção" + "Tipo Manutenção".

O sistema apresenta uma janela browse com os tipos já cadastrados.

2. Clique no botão "Incluir" e preencha os campos conforme descrição a seguir:

| Hpo Man | ut. Nome                                                                                       | Caracterist. |
|---------|------------------------------------------------------------------------------------------------|--------------|
| C01     | CORRETIVA DE BAIXA PRIORIDADE                                                                  | c            |
| C02     | CORRETIVA DE MEDIA PRIORIDADE                                                                  | C            |
| C03     | CORRETIVA DE ALTA PRIORIDADE                                                                   | C            |
| P01     | PREVENTIVA DE BAIXA PRIORIDADE                                                                 | P            |
| P02     | PREVENTIVA DE MEDIA PRIORIDADE                                                                 | P            |
| Ţ       | igo Manut. CO1<br>Iome <b>SORRETIVA DE BAIXA PRIORIDADE</b><br>Jaracterist. Corretiva <b>-</b> |              |

#### **Tipo Manut.**

Código de identificação do tipo de manutenção. Utilizado para criar manutenções corretivas ou preventivas.

#### Nome

Informe o nome do tipo de manutenção.

# Caracterist.

Código de identificação do tipo de manutenção.

- P PREVENTIVA
- C CORRETIVA
- O OUTROS
- 3. Verifique os dados e confirme.

# **Serviços**

Programa de cadastramento dos serviços de manutenção que poderão ser executados pelo sistema. Posteriormente quando do cadastramento das manutenções a serem efetuadas pelo sistema, o programa solicitará o código do serviço a que se refere a manutenção. Assim, um serviço relacionado à um bem, irá definir uma manutenção a ser executada. Deve-se atentar para o fato de que ao se cadastrar um serviço de manutenção, o usuário deverá identificar o tipo e a área de manutenção a que se refere o serviço.

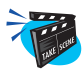

#### Para incluir um Serviço:

1. Selecione as opções "Atualizações" + "Manutenção" + "Serviço".

O sistema apresenta uma janela browse com os serviços já cadastrados.

2. Clique no botão "Incluir" e preencha os campos conforme descrição a seguir:

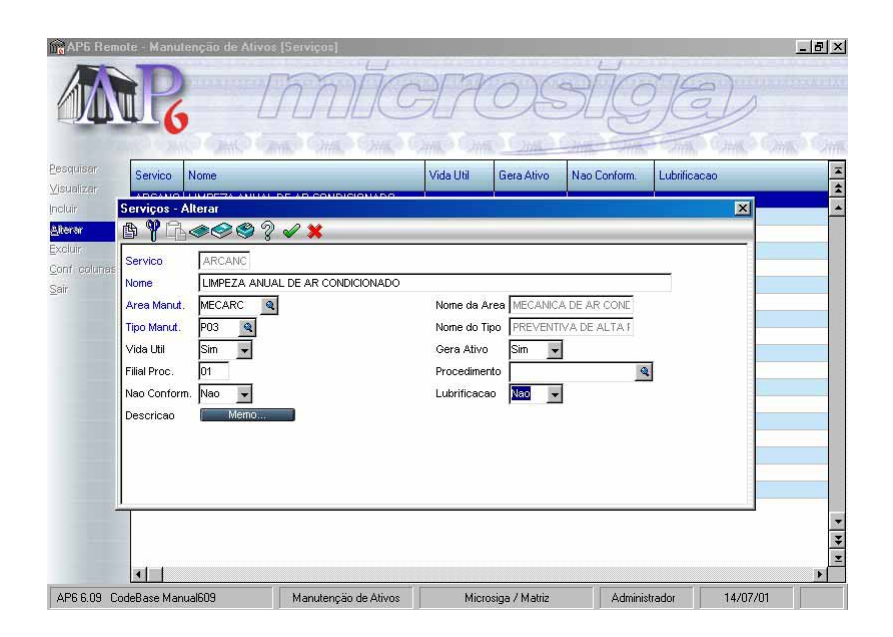

# Serviço

Código de identificação do serviço de manutenção. Este serviço é que define a manutenção a ser efetuada. Cada serviço será relacionado a uma ou mais tarefas de manutenção.

#### Nome

Nome do serviço de manutenção. Texto descritivo de serviço de manutenção.

# Área Manut.

Código da área de manutenção a que se refere o serviço de manutenção. Pressione [F3] para selecionar.

# Nome da Área

Nome da área a que se refere o serviço. Caso o campo "Área Manut." tenha sido preenchido via tecla [F3], este campo será preenchido automáticamente.

# Tipo Manut.

Código do tipo de manutenção a que se refere o serviço. Deverá estar cadastrado no arquivo Tipo de Manutenção. Pressione [F3] para selecionar.

# Nome do Tipo

Nome do tipo a que se refere o serviço. Caso o campo "Tipo Manut" tenha sido preenchido via tecla [F3], este campo será preenchido automáticamente.

# Vida Útil

Indica se a manutenção relacionada a este serviço acrescenta vida útil ao Bem

S-Sim

N-Não

# Gera Ativo

Indica se o custo da Ordem de Serviço que tiver relacionado a esse serviço irá acrescentar ao valor patrimonial do Bem. Trata-se de integração com o Ativo Fixo.

#### Filial Proc.

Código da filial responsável pelo documento que estabelece os procedimentos de execução do serviço de manutenção.

# Procedimento

Código do documento que descreve os procedimentos para a execução do serviço de manutenção.

3. Verifique os dados e confirme.

# Manutenção Padrão

Programa de cadastramento das manutenções padrões. Este cadastramento tem por objetivo propiciar um meio de facilitar a implantação das manutenções que apresentam as mesmas características, impedindo que o usuário tenha de efetuar tarefas repetitivas.

Uma manutenção padrão é identificada pela união de uma família de bens a um serviço. Assim, uma manutenção padrão somente se aplica aos bens da família identificada na manutenção padrão. Neste programa são informadas as características do acompanhamento a ser efetuado para a execução da manutenção, paradas necessárias, e os insumos requeridos para a execução do serviço.

Uma manutenção padrão poder ser controlada por tempo decorrido, contador, tempo ou contador, o que ocorrer antes ou produção. A produção esta relacionada ao controle por desgaste por produção. O usuário poderá também informar se a manutenção exige que o bem sofra parada para a sua execução, bem como se haverá parada anterior e posterior à execução da manutenção.

O código de tarefa 0 (zero) é destinado a informação de consumo de insumos genéricos da manutenção. Para cada tarefa será possível a alocação de diversos tipos de insumos, tais como, especialidades, funcionários específicos, item de estoque, ferramentas e terceiros.

O campo de "Quantidade de Recurso" destina-se somente a insumos do tipo especialidade e ferramenta, quando o usuário poderá informar a quantidade de funcionários ou ferramentas necessários para a tarefa. O campo de destino refere-se somente a insumos do tipo item de estoque.

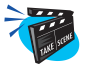

#### Para incluir uma Manutenção Padrão:

1. Selecione as opções "Atualizações" + "Manutenção" + "Manutenção Padrão".

O sistema apresenta uma janela browse com as manutenções já cadastradas.

2. Clique no botão "Incluir" e preencha os campos conforme descrição a seguir:

# "Pasta Manutenção Padrão"

| 👩 AP5 Remo        | te - Manutençã  | o de Ativos [Manutencao Padrao]       |                   | - 181 |
|-------------------|-----------------|---------------------------------------|-------------------|-------|
|                   | R               | migrosig                              | a)                |       |
| lanutencao        | Padrao          | X                                     | Contro Contro     |       |
| \$ <b>%</b> []} « | • <b>°</b> \$   | I I I I I I I I I I I I I I I I I I I |                   | Are   |
| lanutencao Pa     | adrao - Alterar | Tarefas Dependencias Etapas           |                   | ME    |
| amilia            | ARCCOM          |                                       |                   | ME    |
| Servico           | ARCANO          | None Servico I IMPEZA ANI IAL DE AR   |                   | MIC   |
| Sequencia         |                 |                                       |                   | MIC   |
| lome Manut        |                 |                                       |                   | MIC   |
| Vee Menut         | MECARC          | None de Area MECANICA DE AR CONF      | A3 DA3 2000 HUNAS | ME    |
| lino de Man       | D03             | None do Tino DREVENTIVA DE ALCONE     | s                 | ME    |
| ipo de Main.      | 01 0            | None Colored COMERCIAL                |                   | ME    |
| Saleriuario       | Tanana          |                                       |                   | ME    |
| ipo Acomp.        | Trempo          | Descrication                          | HORAS             | ME    |
| rioridade         | 222             | Parada Berni Ivao                     |                   | ME    |
| 'arada Antes      | 0               | Unid P Antes                          |                   | ME    |
| Parada Dep.       | 0               | Uni.Par.Dep.                          |                   |       |
|                   |                 |                                       |                   |       |
|                   |                 |                                       |                   |       |
|                   |                 |                                       |                   |       |
|                   |                 |                                       |                   |       |
|                   |                 |                                       |                   |       |
|                   |                 |                                       |                   |       |
|                   | 4               |                                       |                   | >     |

#### Família

Código da família a que se aplica o padrão de manutenção. Pressione [F3] para selecionar.

# Nome Família

Nome da família a que se refere a manutenção padrão. Caso o campo "Família" tenha sido preenchido via tecla [F3], este campo será preenchido automáticamente.

# Serviço

Código do serviço da manutenção prevista para ser efetuada com o bem informado anteriormente. Pressione [F3] para selecionar.

#### Nome do Serviço

Nome do serviço a que se refere a manutenção. Caso o campo "Serviço" tenha sido preenchido via tecla [F3], este campo será preenchido automaticamente.

#### Seqüência

Número de seqüência da manutenção. Incrementar este número para cada conjunto de bem + serviço.

#### Nome da Manut.

Campo de descrição adicional da manutenção padrão. Pode ser utilizado quando ocorre mais de uma seqüência para a mesma definição bem + serviço.

# Área Manut.

Campo preenchido automaticamente pelo sistema, de acordo com o que foi informado no cadastro do serviço.

# Nome da Área

Nome da área a que se refere a manutenção. Caso o campo "Serviço" tenha sido preenchido via tecla [F3], este campo será preenchido automáticamente.

#### Tipo de Man.

Preenchido automaticamente pelo sistema, de acordo com o que foi informado no cadastro do serviço.

#### Nome do Tipo

Nome do tipo a que se refere a manutenção. Caso o campo "Serviço" tenha sido preenchido via tecla [F3], este campo será preenchido automáticamente.

#### Calendário

Código do calendário que indica o turno em que a manutenção padrão deverá ser executada. Pressione [F3] para selecionar.

#### Nome Calenda.

Nome do calendário a que se refere a manutenção padrão. Caso o campo "Calendário" tenha sido preenchido via tecla [F3], este campo será preenchido automáticamente.

### Tipo Acomp.

Indica o tipo de acompanhamento para a manutenção.

| Т | TEMPO         |
|---|---------------|
| С | CONTADOR      |
| Р | PRODUÇÃO      |
| F | CONTADOR FIXO |

#### Descrição

Campo MEMO. Usado para observações.

### Prioridade

Informe a prioridade para manutenção do bem. Quanto maior o número informado, maior a prioridade.

# Parada Bem

Indica se haverá parada do bem para execução da manutenção.

- N O bem não pára para a manutenç ão
- T O bem pára para a manutenção
- S Todos os bens da estrutura param

#### Parada Antes

Tempo de antecedência em o que o bem deverá estar parado para que possa ser executada a manutenção.

#### **Unid.P.Antes**

Unidade de medida do tempo de parada a ser observado antes que se possa efetuar a manutenção.

| Н | HORAS   |
|---|---------|
| Ι | MINUTOS |
| D | DIAS    |
| Μ | MESES   |
|   |         |

#### **Parada Depois**

Tempo em que o bem deverá permanecer parado após executada a manutenção.

#### **Unid.P.Depois**

Unidade de medida do tempo de parada que deverá ser observado após a execução da manutenção.

| Н | HORA   |
|---|--------|
| Ι | MINUTO |
| D | DIA    |
| Μ | MESES  |

### Tpo. Manut.

Tempo a ser observado entre as manutenções. Deve ser informado somente para manutenção por tempo decorrido.

#### Unid. Manut.

Unidade de medida do tempo a ser observada entre manutenções. Para manutenções por tempo decorrido.

- H HORAS
- D DIAS
- S SEMANAS
- M MESES

#### Incr. Manut.

Incremento do contador a ser observado para que se efetue a próxima manutenção. Este valor será somado a posição do contador na última manutenção, para obter a posição do contador na próxima manutenção.

# Dia Não Útil

Indica qual a atitude do plano de manutenção quando a ordem de serviço cair em dia não útil.

| А | ADIANTA       |
|---|---------------|
| Т | ATRASA        |
| U | UTILIZA O DIA |

# Período

Identifica a periodicidade da manutenção.

R REPETITIVA

U ÚNICA

#### Filial Proc.

Código da filial responsável pelo documento que estabelece os procedimentos de execução do serviço de manutenção.

#### Procedimento

Código do documento no **SIGAQDO** que estabelece os procedimentos da execução da manutenção.

# "Pasta Tarefa"

3. Clique na pasta "Tarefa" e informe os dados a seguir:

| AP6                                                                                                    | Remote Manutenção de Aliv       |                      | 1709               | SIGI          | D.                | <u>- (8)</u> |
|----------------------------------------------------------------------------------------------------|---------------------------------|----------------------|--------------------|---------------|-------------------|--------------|
| A W                                                                                                    | ncao Padrao                     |                      |                    | <u>×</u>      | P. Aug. Aug       | Are          |
| Manute                                                                                                    | ncao Padrao - Alterar Tarefas [ | ependencias Etapas   |                    |               |                   | ME           |
| Tarefa                                                                                                    | Nome Tarefa                     | TP                   | Codigo             | Descr.Codigo  |                   | ME           |
| 0                                                                                                    | SEM ESPECIEICA®IO DE            | Especialidade        | M02                | MECANICO 2    |                   | MIC          |
| 0                                                                                                    | SEM ESPECIFICACIO DE            | Ferramenta           | 000001             | ASPIRADOR D   |                   | MIC          |
|                                                                                                    |                                 |                      |                    |               |                   | MIC          |
|                                                                                                    |                                 |                      |                    |               | AS DAS 2500 HORAS | ME           |
|                                                                                                    |                                 |                      |                    |               |                   | MEI          |
|                                                                                                    |                                 |                      |                    |               | S                 | ME           |
|                                                                                                    |                                 |                      |                    |               |                   | ME           |
|                                                                                                    |                                 |                      |                    |               |                   | ME           |
|                                                                                                    |                                 |                      |                    | -             | LOBAS             | ME           |
|                                                                                                    |                                 |                      |                    | -             | I O I AG          | ME           |
|                                                                                                    |                                 |                      |                    |               |                   | ME           |
| a 🗐                                                                                                    |                                 |                      |                    |               |                   | 10.0-        |
| and the second second se |                                 |                      |                    |               | 1                 |              |
|                                                                                                    |                                 | - 10 - 10            |                    |               |                   | •            |
| AP6 6.0                                                                                                    | 9 CodeBase Environment609       | Manutenção de Ativos | Microsiga / Matriz | Administrador | 30/07/01          |              |

# Tarefa

Código da tarefa a que se refere o consumo. Indica em qual tarefa será utilizado o funcionário, produto, ferramenta ou terceiro. Se informado código "0" será considerado consumo genérico. Pressione [F3] para selecionar.

#### Nome da Tarefa

Nome da tarefa. Texto para melhor identificação da tarefa.

# Filial Proc.

Código da filial responsável pelo documento que estabelece os procedimentos de execução do serviço de manutenção.

### Procedimento

Código do documento no **SIGAQDO** que estabelece os procedimentos da execução da manutenção.

# "Pasta Dependência"

4. Clique na pasta "Dependência" e informe as dependências entre tarefas da manutenção padrão. Caso uma tarefa dependa da execução de outra, esta limitação deverá ser informada neste programa. Será possível também informar o fator de sobreposição da dependência, ou seja, qual o percentual da tarefa de dependência dever ter sido completada, para que a tarefa dependente possa ser iniciada. Esta informação será utilizada para o estabelecimento do tempo de execução da O.S. de manutenção.

| AP6 R                | lemole - Manuten          | ção de Ativos [Man | utencao Padrao]<br>// | to-to-thirty   |               | <u>_ 8 &gt;</u> |
|----------------------|---------------------------|--------------------|-----------------------|----------------|---------------|-----------------|
| 1                    |                           | Iñ                 | nic                   | MOS            | SIG R         | 30              |
|                      |                           | 000                | THE CHE CA            | Omo Omo O      |               | Conte Conte Con |
| Pesquisar<br>Manuten | Eamilia No<br>Icao Padrao | nma Familia        | Sarvino Nome Serving  | Contionnia Mr  | ima Manut     | Area 2          |
| A TI                 | 1                         | Cavatas Dependenc  | 99 beautreal Flance   |                |               |                 |
| Tarefa               | Dependencia               | Nome Depend.       | Sobreposicao          |                | ×             |                 |
|                      |                           |                    |                       |                | *             |                 |
|                      |                           |                    |                       |                |               |                 |
|                      |                           |                    |                       |                |               |                 |
|                      |                           |                    |                       |                |               |                 |
|                      |                           |                    |                       |                | *             |                 |
|                      |                           |                    |                       |                | ×             |                 |
| b                    |                           |                    |                       |                |               |                 |
|                      |                           |                    |                       |                |               |                 |
|                      | •                         |                    |                       |                |               | 2               |
| AP6 6.09             | CodeBase Environ          | ment6C Manute      | nção de Ativos        | Teste / Matriz | Administrador | 10/09/01        |

# Tarefa

Código da tarefa a que se refere o consumo. Indica em qual tarefa será utilizado o funcionário, produto, ferramenta ou terceiro. Se informado código "0" será considerado consumo genérico. Pressione [F3] para selecionar.

# Dependência

Código da tarefa da qual ocorre a dependência. Pressione [F3] para selecionar.

# Nome Depend.

Nome da dependência a que se refere a tarefa da manutenção. Caso o campo "Dependência" tenha sido preenchido via tecla [F3], este campo será preenchido automáticamente.

# Sobreposição

Percentual de sobreposição da dependência. Após executada a tarefa de dependência de acordo com o percentual informado, a tarefa dependente poderá ser iniciada. Se o campo for "0" zero, não há sobreposição.

# "Pasta Insumos"

5. Clique na pasta "Insumos" e informe os dados a seguir:

| 🚮 AP6 R   | emote - Manutenção de        | Ativos (Manutencao | Padrao]                                 |               |               |                | _ & ×      |
|-----------|------------------------------|--------------------|-----------------------------------------|---------------|---------------|----------------|------------|
| A         | NR                           | m                  | ĬĊŀ                                     | DS            | ĬGŀ           | Ð              |            |
|           | THE CANED CAN                | B AHA GHHA         | China China Ch                          | A Comp Comm   | THE PARTY OF  | Control Costin | Co Contra  |
| Pesquisar | e v v e                      | r                  |                                         | · · · ·       |               |                | Area       |
| A W       | Tao na ana o<br>Tao na ana o | ×                  |                                         |               |               |                | -          |
| Manuteno  | cao Padrao - Incluir Tarefa  | Dependencias Insu  | nos Etapas                              |               |               |                |            |
| Tarefa    | TP                           | Codigo             | Descr.Codigo                            | Quan.Re       | curso Qu 🖛    |                |            |
|           |                              |                    | 1000 000 000 000 000 000 000 000 000 00 |               | 0 🛋           |                |            |
|           |                              |                    |                                         |               | <u>^</u>      |                |            |
|           |                              |                    |                                         |               |               |                |            |
|           |                              |                    |                                         |               |               |                |            |
|           |                              |                    |                                         |               |               |                |            |
|           |                              |                    |                                         |               | 1.6           |                |            |
|           |                              |                    |                                         |               | *             |                |            |
|           |                              |                    |                                         |               | Ť             |                |            |
| 4         |                              |                    |                                         |               | F             |                |            |
| 1         |                              |                    |                                         |               |               |                | -          |
|           |                              |                    |                                         |               |               |                | Ŧ          |
|           | रा न                         |                    |                                         |               |               |                | * <b>*</b> |
|           |                              |                    |                                         |               |               |                |            |
| AP6 6.09  | CodeBase Environment6C       | Manutenção de /    | utivos T                                | este / Matriz | Administrador | 10/09/01       |            |

### Tarefa

Código da tarefa a que se refere o consumo. Indica em qual tarefa será utilizado o funcionário, produto, ferramenta ou terceiro. Se informado código "0" será considerado consumo genérico. Pressione [F3] para selecionar.

# TP

Identificação do tipo de insumo da tarefa.

- M MÃO-DE-OBRA
- P PRODUTO
- F FERRAMENTA
- T TERCEIROS
- E ESPECIALIDADES

### Código

Código de indentificação, podendo ser de funcionário, especialidade, produto, ferramentas ou terceiros. Pressione [F3] para selecionar.

# Descr. Código

Nome da descrição do código. Caso o campo "Código" tenha sido preenchido via tecla [F3], este campo será preenchido automáticamente.

### Quan. Recurso

Quantidade de recurso a ser alocado para a manutenção. Utilizado somente para ferramenta e especialidade. Indicará quantos funcionários da especialidade ou ferramentas serão utilizados.

# Quantidade

Quantidade prevista de consumo.

| FUNC./TERC.   | TEMPO DE TRABALHO PREVISTO     |
|---------------|--------------------------------|
| ESPECIALIDADE | TEMPO DE TRABALHO PREVISTO     |
| PRODUTO       | QUANTIDADE DE CONSUMO PREVISTO |
| FERRAMENTA    | TEMPO DE TRABALHO PREVISTO     |

# Unidade

Unidade de medida a ser considerada a quantidade prevista. Para item de estoque deve coincidir com a unidade do item.

- M MESES
- D DIAS
- H HORAS
- S SEMANAS

# Gera Reserva

Informa se gera reserva no recurso selecionado no planejamento da manutenção.

- S SIM
- N NÃO

#### Destino

Informa o destino do produto. Este campo é utilizado somente para itens de estoque e produto.

A APOIO S SUBSTITUIÇÃO T TROCA

# **Tempo Garantia**

Quantidade de tempo para controle da garantia do insumo.

# Unid. Garant.

Unidade de medida da quantidade de tempo de garatnia do insumo.

# "Pasta Etapas"

6. Clique na pasta "Etapas" e informe das etapas de tarefas da manutenção padrão. Trata-se das etapas a serem executadas em cada tarefa da manutenção. Este tipo de informação não é obrigatório, devendo ser utilizado quando a manutenção a ser executada necessitar de um roteiro de serviço mais detalhado. Note que a utilização de tarefas de manutenção já representa um roteiro de trabalho a ser executado, sendo que a descrição das etapas, representará um maior detalhamento da manutenção.

| Monutericos Padrao - Atterat      Torofas      Dependencias      Etapas      Tipo Opcoes      Filial Docto      Docto      Docto <th< th=""></th<> |
|----------------------------------------------------------------------------------------------------|
| Tarefa      Etapa      Descr. Etapa      Tipo Opcoes      Filial Docto      Dod        0      000001      LIMPAR OS FILTROS      Sem Opcoes      A        0      000002      LIMPAR OS FILTROS      Sem Opcoes      A        0      000003      LIMPAR OS FILTROS      Sem Opcoes      A        0      000004      VERIFICA INSTALACAD ELETRICA      Sem Opcoes      A        0      000005      VERIFICA INSTALACAD ELETRICA      Sem Opcoes      S        0      000005      VERIFICA RENTRADAS/SAIDAS DE AR      Sem Opcoes      S        0      000005      VERIFICAR ENTRADAS/SAIDAS DE AR      Sem Opcoes      S                                                                                                    |
| 0      000001      LIMPAR 05 FILTADS      Sem Opcoes      A        0      000002      LIMPAR 05 FILTADS      Sem Opcoes      A        0      000003      LIMPAR 0 PAINEL FRONTAL      Sem Opcoes      A        0      000003      LIMPAR 0 PAINEL FRONTAL      Sem Opcoes      A        0      000004      VERIFICA INSTALACAD ELETRICA      Sem Opcoes      A        0      000005      VERIFICAR ENTRADAS/SAIDAS DE AR      Sem Opcoes      S        0      000005      VERIFICAR ENTRADAS/SAIDAS DE AR      Sem Opcoes      A                                                                                                    |
| 0      000002      LIMPAR 05 TR0CADDRES DE CALOR      Sem Opcoes         0      000003      LIMPAR 0 PAINEL FRONTAL      Sem Opcoes         0      000004      VERIFICA NISTALACÃO ELETRICA      Sem Opcoes         0      000005      VERIFICAR ENTRADAS/SAIDAS DE AR      Sem Opcoes         0      000005      VERIFICAR ENTRADAS/SAIDAS DE AR      Sem Opcoes                                                                                                    |
| 0 000003 LIMPAR 0 PAINEL FRONTAL Sem Opcoes<br>0 000004 VERIFICA A INSTALACAO ELETRICA Sem Opcoes<br>0 000005 VERIFICAR ENTRADAS/SAIDAS DE AR Sem Opcoes<br>VERIFICAR ENTRADAS/SAIDAS DE AR Sem Opcoes                                                                                                    |
| 0 000004 VERIFICA A INSTALACAD ELETRICA Sem Opcoes AS DAS 2500 HORAS<br>0 000005 VERIFICAR ENTRADAS/SAIDAS DE AR Sem Opcoes S<br>HORAS                                                                                                    |
| 0 000005 VERIFICAR ENTRADAS/SAIDAS DE AR Sem Opcoes                                                                                                    |
| +UDRAS                                                                                                    |
| <b>v</b>                                                                                                    |

# Tarefa

Código da tarefa a que se refere o consumo. Indica em qual tarefa será utilizado o funcionário, produto, ferramenta ou terceiro. Se informado código "0" será considerado consumo genérico. Pressione [F3] para selecionar.

# Etapa

Código de identificação da etapa. Deverá estar contido no contrato de etapas genéricas. Pressione [F3] para selecionar.

# Descr.Etapa

Nome da etapa da manutenção. Caso o campo "Etapa" tenha sido preenchido via tecla [F3], este campo será preenchido automáticamente.

# Tipo de opções

Indica o tipo de opções da etapa. As opções "E" e "V" apresentam várias alternativas.

- S SEM OPÇÕES
- E OPÇÃO EXCLUSIVA
- V VÁRIAS OPÇÕES

# Filial Proc.

Código da filial responsável pelo documento que estabelece os procedimentos de execução do serviço de manutenção.

# Procedimento

Código do documento no **SIGAQDO** que estabelece os procedimentos da execução da manutenção.

# Manutenção

Programa de cadastramento das manutenções previstas para controle pelo sistema. Uma manutenção é identificada pela união de um bem à um serviço. Neste programa são informadas as características do acompanhamento a ser efetuado para a execução da manutenção, dados da última manutenção efetuada, paradas necessárias, e os insumos requeridos para a execução do serviço.

Uma manutenção poderá ser controlada por tempo decorrido, contador, tempo ou contador, o que ocorrer antes ou produção. A produção está relacionada ao controle por desgaste por produção. Quando uma manutenção for controlada por contador ou produção, será possível informar que o controle será efetuado pelo contador de outro bem, que deverá necessariamente fazer parte da mesma estrutura.

O usuário poderá também informar se a manutenção exige que o bem sofra parada para a sua execução, bem como se haverá parada anterior e posterior à execução da manutenção. Sempre que uma manutenção for controlada por contador ou produção, serão obrigatórios os campos de contador na manutenção e incremento entre manutenções.

O código de tarefa 0 (zero) é destinado a informação de consumo de insumos genéricos da manutenção. Para cada tarefa será possível a alocação de diversos tipos de insumos, tais como, especialidades, funcionários específicos, item de estoque, ferramentas e terceiros. O campo de quantidade de recurso destina-se somente a insumos do tipo especialidade e ferramenta, quando o usuário poderá informar a quantidade de funcionários ou ferramentas necessários para a tarefa. O campo de destino refere-se somente a insumo do tipo item de estoque.

No sentido de facilitar a implantação de manutenções o usuário poderá adotar um padrão de manutenção previamente cadastrado.

Quando a manutenção estiver atrasada aparecerá em vermelho, e se estiver normal em verde.

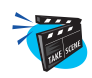

### Para incluir uma Manutenção:

- Selecione as opções "Atualizações" + "Manutenção" + "Manutenção".
  O sistema apresenta uma janela browse com as manutenções já cadastradas.
- 2. Clique no botão "Incluir" e preencha os campos conforme descrição a seguir:

# "Pasta Manutenção"

| aP6 Remo       | te - Manutenção o | de Ativos [Manutencao]                          | _   <del>-</del>   <del>-</del>   <del>-</del>   <del>-</del>   - |
|----------------|-------------------|-------------------------------------------------|-------------------------------------------------------------------|
|                | R                 | microsi                                         | GEL                                                               |
| Manutencao     |                   |                                                 |                                                                   |
| B 7 6 <        | <u>م چ چ چ</u>    | 2 🗙                                             | Manut.                                                            |
| Manutencao - A | Alterar Tarefas   | Dependencias Etapas                             |                                                                   |
| Bem            | AC001             | Nome Bern CONDICIONADOR DE AF                   | A                                                                 |
| Servico        | ARCANO            | Nome Servico LIMPEZA ANUAL DE AR                |                                                                   |
| Sequencia      |                   |                                                 |                                                                   |
| Nome Manut     |                   |                                                 |                                                                   |
| Manut Padran   | Sin 🗣             | Data Lilt Man 27/10/99 15                       |                                                                   |
| Area Manut     | MECARC            |                                                 |                                                                   |
| Tino de Man    | POS               |                                                 | ENTRY DOC 20000 KM                                                |
| Celenderio     | 01 0              | None Calend COMERCIAL                           | ENTIVA DUS 30000 KM                                               |
| Tine Reems     | Tompo             | Parada Bara                                     | ICACAO DA CENTRAL TELE                                            |
| npo Acomp.     | Tempo             |                                                 |                                                                   |
| Parada Antes   |                   | Unid Plantes                                    | ICACAO DAS INSTALACOES                                            |
| Parada Dep.    | 0                 | Uni.Par.Dep.                                    | ILACAU GERAL DAS INSTA                                            |
|                | EX001             | EXTINTOR DE INCENDIC EXTINS INSP./CARGA ANUAL 1 | VEHICACAO GENAE DAS DEL EI                                        |
|                | EX001             | EXTINTOR DE INCENDIC EXTVIS VISTORIA 5 ANOS 1   |                                                                   |
|                | EX002             | EXTINTOR DE INCENDIC EXTINS INSP./CARGA ANUAL 1 |                                                                   |
|                | EX002             | EXTINTOR DE INCENDIC EXTVIS VISTORIA 5 ANOS 1   |                                                                   |
|                | EX003             | EXTINTOR DE INCENDIC EXTINS INSP./CARGA ANUAL 1 | -                                                                 |
|                | EX003             | EXTINTOR DE INCENDIC EXTVIS VISTORIA 5 ANOS 1   |                                                                   |
|                | EX004             | EXTINTOR DE INCENDIC EXTINS INSP./CARGA ANUAL 1 |                                                                   |

#### Bem

Código de identificação do bem da manutenção. Pressione [F3] para selecionar.

#### Nome do Bem

Nome do bem a que se refere a manutenção. Caso o campo "Bem" tenha sido preenchido via tecla [F3], este campo será preenchido automáticamente.

### Serviço

Código do serviço da manutenção prevista para ser efetuada com o bem informado anteriormente. Pressione [F3] para selecionar.

#### Nome do Serviço

Nome do serviço a que se refere a manutenção. Caso o campo "Serviço" tenha sido preenchido via tecla [F3], este campo será preenchido automáticamente.

# Seqüência

Número de seqüência da manutenção. Incrementar este número para cada conjunto de bem + serviço.

#### Nome da Manut.

Nome adicional da manutenção. Utilizado quando ocorre duplicação do código do serviço. Campo documentacional.

#### Manut. Padrão

Indicador de utilização de definições padrão para a manutenção. Caso este campo contenha (S) Sim, os campos cadastrais desta manutenção serão atualizados conforme o padrão.

S SIM N NÃO

# Data Ult. Man.

Data em que foi efetuada a última manutenção para o bem.

# Área Manut.

Preenchido automaticamente pelo sistema, de acordo com o que foi informado no cadastro do serviço.

# Nome da Área

Nome da área a que se refere a manutenção. Caso o campo "Serviço" tenha sido preenchido via tecla [F3], este campo será preenchido automáticamente.

# Tipo de Man.

Preenchido automaticamente pelo sistema, de acordo com o que foi informado no cadastro do serviço.

# Nome do Tipo

Nome do tipo a que se refere a manutenção. Caso o campo "Serviço" tenha sido preenchido via tecla [F3], este campo será preenchido automáticamente.

# Calendário

Código do calendário que indica o turno em que a manutenção deverá ser usada. Pressione [F3] para selecionar.

# Nome do Calendário

Nome do calendário a que se refere a manutenção. Caso o campo "Calendário" tenha sido preenchido via tecla [F3], este campo será preenchido automáticamente.

# Tipo Acomp.

Indica o tipo de acompanhamento para a manutenção.

- Т ТЕМРО
- C CONTADOR
- P PRODUÇÃO
- F CONTADOR FIXO

#### Parada Bem

Indica se haverá parada do bem para execução da manutenção.

- N O bem não pára para a manutenção
- T O bem pára para a manutenção
- S Todos os bens da estrutura param

### **Parada Antes**

Tempo de antecedência em o que o bem deverá estar parado para que possa ser executada a manutenção.

### **Unid.P.Antes**

Unidade de medida do tempo de parada a ser observado antes que se possa efetuar a manutenção.

| Η | HORAS   |  |
|---|---------|--|
| Ι | MINUTOS |  |
| D | DIAS    |  |
| М | MESES   |  |

# **Parada Depois**

Tempo em que o bem deverá permanecer parado após executada a manutenção.

# **Unid.P.Depois**

Unidade de medida do tempo de parada que deverá ser observado após a execução da manutenção.

- H HORA
- I MINUTO
- D DIA
- M MESES
#### **Tpo. Manut.**

Tempo a ser observado entre as manutenções. Deve ser informado somente para manutenção por tempo decorrido.

# Unid. Manut.

Unidade de medida do tempo a ser observado entre manutenções.

| Η | HORAS   |
|---|---------|
| М | MÊS     |
| D | DIAS    |
| S | SEMANAS |

#### Cont. Manut.

Posição do contador na última manutenção efetuada para o bem. Somente para bens controlados por contador ou produção.

# Incr. Manut.

Incremento do contador a ser observado para que se efetue a próxima manutenção. Este valor será somado a posição do contador na última manutenção, para obter a posição do contador na próxima manutenção. Somente para bens controlados por contador ou produção.

# Dia Não Útil

Indica qual a atitude do plano de manutenção quando a ordem de serviço cair em dia não útil.

| А | ADIANTA       |
|---|---------------|
| Т | ATRASA        |
| U | UTILIZA O DIA |

# Prioridade

Código de estabelecimento da prioridade que deverá ser considerada a manutenção quando da execução do planejamento. Quanto maior o valor, maior a prioridade.

#### Período

Identifica a periodicidade da manutenção.

R REPETITIVA

U ÚNICA

# Manut. Ativa

Indica se a manutenção está ativa

S SIM

N NÃO

# Quant. OS

Quantidade de OS's já executada para a manutenção.

# Descrição

Campo memo utilizado para observações.

# Filial Proc.

Código da filial responsável pelo documento que estabelece os procedimentos de execução do serviço de manutenção.

# Procedimento

Código do documento no **SIGAQDO** que estabelece os procedimentos da execução da manutenção.

# "Pasta Tarefas"

3. Clique na pasta "Tarefa" e informe os dados a seguir:

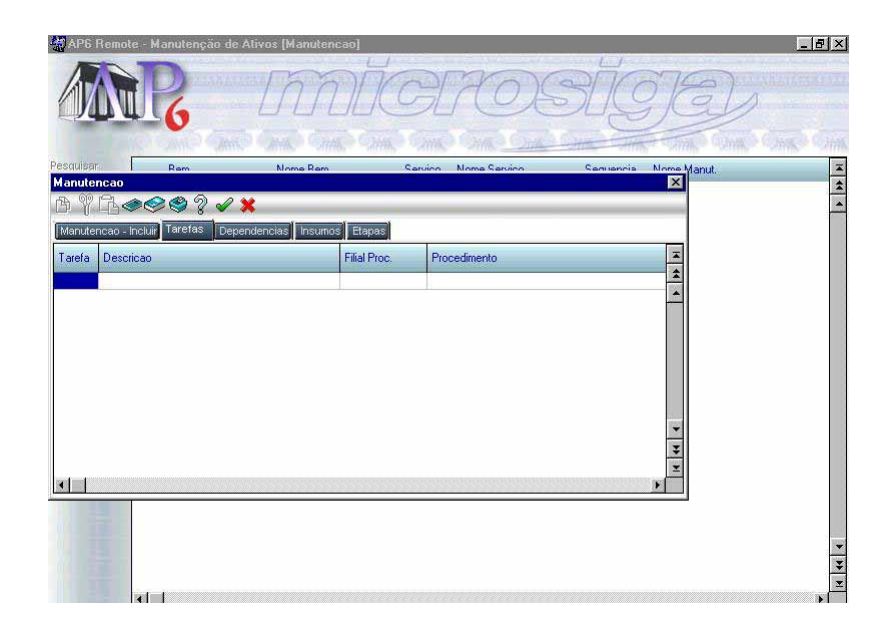

# Tarefa

Código da tarefa a que se refere o consumo. Indica em qual tarefa será utilizado o funcionário, produto, ferramenta ou terceiro. Se informado código "0" será considerado consumo genérico. Pressione [F3] para selecionar.

#### Nome da Tarefa

Nome da tarefa. Texto para melhor identificação da tarefa.

#### Filial Proc.

Código da filial responsável pelo documento que estabelece os procedimentos de execução do serviço de manutenção.

# Procedimento

Código do documento no **SIGAQDO** que estabelece os procedimentos da execução da manutenção.

# "Pasta Dependências"

4. Clique na pasta Dependências e informe as dependências entre tarefas da manutenção. Caso uma tarefa dependa da execução de uma outra, esta limitação deverá ser informada neste programa. Será possível também informar o fator de sobreposição da dependência, ou seja, quantos por cento da tarefa de dependência deverá ter sido completada, para que a tarefa dependente possa ser iniciada. Esta informação será utilizada para o estabelecimento do tempo de execução da O.S. de manutenção.

| AP6 R      | emote - Manute    | nção de Ativos [Mani | utencao]      |                  |          |             | _ @ ×             |
|------------|-------------------|----------------------|---------------|------------------|----------|-------------|-------------------|
| A          | NR                | Iñ                   | nic           | BRC              | DS       | ige         | D                 |
|            | The same          | Atta Catta           | Jittle Jittle | Shirk Shirk      | Ome Some | THE SAME    | Comme Comme Comme |
| Pesquisar. | Rem               | Nome F               | em            | Saruino Noma Sar | inn Car  | Nome Mome M | anut.             |
| A WE       | 1.000             | 2 🖌 🗙                |               |                  |          |             | *                 |
| Manutenc   | ao - Incluir Tare | fas Dependencias Ins | umos Etapas   |                  |          |             |                   |
| Tarefa     | Dependencia       | Nome Depend.         | Sobreposicao  |                  |          | ×           |                   |
|            |                   |                      |               |                  |          | *           |                   |
|            |                   |                      |               |                  |          |             |                   |
|            |                   |                      |               |                  |          |             |                   |
|            |                   |                      |               |                  |          |             |                   |
|            |                   |                      |               |                  |          |             |                   |
|            |                   |                      |               |                  |          |             |                   |
|            |                   |                      |               |                  |          | *           |                   |
|            |                   |                      |               |                  |          | *           |                   |
| •          | 20000000000       |                      | 0000000000000 |                  |          | F           |                   |
|            |                   |                      |               |                  |          |             |                   |
|            |                   |                      |               |                  |          |             | *                 |
|            |                   |                      |               |                  |          |             | ¥                 |
|            | 4                 |                      |               |                  |          |             | <b>X</b>          |

# Tarefa

Código da tarefa a que se refere o consumo. Indica em qual tarefa será utilizado o funcionário, produto, ferramenta ou terceiro. Se informado código "0" será considerado consumo genérico. Pressione [F3] para selecionar.

# Dependência

Código da tarefa de manutenção da qual a tarefa corrente é dependente. Pressione [F3] para selecionar.

# Nome Depend.

Nome da dependência a que se refere a tarefa da manutenção. Caso o campo "Dependência" tenha sido preenchido via tecla [F3], este campo será preenchido automáticamente.

# Sobreposição

Percentual de sobreposição da dependência. Após executada a tarefa de dependência de acordo com o percentual informado, a tarefa dependente poderá ser iniciada. Se o campo for "0" zero, não há sobreposição.

# "Pasta Insumos"

5. Clique na pasta "Insumos" e informe os dados a seguir:

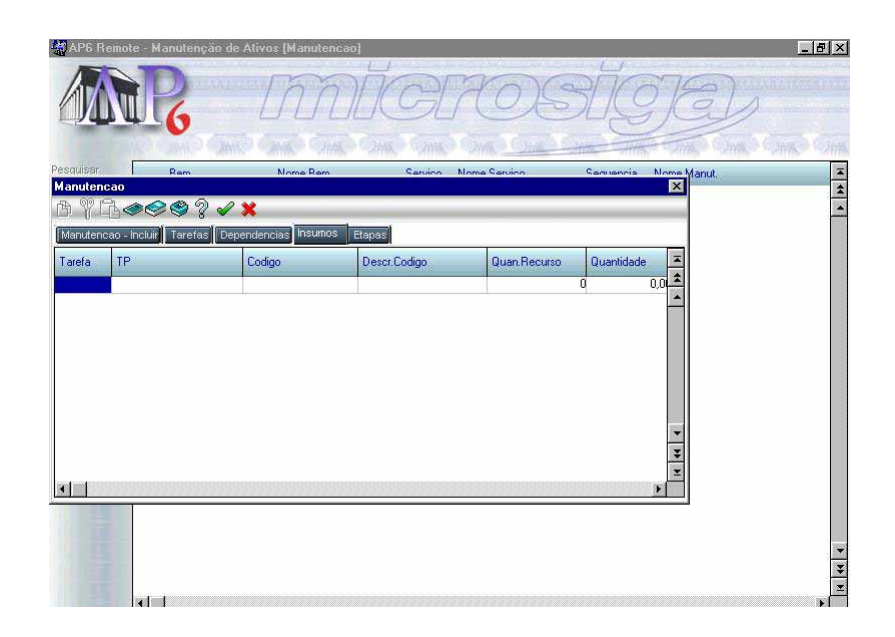

# Tarefa

Código da tarefa a que se refere o consumo. Indica em qual tarefa será utilizado o funcionário, produto, ferramenta ou terceiro. Se informado código "0" será considerado consumo genérico. Pressione [F3] para selecionar.

# TP

Identificação do tipo de insumo da tarefa.

| М | MÃO-DE-OBRA    |
|---|----------------|
| Р | PRODUTO        |
| F | FERRAMENTA     |
| Т | TERCEIROS      |
| E | ESPECIALIDADES |

# Código

Código de indentificação, conforme o campo tipo de insumo, podendo ser funcionário, especialidade, produto, ferramenta ou terceiro. Pressione [F3] para selecionar.

# Descr. Código

Descrição do código de identificação. Caso o campo "Código" tenha sido preenchido via tecla [F3], este campo será preenchido automáticamente.

# Quan. Recurso

Quantidade de recurso a ser alocado para a manutenção. Utilizado somente para ferramenta e especialidade. Indicará quantos funcionários serão utilizados.

# Quantidade

Quantidade prevista de consumo.

| FUNC./TERC.   | TEMPO DE TRABALHO PREVISTO     |
|---------------|--------------------------------|
| ESPECIALIDADE | TEMPO DE TRABALHO PREVISTO     |
| PRODUTO       | QUANTIDADE DE CONSUMO PREVISTO |
| FERRAMENTA    | TEMPO DE TRABALHO PREVISTO     |

# Unidade

Unidade de medida a ser considerada a quantidade prevista. Para item de estoque deve coincidir com a unidade do item.

| Μ | MESES   |
|---|---------|
| D | DIAS    |
| Н | HORAS   |
| S | SEMANAS |

# Gera Reserva

Informa se gera reserva no recurso selecionado no planejamento da manutenção.

S SIM N NÃO

# Destino

Informa o destino do produto. Este campo é utilizado somente para itens de estoque.

- A APOIO
- S SUBSTITUIÇÃO
- T TROCA

# "Pasta Etapas"

5. Clique na pasta Etapas e informe as etapas de tarefas da manutenção. Trata-se das etapas a serem executadas em cada tarefa da manutenção. Este tipo de informação não é obrigatório, devendo ser utilizado quando a manutenção a ser executada necessitar de um roteiro de serviço mais detalhado. Note que a utilização de tarefas de manutenção já representa um roteiro de trabalho a ser executado, sendo que a descrição das etapas, representará um maior detalhamento da manutenção.

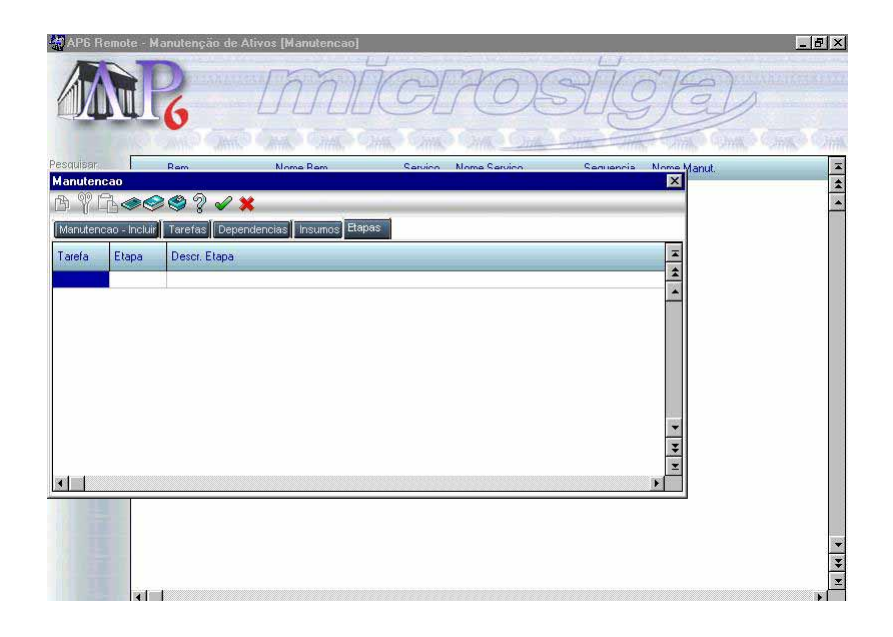

# Tarefa

Código da tarefa a que se refere o consumo. Indica em qual tarefa será utilizado o funcionário, produto, ferramenta ou terceiro. Se informado código "0" será considerado consumo genérico. Pressione [F3] para selecionar.

# Etapa

Código de identificação da etapa, que deverá estar contida no cadastro de etapas genéricas. Pressione [F3] para selecionar.

# **Descr Etapa**

Descrição da etapa da manutenção. Caso o campo "Etapa" tenha sido preenchido via tecla [F3], este campo será preenchido automáticamente.

# Tipo de Opções

Indica o tipo de opções da etapa. As opções "E" e "V" apresentam várias alternativas.

- S SEM OPÇÕES
- E OPÇÃO EXCLUSIVA
- V VÁRIAS OPÇÕES

# Ocorrências

Programa de cadastramento das ocorrências previstas que poderão ser reportadas no retorno da manutenção. É permitido o cadastramento dos possíveis problemas, prováveis causas e soluções adotadas.

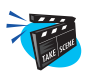

#### Para incluir uma Ocorrência:

1. Selecione as opções "Atualizações" + "Manutenção" + "Ocorrências Manut".

O sistema apresenta uma janela browse com as ocorrências já cadastradas.

2. Clique no botão "Incluir" e preencha os campos conforme descrição a seguir:

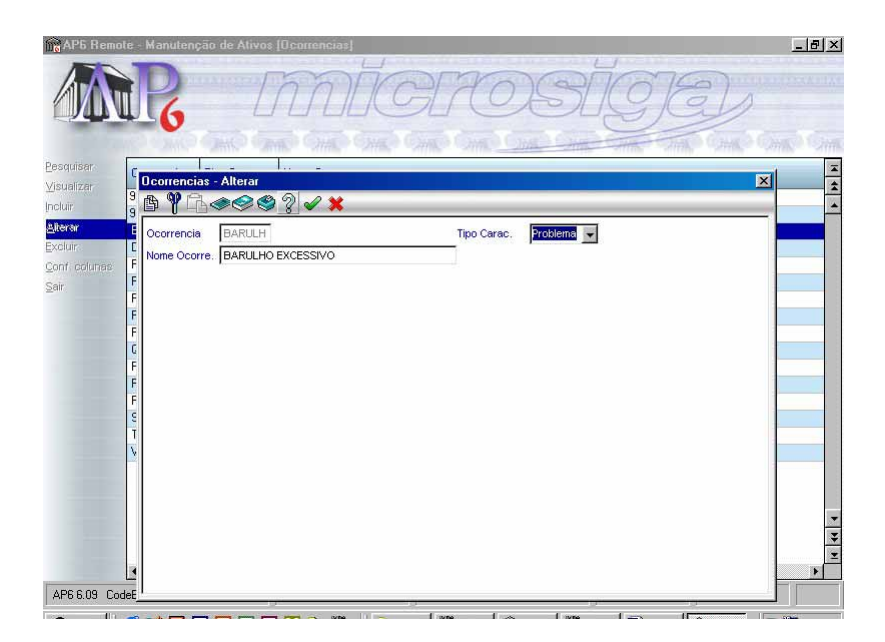

# Ocorrência

Código de identificação da ocorrência. As ocorrências poderão ser problemas, causas ou soluções verificadas no decorrer da execução de uma ordem de serviço de manutenção.

# Tipo Carac.

Tipo de ocorrência.

- P PROBLEMA
- C CAUSA
- S SOLUÇÃO

# Nome Ocorrência

Nome da ocorrência. Texto de identificação da ocorrência.

3. Verifique os dados e confirme.

# **Desgaste Produção**

Programa de cadastramento das características do desgaste dos bens efetuados pela produção. O usuário pode estabelecer o fator de desgaste para todos os bens de uma família, ou para um bem específico. Assim se o usuário optar pela família, não será permitida a informação do bem. Se deixar em branco a informação de família, será obrigatória a informação do bem. Em seguida será solicitado o produto a que se refere o fator de desgaste.

O usuário poderá informar um item de estoque produzido pela empresa, ou criar um novo produto. O produto criado será para utilização exclusiva do sistema de manutenção. A criação de produto exclusivo, se aplica a bem não envolvido diretamente no processo produtivo, como por exemplo, veículos de carga. Neste caso o usuário poderá informar que a manutenção do conjunto de suspensão deverá ser efetuada conforme o piso de estrada em que o veículo é utilizado.

Assim será necessário criar o produto "Saibro" - para estrada de saibro, "Asfalto" - para estrada de asfalto. O fator de desgaste será utilizado como multiplicador do valor informado no reporte de produção.

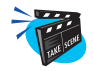

#### Para incluir um Desgaste de Produção:

1. Selecione as opções "Atualizações" + "Manutenção" + "Desgaste Produção".

Será exibido a janela browse "Atualização do Desgaste de Produção"

2. Clique no botão "Incluir" e preencha os campos conforme descrição a seguir:

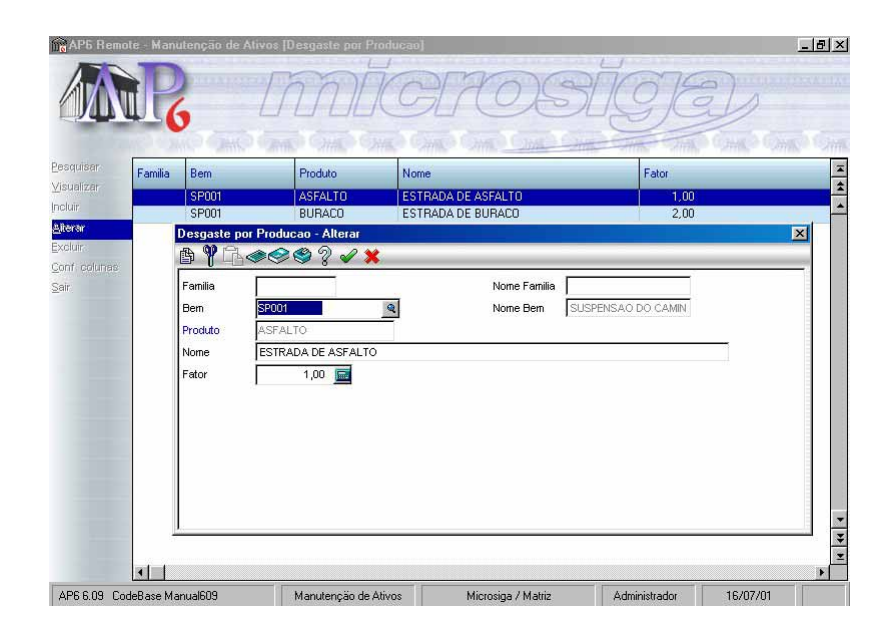

# Família

Código da família a que se aplica a definição de desgaste por produção. Se este campo for informado o campo "Bem" deverá permanecer sem informação e vice-versa. Pressione [F3] para selecionar.

# Nome da Família

Informe o nome da família. Caso o campo "Família" tenha sido preenchido via tecla [F3], este campo será preenchido automáticamente.

# Bem

Código do bem a que se aplica o desgaste de produção. Se este campo for preenchido, o campo "Família" deverá permanecer sem informação.

# Nome do Bem

Informe o nome do bem. Caso o campo "Bem" tenha sido preenchido via tecla [F3], este campo será preenchido automáticamente.

#### Produto

Código do produto a que se refere o fator de desgaste. Pode ser um item de estoque, ou um produto específico como "Estrada de Saibro", "asfalto" etc. Pressione [F3] para selecionar.

#### Nome do Produto

Informe o nome do produto a que se refere a implantação do fator de desgaste.

Se o desgaste for relacionado a bem fabricado pela empresa, o procedimento se aplica. Mas pode ocorrer que o desgaste esteja relacionado a produção de "Produto não Produzido" pela empresa.

**Exemplo:** Um caminhão produz quilometragem em determinado tipo de estrada. Neste caso, o produto será o Tipo de Estrada. Quando o produto não é produzido, será solicitado ao usuário o nome do produto.

# Fator

Índice de fator de desgaste a ser aplicado ao reporte de produção do bem/ família. Este fator será multiplicado pelo valor reportado, para reajuste conforme o produto produzido.

3. Verifique os dados e confirme.

# Motivo Atraso OS

Esta rotina permite cadastrar o motivo do atraso na execução da OS.

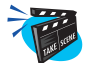

Para incluir Motivo Atraso O S:

1. Selecione as opções "Atualizações" + "Manutenção" + "Motivo Atraso Os".

Será exibida uma janela browse "Atualizações de Motivo do Atraso".

2. Clique no botão "Incluir" e preencha os campos conforme descrição a seguir:

| AP6 Remote - M                   | anutenção    | de Ativos [Motivo do Atraso]  |                    |                 | _ <u>8 ×</u> |
|----------------------------------|--------------|-------------------------------|--------------------|-----------------|--------------|
|                                  | 6            | mic                           | ROS                | ĬGE             | D            |
| Pesquisar Motiv                  | vo Descr Mo  | tivo                          |                    | the sound sound | -            |
| Visualizar<br>Incluir<br>Alterar | Aotivo do Al | raso - Incluir<br>👁 🧇 🎱 🖓 🖌 🗙 |                    |                 |              |
| Excluir<br>Conf. colutes         | Motivo       | 001                           |                    |                 |              |
| Sair                             | Descr Motivo | MAQUINA NAO DISPONIVEL        |                    |                 |              |
|                                  |              |                               |                    |                 |              |
|                                  |              |                               |                    |                 |              |
|                                  |              |                               |                    |                 |              |
|                                  |              |                               |                    |                 |              |
| <u> </u>                         |              |                               |                    |                 |              |
| -                                |              |                               |                    |                 | *            |
| 1                                | 1            |                               |                    | - [1]           | <u>k</u>     |
| AP6 6.09 CodeBase                | Manual609    | Manutenção de Ativos          | Microsiga / Matriz | Administrador   | 16/07/01     |

# Motivo

Código do Motivo. Informação a ser utilizada para descrever atraso de Ordem de Serviço e de não utilização de Bem.

# **Descr.** Motivo

Descrição do Motivo.

Manual Manutenção de Ativos - Advanced Protheus 6.09-159

Esta opção permite a manipulação de informações gráficas no Sistema Advanced Protheus.

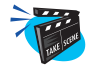

Para sua utilização, o usuário deve seguir os procedimentos abaixo:

1. Criar um campo para conter a figura bitmap, conforme descrito no capítulo "5. Base de Dados". Este nome deve ser composto pela identificação do arquivo seguida da palavra "Bitmap". Exemplo:

B1\_BITMAP Character 8

Neste exemplo, temos um campo relacionado no Cadastro de Produtos (SB1) que quando ativado deve mostrar um bitmap.

- 2. Selecionar a opçãoSelecione as opções "Atualizações" + "Cadastros Gerais" + "Imagens".
- 3. Clique no botão "Incluir" e preencha os campos conforme descrição a seguir:

Será apresentada a janela Repositório de Imagens onde são relacionadas as imagens bitmap a serem utilizadas no Sistema.

| 🛪 AP5 Remote                             | - Manutenção               | de Ativos                                                                                                    |                                     |
|------------------------------------------|----------------------------|----------------------------------------------------------------------------------------------------|-------------------------------------|
|                                          | R                          | INNÍCI                                                                                                    | 70SIGEL                             |
| enositório de l                          | magens                     | まで、第一の書の、第一の書の、第一                                                                                                    | North Concerner Sink Conk Conk Conk |
| N. N. N. N. N. N. N. N. N. N. N. N. N. N | Repositó                   | Selecione arquivo                                                                                                    | x x                                 |
| 2                                        |                            | Nome do arquivo:<br>SERVIDOR                                                                                                    |                                     |
| 101                                      | Imagens<br>LGRL99<br>ONDAS | ISERVIDOR]  Image: Constraint of the second second sec |                                     |
| raid                                     |                            |                                                                                                    |                                     |
|                                          |                            | Listar apenas os arquivos do tipo:                                                                                                    |                                     |
|                                          |                            | Arquivos Bitmap(*.BMP)                                                                                                    |                                     |
| 2                                        | T                          | ¥.                                                                                                    |                                     |
| 1                                        | _<br>√ Visualiza           | cao                                                                                                    |                                     |
| 0                                        | ć                          | Ajustado                                                                                                    |                                     |

| Incluir                                                                | Clique no botão Incluir para adicionar um arquivo de<br>imagem bitmap na relação. O Sistema apresenta uma janela<br>para informação da localização e seleção do arquivo.         |  |  |
|------------------------------------------------------------------------|----------------------------------------------------------------------------------------------------|--|--|
|                                                                        | Os bitmaps adicionados estarão contidos em um único arquivo gerado pelo próprio SIGA (SIGAADV.BMR).                                                                              |  |  |
| Deletar                                                                | Clique no botão Deletar para marcar um arquivo da relação para eliminação.                                                                                                    |  |  |
| Compactar                                                              | Clique no botão Compactar para remover definitivamente<br>da relação os arquivos marcados para deleção.                                                                          |  |  |
| Extrair                                                                | Caso o usuário tenha removido o arquivo de imagem<br>bitmap do disco e queira restaurá-lo, deve clicar sobre o<br>nome do arquivo na relação e, em seguida, no botão<br>Extrair. |  |  |
| Ajustado/Real                                                          | Clique no botão Real/Ajustado para ampliar (zoom)/res-<br>taurar a visualização da imagem.                                                                                       |  |  |
| Sair                                                                   | Clique no botão Sair para finalizar a rotina.                                                                                                    |  |  |
| 4 Após a configuração, o usuário pode acessar o arquivo em que o campo |                                                                                                    |  |  |

4. Após a configuração, o usuário pode acessar o arquivo em que o campo foi criado (passo 1).

O campo criado apresenta a identificação "Imagem".

5. Clique sobre o campo para associar uma imagem bitmap ao registro.

É apresentada a janela de Repositório de Imagens.

6. Dê um duplo clique sobre o nome do arquivo de imagem a ser associado e, em seguida, sobre o botão de confirmação.

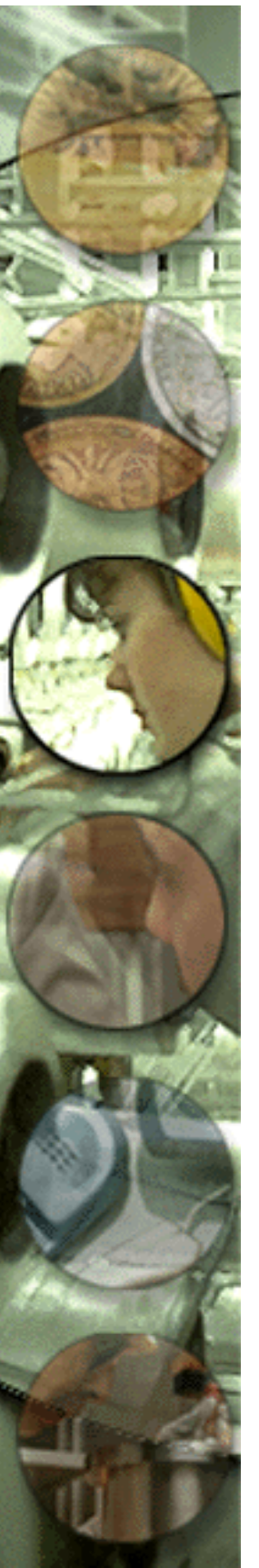

# MOVIMENTAÇÃO INTERNA

Após o cadastramento inicial, o *Módulo Manutenção de Ativos* prevê as seguintes transações na empresa para o controle e gerenciamento das manutenções;

- Definir Plano de Acompanhamento;
- Confirmar Ordens de Serviço de Acompanhamento;
- Retorno das Ordens de Serviço de Acompanhamento;
- Planejamento de Manutenção;
- Confirmar Ordens de Serviço de Manutenção;
- Retorno das Ordens de Serviço de Manutenção;
- Cadastrar Manual de Ordens de Serviço de Manutenção;
- Retorno das Ordens de Serviço Manual;
- Cadastrar Ordens de Serviço de Manutenção Corretiva;
- Retorno das Ordens de Serviço Corretiva;
- Cadastrar Ordens de Serviço Histórico;
- Retorno de Desgaste de Produção;
- Cadastrar Bloqueio de Bem;
- Cadastrar Bloqueio de Funcionário;
- Informar Contador;
- Quebra do Contador;
- Apropriação de Valores;
- Rodízio de Estrutura.

Pela diversidade de ramificações dos itens, veremos cada um deles detalhadamente.

# **Plano Acompanhamento**

Utiliza-se este plano somente para bens que requerem acompanhamento por contador ou produção, para verificação da necessidade de execução da manutenção.

Neste arquivo constará as informações genéricas do plano, que será complementado pelo arquivo de O S de Acompanhamento. Uma vez gerado um plano, este não poderá mais ser eliminado fisicamente do arquivo.

Quando da geração do plano, este terá o status P=Pendente, podendo passar para L=Liberado quando finalizado ou C=Cancelado quando excluído.

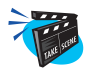

#### Para incluir um Plano de Acompanhamento:

1. Selecione as opções "Atualizações" + "Plano Acompanham" + "Plano Acompanhamen".

O sistema apresenta uma janela browse com os planos já cadastrados.

2. Clique no botão "Incluir" e preencha os campos conforme descrição a seguir:

|                      | ×                                                            |
|----------------------|--------------------------------------------------------------|
|                      |                                                              |
| Data Plano 16/07/01  | - 1                                                          |
|                      |                                                              |
| Data Fin 20/07/01 15 | -                                                            |
| Nome C.C.Ini         |                                                              |
| Nome C.C.Fim         |                                                              |
| Nome Ser Ini         |                                                              |
| Nome Ser Fim         | - 1                                                          |
| Nome Are Ini         | -                                                            |
| Nome Are Ini         | -                                                            |
| None In Di           | 100000                                                       |
|                      | Data Plano  16/07/01    Data Fim  20/07/01    Nome C. C. Din |

#### Plano

Código do plano a que se refere a manutenção. Este campo é preenchido automaticamente pelo sistema com base nos planos já cadastrados.

#### **Data Plano**

Data do plano a que se refere a manutenção. Este campo é preenchido automaticamente com a data do sistema.

#### Descrição

Texto descritivo de identificação do plano de acompanhamento.

#### Data Início

Data inicial do plano de acompanhamento. Os acompanhamentos que virem a ocorrer entre esta data e a data final serão considerados em processamento.

#### **Data Fim**

Data final do plano de acompanhamento. Os acompanhamentos que virem a ocorrer entre a data inicial e esta data, serão considerados em processamento.

#### C. Custo Ini.

Código do centro de custo inicial de seleção de bens para o plano de acompanhamento. Pressione [F3] para selecionar.

#### Nome C.C.Ini.

Nome do centro de custo a que se refere o plano de acompanhamento. Caso o campo "C.Custo Ini." tenha sido preenchido via tecla [F3], este campo será preenchido automáticamente.

#### C. Custo Fim

Código do centro de custo final da seleção de bens para o plano de acompanhamento. Pressione [F3] para selecionar.

#### Nome do C.C.Fim

Nome do centro de custo a que se refere o plano de acompanhamento. Caso o campo "C.Custo Fim" tenha sido preenchido via tecla [F3], este campo será preenchido automáticamente.

# Serviço Ini.

Código do serviço inicial de seleção das manutenções para o plano de acompanhamento. Pressione [F3] para selecionar.

#### Nome Ser. Ini.

Nome do serviço inicial a que se refere o plano de acompanhamento. Caso o campo "Serviço Ini" tenha sido preenchido via tecla [F3], este campo será preenchido automáticamente.

# Serviço Fim

Código do serviço fim de seleção das manutenções para o plano de acompanhamento. Pressione [F3] para selecionar

# Nome Ser.Fim

Nome do serviço fim a que se refere o plano de acompanhamento. Caso o campo "Serviço Fim" tenha sido preenchido via tecla [F3], este campo será preenchido automáticamente.

# Área Inicio

Código da área de manutenção inicial de seleção das manutenções para o plano de acompanhamento. Pressione [F3] para selecionar.

# Nome Are.Ini.

Nome da área a que se refere a plano de acompanhamento. Caso o campo "Área Inicio" tenha sido preenchido via tecla [F3], este campo será preenchido automáticamente.

# Área Fim

Código da área de manutenção final de seleção das manutenções para o plano de acompanhamento. Pressione [F3] para selecionar.

# Nome Áre.Fim

Nome da área a que se refere a plano de acompanhamento. Caso o campo "Área Fim" tenha sido preenchido via tecla [F3], este campo será preenchido automáticamente.

# **Tipo Inicio**

Código do tipo de manutenção inicial de seleção das manutenções para o plano de acompanhamento.

# Nome Tip. Ini.

Nome do tipo a que se refere o plano de acompanhamento. Caso o campo "Tipo Inicio" tenha sido preenchido via tecla [F3], este campo será preenchido automáticamente.

# **Tipo Fim**

Código de tipo de manutenção final de seleção das manutenções para o plano de acompanhamento. Pressione [F3] para selecionar.

# Nome Tip.Fim

Nome do tipo a que se refere o plano de acompanhamento. Caso o campo "Tipo Fim" tenha sido preenchido via tecla [F3], este campo será preenchido automáticamente.

# Família Ini.

Código da família de bens inicial de seleção de bens para o plano de acompanhamento. Pressione [F3] para selecionar.

# Nome Fam.Ini.

Nome da família a que se refere o plano de acompanhamento. Caso o campo "Família Ini" tenha sido preenchido via tecla [F3], este campo será preenchido automáticamente.

# Família Fim

Código da família de bens final de seleção de bens para o plano de acompanhamento. Pressione [F3] para selecionar.

#### Nome Fam. Fim

Nome da família a que se refere o plano de acompanhamento. Caso o campo "Família Fim" tenha sido preenchido via tecla [F3], este campo será preenchido automáticamente.

# C.Trab.Ini.

Código do centro de trabalho inicial de seleção dos bens para o plano de acompanhamento. Pressione [F3] para selecionar.

# Nome C.T.Ini.

Nome do centro de trabalho a que se refere o plano de acompanhamento. Caso o campo "C. Trab. Ini" tenha sido preenchido via tecla [F3], este campo será preenchido automáticamente.

# C.Trab.Fim

Código do centro de trabalho fim de seleção dos bens para o plano de acompanhamento.

# Nome C.T.Fim

Nome do centro de trabalho a que se refere o plano de acompanhamento. Caso o campo "C.Trab.Fim" tenha sido preenchido via tecla [F3], este campo será preenchido automáticamente.

# **Bem Inicio**

Código do bem inicial de seleção para o plano de acompanhamento. Pressione [F3] para selecionar.

# Nome Bem Ini.

Nome do bem a que se refere o plano de acompanhamento. Caso o campo "Bem Inicio" tenha sido preenchido via tecla [F3], este campo será preenchido automáticamente.

# Bem Fim

Código do bem fim de seleção para o plano de acompanhamento. Pressione [F3] para selecionar.

#### Nome Bem Fim

Nome do bem a que se refere o plano de acompanhamento. Caso o campo "Bem Fim" tenha sido preenchido via tecla [F3], este campo será preenchido automáticamente.

#### Situação

Este campo só mostra o status do plano que será sempre pendente quando incluir o plano e somente passará para o status de liberado ou cancelado depois de confirmar o plano. Este campo é alimentado automaticamente pelo *Módulo Manutenção de Ativos*.

#### Acomp. Venc.

Indica se deve gerar ordem para acompanhamento vencida.

S Sim N Não

# Dia Ñ. Útil

Indicação de procedimento do plano quando uma O.S. de Acompanhamento cair em dia não útil.

- A Antecipa
- T Atrasa
- U Utiliza a data

#### Terminado

Indica se o plano esta terminado ou não. Este campo é alimentado automaticamente pelo *Módulo Manutenção de Ativos*.

# Usuário Resp.

Nome do usuário que executou o plano, campo alimentado automaticamente pelo sistema.

3. Verifique os dados e confirme.

# Confirma Ordem de Serviço de Acompanhamento

Este processo permite ao usuário confirmar as ordens de serviço de acompanhamento geradas através do plano, total ou parcial.

Confirmação Total - Confirma todas as ordens de serviço geradas para o plano, e analisadas através dos relatórios e consultas disponíveis no módulo.

Confirmação Individual - O processo de confirmação parcial permite ao usuário optar por assinalar apenas as ordens que devem ser confirmadas, conforme a conveniência.

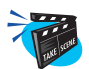

#### Para confirmar um plano de acompanhamento total:

1. Selecione as opções "Atualizações" + "Plano Acompanham" + "Confirmação Acomp.".

O sistema apresenta a tela browse com os planos de acompanhamento pendentes.

2. Selecione o plano desejado e clique na opção "Total".

O sistema apresenta nova tela de parâmetro solicitando a confirmação da operação. Selecione "S"(Sim) para confirmar ou "N"(Não) para cancelar.

| AP5 Rem                          | ote - Manutenção de /                      | Ativos [Conf.Plano Acomp]              |                    |                                | _ @ ×               |
|----------------------------------|--------------------------------------------|----------------------------------------|--------------------|--------------------------------|---------------------|
|                                  | R                                          | Innic                                  | HOS                | ĬGE                            | Ð                   |
| Pesquisar<br>Total<br>Individual | Plano Data Plano<br>000001 16/07/01<br>Par | Descricao<br>LPLAND SEMANAL<br>ametros | Data Inicio        | Situacao Terminado<br>P N<br>X | 2000 Omgo Omgo<br>2 |
| Sair                             |                                            | Confirma ? Sim                         | 3                  | 1                              |                     |
|                                  |                                            |                                        |                    |                                |                     |
|                                  |                                            |                                        |                    |                                |                     |
|                                  |                                            |                                        |                    |                                | × *<br>*            |
| AP6 6.09 Co                      | odeBase Manual609                          | Manutenção de Ativos                   | Microsiga / Matriz | Administrador                  | 16/07/01            |

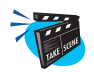

# Para confirmar um plano de acompanhamento individual:

1. Selecione o plano de acompanhamento desejado e clique na opção "Individual".

Será apresentada a tela parâmetro, preencha-o conforme descrição a seguir.

| AP6 Ren           | note - Mar | utenção de A | Ativos [Conf.Plano Acomp] |                    |          |                 | _ & ×            |
|-------------------|------------|--------------|---------------------------|--------------------|----------|-----------------|------------------|
|                   | d.P.       | 6            | mic                       | HOS                | SIK      | 9E)             | 2                |
| <u>P</u> esquisar | Plano      | Data Plano   | Descricao                 | Data Inicio        | Situacao | Terminado ?     |                  |
| <u>T</u> otal     | 000002     | 23/07/01     | PLAND MENSAL              | 23/07/01           | P        | IN              |                  |
| Cont. colupes     |            | Par          | ametros                   |                    |          | ×               | <b>_</b>         |
| Sair              |            |              | Marcar Confirmado ?       | ,<br>M             | •        |                 |                  |
| AP6 6.09 C        | odeBase M  | anual609     | Manutenção de Ativos      | Microsiga / Matriz | Adm      | iinistrador 23/ | •<br>•<br>•<br>• |

# Marcar Confirmado?

Selecione "Sim" para que sejam apresentadas todas a ordens de serviço previamente selecionadas com "x" na cor verde. Caso seja selecionada a opção "Não" as ordens de serviço serão apresentadas sem qualquer marcação devendo serem selecionadas uma a uma dando um duplo clique com o mouse sobre as ordens de serviço desejadas.

2. Confirme o parâmetro.

O sistema apresenta na tela as ordens de serviço conforme parametrização anterior.

| /17/ | III  | P           | In           | nIC   | Al      | (0)       | 591         | 101      | 311        |      |     |
|------|------|-------------|--------------|-------|---------|-----------|-------------|----------|------------|------|-----|
| 94   | p ut | -6          |              |       | Cance C | Ann Linn  |             |          | Come of    | Mill |     |
| air  |      | Ordem Serv. | Plano Acomp. | Bem   | Servico | Sequencia | Dt Original | Contador | Data Plano | Date | a L |
|      |      | 000001      | 000002       | KB001 | KM10    | 1         | 23/07/01    |          | 0 23/07/01 | 1    | 7   |
|      |      | 000002      | 000002       | KB001 | KM10    | 1         | 23/07/01    |          | 0 23/07/01 | 1    | 1   |
|      |      | 000003      | 000002       | KB001 | KM10    | 1         | 23/07/01    |          | 0 23/07/01 | 1    | 1   |
|      |      | 000004      | 000002       | KB001 | KM10    | 1         | 23/07/01    |          | 0 23/07/01 | 1    | 1   |
|      |      | 000005      | 000002       | KB001 | KM10    | 1         | 23/07/01    |          | 0 23/07/01 | 1    | 1   |
|      |      | 000006      | 000002       | KB001 | KM10    | 1         | 23/07/01    |          | 0 23/07/01 | 1    | 1   |
|      |      | 000007      | 000002       | KB001 | KM10    | 1         | 23/07/01    |          | 0 23/07/01 | 1    | 1   |
|      |      | 000008      | 000002       | KB001 | KM10    | 1         | 23/07/01    |          | 0 23/07/01 | 1    | 1   |
|      |      | 000009      | 000002       | KB001 | KM10    | 1         | 23/07/01    |          | 0 23/07/01 | 1    | 1   |
|      | E    | 000010      | 000002       | KB001 | KM10    | 1         | 23/07/01    |          | 0 23/07/01 | 1    | 1   |
|      | E    | 000011      | 000002       | KB001 | KM10    | 1         | 23/07/01    |          | 0 23/07/01 | 1    | 1   |
|      | E    | 000012      | 000002       | KB001 | KM10    | 1         | 23/07/01    |          | 0 23/07/01 | 1    | 1   |
|      | E    | 000013      | 000002       | KB001 | KM10    | 1         | 23/07/01    |          | 0 23/07/01 | 1    | 7   |
|      | E    | 000014      | 000002       | KB001 | KM10    | 1         | 23/07/01    |          | 0 23/07/01 | 1    | 1   |
|      |      | 000015      | 000002       | KB001 | KM10    | 1         | 23/07/01    |          | 0 23/07/01 | 1    | 1   |
|      |      | 000016      | 000002       | KB001 | KM10    | 1         | 23/07/01    |          | 0 23/07/01 | 1    | 1   |
|      | F    | 000017      | 000002       | KB001 | KM10    | 1         | 23/07/01    |          | 0 23/07/01 | 1    | 1   |
|      | E    | 000018      | 000002       | KB001 | KM10    | 1         | 23/07/01    |          | 0 23/07/01 | 1    | 7   |
|      |      | 000019      | 000002       | KB001 | KM10    | 1         | 23/07/01    |          | 0 23/07/01 | 1    | 1   |
|      | E    | 000020      | 000002       | KB001 | KM10    | 1         | 23/07/01    |          | 0 23/07/01 | 1    | 1   |
|      | F    | 000021      | 000002       | KB001 | KM10    | 1         | 23/07/01    |          | 0 23/07/01 | 1    | 1   |
|      |      | 000022      | 000002       | KB001 | KM10    | 1         | 23/07/01    |          | 0 23/07/01 | 1    | 1   |
|      | 100  |             |              |       |         |           |             |          |            |      |     |

- 3. Marque as ordens de serviço que a serem liberadas para execução caso o parâmetro anterior tenha sido preenchido com "Não". Se o parâmetro anterior foi preenchido com "Sim" desmarque as ordens que não devem ser liberadas.
- 4. Verifique os dados e clique na opção "Sair".

Será apresentada a tela de parâmetros solicitando a confirmação da rotina, preencha-o conforme descrição a seguir.

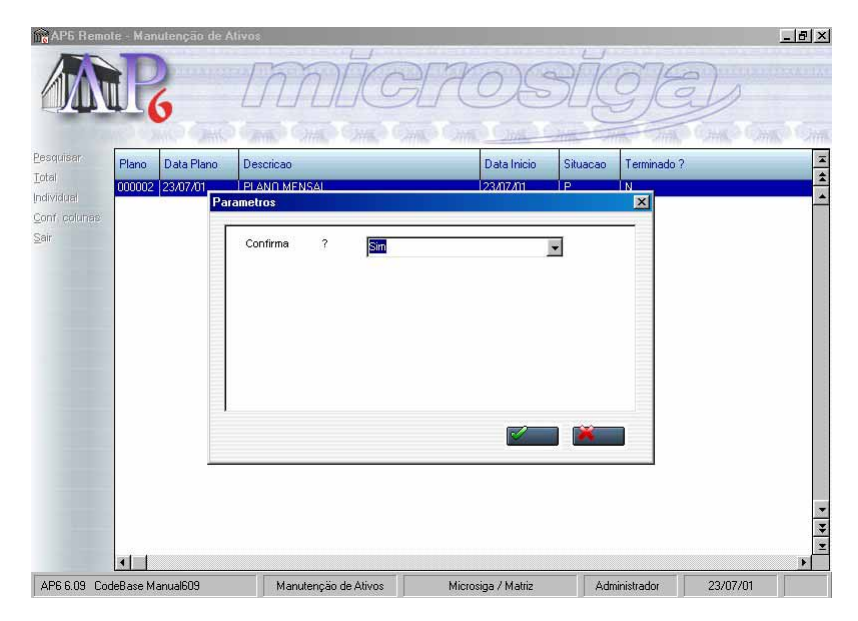

# Confirma?

Selecione "Sim" para confirmar a operação. Caso tenha selecionado a opção "Sim" as ordens não selecionadas serão canceladas automáticamente ou selecione "Não" para cancelar a operação.

5. Verifique os dados e confirme.

# Retorno das Ordens de Serviço de Acompanhamento

Este processo permite o registro das informações obtidas na execução das ordens de serviço de acompanhamento. O reporte deve ser efetuado por ordem de serviço. Na janela "Retorno - Acompanhamento", clique sobre o botão "Retorno". Podem ser atualizadas:

• As informações das ordens de serviço;

• As informações relativas ao acompanhamento por contador constantes do arquivo de bem.

O programa efetuará a atualização da variação/dia do contador, que servirá como base, juntamente com outras informações, para a execução do plano de manutenção.

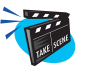

#### Para retornar uma ordem de serviço de acompanhamento:

1. Selecione as opções "Atualizações" + "Plano Acompanham" + "Retorno Acompanham.".

Será apresentada a janela browse com as O.S. cadastradas.

2. Selecione a O.S. desejada e clique na opção "Retorno" e preencha os campos conforme descrição a seguir:

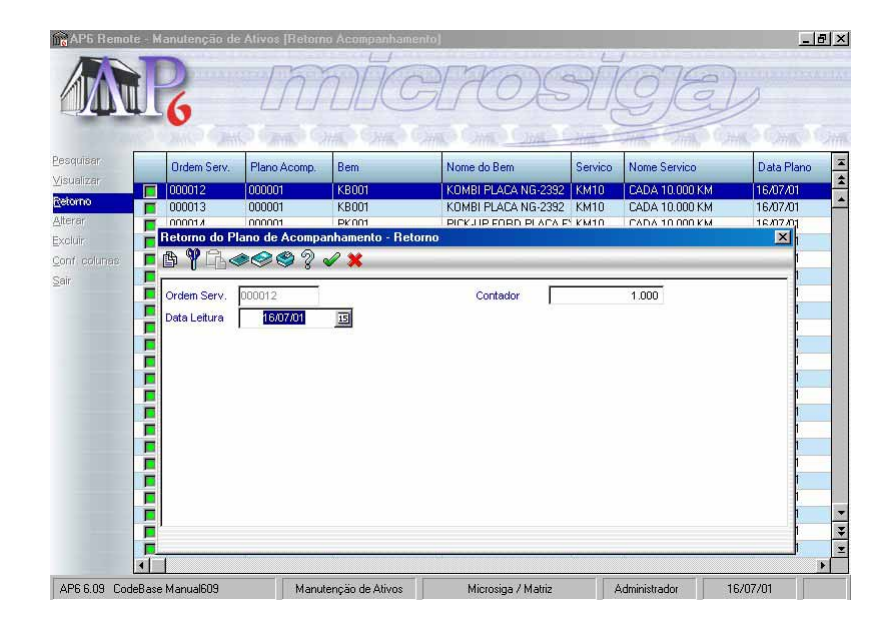

#### Ordem Serv.

Número da ordem de serviço. Este campo é preenchido automáticamente pelo sistema.

# Contador

Posição do contador do bem quando a implantação da ordem de serviço. Esta informação somente será obrigatória para bens com este tipo de controle.

# Data Leitura

Data da leitura. Este campo é preenchido automáticamente pelo sistema com a data da operação.

3. Verifique os dados e confirme.

# Planejamento de Manutenção

Para a execução deste processo o usuário deverá informar o universo de bens a ser considerado pelo plano, bem como a época que pretende planejar a manutenção.

Serão considerados para fins de data/hora os tempos de parada previstos para a execução da manutenção, bem como as dependências de tarefas e sobreposição.

Por opção do usuário o programa poderá ou não efetuar Bloqueios de Insumos, Empenho de Itens de Estoque e colocação de Ordens de Compra e Ordens de Produção.

A geração das ordens de serviço de manutenção será efetuada juntamente com o registro da quantidade e data/hora de necessidade dos insumos envolvidos no serviço.

Tanto o plano como as ordens de serviços geradas terão o status de pendente.

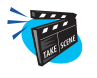

#### Para incluir um Plano de Manutenção:

1. Selecione as opções "Atualizações" + "Plano Manutenção" + "Plano Manutenção".

O sistema apresenta uma janela browse com os planos de manutenção cadastrados.

2. Clique no botão "Incluir" para confirmar um plano de acompanhamento conforme descrição a seguir:

|        | Color State  |                          |              |          | 1        | Carlo A Carl |
|--------|--------------|--------------------------|--------------|----------|----------|--------------|
| Plano  | Data Plano   | Descricao                | Data Inicio  | Data Fim | Situacao | Terminado ?  |
| 000000 | 16/07/01     | PLANO DE O.S. CORRETIVAS | 01/01/90     | 30/12/99 | L        | N            |
| 000001 | 16/07/01     | PLANO DE O.S. MANUAL     | 01/01/90     | 30/12/99 | L        | N            |
| 000002 | 16/07/01     | TESTE                    | 16/07/01     | 16/07/01 | L        | N            |
|        | Descricao    | PLANO DE LUBRIFICACAU    |              |          | (mark)   |              |
|        | Descricao    | PLANO DE LUBRIFICACAO    |              |          |          |              |
|        | Data Inicio  | 16/07/01 15              | Data Fim     | 16/07/01 | 15       | _            |
|        | C.Custo Ini. | ٩                        | Nome C.C.Ini |          |          | _            |
|        | C.Custo Fim  | ZZZZZZZZZ                | Nome C.C.Fim |          |          |              |
|        | Serv.Inicio  | Q                        | Nome Ser Ini |          |          |              |
|        | Servico Fim  | ZZZZZZ                   | Nome Ser Fim |          |          | _            |
|        | Area Inicio  | Q                        | Nome Are Ini |          |          | _            |
|        | Area Fim     | ZZZZZZ                   | Nome Are Fim |          |          |              |
|        | Tipo Inicio  | 9                        | Nome Tip Ini |          |          |              |
|        | Tipo Fim     | 777 0                    | Nome Tin Fim |          |          |              |

Manual Manutenção de Ativos - Advanced Protheus 6.09-175

#### Plano

Informado automaticamente pelo sistema. Número do plano de produção e código de identificação do plano, sendo que este código é gerado automaticamente pelo sistema.

| PLANO 000000 | É | utilizado | para | ordens | de | serviços | corretivas |
|--------------|---|-----------|------|--------|----|----------|------------|
| PLANO 000001 | É | utilizado | para | ordens | de | serviços | manuais.   |

#### **Data Plano**

Data em que o plano de manutenção foi executado.

#### Descrição

Breve descrição do plano. Serve para identificação complementar do plano.

#### Data Início

Limite inferior de seleção das manutenções a serem consideradas pelo plano. O sistema utilizará esta informação para a seleção dos bens conforme a data da próxima manutenção.

#### **Data Fim**

Limite superior da data de manutenção do plano. Os bens com data de próxima manutenção entre as datas início e fim serão consideradas para o plano.

#### C. Custo Ini.

Limite inferior de seleção dos bens para o plano conforme o centro de custo em que esta lotado. Para selecionar todos os centros de custos, deixar este campo em branco. Pressione [F3] para selecionar.

#### Nome C.C.Ini.

Nome do centro de custo a que se refere o plano de manutenção. Caso o campo "C.Custo Ini" tenha sido preenchido via tecla [F3], este campo será preenchido automáticamente.

#### C. Custo Fim

Limite superior de seleção de bens por centro de custo em que esta lotado. Para selecionar bens de todos os centros de custos preencher este campo com ZZZZZZ. Pressione [F3] para selecionar um centro de custo fim.

#### Nome C.C.Fim

Nome do centro de custo a que se refere o plano de manutenção. Caso o campo "C Custo Fim" tenha sido preenchido via tecla [F3], este campo será preenchido automáticamente.

#### Serv.Ini.

Limite inferior de seleção dos bens para o plano, conforme o código de serviço de manutenção. Para selecionar todos os serviços, deixar este campo em branco. Pressione [F3] para selecionar um serviço inicio.

# Nome Ser.Ini.

Nome do serviço a que se refere o plano de manutenção. Caso o campo "Serv Ini" tenha sido preenchido via tecla [F3], este campo será preenchido automáticamente.

# Serviço Fim

Limite superior de seleção dos bens para o plano conforme o seu código de serviço de manutenção. Para selecionar todos os serviços, preencher o campo com ZZZZZZ. Pressione [F3] para selecionar um serviço fim.

# Nome Ser. Fim

Nome do serviço a que se refere o plano de manutenção. Caso o campo "Serviço Fim" tenha sido preenchido via tecla [F3], este campo será preenchido automáticamente.

# Área Inicio

Limite inferior de seleção dos bens para o plano conforme o código de área de manutenção do bem. Para selecionar todas as áreas, deixar este campo em branco. Pressione [F3] para selecionar uma área inicio.

#### Nome Are.Ini.

Nome da área a que se refere o plano de manutenção. Caso o campo "Área Ini" tenha sido preenchido via tecla [F3], este campo será preenchido automáticamente.

# Área Fim

Limite superior de seleção dos bens para o plano conforme o código de área de manutenção. Para selecionar bens de todas as áreas, preencher este campo com ZZZZZZ. Pressione [F3] para selecionar uma área fim.

# Nome Are.Fim

Nome da área a que se refere o plano de manutenção. Caso o campo "Área Fim" tenha sido preenchido via tecla [F3], este campo será preenchido automáticamente.

# **Tipo Inicio**

Limite inferior de seleção dos bens para o plano conforme o código do tipo de manutenção. Para selecionar bens de todos os tipos, deixar este campo em branco. Pressione [F3] para selecionar um tipo inicio

# Nome Tip.Ini.

Nome do tipo a que se refere o plano de manutenção. Caso o campo "Tipo Inicio" tenha sido preenchido via tecla [F3], este campo será preenchido automáticamente.

# **Tipo Fim**

Limite superior de seleção dos bens para o plano conforme o código de tipo de manutenção. Para selecionar bens de todos os tipos, preencher este campo com ZZZZZZ. Pressione [F3] para selecionar o campo Tipo Fim.

# Nome Tip. Fim

Nome do tipo a que se refere um plano de manutenção. Caso o campo "Tipo Fim" tenha sido preenchido via tecla [F3], este campo será preenchido automáticamente.

#### Família Ini.

Limite inferior de seleção dos bens para o plano conforme o código de família de manutenção. Para selecionar bens de todas as Famílias deixar este campo em branco.

# Nome Fam.Ini.

Nome da família a que se refere um plano de manutenção. Caso o campo "Família Ini" tenha sido preenchido via tecla [F3], este campo será preenchido automáticamente.

# Família Fim

Limite superior de seleção dos bens para o plano conforme o código de família de manutenção. Para selecionar bens de todas as famílias preencher este campo com ZZZZZZ. Pressione [F3] para selecionar uma família fim.

# Nome Fam.Fim

Nome da família a que se refere um plano de manutenção. Caso o campo "Família Fim" tenha sido preenchido via tecla [F3], este campo será preenchido automáticamente.

# C.Trab. Ini.

Limite inferior de seleção dos bens para o plano conforme o código do centro de trabalho de manutenção. Para selecionar bens de todas os centros de trabalhos, deixar este campo em branco. Pressione [F3] para selecionar um centro de trabalho inicio.

# Nome C.Tra.Ini.

Nome do centro de trabalho a que se refere um plano de manutenção. Caso o campo "C. Trab. Ini" tenha sido preenchido via tecla [F3], este campo será preenchido automáticamente.

#### C.Trab.Fim

Limite superior de seleção dos bens para o plano conforme o código de centro de trabalho de manutenção. Para selecionar bens de todos os centros de trabalho preencher este campo com ZZZZZZ. Pressione [F3] para selecionar um centro de trabalho fim.

# Nome C.Tra.Fim

Nome do centro de trabalho a que se refere um plano de manutenção. Caso o campo "C.Trab.Fim" tenha sido preenchido via tecla [F3], este campo será preenchido automáticamente.

# **Bem Inicio**

Limite inferior de seleção dos bens para o plano. Para selecionar todos os bens, deixar este campo em branco. Pressione [F3] para selecionar.

# Nome Bem.Ini.

Nome do bem a que se refere um plano de manutenção. Caso o campo "Bem Inicio" tenha sido preenchido via tecla [F3], este campo será preenchido automáticamente.

# **Bem Fim**

Limite superior de seleção dos bens. Para selecionar todos os bens preencher este campo com ZZZZZZZZ. Pressione [F3] para selecionar.

# Nome Bem Fim

Nome do Bem a que se refere um plano de manutenção. Caso o campo "Bem Fim" tenha sido preenchido via tecla [F3], este campo será preenchido automáticamente.

# **Bloq. Item**

Indica se o plano de manutenção deverá gerar bloqueio de itens de estoque. Esta indicação prevalece sobre aquela informada na manutenção.

- S Sim
- N Não
### **Bloq. Func.**

Indica se o plano de manutenção deverá gerar bloqueio de funcionário. Esta indicação prevalece sobre aquela informada na manutenção

S Sim N Não

# Bloq. Ferram.

Indica se o plano de manutenção deverá gerar bloqueio de ferramenta. Esta indicação prevalece sobre aquela informada na manutenção

S Sim N Não

# Conside. Atr.

Indique se o plano deverá considerar manutenções atrasadas.

- S Considera atrasadas
- N Considera somente manutenções que devam ser feitas no limite de data.

# Situação

Este campo não é modificado diretamente pelo usuário. O sistema é que modifica o status, podendo passar para liberado ou cancelado, quando da confirmação do plano de manutenção.

# Terminado

No cadastramento, este campo será obrigatoriamente preenchido com "Não", sendo preenchido com "Sim" somente após a confirmação do plano. Este campo não é modificado diretamente pelo usuário, o sistema é que modifica o status.

# Usuário Resp.

Será preenchido automaticamente pelo sistema, de acordo com o usuário que está com o módulo em uso.

# Aloca.M-D-O

Indicação do tipo de alocação de M-D-O que o plano deverá gerar.

- F FUNCIONÁRIO
- E ESPECIALIDADE

A opção "Finalizar" é destinada aos planos com as O.S. total ou parcialmente concluídas, os quais o usuário deseja liberar para constar do histórico das manutenções. Neste caso as O.S. ainda não terminadas passarão para o status de cancelada.

A opção "Excluir" é destinada ao cancelamento de um plano ainda não confirmado. Neste caso o plano passará para o status de cancelado, permanecendo na base da dados, e as O.S. serão fisicamente eliminadas.

# Confirmar Plano de Manutenção

Para que as ordens de serviço do plano sejam liberadas para execução, o plano deverá passar pelo processamento deste programa. O usuário pode optar pela liberação total ou parcial do plano.

Após o processamento deste programa, o plano passará para o status de liberado. As ordens de serviço aprovadas também passarão para o status de liberadas, e aquelas não liberadas após a execução deste programa passarão para o status de canceladas.

Na liberação parcial, o usuário assinala aquelas ordens de serviço que deseja liberar, conforme a sua conveniência.

Os Empenhos, Bloqueios, Solicitações de Compra e Ordens de Produção gerados na execução do plano de manutenção serão desfeitos para as ordens de serviços canceladas.

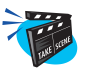

### Para confirmar plano de manutenção total:

- 1. Selecione as opções "Atualizações" + "Plano Manutenção" + "Confirmação Manut.".
- 2. Clique na opção "Total".

Será apresentada a tela de parâmetro, preencha-o conforme descrição a seguir:

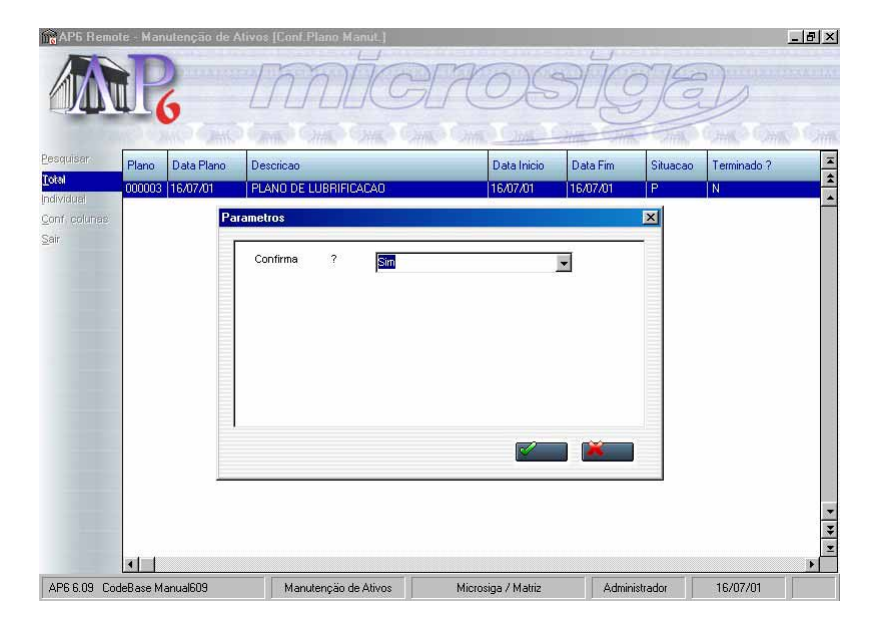

# **Confirma?**

Selecione "S"(Sim) para confirmar ou "N"(Não) para sair.

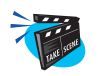

## Para confirmar um plano de manutenção individual:

- Selecione o plano de manutenção desejado e clique na opção "Individual". Será apresentada a tela browse com as ordens de serviço cadastradas.
- 2. Assinale no browse as ordens de serviço que deverão ser confirmadas. Caso seja necessário o usuário poderá modificar o início da ordem de serviço clicando na opção "Alterar Data". Ao fazer esta opção será solicitado a informar a data e a hora de início previsto para a ordem de serviço.
- 3. Verifique os dados e clique na opção "Sair".

Será apresenta a tela solicitando a confirmação da operação, selecione "Sim" para confirmar ou "Não" para sair.

| Plano  | Data Plano |                | Data Inicio | Data Fim  | Situacao | Terminado ? |
|--------|------------|----------------|-------------|-----------|----------|-------------|
| 000005 | 16/07/01   |                | 16/07/01    | 131/12/20 | P        | N           |
| 98     |            | Tametros       |             |           |          |             |
|        |            | Confirma ? Sim |             | •         |          |             |
|        |            |                |             |           |          |             |
|        |            |                |             |           |          |             |
|        |            |                |             |           |          |             |
|        |            |                |             |           |          |             |
|        |            |                |             |           |          |             |
|        | 1          |                | -           |           |          |             |
|        |            |                | <u></u>     |           |          |             |
|        |            |                |             |           |          |             |
| -      |            |                |             |           |          |             |
|        |            |                |             |           |          |             |

- 4. Verifique os dados e confirme.
- 5. Para finalizar selecione a opção "Sair".

# Retorno das Ordens de Serviço da Manutenção

O retorno deverá ser efetuado por ordens de serviço, sendo permitido o reporte parcial dos consumos verificados.

O usuário poderá efetuar o reporte da O.S. pelo padrão ou pelo real.

Pelo Padrão, o programa irá atualizar os registros de retorno da O.S. com as quantidades e os tempos previstos pelo plano de manutenção.

Pelo Real as informações de retorno armazenadas no sistema para a O.S. serão aquelas informadas através deste programa.

Apesar do plano de manutenção apresentar as previsões de consumo por tarefa da manutenção, o usuário poderá opcionalmente informar os consumos de uma maneira global, através de reporte por tarefa 0 (zero).

Ao informar ao sistema o consumo de insumos realmente ocorrido na execução da O.S., o usuário estará alimentando o sistema com informações que permitirão obtenção de consultas e relatórios do histórico de manutenção com a análise do previsto e do realizado.

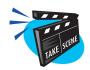

#### Para retornar uma ordem de serviço de manutenção:

1. Selecione as opções "Atualizações" + "Plano Manutenção" + "Retorno Manutenção".

O sistema apresenta a tela browse com as ordens de serviço cadastradas.

2. Selecione a ordem de serviço desejada e clique na opção "Tarefa" para incluir insumos utilizados no plano.

O sistema apresenta a tela browse com o retorno das tarefas cadastradas.

3. Selecione a opção "Incluir" e preencha os campos conforme descrição a seguir:

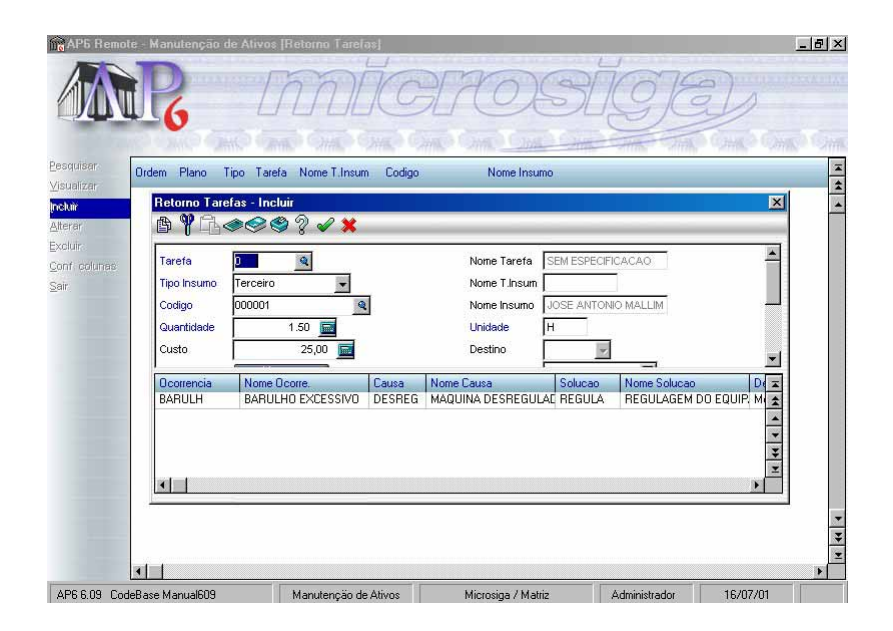

# Tarefa

Código da tarefa a que se refere a previsão ou utilização do insumo. Pressione [F3] para selecionar.

# Nome Tarefa

Nome da tarefa a que se refere a previsão ou utilização do insumo. Caso o campo "Tarefa" tenha sido preenchido via tecla [F3], este campo será preenchido automáticamente.

# **Tipo Insumo**

Código do tipo de insumo a que se refere a previsão ou utilização do insumo. Pressione [F3] para selecionar uma ocorrência.

- P PRODUTO
- M FUNCIONÁRIO
- F FERRAMENTA
- T TERCEIRO

#### Nome Insumo

Nome do tipo de insumo a que se refere a previsão ou utilização do insumo. Caso o campo "Tipo Insumo" tenha sido preenchido via tecla [F3], este campo será preenchido automáticamente.

# Código

Código do insumo a que se refere a previsão ou utilização do insumo.

### Nome Insumo

Nome do insumo a que se refere a previsão ou utilização do insumo. Caso o campo "Código" tenha sido preenchido via tecla [F3], este campo será preenchido automáticamente.

# Quantidade

Quantidade utilizada do insumo.

| PRODUTO     | UNIDADE CONSUMIDA |
|-------------|-------------------|
| FUNCIONÁRIO | TEMPO TRABALHADO  |
| FERRAMENTA  | TEMPO UTILIZADO   |
| TERCEIRO    | TEMPO TRABALHADO  |

# Unidade

Unidade de consumo a que se refere a previsão ou utilização.

ProdutoConforme controle de estoqueFuncionário/Ferramenta/TerceiroUnidade de tempo de consumo

# Destino

Destino do item de estoque.

- A APOIO
- S SUBSTITUIÇÃO
- T TROCA

Somente utilizado para itens de estoque.

### **Data Inicio**

Data inicial de previsão ou utilização do insumo.

### Hora Inicio

Hora inicial de previsão ou utilização do insumo.

## Data Fim

Data final de previsão ou utilização do insumo.

# Hora Fim

Hora final de previsão ou utilização do insumo.

# % Hr. Extra

Campo destinado a hora do funcionário de acordo com a necessidade.

# Observações

Campo utilizado para descrições.

# Almoxarifado

Código do almoxarifado a que pertence o produto.

# Localização

Código da localização física.

# Lote

Dado cadastral da rastreabilidade do produto.

# Ocorrência

Código da ocorrência. Pressione [F3] para selecionar uma ocorrência.

### Nome Ocorre

Nome da ocorrência a que se refere a previsão ou utilização do insumo. Caso o campo "Ocorrência" tenha sido preenchido via tecla [F3], este campo será preenchido automáticamente.

## Causa

Código de identificação da causa da ocorrência. Pressione [F3] para selecionar.

### Nome Causa

Nome da causa a que se refere a previsão ou utilização do insumo. Caso o campo "Causa" tenha sido preenchido via tecla [F3], este campo será preenchido automáticamente.

# Solução

Código de identificação da solução dada a ocorrência. Pressione [F3] para selecionar uma ocorrência.

# Nome Solução

Nome da solução a que se refere a previsão ou utilização do insumo. Caso o campo "Solução" tenha sido preenchido via tecla [F3], este campo será preenchido automáticamente.

# Descrição

Campo utilizado para descrições.

### Custo

Conforme o parâmetro MV\_NGMNTES este campo poderá obter automaticamente o custo do recurso valorizado ao preço médio do estoque, caso este parâmetro não indique integração este campo será aberto para digitação.

### Número de Série

Número de série do produto utilizado na Ordem de Serviço. Utilizado para rastreabilidade

## Etapa Insumo

Indica em que etapa foi realizada o consumo de insumo pela Ordem de Serviço

# Tem Garantia

Indica se o insumo possui controle de garantia caso afirmativo o sistema apresentará uma tela para que possa ser digitada a informação referente à garantia

S-Sim

N-Não

Depois de retornar todos os insumos utilizados pela manutenção, pode-se verificar que o campo antes marcado na cor vermelha agora esta verde podendo assim finalizar a ordem de serviço do plano conforme as descrições a seguir.

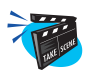

### Para finalizar retorno de ordem de serviço manutenção:

1. Selecione a ordem de serviço desejada, clique na opção "Final" e preencha os campos conforme descrição a seguir.

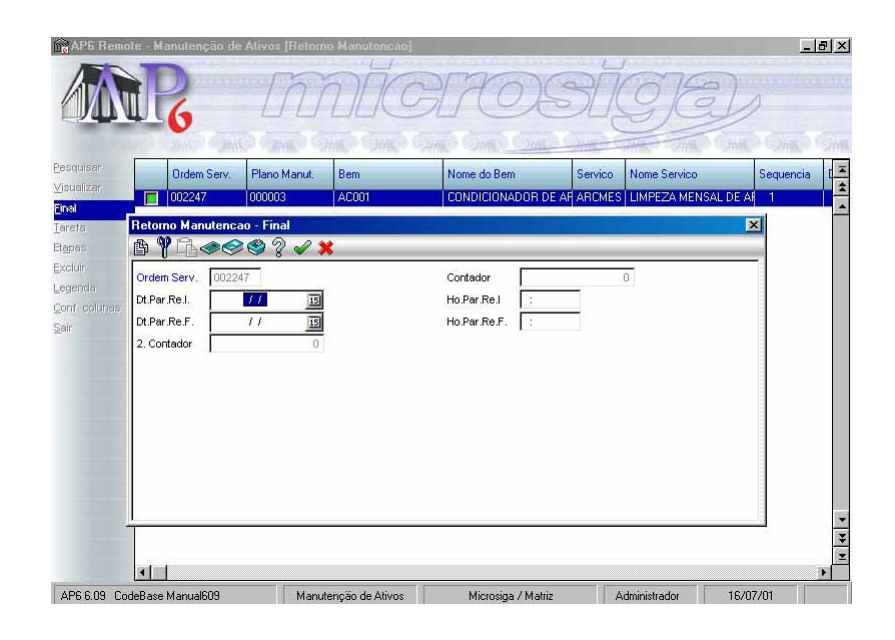

### Ordem Serv.

Número da ordem de serviço. Este campo é preenchido automáticamente pelo sistema.

# Contador

Posição do contador no momento do plano de manutenção.

# 2. Contador

Posição do contador 2 no momento da manutenção

### Dt. Par/ Re.I.

Data real inicial de parada do bem para a execução da manutenção.

# Ho.Par.Re.I

Hora real de inicio da parada do bem para a execução da manutenção.

## Dt.Par.Re.F.

Data real final de parada do bem para a execução da manutenção.

# Ho.Par.Re.F.

Hora real final de parada do bem para a execução da manutenção.

# **Retorno Etapas por Lote**

Permite reportar etapas em lote.

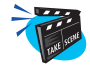

### Para Reportar Etapas:

1. Selecione as opções "Atualizações" + "Plano Manutenção" + "Ret. Etapas Lote.".

Será exibida uma janela "Retorno Etapas Em Lote - Serviço".

2. Preencha os campos conforme descrição a seguir:

| Retorno Etapas Em Late-Servico         Servico       CORROT         Oda Original       1607701         Hora       13.45         Mao de Otra       000007         JOAO DA SIL VERA         Etapa       000007         JOAO DA SIL VERA         Ben       CAMINHAO PLACA EF-4382         Ben       CAMINHAO PLACA EF-4382         Ben       CAMINHAO PLACA EF-4382         Ben Pai       Contador 2         Contador 1       15000         Contador 2       0                                                                                                    | remote - Manut                                                                           | enção de Ativos                                           |                                                                                                    |                          |                |            |
|----------------------------------------------------------------------------------------------------|------------------------------------------------------------------------------------------|-----------------------------------------------------------|----------------------------------------------------------------------------------------------------|--------------------------|----------------|------------|
| Retorno Etapas Em Late - Servico     Image: Constant of the service of the service of          | ND                                                                                       | THE ALL OF THE ALL OF THE                                 | Salle                                                                                                    | TADCa                    | RIGIG          |            |
| Retorno Etapat Em Loto - Servico     X       Iz     Servico     CORRETIVA       Ba     Oscore Correctiva     Hora       Itado riginal     160701     Hora       Itado de Otra     000007     JOAO DA SLIVERA       Etapa     000010     Metolir AS CONEXCES ELETRICASIEL       Dados Adicionatis do Bem e Opcoes de Etapa     X       Bem     CAMPENAO PLACA EF-4392       Bem Pai     Contador 2       Contador 1     15000       Contador 2     0                                                                                                    |                                                                                          |                                                           | 11110S                                                                                                    | TUCE                     | LS C           | D          |
| Hero Mac Coppet Ent. Index-Service0     Image: Service Service Servi          |                                                                                          | 7.50                                                      | and the second second                                                                                                    | and the street for       |                | Cour Month |
| Servico     CORROI     COCRRETIVA       a     Data Original     1607/01     Hora     13.45       Mao de Otra     000007     JOAO DA SLIVERA     Etapa     Etapa     000010     MEDIR AS CONEXCES ELETRICASEL     Tempo Estimado     2,00       Dados Addicionais do Bem e Opcoes da Etapa     X       Bem     CA001     CAMINHAO PLACA EF-4392       Bem Pai     Contador 2     0       Opcao     Resposta     X       DIMA     X       REGULAR     X                                                                                                    | , A W A                                                                                  |                                                           | 2 🗙                                                                                                    | _                        |                |            |
| er CADDI Hora 13.45<br>Ben CADDI Contador 2 0<br>Descon Resposta<br>Contador 1 15000 Contador 2 0<br>Decon Resposta<br>0<br>0<br>0<br>0<br>0<br>0<br>0<br>0<br>0<br>0<br>0<br>0<br>0                                                                                                    | C Servico                                                                                |                                                           | CORRETIVA                                                                                                    |                          | _              |            |
| 0       Mao de Okra       000007       JOAO DA SILVERA         a       Etapa       000010       MEDIR AS CONEXCES ELETRICASEL       Tempo Estimado       2,00         Dados Adicionais do Bem e Opcoes da Etapa       X         Bem       CA001       CAMINHAO PLACA EF-4392         Bem Pal                                                                                                    | r<br>Data Original                                                                       | 16/07/01                                                  | Hora 13:45                                                                                                    |                          |                |            |
| Image: Base in the second second s | Mao de Obra                                                                              | 000007                                                    | JOAO DA SILVEIRA                                                                                                    |                          | 1              |            |
| Dados Adicionais do Bem e Opcoes da Etapa     X       P P C < P P P P                                                                                                    | al<br>Etana                                                                              | 000040                                                    |                                                                                                    |                          | Tempo Estimado | 2.00 1     |
| Contraction     Contraction     Con                                                                                                    | Lingon                                                                                   | 000010                                                    | MEDIR AS CONEXCES EL                                                                                                    | ETRICAS/EL               | Tompo Loumado  | 2,00       |
| Bem CA001 CAMINHAO PLACA EF-4392 Bem Pai Contador 1 15000 Contador 2 0 Opcao Respotta OTIMA X REGULAR                                                                                                    | Dadee Adicion                                                                            | io do Rom o Ope                                           | IMEDIR AS CONEXCES EL                                                                                                    | ETRICAS/EL               | (onpo countato | 2,00       |
| Bem Pai                                                                                                    | Dados Adiciona                                                                           | ais do Bem e Opc<br>1⊘ © 2 √                              | oes da Etapa                                                                                                    | ETRICASIEL               |                | 2,00 -     |
| Contador 1 15000 Contador 2 0<br>Opcao Resposta<br>OTIMA X<br>REGULAR                                                                                                    | Dados Adiciona                                                                           | is do Bem e Opc<br>≥ ♥ ♥ ♥ ✔                              | pwebik AS CONEXCES EL                                                                                                    | A FE-4992                |                | 2,00 -     |
| Opcao Resporta                                                                                                    | Dados Adiciona<br>Bem<br>Bem Pai                                                         | pooorio <u>m</u><br>ais do Bem e Opc<br>e≪ ♥ ᠀ ✔<br>CA001 | WEDIN AS CONEXCES EL       coes da Etapa       ?                                                                                                    | ETRICASJEL<br>24 EF-4392 |                | 2,00       |
| Opcao Resporta                                                                                                    | Bern Pai<br>Contador 1                                                                   | 000010 <u>m</u><br>ais do Bem e Opd<br>e                  | CAMINHAO PLAC                                                                                                    | CA EF-4392               |                | 2,00 "     |
|                                                                                                    | Dados Adicion<br>Dados Adicion<br>Bem<br>Bem<br>Bem Pai<br>Contador 1                    | 000010 <u></u> ]<br>ais do Bem e Ope<br>i                 | Constant AS CONEXCES EL<br>Constant A Constant A Constant A<br>Constant A Constant A Constant A<br>Constant A Constant A Constant A<br>Constant A Constant A Constant A Constant A<br>Constant A Constant A Cons | 2A EF-4392               |                | 2,00 m     |
|                                                                                                    | a) Experi<br>Dados Adicion<br>Bern<br>Bern<br>Bern Pai<br>Contador 1<br>Opeao            | is do Bem e Opd<br>CA001 CA001 I Resposta                 | Constant AS CONEXCES EL<br>CAMINHAO PLAC<br>ISO00 Contedor 2                                                                                                    | A EF-4392                |                |            |
| ×                                                                                                    | a Cope<br>Dados Adicion<br>Dem Pal<br>Bem Pal<br>Contador 1<br>Opeao<br>OTIMA<br>REGULAR | CA001                                                     | Contedor 2 Contedor 2                                                                                                    | A EF-4392                |                |            |
|                                                                                                    | Dados Adicion<br>P P C C<br>Bem<br>Bem Pai<br>Contador 1<br>Opcao<br>OTIMA<br>REGULAR    | CA001                                                     | Constant AS CONEXCES EL Constant AC PLAC Contract PLAC Contactor 2                                                                                                    | A EF-4392                |                |            |
|                                                                                                    | Dados Adicion<br>Dados Adicion<br>Bem Pal<br>Contador 1<br>Opcao<br>OTIMA<br>REGULAR     | CA001                                                     | Contedor 2 Contedor 2 Contedor 2                                                                                                    | 24 EF-4392               |                |            |

# Serviço

Código de identificação do serviço de manutenção. O serviço é que define a manutenção a ser efetuada

# **Data Original**

Data da geração da Ordem de Serviço

### Mão-de-obra

Funcionário que executou a etapa

### Etapa

Código da Etapa executada

# **Tempo Estimado**

Tempo estimado para a execução

### Bem

Bem no qual será aplicada a etapa

## **Bem Pai**

O sistema já sugere se houver

## Contador 1

Posição do primeiro contador na etapa

### **Contador 2**

Posição do segundo contador na etapa

# Opção

Nome da opção da etapa. Trata-se do texto que será apresentado ao operador quando do retorno da etapa da manutenção

### Resposta

Resposta do usuário para a opção da etapa da manutenção

# Atraso de Execução de OS

Permite cadastrar os atrasos na execução de uma determinada Ordem de Serviço.

| Tre      |   |
|----------|---|
| WE SCENE | ١ |
| C.       |   |

# Para Cadastrar Atraso na Execução da O S:

1. Selecione as opções "Atualizações" + "Plano Manutenção" + "Atraso Ordem Servi.".

Será exibido um browse "Atraso na Execução do O S".

2. Clique no botão "Incluir" e preencha os campos conforme descrição a seguir:

| lisar Ordem N                        | Activo Descr Motivo | and Cane Cane <u>Cane</u>                          | Suc Till Till         | Conce Conce |
|--------------------------------------|---------------------|----------------------------------------------------|-----------------------|-------------|
| r<br>columes<br>Data Fim<br>Descr Mo |                     | Data Inicio Deta<br>Hora Inicio DB:0<br>Motivo 001 | 16/07/01 II<br>0<br>Q |             |
|                                      |                     |                                                    |                       |             |

## Ordem

Número da Ordem de Serviço a que se refere o registro de parada na execução

### **Data Inicio**

Data Inicio da parada ocorrida na execução da Ordem de Serviço

## **Data Fim**

Data Final da parada ocorrida na execução da Ordem de Serviço

### Hora Inicio

Hora Inicio da parada ocorrida na execução da Ordem de Serviço

### Hora Fim

Hora Final da parada ocorrida na execução da Ordem de Serviço

# Motivo

Código do motivo do atraso na execução da Ordem de Serviço

# **Descr Motivo**

Descrição do Motivo

# **Ordem de Serviço Manual**

Neste programa o usuário poderá implantar uma ordem de serviço de manutenção além daquelas planejadas pelo sistema.

As ordens de serviço incluídas através deste programa serão consideradas como pertencentes ao Plano de Manutenção número 000001.

Quando da implantação da O.S., o programa irá solicitar a data de execução prevista para a manutenção, fazendo todo o tratamento de insumos, verificação de disponibilidade e bloqueios, e empenhos de materiais.

Não será permitida a operação de alteração de O.S., sendo que quando esta providência for necessária o usuário deverá excluir a O.S. no programa de retorno de manutenção e implantá-la novamente.

Na exclusão de O.S., será permitida esta operação também para aquelas geradas pelo planejamento. Sempre para que uma O.S. for excluída, os bloqueios, empenhos e providências de suprimentos anteriormente colocadas, serão desfeitas automaticamente.

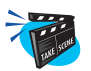

#### Para incluir uma Ordem de Serviço Manual:

1. Selecione as opções "Atualizações" + "Outros" + "O.S. Manual".

O sistema apresenta a tela browse com as ordens de serviço cadastradas.

- 2. Selecione a manutenção onde se deseja incluir as ordens de serviço manual.
- 3. Clique no botão "Incluir", mas antes selecione a manutenção para incluir a O.S., conforme descrição a seguir:

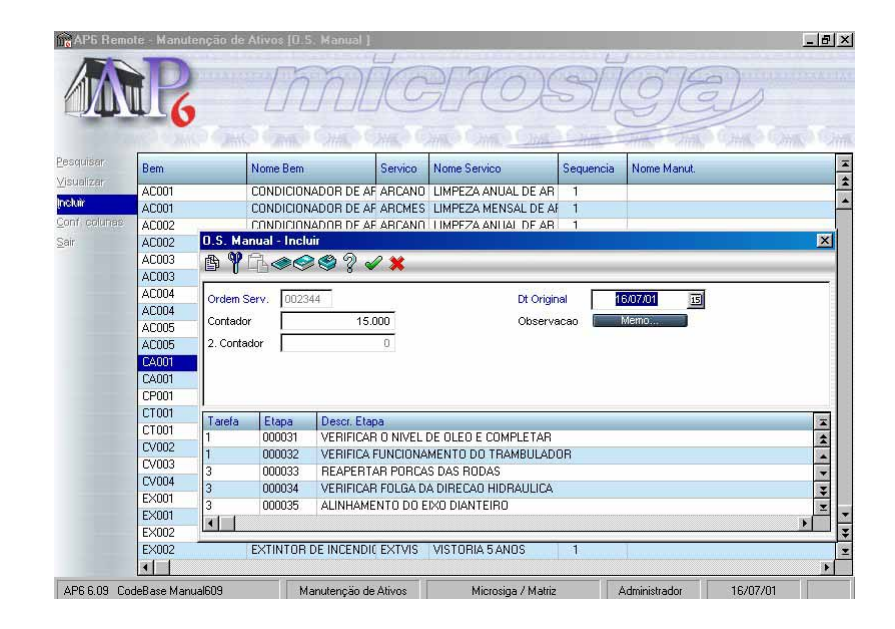

## Ordem Serv.

Número da ordem de serviço. Este campo é preenchido automáticamente pelo sistema.

# **Dt. Original**

Data de início previsto para a ordem de serviço. A partir desta data é que serão alocados os insumos previstos para a manutenção, pode não coincidir com a data real de início da O.S. em função de feriados.

# Contador

Posição do contador do bem quando da implantação da ordem de serviço. Esta informação somente será obrigatória para bens com este tipo de controle.

# 2 Contador

Segundo Contador do Bem no momento da execução da OS.

# Observação

Texto contendo informações que o usuário deseja que conste na ordem de serviço.

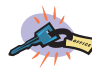

Além das Tarefas e Etapas de Manutenção que a inclusão da O.S Manual já traz, é possível incluir mais Tarefas e Etapas se for necessário.

# Ordens de Serviço Corretivas

O usuário seleciona o bem para o qual irá implantar a ordem de serviço.

O programa irá gerar uma O.S. para o plano de manutenção 000000, destinado às manutenções corretivas, não sendo locado nenhum recurso.

A ordem de serviço automaticamente passará para status de liberada, sendo que o usuário deverá informar o consumo de insumos pelo programa normal de retorno de manutenção.

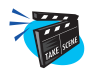

## Para incluir uma Ordem de Serviço Corretiva:

1. Selecione as opções "Atualizações" + "Outros" + "O.S. Corretiva".

O sistema apresenta a tela browse com as ordens de serviço cadastradas.

2. Clique a opção "Incluir" e preencha os campos conforme descrição a seguir:

| Ordem Serv. | Plano Manut. | Bem    | Nome do Bem         | Servico | Nome Servico  | Sequencia |
|-------------|--------------|--------|---------------------|---------|---------------|-----------|
| 002250      | 000000       | CA001  | CAMINHAO PLACA EF-4 | CORR01  | CORRETIVA     | 0         |
| 002252      | 000000       | CA001  | CAMINHAU PLACA EF-4 | ABASTE  | ABASTECIMENTO | 0         |
| Contador    | ar           | 93.587 | Observacao          | Men     | 10            |           |
| 2. Contadi  |              |        |                     |         |               |           |
|             |              |        |                     |         |               |           |
|             |              |        |                     |         |               |           |

# Ordem de Ser.

Número da ordem de serviço. Este campo é preenchido automáticamente pelo sistema.

#### Bem

Código de identificação do bem da ordem de serviço. Pressione [F3] para selecionar.

### Nome do Bem

Nome do bem a que se refere a O.S. Caso o campo "Bem" tenha sido preenchido via tecla [F3], este campo será preenchido automáticamente.

### Serviço

Código de identificação do serviço de manutenção a ser executado para o bem da ordem de serviço. Pressione [F3] para selecionar.

#### Nome do Serv.

Nome do serviço a que se refere a O.S. Caso o campo "Serviço" tenha sido preenchido via tecla [F3], este campo será preenchido automáticamente.

#### **Dt. Original**

Data original de início da ordem de serviço. Pode não coincidir com a data real de início da O.S. em função de feriados.

#### Contador

Número do contador. Este campo é preenchido automaticamente pelo sistema com base no campo contador do cadastro de bens.

#### 2 Contador

Segundo Contador do Bem no momento da execução da OS.

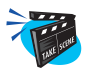

Para incluir um Insumo na mesma tela de inclusão da O.S. corretiva:

1. Clique no botão "Insumo".

Será apresenta a janela insumos da ordem de serviço corretiva.

2. Preencha os campos conforme descrição a seguir:

| and the   |                                       | Insumos - O.S. Co | orretiva           |                    |              |            |         |
|-----------|---------------------------------------|-------------------|--------------------|--------------------|--------------|------------|---------|
| A         | h D                                   | ß Ÿſ£             | ≥⊜?√≍              |                    |              |            | -       |
| <u>/</u>  | WIG                                   | Tipo Insumo       | Codigo             | Nome Insumo        | Quan.Recurso | Quantidade | Unidade |
|           | 1000 0 100                            | Especialidade     | M02                | MECANICO 2         |              | 1 1.0      | он      |
|           |                                       | Produto           | 001                | ROLAMENTO SKF 1000 |              | 0 1.0      | 0 PC    |
|           | Ordem Se                              |                   |                    |                    |              |            |         |
|           | 002250                                |                   |                    |                    |              |            |         |
| 4<br>8700 | 002252                                |                   |                    |                    |              |            |         |
|           | 002253                                |                   |                    |                    |              |            |         |
|           | U.5. U                                |                   |                    |                    |              |            |         |
|           | 19 10                                 |                   |                    |                    |              |            |         |
|           |                                       |                   |                    |                    |              |            |         |
|           | Ordem                                 |                   |                    |                    |              |            |         |
|           | 1 202800                              |                   |                    |                    |              |            | 1000    |
|           | Bem                                   |                   |                    |                    |              |            |         |
|           | Bern<br>Servic                        | •                 |                    |                    |              |            | e<br>F  |
|           | Bem<br>Servic<br>Contado              | ▼                 | 93.587             | Observacao         | Memo         |            |         |
|           | Bem<br>Servic<br>Contado              | or                | 93.587             | Observação         | Memo         |            |         |
|           | Bern<br>Servic<br>Contado<br>2. Conta | or ador           | 93.587<br>0        | Observacao         | Memo         |            |         |
|           | Bem<br>Servic<br>Contado<br>2. Conta  | or                | 93.587             | Observacao         | Memo         |            | •       |
|           | Bem<br>Servic<br>Contada<br>2. Conta  | ador              | <u>93.587</u><br>0 | Observacao         | Memo         |            |         |
|           | Bern<br>Servic<br>Contado<br>2. Conta | ador              | <u>93.587</u><br>0 | Observacao         | Memo         |            | F T     |
|           | Bem<br>Servic<br>Contad<br>2. Conta   | ador              | 93.587             | Observacao         | Memo         |            |         |
|           | Bem<br>Servic<br>Contado<br>2. Conta  | or Addor          | 93.587<br>0        | Observacao         | Memo         |            |         |
|           | Bem<br>Servic<br>Contado<br>2. Conta  | ador Etan         | 93.587             | Observacao         | Merno        |            |         |
|           | Bem<br>Servic<br>Contadi<br>2. Conta  | ador Etap         | 93.597<br>0        | Observacao         | Merro,       |            |         |
|           | Bem<br>Servic<br>Contado<br>2. Conta  | v                 | 93.587<br>0        | Observacao         | Memo         |            |         |
|           | Bem<br>Servic<br>Contact<br>2. Conta  | ador Etap         | 93.587<br>0        | Observacao         | Memo         |            |         |

# Tipo de Insumo

Código do tipo de insumo a que se refere a previsão ou utilização do insumo.

| Р | PRODUTO       |
|---|---------------|
| М | FUNCIONÁRIO   |
| F | FERRAMENTA    |
| Т | TERCEIRO      |
| E | ESPECIALIDADE |

# Código

Código do detalhe. Detalhe que pode ser funcionário, item de estoque, ferramenta ou terceiros utilizados na manutenção. Pressione [F3] para selecionar um código.

# Nome do Insumo

Nome do insumo a que se refere a ordem de serviço. Caso o campo "Código" tenha sido preenchido via tecla [F3], este campo será preenchido automáticamente.

### Quantidade do Insumo

Quantidade prevista ou utilizada de recurso. Utilizado somente para ferramenta e especialidade. neste campo será informada a quantidade de ferramentas e especialistas.

# Quantidade

Quantidade utilizada do insumo.

| PRODUTO     | UNIDADES CONSUMIDAS |
|-------------|---------------------|
| FUNCIONÁRIO | TEMPO TRABALHADO    |
| FERRAMENTA  | TEMPO UTILIZADO     |
| TERCEIROS   | TEMPO TRABALHADO    |

## Unidade

Unidade de consumo a que se refere a previsão ou utilização.PRODUTOCONFORME CONTROLE DE ESTOQUEFUNC./FERR./TERC.UNIDADE DE TEMPO DE CONSUMO

# Destino

Unidade de consumo a que se refere a previsão ou utilização.

| А | APOIO (graxa, estopa, etc) |
|---|----------------------------|
| S | SUBSTITUIÇÃO               |
| Т | TROCA                      |

# Almoxarifado

Código do almoxarifado a que pertence a localização.

# Localização

Código da localização física.

### Lote/Sub-lote

Estes campos informa os dados cadastrais da rastreabilidade do produto.

## Num. de Série

Número da série do produto.

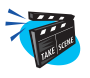

Para incluir uma etapa na mesma tela de inclusão da O.S. corretiva:

1. Clique no botão "Etapa".

Será apresenta a janela etapas da ordem de serviço corretiva.

2. Preencha os campos conforme descrição a seguir:

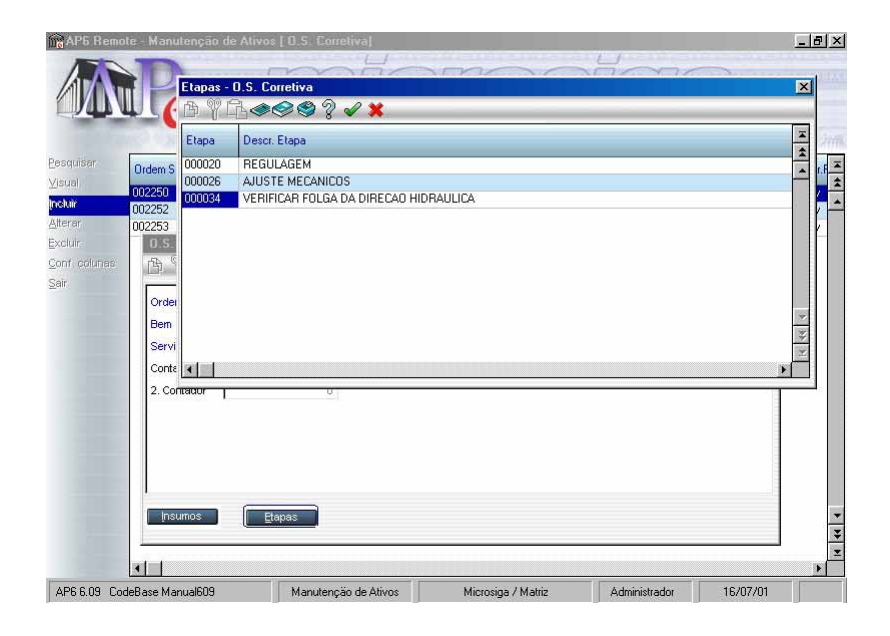

### **Etapas**

Código da etapa executada da O.S. de manutenção. Pressione [F3] para selecionar.

# Descr. Etapa

Nome da etapa a que se refere a O.S. Caso o campo "Etapas" tenha sido preenchido via tecla [F3], este campo será preenchido automáticamente.

# Ordem de Serviço Histórico

Programa de implantação de O.S. de Histórico de manutenção. A O.S. implantada através deste programa, deverá ter os insumos aplicados informados pelo programa de retorno de manutenção (MNTA400). Ao implantar uma O.S. de histórico o sistema não efetua nenhum bloqueio ou empenho ficando a ordem com status de pendente. Deve-se atentar para implantar a O.S. com a data em que o serviço ocorreu.

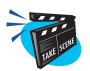

#### Para incluir uma ordem de serviço histórica:

- 1. Selecione as opções "Atualizações" + "Outros" + O.S. Histórico".
- Clique no botão "Incluir" e preencha os campos conforme descrição a seguir:

| AP5 Rem                            | iote Manutenção                           | o de Ativos (                    | D.S. de Historico]                         | RE                 | DS              | 1918          | D        | _ <u>_</u> 8 × |
|------------------------------------|-------------------------------------------|----------------------------------|--------------------------------------------|--------------------|-----------------|---------------|----------|----------------|
| Pesquiser                          | Bem                                       | Familia                          | Nome do Bem                                | and Gund           | Centro Custo    | C.Trabalho    | Come Com |                |
| ⊻isual<br>Incluir<br>Conf. colunas | 0.S. de Histo                             | rico - Incluir                   | ? ✔ ¥                                      |                    |                 |               | ×        | 1              |
| 2011                               | Ordem Serv.<br>Nome do Bem<br>Dt Man R.I. | 002347<br>CAMINHAO P<br>17/07/01 | LACA EF-4                                  | Bem<br>Servico     | CA001<br>HISTOR | ]             |          |                |
|                                    | EX002                                     | EXTINT                           | EXTINTOR DE INCENDI                        | 0 EX002            | 100101          |               |          | -              |
|                                    | EX004<br>EX005                            | EXTINT                           | EXTINTOR DE INCENDI<br>EXTINTOR DE INCENDI | 0 EX004<br>0 EX005 | 100301          |               |          | ¥              |
| AP6 6.09 C                         | odeBase Manual609                         | 1                                | Manutenção de Ativos                       | Microsiga          | / Matriz        | Administrador | 16/07/01 |                |

#### Ordem de Serv.

Número da ordem de serviço a que se refere a O.S. de manutenção. Este campo é preenchido automaticamente pelo sistema de acordo com a ordem de serviço selecionada.

### Bem

Código do bem a que se refere a ordem de serviço. Este campo é preenchido automaticamente pelo sistema de acordo com a ordem de serviço selecionada.

### Nome do Bem

Nome do bem a que se refere a ordem de serviço. Este campo é preenchido automaticamente pelo sistema de acordo com a ordem de serviço selecionada.

#### Serviço

Código do serviço a que se refere a ordem de serviço. Este campo é preenchido automaticamente pelo sistema de acordo com a ordem de serviço selecionada.

### Nome Serv.

Nome do serviço a que se refere a ordem de serviço. Este campo é preenchido automaticamente pelo sistema de acordo com a ordem de serviço selecionada.

# Dt.Man.R.I.

Data de início real da ordem de serviço.

# Retorno Desgaste Produção

Programa de reporte da produção efetuada para o bem.

Somente poderá ser efetuado o retorno através deste programa com controle de manutenção por contador ou produção.

Não haverá necessidade do usuário ter cadastrado fator de desgaste por produto cadastrado.

O programa irá aplicar o fator, corrigindo a produção efetuada.

O valor resultante do reporte, ajustado pelo valor de desgaste ou não, será adicionado à posição do contador do bem, diferentemente do retorno da OS de acompanhamento, que substitui a posição do contador pela nova leitura. Adicionalmente o programa irá corrigir o valor da variação/dia do contador.

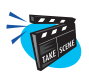

### Para incluir retorno desgaste de produção:

- 1. Selecione as opções "Atualizações" + "Outros" + "Retorno Produção".
- 2. Clique no botão "Incluir" e preencha os campos conforme descrição a seguir:

| Retorno Desga | ste Producao |                  |              |          |    |  |
|---------------|--------------|------------------|--------------|----------|----|--|
|               | 002          | - Incluir<br>🖉 💥 |              |          |    |  |
| Bem C         | A001         | ٩                | Produto      | ASFALTO  | ٩  |  |
| Data Inicio   | 16/07/01     | 15               | Data Fim     | 16/07/01 | 15 |  |
| Pos Ini 1     | 15000        |                  | Pos Final 1  | 15501    |    |  |
| Posini 2      | 504          |                  | PosiFilhal 2 | 0        |    |  |
| 1             |              |                  |              | 1.571    |    |  |

### Bem

Informa o segundo contador do bem esse campo só aparecerá se o Bem for controlado por dois contadores

#### Produto

Código do produto a que se refere o histórico do retorno de acompanhamento por produção. Pode ser um produto cadastrado na Microsiga ou produto específico.

### Data Início

Data de início a que se refere o histórico do retorno do acompanhamento por produção.

### **Data Fim**

Data fim a que se refere o histórico do retorno do acompanhamento por produção.

### Quantidade

Quantidade a que se refere o histórico do retorno de acompanhamento por produção. O valor produzido ou de contador ocorrido para o bem na execução do produto informado.

### Pos Ini 1

Posição Inicial do Primeiro contador do Bem

### **Pos Final 1**

Posição Final do Primeiro contador do Bem

### Pos Ini 2

Posição Inicial do Segundo contador do Bem

### **Pos Final 2**

Posição Final do Segundo contador do Bem

# Quantidade 1

Este campo é calculado pela diferença da posição inicial com a final do primeiro contador

# Quantidade 2

Este campo é calculado pela diferença da posição inicial com a final do segundo contador

# **Bloqueio do Bem**

O bloqueio de bem é necessário em função de poder existir bem não cadastrado como recurso do PCP, mas controlado pelo sistema de manutenção. Assim, para um perfeito controle de bloqueio e disponibilidade de bens para a manutenção torna-se necessária a existência deste arquivo no sistema.

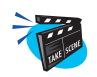

### Para incluir bloqueio do bem:

- 1. Selecione as opções "Atualizações" + "Bloqueios" + "Bloqueio Bem".
- 2. Clique no botão "Incluir" e preencha os campos conforme descrição a seguir:

| aisar Bem<br>Mixer CA001                                                                                                    | M           |                                                                   |   | DT Inicial                                    | Come and Come                                            | Conge |
|----------------------------------------------------------------------------------------------------|-------------|-------------------------------------------------------------------|---|-----------------------------------------------|----------------------------------------------------------|-------|
| r PN00<br>PN00<br>PN00<br>Columes PN00<br>PN00<br>PN00<br>PN00<br>PN00<br>PN00<br>PN00<br>PN00<br>PN00<br>PN00<br>TR00<br>TR00 | loqueio Bem | Visualizar<br>2001<br>16/07/01<br>17/07/01<br>17/07/01<br>0000001 | X | Motivo<br>Hora Inicial<br>Hora Final<br>Ordem | OS MANUT.002170 PLANO 000001<br>08:00<br>15:30<br>002170 |       |

### Bem

Código do bem bloqueado. Somente para bem cadastrado para o sistema de manutenção e não constante do PCP. Pressione [F3] para selecionar o bem a ser bloqueado.

### Motivo

Texto descritivo do motivo do bloqueio do bem. Neste campo é informado pelo sistema, a qual ordem de serviço se refere o bloqueio.

# **DT Inicial**

Data de início do bloqueio do bem.

### **Hora Inicial**

Hora início do bloqueio do bem.

## **DT Final**

Data final do bloqueio do bem.

### **Hora Final**

Hora final do bloqueio do bem. Este campo é utilizado somente para bloqueios gerados automaticamente pelo plano de manutenção.

### Plano

Número do plano de manutenção a que se refere o bloqueio do Bem

### Ordem

Número da Ordem de Serviço a que se refere o bloqueio do Bem

# Bloqueio do Funcionário

Quando um funcionário é selecionado para a execução de uma manutenção, este esta contido neste arquivo, com as datas/horas de bloqueio, caso o planejador tenha optado pelo bloqueio.

Caso o funcionário tenha sido bloqueado para uma determinada O.S., este não mais é selecionado para outra manutenção, ou quando for o caso de funcionário específico, é gerado um registro no arquivo de erros ocorridos no plano de manutenção. Quando da procura de um funcionário com especialidade especificada, o sistema avalia a disponibilidade com base neste arquivo.

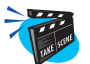

### Para incluir bloqueio do funcionário:

- 1. Selecione as opções "Atualizações" + "Bloqueios" + "Bloqueio Funcion.".
- 2. Clique no botão "Incluir" e preencha os campos conforme descrição a seguir:

| Cod                                             | Nome                                     |                                  | Dt.Bloqueio               | Hora Inicio          | Data Fim                             | Hora Fim                                             | Motivo |
|-------------------------------------------------|------------------------------------------|----------------------------------|---------------------------|----------------------|--------------------------------------|------------------------------------------------------|--------|
| 000013 JOAO JULIANO<br>000017 GUSTAVO SCHNEIDER |                                          | 16/07/01 08:00<br>16/07/01 08:00 |                           | 16/07/01<br>16/07/01 | 14:00<br>14:00                       | 0.S. MANUTEN€A0 N.002170<br>0.S. MANUTEN€A0 N.002170 |        |
| 0000<br>0000<br>0000                            | Bloqueio de F<br>B ?? CL<                | uncionario                       | - Visualizar<br>💡 🖋 💥     |                      |                                      |                                                      |        |
|                                                 | Matricula<br>Plano Manut.<br>Dt.Bloqueio | 000013<br>000001<br>16/07/0      | <b>Q</b><br><b>Q</b><br>1 |                      | Ordem Serv.<br>Tarefa<br>Hora Inicio | 002170<br>1<br>08:00                                 | 4      |
|                                                 | Data Fim<br>Motivo                       | 16/07/0<br>O.S. MANU1            | 1<br>FEN€AO N.0021        | 170                  | Hora Fim                             | 14:00                                                |        |
|                                                 |                                          |                                  |                           |                      |                                      |                                                      |        |
|                                                 |                                          |                                  |                           |                      |                                      |                                                      |        |

# Matrícula

Código do funcionário a que se refere o bloqueio. Pressione [F3] para selecionar um funcionário.

#### Ordem de Serv.

Este campo é usado internamente pelo Módulo Manutenção de Ativos.

#### Plano Manut.

Este campo é usado internamente pelo Módulo Manutenção de Ativos.

#### **Dt. Bloqueio**

Data de início do bloqueio de funcionário.

### Hora Início

Hora de início do bloqueio de funcionário.

### **Data Fim**

Data final do bloqueio de funcionário.

### Hora Fim

Hora final de bloqueio do funcionário.

### Motivo

Descrição do motivo do funcionário.

### Tarefa

Código da tarefa da manutenção a que se refere o bloqueio do Funcionário

# **Informa Contador**

Programa de atualização do contador do bem. Caso o bem selecionado seja bem pai da estrutura, todos os filhos que são controlados por contador também serão atualizados. São atualizados campos de acumulação, data e variação/dia. Cada informação de contador confirmada, irá gerar um registro de reporte de contador do arquivo STP - Ordem de Serviço de Acompanhamento sob o plano de acompanhamento de número 000000.

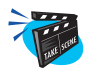

### Para incluir um Informa Contador:

- 1. Selecione as opções "Atualizações" + "Outros" + "Informa Contador".
- 2. Clique no botão "Acerta" e preencha os campos conforme descrição a seguir:

| 1061     |
|----------|
| I DOL    |
| )1<br>)1 |

#### Bem

Este campo é preenchido automaticamente pelo sistema, com base no bem selecionado para acertar contador.

## Contador

Posição do contador do bem quando da execução da O.S. Valor apurado no acompanhamento.

# Data da Leitura

Data em que foi efetuada a leitura do contador.

# 2. Contador

Informa o segundo contador do bem esse campo só aparecerá se o Bem for controlado por dois contadores

# Data Leitura

Data da Leitura do Segundo Contador
# **Quebra Contador**

Programa de informação de ocorrência de quebra do contador. Deve-se somente utilizar este programa quando o contador utilizado para controle de manutenções sofre uma avaria, parando de funcionar. Após o conserto ou substituição do contador, ocorre a numeração apresentada pelo equipamento já não é mais compatível com a até então observada. Através deste programa o usuário informa esta ocorrência, digitando a data em que foi reativado o contador e a numeração apresentada. A partir desta providência o usuário poderá passar a dar reporte de contador a partir do valor apresentado no novo contador.

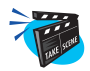

## Para incluir quebra do contador:

1. Selecione as opções "Atualizações" + "Outros" + "Quebra Contador".

O sistema apresenta a tela browse com os bens cadastrados.

2. Selecione o bem desejado, clique na opção "Quebra" e preencha os campos conforme descrição a seguir:

| Luebra do C                         | ontador - Quebra                 |                                      |                                                                                              |                                            | X | 0 |
|-------------------------------------|----------------------------------|--------------------------------------|----------------------------------------------------------------------------------------------|--------------------------------------------|---|---|
| Bem<br>Data Leitura<br>Data Leitura | CA001<br>30/07/01<br>30/07/01    | <u>1</u>                             | Contador<br>2. Contador                                                                      | 0                                          |   |   |
|                                     |                                  |                                      |                                                                                              |                                            |   |   |
|                                     | E×006<br>E×007                   | EXTINT<br>EXTINT                     | EXTINTOR DE INCENDIO EX006<br>EXTINTOR DE INCENDIO EX007                                     | 100301<br>100301                           |   |   |
|                                     | EX006<br>EX007<br>FR001<br>FR002 | EXTINT<br>EXTINT<br>PROFRE<br>PROFRE | EXTINTOR DE INCENDIO EX006<br>EXTINTOR DE INCENDIO EX007<br>FRESA N. FR002<br>ERESA N. ER002 | 100301<br>100301<br>10030106F<br>10030106F |   |   |

## Bem

Este campo é preenchido automaticamente de acordo com o bem selecionado para informar a quebra do contador.

#### Contador

Posição do contador do bem quando da execução da O.S. Valor apurado no acompanhamento.

## Data da Leitura

Data em que foi efetuada a leitura do contador.

#### 2. Contador

Informa o segundo contador do bem esse campo só aparecerá se o Bem for controlado por dois contadores

## Data Leitura

Data da Leitura do Segundo Contador

# **Rodízio Estrutura**

Programa de informação de rodízio ocorrido na estrutura de bem. Este programa é alternativo de manutenção de estrutura de bem, oferecendo maior facilidade para modificações quando de bem com indicação de localização. O usuário indica qual o bem, a data e o contador do rodízio, passando a informar quais os componentes que saíram e entraram na estrutura.

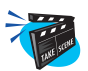

## Para incluir um rodízio:

- 1. Selecione as opções "Atualizações" + "Outros" + "Rodízio Estrutura".
- 2. Clique no botão "Incluir" e preencha os campos conforme descrição a seguir:

| AP6 Remote - Manutenção de Ativos                     |                       |
|-------------------------------------------------------|-----------------------|
| MR microsig                                           | e)                    |
| Dadfeie                                               | ne senne senne senne. |
|                                                       |                       |
| Bem Pai                                               | -                     |
|                                                       |                       |
| Data 11/09/01 Contador 0 Data 11/09/01 - Contador 2 0 |                       |
| Tipo Movto. Bem Localizacao Causa Remoc. Nome Causa   |                       |
|                                                       |                       |
| <u> </u>                                              |                       |
|                                                       |                       |
| ×                                                     |                       |
| 2                                                     |                       |
|                                                       |                       |
| Plano Acompanham                                      | 1                     |
| Plano Manutencao                                      |                       |
| <ul> <li>Bioqueios</li> <li>Beforma</li> </ul>        |                       |
| Retorno Manut Lote                                    |                       |
| ▶ Lubrificacao                                        |                       |
|                                                       |                       |

## Bem Pai

Código do bem pai a que se refere a operação. Somente para bens com estrutura. Pressione [F3] para selecionar um bem pai.

#### Nome do Bem

Nome do bem a que se refere um rodízio. Caso o campo "Bem" tenha sido preenchido via tecla [F3], este campo será preenchido automáticamente.

#### Data

Data em que o valor descontado estará disponível na conta corrente.

## Contador

Posição do contador quando da execução da operação.

## Tipo Mvto.

Tipo de movimentação da estrutura.

| E | ENTRADA ESTRUTURA |
|---|-------------------|
| S | SAÍDA ESTRUTURA   |

#### Bem

Código de identificação do bem ao qual se refere a movimentação de estrutura. Pressione [F3] para selecionar um Bem.

## Localização

Nome da localização a que se refere ao bem. Caso o campo "Bem" tenha sido preenchido via tecla [F3], este campo será preenchido automáticamente.

#### Causa Remoc.

Código de causa de remoção do bem da estrutura. Esta informação é cadastrada no arquivo de ocorrência do sistema. Pressione [F3] para selecionar uma causa.

## Nome da Causa

Nome da causa de remoção do bem. Caso o campo "Causa Remoc" tenha sido preenchido via tecla [F3], este campo será preenchido automáticamente.

# **Abastecimento**

Permite reportar servicos de abastecimento

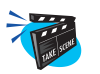

## Para Reportar Abastecimentos:

- Selecione as opções "Atualizações" + "Abastecimento" + "Retorno.".
   Será exibida uma janela "Utilização de Insumos".
- 2. Preencha os campos conforme descrição a seguir:

| AP6 Remote - Manutenção de Ativo                | 8                    |                    |                 | <u>_8×</u>        |
|-------------------------------------------------|----------------------|--------------------|-----------------|-------------------|
| ARR 1                                           | mic                  | HOS                | ĬGE             | D                 |
| COMPOSING COMPOSING                             | MR CHIE CHIE CA      | ACOME COME CO      | the state state | CHIR CONTROL CHIR |
| Vilizacao de Insumos<br>Atua<br>C P P C C P P C | / 🗙                  |                    |                 | ×                 |
| B Servico ABASTE                                | ABASTECIMENTO        |                    |                 |                   |
| M Data Fixa                                     | 16/07/01             |                    |                 |                   |
| Ordem Servi. Nova O.S.                          |                      |                    |                 |                   |
| B Insumo Produto                                | COMB001 COMBL        | ISTIVEL            |                 |                   |
| R Almox.                                        | Lote                 | Sub-Lote           |                 |                   |
| ▼ A Localiz.                                    | Num.Serie            |                    |                 |                   |
| LI Fornec.                                      |                      |                    |                 |                   |
| ► O Fecha O.S Nac -                             |                      |                    |                 |                   |
| <u>R</u> elat                                   |                      |                    |                 |                   |
| Spool                                           |                      |                    |                 |                   |
|                                                 |                      |                    |                 |                   |
| AP6 6.09 CodeBase Manual609                     | Manutenção de Ativos | Microsiga / Matriz | Administrador   | 16/07/01          |

## Serviço

Código do Serviço da manutenção

## Data

Data em que ocorreu o serviço

#### Ordem Servi.

Deseja gerar uma nova Ordem de Serviço ou usar uma já existente lembrando que se escolher a opção usar uma já existente o sistema irá procurar uma Ordem de Serviço aberta para aquele bem, aquele servico

## Utiliza OS

Nova OS

## Insumo

Insumo Utilizado naquele serviço

#### Armazém

Se parâmetro MV\_NGMNTES estiver como "S" deve-se informar em qual armazém se encontra aquele insumo

## Lote

Se parâmetro MV\_NGMNTES estiver como "S" deve-se informar em qual lote se encontra aquele insumo

## Sub-Lote

Se parâmetro MV\_NGMNTES estiver como "S" deve-se informar em qual Sub-Lote se encontra aquele insumo

## Endereço

Se parâmetro MV\_NGMNTES estiver como "S" deve-se informar em qual endereço do armazém se ncontra aquele insumo

## **Num-Serie**

Se parâmetro MV\_NGMNTES estiver como "S" deve-se informar qual é o número de série daquele insumo

## Fornec

Se parâmetro MV\_NGMNTES estiver como "S" deve-se informar em qual o fornecedor daquele insumo

## Fecha OS

Fecha a ordem de serviço passando sua situação para Liberada e seu termino para Sim

| AP6 Remo                                 | te - Manuten  | ção de Ativos                            |                        | _   8  |
|------------------------------------------|---------------|------------------------------------------|------------------------|--------|
|                                          | 12            | In                                       | MGFOSIGEV              |        |
|                                          | Utilizacao de | Insumos                                  | ×                      | Come C |
| Atualizac                                | o Tr.         | ●<<><><><><><><><><><><><<><<><<><<><<>< | ? 🗱                    |        |
| ► Cadas                                  | Servico       | ABASTE                                   | ABASTECIMENTO          |        |
| <ul> <li>Bens.</li> <li>Monut</li> </ul> | Data          | Fixa 🚽                                   | 16/07/01               |        |
| <ul> <li>Movin</li> <li>Plano</li> </ul> | Ordem Servi   | Nova O.S.                                | 1                      |        |
| Plano                                    | Insumo        | Produto 👻                                | COMBUSTIVEL            |        |
| <ul><li>Bloqui</li><li>Reform</li></ul>  | Almox.        |                                          | Lote Sub-Lote          |        |
| Retorr                                   | Localiz.      |                                          | Num.Serie              |        |
| Abast<br>Bo                              | ltens da OS   |                                          |                        |        |
| ▶ Lubrifi                                | <b>B Y G</b>  | ¢¢\$\$? √                                | 2 💥                    |        |
| Outros                                   |               |                                          |                        |        |
| <u>C</u> onsulta:<br><u>R</u> elatório:  | Bem           | CA001                                    | CAMINHAO PLACA EF-4392 |        |
| <u>M</u> iscelan                         | OTD           | 45.00                                    |                        |        |
| Spool<br>Spir                            | u.b.          | 45.00                                    |                        |        |
| Qan                                      | Contador      | 15000                                    | Contador 2 0           |        |
|                                          | Dt Ocorr.     | 16/07/01                                 | Valor 1.72 -           |        |

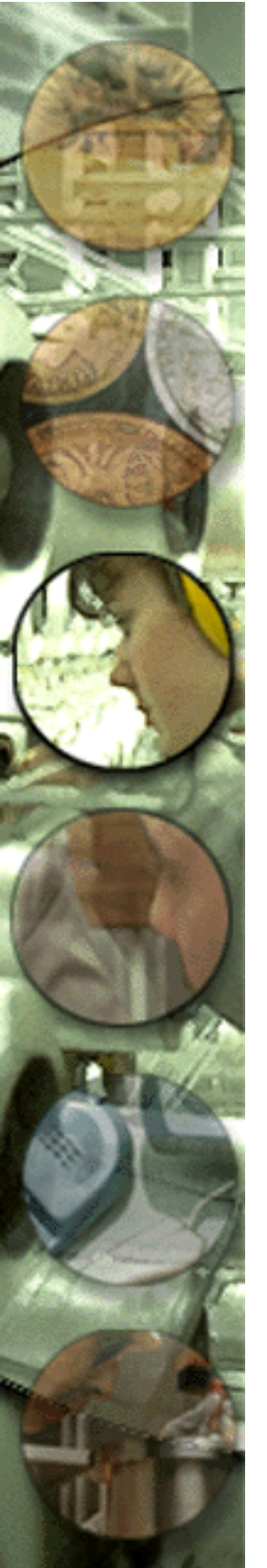

# MOVIMENTAÇÃO PRODUÇÃO

A movimentação de materiais que necessitem de produção é transacionada através desta rotina, que aborda os vários itens da movimentação:

- Ordens de Produção
- Bloqueio de Recursos
- Bloqueio de Ferramentas
- Solicitação de Compras
- Saldos em Estoque
- Empenhos Estoque

Pela diversidade de ramificações de cada um dos itens, veremos cada um deles detalhadamente.

# Ordens de Produção

Necessário para executar uma ordem de serviço gerada internamente.

Permite incluir, alterar, excluir, pesquisar e gerar Ordens de Produção, a fim de registrá-las no *Módulo PCP*, com o intuito de identificar restrições pelo motivo de Manutenção na Carga Máquina.

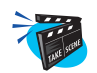

## Para incluir uma ordem de produção:

1. Selecione as opções "Atualizações" + "Movimentos Básicos" + "Ordem de Produção".

O sistema apresenta a tela browse com as ordens de produção cadastradas.

2. Clique na opção "Incluir" e preencha os campos conforme descrição a seguir:

|                |                                                                                                    | GTOSIGE                                                                                                    |
|----------------|----------------------------------------------------------------------------------------------------|----------------------------------------------------------------------------------------------------|
| sar            | Numero da OP Item Sequencia Produto                                                                                                    | Almoxarifado Tipo Op Revisao Prod                                                                                                    |
| Zar<br>S       | Ordens de Produção - Incluir 🚯 🎙 🖹 🧇 🏈 🍣 🖓 🖌 🗶                                                                                                    | ×                                                                                                    |
| ia<br>columene | Numero da OP 000001<br>Seguencia 001<br>Almoxarifado 01<br>Quantidade 0.00<br>Previsao Ini 16:07:01<br>Seguencia Social 16:07:01<br>Numerica Social 16:07:01<br>Seguencia Social 16:07:01<br>Seguenci Social 16:07:01<br>Seguencia Social 16:07:01<br>Seguencia Soci | tem 01<br>Produto 001 0<br>Centro Custo 10030101 0<br>Unid Medide PC 0<br>Entrega 18/07/01 12<br>DT Entisseo 16/07/01 12<br>Stucceo v<br>Pedido Venda<br>Gtd 2a UM 0,00 12<br>Reviseo Estr 1<br>tem Grade<br>Classe Valor 1 |
| 209 Cod        |                                                                                                    |                                                                                                    |

## Nº da OP

Número da ordem de produção.

#### Item

Item da ordem de produção.

#### Seqüência

Numeração seqüencial de movimentos de estoque, dada pelo sistema, para efeito de recalculo de custo médio.

## Produto

Código identificador do produto a ser produzido.

#### Armazém

Código do armazém no qual será armazenado o produto.

#### **Centro Custo**

Código do centro de custo do setor que movimentou o material ou do fornecedor se for um beneficiamento.

## Quantidade

Quantidade original da ordem de produção.

#### Unid. Medida

Unidade de medida indicada em todos os movimentos, desde compras até vendas. O programa verificará se a unidade de medida indicada faz parte da tabela válida para o sistema.

## Previsão Ini.

Data prevista para o início da produção.

#### Entrega

Data prevista para a finalização da ordem de produção.

## Observação

Observações impressas nas ordens de produção.

#### Dt. Emissão

Data de emissão da ordem de produção.

## Prioridade

Prioridade de alocação da ordem de produção (Default=500). O usuário pode aumentar ou diminuir a prioridade de produção. Quanto menor o número, maior a prioridade.

## Situação

Situação da ordem de produção.

| U      | SUSPENSA     |
|--------|--------------|
| S      | SACRAMENTADA |
| Branco | NORMAL       |

## 2 Unid. Medida

Segunda unidade de medida para a ordem de produção.

## Pedido Venda

Código do pedido da venda.

## Item Venda

Nome do item da venda.

## Qtd.2aUM.

Quantidade na segunda unidade de medida.

## Tipo OP

Informe o tipo de OP.

F FIRME P PREVISTA

## Revisão Estr.

Revisão da estrutura do produto.

# **Bloqueio Recursos**

Este cadastro é necessário em função de poder existir um recurso não cadastrado como sendo do PCP, mas controlado pelo sistema de manutenção.

Assim, para um perfeito controle de bloqueio e disponibilidade de bens para a manutenção, torna-se necessária a existência deste arquivo no sistema.

O total dos bloqueios de bens para a manutenção é verificado pela análise dos bloqueios constantes no arquivo SH9 e no arquivo(ST3).

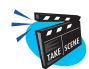

#### Para incluir bloqueio de recursos:

- 1. Selecione as opções "Atualizações" + "Movimentos Básicos" + "Bloqueio Recursos".
- 2. Clique na opção "Incluir" e preencha os campos conforme descrição a seguir:

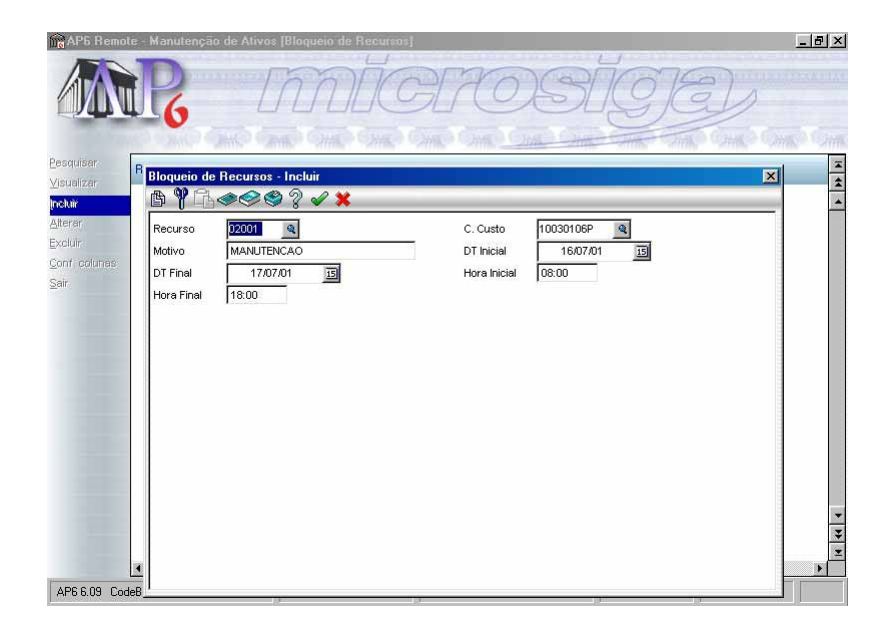

## Recurso

Código identificador do recurso a ser bloqueado. Caso preenchido, este bloqueio será considerado apenas para este recurso.

## C. Custo

Código do centro de custo. Caso o campo de recurso seja deixado em branco, este bloqueio será considerado para todos os recursos dentro deste centro de custo.

## Motivo

Histórico/Motivo do bloqueio.

## **Dt. Inicial**

Data de início do bloqueio do recurso.

## **Dt. Final**

Data final do bloqueio do recurso.

## Hora Inicial

Hora de início do bloqueio do recurso.

## Hora Final

Hora final do bloqueio do recurso.

# **Bloqueio Ferramentas**

Este cadastro permite informar os horários e dias em que as ferramentas da manutenção não estão disponíveis por determinado motivo, como defeito, manutenção e outros.

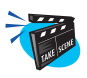

## Para incluir bloqueio de ferramentas:

- 1. Selecione as opções "Atualizações" + "Movimentos Básicos" + "Bloqueio Ferram".
- 2. Clique na opção "Incluir" e preencha os campos conforme descrição a seguir:

| AP6 Remote -                                                       | Manutenção c                                   | le Ativos (Bloque                           | io de Ferramenta | 18]                                      |          |              |          | -  8  × |
|--------------------------------------------------------------------|------------------------------------------------|---------------------------------------------|------------------|------------------------------------------|----------|--------------|----------|---------|
|                                                                    | R                                              | m                                           | DĪC              | TORE                                     | SI       | <u>G</u>     | Ð        |         |
| Pesquisar Fer                                                      | Bloqueio de                                    | Ferramentas - Ini                           | eluir<br>v 💓     |                                          |          |              | ×        | -       |
| Mesanizar<br>Instali<br>Alterer<br>Excluir:<br>Cont colume<br>Sair | Ferramenta<br>Motivo<br>DT Final<br>Hora Final | 000000 @<br>MANUTENCAO<br>18/07/01<br>14:00 |                  | Quantidade<br>DT Inicial<br>Hora Inicial | 16/07/01 | I            |          | *       |
| 1                                                                  |                                                |                                             |                  |                                          |          |              | 10107104 | × × ×   |
| AP6 6.09 CodeBas                                                   | se Manual609                                   | Manut                                       | ençao de Ativos  | Microsiga / Ma                           | etriz A  | dministrador | 16/07/01 |         |

## Ferramenta

Código identificador das ferramentas a serem bloqueadas.

## Quantidade

Quantidade de ferramentas a serem bloqueadas. Deve ser igual ou inferior a quantidade de ferramentas cadastradas como disponíveis.

## Motivo

Histórico/Motivo do bloqueio.

## **Dt. Inicial**

Data de início do bloqueio.

## **Dt. Final**

Data final do bloqueio.

## Hora Inicial

Hora de início do bloqueio.

## Hora Final

Hora de final do bloqueio.

# Solicitação de Compras

Esta opção permite Incluir, Alterar, Excluir, Visualizar ou Pesquisar uma Solicitação de Compras, independente do Ponto de Pedido ou Projeção de Estoques.

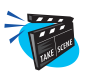

## Para incluir uma solicitação de compra:

- 1. Selecione as opções "Atualizações" + "Movimentos Básicos" + "Solicit. de Compras".
- 2. Clique na opção "Incluir" e preencha os campos conforme descrição a seguir:

| 1 <mark>6</mark> AP6 Rem≀ | ote - Manutençã  | io de Ativos (Solicita | ação de Com  | pras]              |            |                              |               | _ 6          | ×       |
|---------------------------|------------------|------------------------|--------------|--------------------|------------|------------------------------|---------------|--------------|---------|
|                           | R                | m                      | DĔK          | CAC                | 251        | ĬGK                          | D             |              |         |
| Solicitação (             | le Compras - Inc | cluir                  | 7778. 27778. | And Ann            | Jum        | attine skitti                | A. Strike     | - Um Color   | ×       |
| a y fa                    | <b>\$\$\$</b>    | 🖾 🖌 🗶                  |              |                    |            |                              |               |              |         |
| <u>N</u> úmero            | 001190           | <u>S</u> ol            | icitante     | JOSIANE            | D          | ata de Emissão               | 23/07.        | /01          |         |
| Item da SC<br>01          | Produto<br>001   | Unid Medida<br>PC      | Quantidade   | Segunda UM<br>0,00 | Qtd. 2a UM | Necessidade<br>0,00 23/07/01 | Armazem<br>01 | Observacao : | 1 1 1 1 |
|                           |                  |                        |              |                    |            |                              |               |              |         |
|                           |                  |                        |              |                    |            |                              |               |              | × * *   |
| •                         |                  |                        |              |                    |            |                              |               | ×            | _       |

## Número

Número da solicitação de compras.

## Solicitante

Nome do solicitante desta solicitação de compras.

#### Data de Emissão

Data de emissão da solicitação de compras.

## Item da SC

Preenchido automaticamente pelo sistema, informa o número do item da solicitação de compras.

## Produto

Código identificador do material solicitado. Pressione [F3] para selecionar um produto.

## Unid. Medida

Unidade de medida indicada em todos os movimentos, desde compras até vendas.

## Quantidade

Quantidade total do material da solicitação de compras. Caso seja deixado em branco o sistema calcula com base na relação campo unidade de medida dividido pelo campo conversão.

## Segunda UM

Informe a segunda unidade de medida indicada em todos os movimentos desde compras até vendas. Pressione [F3] para selecionar uma unidade de medida.

## Qtde. 2º UM

Quantidade total do material da solicitação de compras. Caso seja deixado em branco o sistema calcula com base na relação campo unidade de medida dividido pelo campo conversão.

## **Item Conta**

Item da conta. Pressione [F3] para selecionar um item de conta

#### Necessidade

Data prevista para a entrega da solicitação de compras. O *Módulo PCP* a utiliza para determinar o estoque do produto para alocação de carga máquina ou a necessidade de ressuprimento.

## Armazém

Código do armazém em que será armazenado o produto.

## Observação

Observações a serem impressas no pedido de compras.

## Ord. Produção

Número da ordem de produção para a qual o material solicitado será destinado, caso o sistema identifique a necessidade por OP.

## **Centro Custo**

Informe o código do centro de custo onde serão alocadas as compras. Pressione [F3] para selecionar.

## Cta. Contábil

Código da conta contábil da solicitação de compras. Pressione [F3] para selecionar.

## Descrição

Digite a descrição do produto.

## Fornecedor

Neste campo, deverá ser informado o código do fornecedor por ocasião do pedido. Pressione [F3] para selecionar.

## Loja do Forn.

Informar o código da loja do fornecedor do material solicitado.

# Saldo em Estoque

Programa de saldo em estoque.

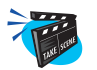

## Para incluir um saldo em estoque:

- 1. Selecione as opções "Atualizações" + "Movimentos Básicos" + "Saldo em Estoque".
- 2. Clique na opção "Incluir" e preencha os campos conforme descrição a seguir:

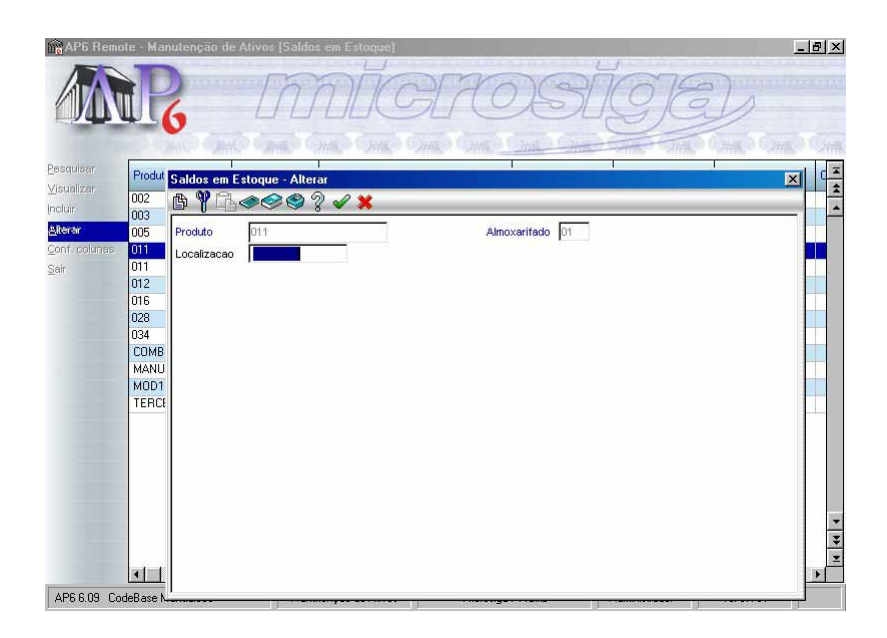

## Produto

Código identificador do produto junto ao sistema.

## Armazém

Código do armazém no qual será armazenado o produto.

## C.Unitário

Custo unitário médio atual do produto. Este campo só deve ser informado para itens sem saldo, pois o sistema necessita dos custos para valorização das requisições.

## Cus.Un.2aM

Custo da unidade do produto na 2a medida.

## Cus.Un.3aM

Custo da unidade do produto na 3a medida.

## Cus.Un.4aM

Custo da unidade do produto na 4a medida.

## Cus.Un.5aM

Custo da unidade do produto na 5a medida.

## Endereço

Endereço físico no estoque do produto.

# **Empenhos Estoque**

Programa de empenho de estoque.

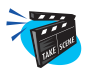

## Para incluir um empenho estoque:

- 1. Selecione as opções "Atualizações" + "Movimentos Básicos" + "Empenhos Estoque".
- 2. Clique na opção "Incluir" e preencha os campos conforme descrição a seguir:

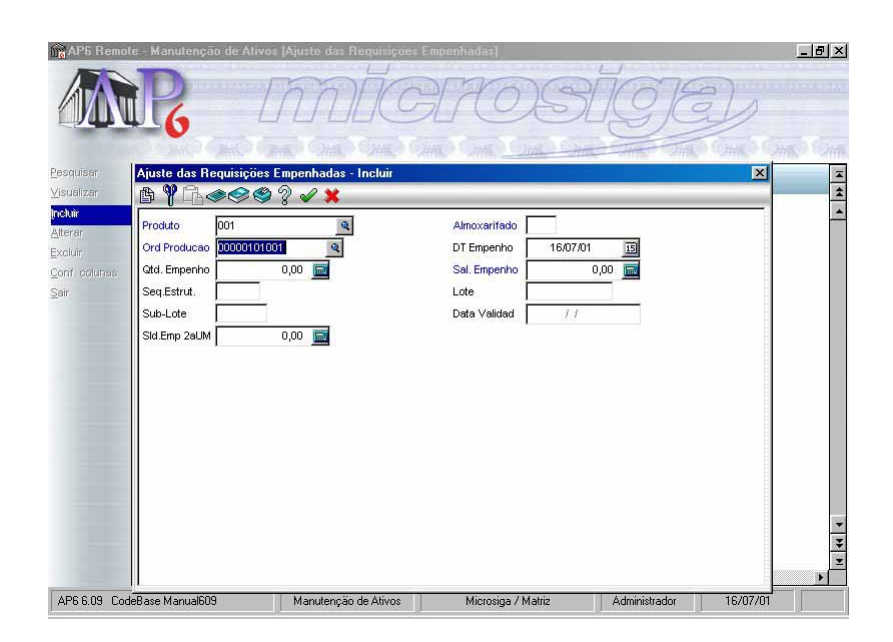

## Produto

Código identificador do produto junto ao sistema.

## Armazém

Código do armazém no qual será armazenado o produto.

#### Ord. Produção

Número da ordem de produção.

#### Dt. Empenho

Data do empenho.

## **Qtd. Empenho**

Quantidade original de requisições empenhadas.

## Sal. Empenho

Saldo do empenho.

## Seq. Empenho

Este campo define a sequência da estrutura.

## Lote

Numeração do lote criada pelo próprio usuário.

## Sub-Lote

Este deve conter o número do sub-lote.

## Sld.Emp.2aUM.

Quantidade na 2a unidade de medida.

## Data Validade

Data de validade do empenho.

# **C**ONSULTAS

O *Módulo Manutenção de Ativos* dispõe de consultas genéricas a todos os arquivos do sistema *Advanced Protheus*, que podem ser parametrizados de forma a apresentar os dados relevantes, além de contar com consultas específicas, relacionadas a seguir:

- Genéricos
  - Consulta de todos os arquivos relacionados ao módulo e suas rotinas (consulte o Manual de Primeiros Passos para maiores detalhes);
- Cadastro
  - Bens: Recursiva de um bem;
  - Manut.Bem: Consulta das manutenções de um determinado bem;
  - *Manut./Serviço*: Consulta dos bens relacionados à serviço de manutenção;
  - *O.S.Usa Prod.*: Consulta de apresentação das manutenções em que determinado produto é requerido;
  - *O.S.Usa Esp.*: Consulta de apresentação das manutenções em que determinada especialidade é requerida;
  - *O.S.Usa Func.*: Consulta de apresentação das manutenções em que determinado funcionário é requerido;
  - *O.S.Usa Ferr.*: Consulta de apresentação das manutenções em que determinada ferramenta é requerida;
  - *O.S.Usa Terc*: Consulta de apresentação das manutenções em que determinado terceiro é requerido;
  - *Func./Espec*.: Consulta de apresentação dos funcionários que atendem determinada especialidade da manutenção;
  - *Serviços Área*: Consulta de apresentação dos serviços relacionados à determinada área da manutenção;

- *Serviços do Tipo*: Consulta de apresentação dos serviços relacionados à determinado tipo de manutenção;
- *Bens da Família*: Consulta de apresentação dos bens relacionados à determinado bem da família;
- *Bens do Fabric*.: Consulta de dados cadastrais dos produtos, suas movimentações e saldos.
- Planos
  - Ordens Plano Acomp.: Consulta as ordens de serviço de acompanhamento;
  - Ordens Plano Manut.: Consulta as ordens de serviço de manutenção;
  - *Ordens da Espec*.: Consulta de apresentação das ordens de serviço relacionadas à determinada especialidade de manutenção;
  - *Ordens Func*.: Consulta de apresentação das ordens de serviço relacionadas à determinado funcionário de manutenção;
  - Ordens Ferr.: Consulta de apresentação das ordens de serviço relacionadas à determinada ferramenta de manutenção;
  - *Ordens Produto*: Consulta de apresentação das ordens de serviço relacionadas à determinado produto de manutenção;
  - *Ordens Terceiro*: Consulta de apresentação das ordens de serviço relacionadas à determinado terceiro de manutenção;
  - Ordens de Serviço: Consulta de apresentação das ordens de serviço pendentes relacionadas à um determinado serviço de manutenção;
  - Ordens Manut.: Consulta de apresentação das ordens de serviço pendentes relacionadas à uma determinada manutenção;
  - Ordens do Bem: Consulta de apresentação das ordens de serviço pendentes relacionadas à um determinado bem;
  - Histórico: Consulta do histórico da manutenção do bem;
  - *Movimentação*: Consulta apresentação da movimentação de determinado bem.

- Custo
  - Custo Plano Manut.: Consulta do plano de manutenção.

## **Cadastros**

Os cadastros relacionados para consultas onde o usuário tem uma visão geral de todos os bens que podem ser sugeridos pelo *Módulo Manutenção de Ativos*. Para tal, o sistema dispõe das consultas relacionadas abaixo:

- Bens;
- Manutenções de bens;
- Manutenção de Serviço;
- Onde se usa produto;
- Onde se usa especialidade;
- Onde se usa funcionário;
- Onde se usa ferramenta;
- Onde se usa terceiro;
- Funcionário/Especialidade;
- Serviços/Área;
- Serviços do tipo;
- Bens da família;
- Bens do fabricante;

## Bem

Esta consulta fornece ao usuário todas as informações relevantes aos bens, como:

- Detalhes;
- Manutenções;
- Histórico;
- Ordens de serviços requisitadas.

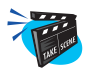

## Para iniciar a consulta de um bem:

- 1. No menu principal, selecione as opções "Consultas" + "Cadastros" + "Bem".
  - O sistema apresenta a tela browse relacionando os bens cadastrados.

|           | to monotony | do ne vilvos Ie |                               | 1            | <u></u>    |
|-----------|-------------|-----------------|-------------------------------|--------------|------------|
|           | 16          |                 | MCCPC                         |              |            |
| 6         | Bem         | Familia         | Nome do Bem                   | Centro Custo | C.Trabalho |
| al.       | 00          | ARCCOM          | TESTE                         | 1001         |            |
| he        | AC001       | ARCCOM          | CONDICIONADOR DE AR AC001     | 100101       |            |
| ten.      | AC002       | ARCCOM          | CONDICIONADOR DE AR AC002     | 1002         |            |
| rico      | AC003       | ARCCOM          | CONDICIONADOR DE AR AC003     | 10030101     |            |
| neo       | AC004       | ARCCOM          | CONDICIONADOR DE AR AC004     | 1001         |            |
| o atraso  | AC005       | ARCCOM          | CONDICIONADOR DE AR AC005     | 10030102     |            |
| m ser.    | CA001       | VEPVEI          | CAMINHAO PLACA EF-4392        | 10030105     |            |
| . colunas | CP001       | PROCOM          | COMPRESSOR DE AR CENTRAL      | 1003         |            |
|           | CT001       | TEL001          | CENTRAL TELEFONICA            | 1001         |            |
|           | CV001       | CIVPRE          | PREDIO DA EMPRESA             | 1001         |            |
|           | CV002       | CIVPRE          | DEPENDENCIAS DO SETOR PESSOAL | 100101       |            |
|           | CV003       | CIVPRE          | DEPENDENCIAS DA COMERCIAL     | 100201       |            |
|           | CV004       | CIVPRE          | DEPENDECIAS DA INDUSTRIAL     | 1003         |            |
|           | EX001       | EXTINT          | EXTINTOR DE INCENDIO EX001    | 1001         |            |
|           | EX002       | EXTINT          | EXTINTOR DE INCENDIO EX002    | 100101       |            |
|           | EX003       | EXTINT          | EXTINTOR DE INCENDIO EX003    | 100201       |            |
|           | EX004       | EXTINT          | EXTINTOR DE INCENDIO EX004    | 100301       |            |
|           | EX005       | EXTINT          | EXTINTOR DE INCENDIO EX005    | 100301       |            |
|           | E×006       | EXTINT          | EXTINTOR DE INCENDIO EX006    | 100301       |            |
|           | EX007       | EXTINT          | EXTINTOR DE INCENDIO EX007    | 100301       |            |
|           | FR001       | PROFRE          | FRESA N. FR001                | 10030106F    |            |
|           | FR002       | PROFRE          | FRESA N. FR002                | 10030106F    |            |
|           | FR003       | PROFRE          | FRESA N. FR003                | 10030106F    |            |
|           | GU001       | FERGUI          | GUINDASTE INDUSTRIAL          | 10030104     |            |

2. A consulta pode ser visualizada de quatro maneiras conforme a seguir:

# TANE STONE

## Para consultar detalhes de bens:

1. Selecione o bem desejado e clique na opção "Detalhe".

O sistema apresenta a tela browse com detalhes do bem:

2. Selecione o detalhe e clique na opção "Visualizar".

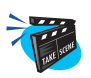

## Para consultar manutenção de bens:

1. Selecione o bem desejado e clique na opção "Manuten".

O sistema apresenta a tela browse com as manutenções do bem:

2. Selecione a manutenção desejada e clique na opção "Visualizar".

| Mo AP5 Remo  | te - Manutenção   | de Ativos [Manutencao do | Bem]         |                 |           |            | _                | Ы×       |
|--------------|-------------------|--------------------------|--------------|-----------------|-----------|------------|------------------|----------|
|              | R                 | mi                       | <i>i</i> G   | 170             | Sİ        | G          | Ð                |          |
| Pesquisar    | Rem               | Nome Bern                | Service N.   | nma Saruino     | Sequencia | Nome Manut | a ouna ouna      | -        |
| Manutencao   | do Bem - Visualiz | ar                       |              |                 |           | ×          | A D O S 30000 KM | \$       |
| AYG          | ء 2 کې چ          | 2 🗙                      |              |                 |           |            |                  | -        |
| Bem          | CA001             | 9                        | lome Bern    | CAMINHAO PLACA  | EF-4      |            |                  |          |
| Servico      | CAMMEC .          |                          | lome Servico | MECANICA DE CAN | INHA      |            |                  |          |
| Sequencia    | 1                 |                          |              |                 |           |            |                  |          |
| Nome Manut.  | PREVENTIVA DOS    | 30000 KM                 |              |                 |           |            |                  |          |
| Manut.Padrao | Nao 👻             | C                        | ata Ult.Man  | 10/02/99        |           |            |                  |          |
| Area Manut.  | CAMMEC            | 1                        | lome da Area | MECANICA DE CAN | INHA      |            |                  |          |
| Tipo de Man. | P02               | 1                        | lome do Tipo | PREVENTIVA DE M | EDIA      |            |                  |          |
| Calendario   | 01 🔍              | 1                        | lome Calend. | COMERCIAL       |           |            |                  |          |
| Tipo Acomp.  | Contador          | T F                      | arada Bem    | Sim 👻           |           |            |                  |          |
| Parada Antes | 0                 | L                        | Inid.P.Antes | ¥               |           |            |                  |          |
| Parada Dep.  | 0                 | i                        | Ini.Par.Dep. | -               |           |            |                  |          |
| Tempo Manut. | 0                 |                          | Inid.Manut.  | *               |           |            |                  |          |
| Cont.Manut   |                   | 10.000 li                | ncr.Manut.   | 30.000          |           |            |                  |          |
| Dia Nao Util | Adianta           | T.                       | rioridade    | ZZZ             |           |            |                  |          |
| Periodo      | Repetitiva 👻      | h                        | fant.Ativa   | Sim 👻           |           |            |                  | •        |
| Quant. O.S.  | 0                 | C                        | escricao     | Memo            |           |            |                  | *        |
| Filial Proc. |                   | F                        | rocedimento  |                 | Q         |            |                  | <u>×</u> |

- 3. Verifique os dados e confirme.
- Selecione a manutenção desejada e clique na opção "Tarefas".
   O sistema apresenta a tela browse com as tarefas cadastradas.
- 5. Selecione a tarefa desejada e clique na opção "Visualizar".

| AP5 Rem             | ote - Manutenção de Ativos            | [Tarefa da Manutencao] |          |         |                     | _ 0 |
|---------------------|---------------------------------------|------------------------|----------|---------|---------------------|-----|
| AA                  | D                                     | antic                  | TAD      | R       | 250                 |     |
|                     |                                       | 11 LLO                 | I CA     | ZIL     | 3 al                |     |
| 100                 | LO GALO GALO G                        | COMO OMO OM            | Com Can  | Come Ca | The State Carthe of |     |
| quisar<br>refa da M | Rom Sarvin<br>Janutencan - Visualizar | TE Descrican           |          |         | X                   | _   |
| 19B                 | @@@? V X                              |                        |          |         |                     |     |
| m                   | CA001                                 | Servico                | CAMMEC . |         |                     |     |
| quencia             | 1                                     | TF                     | 3        |         |                     |     |
| scricao             | VERIFICACO GERAL DO VEIC              | ULO                    |          | 100     |                     |     |
| l Proc.             |                                       | Procedimento           |          | Q       |                     |     |
|                     |                                       |                        |          |         |                     |     |
|                     |                                       |                        |          |         |                     |     |
|                     |                                       |                        |          |         |                     |     |
|                     |                                       |                        |          |         |                     |     |
|                     |                                       |                        |          |         |                     |     |
|                     |                                       |                        |          |         |                     |     |
|                     |                                       |                        |          |         |                     |     |
|                     |                                       |                        |          |         |                     |     |
|                     |                                       |                        |          |         |                     |     |
|                     |                                       |                        |          |         |                     |     |
|                     |                                       |                        |          |         |                     | D   |

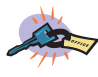

A consulta da manutenção do bem também permite ao usuário que além da visualização geral da manutenção, possa consultar as opções "Detalhe", "Dependência", e "Etapas".

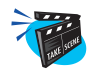

## Para consultar histórico de bens:

1. Selecione o bem desejado e clique na opção "Histórico".

O sistema apresenta a tela browse com as ordens de serviços do bem cadastradas.

2. Selecione a ordem de serviço desejada e clique na opção "Visualizar".

| 1 <mark>0</mark> AP6 Remo | te - Manutenção de At                   | ivos [Historico de Manutencao] |                 |                |        |           | - 8 ×    |
|---------------------------|-----------------------------------------|--------------------------------|-----------------|----------------|--------|-----------|----------|
|                           | R                                       | mig                            | 170             | SĬĘ            | 96     | V         |          |
| visual.                   | Ardam Saru Plann M                      | anut Rom Nome                  | do Rem          | Servico Nome S | ervico | Sequencia | Dt.Par.F |
| Historico de l            | Manutencao - Visual.                    |                                |                 |                |        |           | 11       |
| B YLG                     | ◉<<<><><><><><><><><><><><><><><><><><> |                                |                 |                | 4INHA  | 1         | 11       |
| Ordem Serv.               | 000531                                  | Plano Manut.                   | 000002          |                | -      |           |          |
| Dt Original               | 22/08/99                                | Bern                           | CA001           | 9              |        |           |          |
| Nome do Bem               | CAMINHAO PLACA EF-4                     | Servico                        | CAMMEC .        |                |        |           |          |
| Nome Servico              | MECANICA DE CAMINHA                     | Sequencia                      | 1               |                |        |           |          |
| Tipo Manut.               | P02                                     | Nome Tipo Ma                   | PREVENTIVA DE M | EDIA           |        |           |          |
| Area Manut.               | CAMMEC .                                | Nome da Area                   | MECANICA DE CAN | MINHA          |        |           |          |
| Centro Custo              | 10030105                                | Nome C.Custo                   | TRANSPORTE      |                |        |           |          |
| Contador                  | 15.000                                  | Custo M-D-O                    | 0,00            |                |        |           |          |
| Custo Troca               | 0,00                                    | Custo Mater.                   | 0,00            |                |        |           |          |
| Custo Subst.              | 0,00                                    | Custo Terc.                    | 0,00            |                |        |           |          |
| Data Ult.Man              | 10/02/99                                | Cont.Ult.Man                   | 10.0            | 000            |        |           |          |
| Dt.Par.Pr.I.              | 11                                      | Ho.Par.Pr.I.                   | 1               |                |        |           |          |
| Dt.Par.Pr.F.              | 11                                      | Ho.Par.Pr.F.                   | 14              |                |        |           |          |
| Dt.Par.Re.I.              | 11                                      | Ho.Par.Re.I                    | 3               |                |        |           |          |
| Dt.Par.Re.F.              | 11                                      | Ho.Par.Re.F.                   |                 |                |        |           |          |
| Dt.Man.Pr.I.              | 01/01/01                                | Ho.Man.Pr.J.                   | 08:00           |                |        |           | 3        |
| Dt.Man.Pr.F.              | 02/01/01                                | Ho.Man.Pr.F.                   | 15:30           |                |        |           | 2        |
| Dt.Man.Re.I.              | 11                                      | Ho.Man.Re.I                    | 1               |                |        |           |          |

A consulta da ordem de serviço do histórico do bem também permite ao usuário que além da visualização geral da ordem, possa consultar as opções "Detalhes", "Ocorrências", "Problemas" e "Etapas" desta ordem.

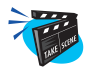

## Para consultar ordens de serviço de bens:

1. Selecione o bem desejado e clique na opção "Ordem Ser".

O sistema apresenta a tela browse com as ordens de serviço cadastradas.

2. Selecione a ordem de serviço desejada e clique na opção "Visualizar".

| 🕞 AP6 Remo   | te Manutenç     | ão de Ativos [I | Ordem de Servico] |              |         |              |          |           | _ 🗗 🗡    |
|--------------|-----------------|-----------------|-------------------|--------------|---------|--------------|----------|-----------|----------|
|              | R               |                 | mic               | RO           | 25      | ĬĊ           | E        | V         |          |
| Pesquisar    | Ardam Saru      | Plano Manut     | Rem               | e do Rem     | Servico | Nome Servico | -        | Sequencia | Dt.Par.F |
| Ordem de Se  | rvico - Visual. |                 |                   |              |         |              |          | 1         | 1 / 🖍    |
| A YL         | ¢&\$?           | I 🖌 🖌           |                   |              | _       | _            | INH4     | 1         | 11-      |
| Ordem Serv.  | 000531          |                 | Plano Manut.      | 000002       |         |              | <u>^</u> |           |          |
| Dt Original  | 22/08/99        |                 | Bem               | CA001        | Q       |              |          |           |          |
| Nome do Bem  | CAMINHAO PL.    | ACA EF-4        | Servico           | CAMMEC Q     |         |              |          |           |          |
| Nome Servico | MECANICA DE     | CAMINHA         | Sequencia         | 1            |         |              |          |           |          |
| Tipo Manut.  | P02 🔍           |                 | Nome Tipo Ma      | PREVENTIVA D | E MEDIA |              |          |           |          |
| Area Manut.  | CAMMEC          |                 | Nome da Area      | MECANICA DE  | CAMINHA |              |          |           |          |
| Centro Custo | 10030105        |                 | Nome C.Custo      | TRANSPORTE   |         |              |          |           |          |
| Contador     |                 | 15.000          | Custo M-D-O       | 0,00         |         |              |          |           |          |
| Custo Troca  | 0,00            | 1               | Custo Mater.      | 0,00         |         |              |          |           |          |
| Custo Subst. | 0,00            |                 | Custo Terc.       | 0,00         |         |              |          |           |          |
| Data Ult.Man | 10/02/99        |                 | Cont.Ult.Man      | <u></u>      | 10.000  |              |          |           |          |
| Dt.Par.Pr.I. | 11              |                 | Ho.Par.Pr.I.      | i .          |         |              |          |           |          |
| Dt.Par.Pr.F. | 11              |                 | Ho.Par.Pr.F.      | :            |         |              |          |           |          |
| Dt.Par.Re.I. | 11              |                 | Ho.Par.Re.I       | 3            |         |              |          |           |          |
| Dt.Par.Re.F. | 11              |                 | Ho.Par.Re.F.      |              |         |              |          |           | -        |
| Dt.Man.Pr.I. | 01/01/01        |                 | Ho.Man.Pr.I.      | 08:00        |         |              |          |           | ¥        |
| Dt.Man.Pr.F. | 02/01/01        |                 | Ho.Man.Pr.F.      | 15:30        |         |              |          |           |          |

A consulta da ordem de serviço do também permite ao usuário que além da visualização geral da ordem, possa consultar as opções "Detalhes", "Ocorrências", "Problemas" e "Etapas" desta ordem.

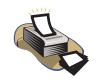

## **Relatórios**

Para verificação dos bens cadastrados, selecione as opções "Relatórios" + "Cadastros" + "Bens".

Para maiores detalhes sobre este relatório, consulte o capítulo "Relatórios".

## Manutenção do Bem

A consulta de manutenção do bem fornece ao usuário uma série de informações, como:

- Manutenções;
- Históricos.

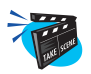

## Para consultar manutenções de Bens:

1. No menu principal, selecione as opções "Consultas" + "Cadastros" + "Manutenções do Bem".

O sistema apresenta a tela browse relacionando as manutenções cadastradas.

2. Selecione a manutenção desejada e clique na opção "Visualizar".

| 1) <mark>8</mark> AP5 Remo | ite - Manutenção   | de Ativos [Manutencoes do Bem] |                      | X          |
|----------------------------|--------------------|--------------------------------|----------------------|------------|
|                            | R                  | IMÍC                           | ROSÍ                 | 918)       |
| Pesquisar                  | Rem                | Familia Nome do Rem            | Centro Pusto         | C Trahalho |
| Manutencoes                | s do Bem - Visual  | lizar                          |                      |            |
| A Y L                      | • ? <sup>©</sup> ا | e 🗙                            |                      |            |
| Bem                        | 2A001              | Imobilizado                    | 9                    | -          |
| Tipo (PCP) ?               | 7                  | Recur/Ferram                   | ٩                    |            |
| Familia                    |                    | Nome Familia                   | VEICULOS PESADOS     |            |
| Padrao Famil               | Nao 👻              |                                |                      |            |
| Nome do Bem                | CAMINHAO PLAC      | A EF-4392                      |                      |            |
| Centro Custo               | 10030105           | Q Nome C.Custo                 | TRANSPORTE           |            |
| Turno                      | 01 🔍               | Nome Turno                     | COMERCIAL            |            |
| C.Trabalho                 | Q                  | Nome C.Traba                   |                      |            |
| Fornecedor                 | 000008             | Loja                           | 01                   |            |
| Nome Fornece               | •                  |                                |                      |            |
| Fabricante                 | 000005             | Nome Fabrica                   | VOLVO DO BRASIL SA.  |            |
| Modelo                     |                    | Serie                          |                      |            |
| Data Compra                | 06/05/97           | Estrutura                      | Nao 👻                |            |
| Prazo Garant               | 1                  | Unid.Garant.                   | Anos                 |            |
| Data Garant.               | 06/05/98           | Prioridade                     | ZZZ                  | -          |
| Estoque                    |                    | Nome Estoque                   |                      | 3          |
| Descricao                  | Memo               | Tem Contador                   | Tem Contador Proprio |            |
|                            | Lanauerna          |                                |                      |            |

- 3. Verifique os dados e confirme.
- 4. Selecione o bem desejado e clique na opção "Tarefas".

O sistema processa as informações do bem, exibindo uma tela com as tarefas cadastradas.

5. Selecione a tarefa desejada e clique na opção "Visualizar".

| AP6 Rem                   | iote - Manutenç | ão de Ativos [Tarefa | da Manutencao] |             |      |                       |             | _ 0         |
|---------------------------|-----------------|----------------------|----------------|-------------|------|-----------------------|-------------|-------------|
|                           | R               | m                    | DIG            | TA          |      | SĬ                    | 9E)         | 2           |
| esquisar                  | Rem             | Sarvico TE           | Descripen      | ie Omi      | Chat | -9 <del>110-</del> 63 | THE THE OWN | o Gailleo G |
| areta da M<br>B           | anutencao - Vi  | sualizar             |                |             |      |                       | X           |             |
| Bem<br>Sequencia          | CA001           | Q                    | Servico<br>TF  | CAMMEC<br>3 | Q    |                       |             |             |
| )escricao<br>Filial Proc. | VERIFICACO G    | ERAL DO VEICULO      | Procedimento   |             |      | Q                     |             |             |
|                           |                 |                      |                |             |      |                       |             |             |
|                           |                 |                      |                |             |      |                       |             |             |
|                           |                 |                      |                |             |      |                       |             |             |
|                           |                 |                      |                |             |      |                       |             |             |
|                           |                 |                      |                |             |      |                       |             |             |
|                           |                 |                      |                |             |      |                       |             |             |
|                           |                 |                      |                |             |      |                       |             |             |
|                           |                 |                      |                |             |      |                       |             | D           |

A consulta de tarefas de manutenção também permite ao usuário que além da visualização da tarefa, possa consultar as opções "Detalhes", "Dependência" e "Etapas".

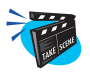

## Para consultar histórico de manutenção de bens:

1. Selecione o bem desejado e clique na opção "Histórico".

O sistema apresenta a tela browse com os históricos das manutenções do bem.

2. Selecione o histórico desejado e clique na opção "Visualizar".

O sistema processa as informações do bem, exibindo uma tela com o histórico da manutenção.

| AP6 Remo       | te - Manutenção de Ativos | [Historico de Manutencao] |                 |                    |           |           | <u>_ 18  ×</u> |
|----------------|---------------------------|---------------------------|-----------------|--------------------|-----------|-----------|----------------|
|                | R 1                       | mig                       | 170             | SĬ                 | 9]E       | J         |                |
| visual.        | Ardam Saru Plann Manut    | Ram Noma                  | . do Rem        | Service Nome       | Service 1 | Sequencia | Dt.Par.F       |
| Historico de l | Manutencao - Visual.      |                           |                 |                    |           | HA 1      | 1/ 2           |
| BY LD          | ♥♥♥Ÿ√X                    |                           |                 |                    | 4IN       | HA 1      | 11-            |
| Ordem Serv.    | 000531                    | Plano Manut.              | 000002          |                    | -         |           |                |
| Dt Original    | 22/08/99                  | Bem                       | CA001           | Q                  |           |           |                |
| Nome do Bem    | CAMINHAO PLACA EF-4       | Servico                   | CAMMEC Q        |                    |           |           |                |
| Nome Servico   | MECANICA DE CAMINHA       | Sequencia                 | 1               |                    |           |           |                |
| Tipo Manut.    | P02 Q                     | Nome Tipo Ma              | PREVENTIVA DE N | IEDIA              |           |           |                |
| Area Manut.    | CAMMEC Q                  | Nome da Area              | MECANICA DE CAN | MINH. <sup>4</sup> |           |           |                |
| Centro Custo   | 10030105                  | Nome C.Custo              | TRANSPORTE      |                    |           |           |                |
| Contador       | 15.000                    | Custo M-D-O               | 0,00            |                    |           |           |                |
| Custo Troca    | 0,00                      | Custo Mater.              | 0,00            |                    |           |           |                |
| Custo Subst.   | 0,00                      | Custo Terc.               | 0,00            |                    |           |           |                |
| Data Ult.Man   | 10/02/99                  | Cont.Uit.Man              | 10.0            | 000                |           |           |                |
| Dt.Par.Pr.I.   | 11                        | Ho.Par.Pr.J.              | 4               |                    |           |           |                |
| Dt.Par.Pr.F.   | 11                        | Ho.Par.Pr.F.              | 1               |                    |           |           |                |
| Dt.Par.Re.I.   |                           | Ho.Par.Re.I               | 1               |                    |           |           |                |
| Dt.Par.Re.F.   | 11                        | Ho.Par.Re.F.              |                 |                    |           |           | -              |
| Dt.Man.Pr.I.   | 01/01/01                  | Ho.Man.Pr.J.              | 08:00           |                    |           |           |                |
| Dt.Man.Pr.F.   | 02/01/01                  | Ho.Man.Pr.F.              | 15:30           |                    |           |           | 2              |
| I Dł Man Ra I  | 11                        | Ho Man Re I               |                 |                    |           |           | •              |

A consulta de histórico de manutenção também permite ao usuário que além da visualização do histórico, possa consultar as opções "Detalhe", "Ocorrência", "Problemas" e "Etapas".

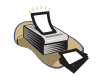

## **Relatórios**

Para verificação das manutenções dos bens, selecione as opções "Relatórios" + "Cadastros" + "Manutenções do Bem".

Para maiores detalhes sobre este relatório, consulte o capítulo "Relatórios".

## Manutenção do Serviço

A consulta de manutenção do serviço fornece ao usuário todas as informações relevantes ao serviço de manutenção do bem, como:

• Manutenção do bem, relacionado ao serviço;

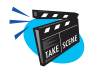

#### Para consultar manutenção do serviço:

1. No menu principal, selecione as opções "Consultas" + "Cadastros" + "Manut. Serviço".

O sistema apresenta a tela browse relacionando os serviços cadastrados.

2. Selecione o serviço desejado e clique na opção "Visualizar".

| 🙀 AP6 Remo   | te - Manutenção d  | e Ativos [Manutenca | n da Bem]    |                                                          |           |            | _ @ ×                  |
|--------------|--------------------|---------------------|--------------|----------------------------------------------------------|-----------|------------|------------------------|
|              | R                  | m                   | ĬG           | 170                                                      | SÍ        | <u>G</u>   | Ð                      |
| Pesquisar    | Rem                | Nome Rem            | Servico N    | Inma Saruinn                                             | Sequencia | Nome Manua |                        |
| Manutencao   | do Bem - Visualiza | R                   |              |                                                          |           | ×          | A DOIS ROOM KM         |
| A Y G.       | ء ج کی چ           | × .                 |              |                                                          |           |            | O DO MOTOR DO CAMINHA  |
| Bem          | CA001              |                     | Nome Bern    | CAMINHAO PLA                                             | CA EF-4   |            | O DE SUSPENSÃO DOS 150 |
| Servico      | CAMMEC Q           |                     | Nome Servico | MECANICA DE C                                            | AMINHA    |            |                        |
| Sequencia    | 1                  |                     |              | <ol> <li>• • • • • • • • • • • • • • • • • • •</li></ol> |           |            |                        |
| Nome Manut.  | PREVENTIVA DOS 3   | 0000 KM             |              |                                                          |           |            |                        |
| Manut.Padrao | Nao 👻              |                     | Data Ult.Man | 10/02/99                                                 |           |            |                        |
| Area Manut.  | CAMMEC             |                     | Nome da Arei | MECANICA DE C                                            | AMINHA    |            |                        |
| Tipo de Man. | P02 Q              |                     | Nome do Tipo | PREVENTIVA DE                                            | MEDIA     |            |                        |
| Calendario   | 01 🔍               |                     | Nome Calend. | COMERCIAL                                                |           |            |                        |
| Tipo Acomp.  | Contador           | T.                  | Parada Bern  | Sim                                                      |           |            |                        |
| Parada Antes | 0                  |                     | Unid.P.Antes | *                                                        |           |            |                        |
| Parada Dep.  | 0                  |                     | Uni.Par.Dep. | *                                                        |           |            |                        |
| Tempo Manut. | 0                  |                     | Unid.Manut.  |                                                          |           |            |                        |
| Cont.Manut   |                    | 10.000              | Incr.Manut.  | 30.000                                                   |           |            |                        |
| Dia Nao Util | Adianta            |                     | Prioridade   | ZZZ                                                      |           |            |                        |
| Periodo      | Repetitiva 👻       |                     | Mant.Ativa   | Sim 👻                                                    |           |            | *                      |
| Quant. O.S.  | 0                  |                     | Descricao    | Memo                                                     |           |            | *                      |
| Filial Proc. |                    |                     | Procedimento |                                                          | Q         |            | × ×                    |

- 3. Verifique os dados e confirme.
- 4. Selecione o serviço desejado e clique na opção "Manutenção".

O sistema processa as informações do serviço, exibindo uma tela com os bens cadastrados.

4. Selecione o bem desejado e clique na opção "Tarefas".

O sistema processa as informações do bem, exibindo uma tela com as tarefas cadastradas.
5. Selecione a tarefa desejada e clique na opção "Visualizar".

| n <mark>o</mark> AP6 Rem | ote - Manutençã | io de Ativos [Tarefa | da Manutencao] |         |        |    | namenation  | <u>_18 ×</u> |
|--------------------------|-----------------|----------------------|----------------|---------|--------|----|-------------|--------------|
| ATA                      |                 | Thi                  | nic            | TA      | 0      | ST | 0199        |              |
|                          | 416             |                      |                |         |        |    | 399         |              |
| Pesquisar                | Rem             | Service TE           | Descripen      | er sym  | O COME |    | The The The |              |
| Tarefa da M              | anutencao - Vis | ualizar              |                |         |        |    | ×           |              |
| Ben                      | E 4001          | × ×                  | Service        | CAMPLEC |        |    |             |              |
| Sequencia                | 1               |                      | TF             | 3       |        |    |             |              |
| Descricao                | VERIFICACO GE   | RAL DO VEICULO       |                |         |        |    |             |              |
| Filial Proc.             |                 |                      | Procedimento   |         |        | 9  |             |              |
|                          |                 |                      |                |         |        |    |             |              |
|                          |                 |                      |                |         |        |    |             |              |
|                          |                 |                      |                |         |        |    |             |              |
|                          |                 |                      |                |         |        |    |             |              |
|                          |                 |                      |                |         |        |    |             |              |
|                          |                 |                      |                |         |        |    |             |              |
|                          |                 |                      |                |         |        |    |             |              |
|                          |                 |                      |                |         |        |    |             |              |
|                          |                 |                      |                |         |        |    |             | 3            |
|                          |                 |                      |                |         |        |    |             | 2            |

6. Verifique os dados e confirme.

A consulta de tarefas de manutenção também permite ao usuário que além da visualização da tarefa, possa consultar as opções "Detalhes", "Dependência" e "Etapas".

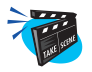

## Para consultar histórico de manutenção de bens:

1. Selecione o bem desejado e clique na opção "Histórico".

O sistema apresenta a tela browse com os históricos das manutenções do bem.

2. Selecione o histórico desejado e clique na opção "Visualizar".

O sistema processa as informações do bem, exibindo uma tela com o histórico da manutenção.

| AP6 Remo       | te - Manutenção de | Ativos [H | istorico de M | anutencao]   |            |            |            |      |        |           | - 8      | ×  |
|----------------|--------------------|-----------|---------------|--------------|------------|------------|------------|------|--------|-----------|----------|----|
|                | R                  | T         | m             | C            | TR         | DE         | SIÇ        | j.k  | (907// | 6         |          |    |
| visual.        | Ardam Sary Plan    | o Manut   | Rem           | Nom          | e do Rem   | Sarvin     | o Nome Ser | vien |        | Sequencia | Dt.Par.F | 1  |
| Historico de l | Manutencao - Visua | l.        |               |              |            |            |            | ×    | 4INHA  |           | 11       |    |
| LE Y LES       | >>                 | *         |               |              |            |            |            | 1990 | MINHA  | 3         | 11       |    |
| Ordem Serv.    | 000531             |           |               | Plano Manut. | 000002     |            |            | -    |        |           |          |    |
| Dt Original    | 22/08/99           |           |               | Bern         | CA001      |            | 9          |      |        |           |          |    |
| Nome do Bem    | CAMINHAO PLACA E   | F-4       |               | Servico      | CAMMEC     | 2          |            |      |        |           |          |    |
| Nome Servico   | MECANICA DE CAMIN  | IHA       |               | Sequencia    | 1          |            |            | . 18 |        |           |          |    |
| Tipo Manut.    | P02 🔍              |           |               | Nome Tipo Ma | PREVENTIV  | A DE MEDIA |            | . 18 |        |           |          |    |
| Area Manut.    | CAMMEC Q           |           |               | Nome da Are  | a MECANICA | DE CAMINH# |            | . 18 |        |           |          |    |
| Centro Custo   | 10030105           |           |               | Nome C.Custo | TRANSPOR   | TE         |            | . 18 |        |           |          |    |
| Contador       | 15.000             | 5         |               | Custo M-D-O  | (          | 0,00       |            |      |        |           |          |    |
| Custo Troca    | 0,00               |           |               | Custo Mater. | (          | 0,00       |            |      |        |           |          |    |
| Custo Subst.   | 0,00               |           |               | Custo Terc.  | 0          | 0,00       |            |      |        |           |          |    |
| Data Ult.Man   | 10/02/99           | 1         |               | Cont.Ult.Man | i i        | 10.000     |            |      |        |           |          |    |
| Dt.Par.Pr.I.   | 11                 | 7         |               | Ho.Par.Pr.I. | 1          |            |            |      |        |           |          |    |
| Dt.Par.Pr.F.   | 11                 | -         |               | Ho.Par.Pr.F. | 1          |            |            |      |        |           |          |    |
| Dt.Par.Re.l.   | 11                 |           |               | Ho.Par.Re.I  | 3          |            |            |      |        |           |          |    |
| Dt.Par.Re.F.   | 11                 | 1         |               | Ho.Par.Re.F. |            |            |            |      |        |           |          |    |
| Dt.Man.Pr.I.   | 01/01/01           | ]         |               | Ho.Man.Pr.I. | 08:00      |            |            |      |        |           |          | ,  |
| ft Iniciar     |                    | 💼 🚧 🛔     | 🖁 🖂 🗑 🏈       | 3            | 1          |            |            |      | 1      |           | 17:      | 46 |

3. Verifique os dados e confirme.

A consulta de histórico de manutenção também permite ao usuário que além da visualização do histórico, possa consultar as opções "Detalhe", "Ocorrência", "Problemas" e "Etapas".

# **Onde se Usa Produto**

A consulta de onde se usa o produto fornece ao usuário todas as informações relevantes ao produto utilizado na manutenção do bem, como:

- Bem;
- Manutenção.

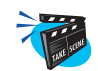

### Para consultar onde se usa produtos:

 No menu principal, selecione as opções "Consultas" + "Cadastros" + "O.S. Usa Prod.";

O sistema apresenta a tela de parâmetro para configuração da rotina, preencha-o conforme descrição a seguir:

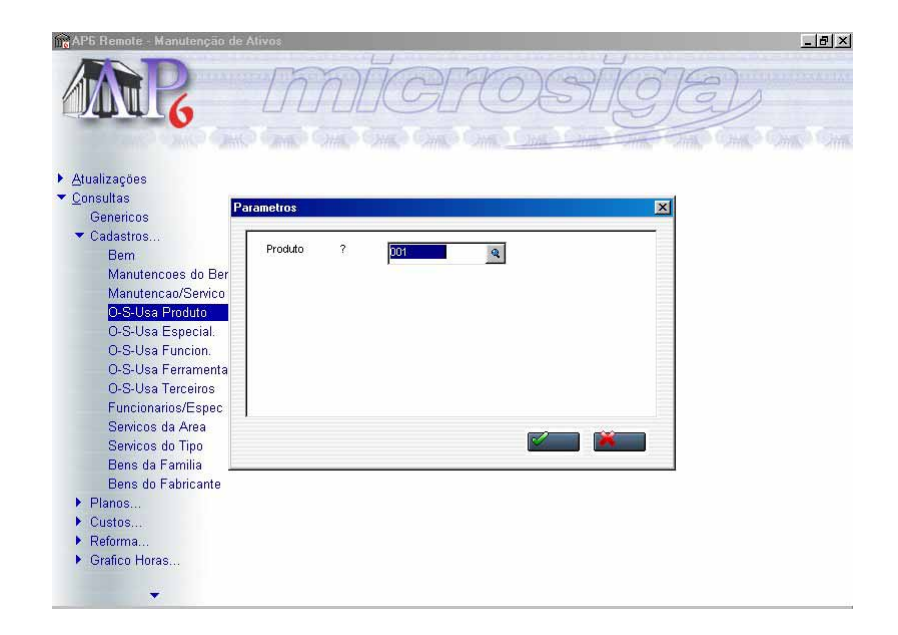

### Produto

Informe o código do Produto. Pressione [F3] para selecionar.

2. Verifique os dados e confirme.

O sistema apresenta a tela browse com os bens cadastrados de acordo com o produto escolhido.

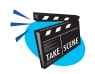

## Para consultar bem cadastrado de acordo com o produto:

1. Selecione o bem desejado e clique na opção "Bem".

O sistema processa as informações do bem, exibindo uma tela com o cadastro do bem:

| squisar                  | Rem Se    | uvino Sanuannia Tarata TE Codino    | Tamon Garant Ulnidada | oganika s |
|--------------------------|-----------|-------------------------------------|-----------------------|-----------|
|                          | ens - bem |                                     |                       |           |
| em                       | \$A001    | Inobilizado                         | Q                     |           |
| oo (PCP) 7<br>amilia     | VEPVEI Q  | Nome Familia VEICULOS               | PESADOS               |           |
| drao Famil<br>me do Berr |           | 392                                 |                       |           |
| ntro Custo               | 10030105  | Nome C.Custo TRANSPOR               | RTE                   |           |
| mo<br>Trabalho           | 01 4      | Nome Turno COMERCIA<br>Nome C.Traba | AL                    |           |
| rnecedor                 | 000008    | Loja 01                             |                       |           |
| me Fornec                |           | Nome Fabrica VOLVO DO               |                       |           |

2. Verifique os dados e confirme.

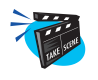

### Para consultar manutenção cadastrada de acordo com o produto

1. Selecione o bem desejado e clique na opção "Manutenção".

O sistema processa as informações do bem, exibindo uma tela com as manutenções do bem:

|             | 16           |                         |               |                     | JUG             |   | )<br>Manakari |
|-------------|--------------|-------------------------|---------------|---------------------|-----------------|---|---------------|
| idastro de  | Nanutencao - | Manutencao              | ITarafa IT¤I∩ | ndino I Temon       | Garant I Unidar |   | _             |
| ) Y LL.     | ¢&\$?        | <ul> <li>✓ X</li> </ul> |               |                     |                 | - |               |
| em          | CA001        | Q                       | Nome Bern     | CAMINHAO PLACA EF-4 |                 | - |               |
| ervico      | CAMMEC 🧕     |                         | Nome Servico  | MECANICA DE CAMINHA |                 |   |               |
| equencia    | 1            |                         |               |                     |                 |   |               |
| ome Manut.  | PREVENTIVA D | IOS 30000 KM            |               |                     |                 |   |               |
| anut.Padrao | Nao 🚽        |                         | Data Ult.Man  | 10/02/99            |                 |   |               |
| ea Manut.   | CAMMEC Q     | 1                       | Nome da Area  | MECANICA DE CAMINHA |                 |   |               |
| oo de Man.  | P02 🔍        |                         | Nome do Tipo  | PREVENTIVA DE MEDIA |                 |   |               |
| lendario    | 01 🔍         |                         | Nome Calend.  | COMERCIAL           |                 |   |               |
| o Acomp.    | Contador     | *                       | Parada Bem    | Sim 👻               |                 |   |               |
| rada Antes  | 0            |                         | Unid.P.Antes  | *                   |                 |   |               |
| irada Dep.  | 0            |                         | Uni.Par.Dep.  |                     |                 | - |               |
|             |              |                         |               | • –                 |                 |   |               |
|             |              |                         |               |                     |                 |   |               |
|             |              |                         |               |                     |                 |   |               |
|             |              |                         |               |                     |                 |   |               |

2. Verifique os dados e confirme.

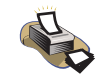

## **Relatórios**

Para verificação de onde se usa o produto cadastrados, selecione as opções "Relatórios" + "Cadastros" + "O S Usa Producto".

# Onde se Usa Especialidade

A consulta de onde se usa especialidade fornece ao usuário todas as informações relevantes ao produto utilizado na manutenção do bem, como:

- Bem;
- Manutenção.

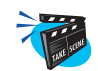

### Para iniciar a formação de onde se usa especialidade:

1. No menu principal, selecione as opções "Consultas" + "Cadastros" + "O.S.Usa Especial.";

O sistema apresenta a tela de parâmetro para configuração da rotina preencha-o conforme descrição a seguir:

| 🙀 AP6 Remote - Manutenção de  | Ativos          |
|-------------------------------|-----------------|
| ARR .                         | INTICIPOSTICIE) |
| Atualizações                  |                 |
| 🕶 Consultas 👘                 |                 |
| Genericos                     |                 |
| <ul> <li>Cadastros</li> </ul> | Environment 2   |
| Bem                           |                 |
| Manutencoes do Ber            |                 |
| Manutencao/Servico            |                 |
| O-S-Usa Froduto               |                 |
| O-S-Usa Euncion               |                 |
| O-S-Usa Ferramenta            |                 |
| O-S-Usa Terceiros             |                 |
| Funcionarios/Espec            |                 |
| Servicos da Area              |                 |
| Servicos do Tipo              |                 |
| Bens da Familia               |                 |
| Plance                        |                 |
| Custos                        |                 |
| <ul> <li>Reforma</li> </ul>   |                 |
| ▶ Grafico Horas               |                 |
| ÷                             |                 |

## Especialidade

Informe o código do Especialista. Pressione [F3] para selecionar.

2. Verifique os dados e confirme.

O sistema apresenta a tela browse relacionando os bens cadastrados para determinada especialidade.

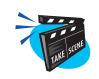

## Para consultar bem de acordo com a especialidade

1. Selecione o bem desejado e clique na opção "Bem".

O sistema processa as informações do bem, exibindo uma tela com o seu cadastro:

| astro de Bens - Bem                                                                            |                                                                                                    | Trampolisistant 11 | × | _ |
|------------------------------------------------------------------------------------------------|----------------------------------------------------------------------------------------------------|--------------------|---|---|
| ₩13                                                                                            |                                                                                                    |                    |   |   |
| m AC001                                                                                        | Imobilizado                                                                                                    | 9                  | 4 |   |
| o (PCP) ?                                                                                      | Recur/Ferram                                                                                                    | Q                  |   |   |
| milia ARCCOM 🔍                                                                                 | Nome Familia CONDICIC                                                                                           | NADORES DE         |   |   |
| drao Famil Sim 👿                                                                               |                                                                                                    |                    |   |   |
| me do Bem CONDICIONADOR DE /                                                                   | AR AC001                                                                                                    |                    |   |   |
| ntro Custo 100101 🔍                                                                            | Nome C.Custo RECURSO                                                                                            | OS HUMANOS         |   |   |
| no 01 Q                                                                                        | Nome Turno COMERCI                                                                                              | AL                 |   |   |
| rabalho                                                                                        | Nome C.Traba                                                                                                    |                    |   |   |
| necedor 000011                                                                                 | Loja 01                                                                                                    |                    |   |   |
| ne Fornece                                                                                     | 100 A 100 A 100 A 100 A 100 A 100 A 100 A 100 A 100 A 100 A 100 A 100 A 100 A 100 A 100 A 100 A 100 A 100 A 100 |                    |   |   |
| vicante 000014                                                                                 | None Febrica CONSUL                                                                                             | SA.                | - |   |
| intro Custo 100101 Q<br>intro Custo 100101 Q<br>intro 01 Q<br>inabalho Q<br>incecedor 000011 Q | Nome C.Custo RECURSC<br>Nome Turno COMERCI<br>Nome C.Traba<br>Loja 01                                           | JS HUMANOS<br>AL   |   |   |
| xor 000011 <b>Q</b>                                                                            | Loja 01                                                                                                    |                    |   |   |
| ricente 000014                                                                                 | Nome Fabrica CONSUL                                                                                             | CA                 | - |   |

2. Verifique os dados e confirme.

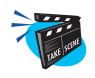

## Para consultar manutenção de acordo com a especialidade

1. Selecione o bem desejado e clique no botão "Manutenção".

O sistema processa as informações do bem, exibindo uma tela com a sua manutenção.

| 👩 AP5 Remo                                          | ite - Manutençã                  | io de Ativos [Onde- | se-Usa Especialidade                       | 1                                | /        |              |
|-----------------------------------------------------|----------------------------------|---------------------|--------------------------------------------|----------------------------------|----------|--------------|
|                                                     | R                                | m                   | NIG                                        | TOSĬ                             | GE       | 2<br>2       |
| esquisar                                            | Rem                              | Carvinn Can         | iannia Tarata TRC/                         | ution Temos Garant               | Unidada  | e oggette og |
| .adastro de<br>13                                   | Manutencao - 1<br>Nanutencao - 1 | Manutencao          |                                            |                                  | X        |              |
| Bem<br>Servico<br>Sequencia                         | AC001<br>ARCMES                  | Q                   | Nome Bern<br>Nome Servico                  | CONDICIONADOR DE AF              |          |              |
| Nome Manut.<br>Manut Padrao<br>Area Manut.          | Sim                              | 1                   | Data Ult.Man<br>Nome da Area               | 16/07/99<br>MECANICA DE AR CONE  |          |              |
| Jipo de Man.<br>Dalendario<br>Tipo Acomp.           | P01 Q<br>01 Q<br>Tempo           | Ŧ                   | Nome do Tipo<br>Nome Calend.<br>Parada Bem | PREVENTIVA DE BAIXA<br>COMERCIAL |          |              |
| <sup>p</sup> arada Antes<br><sup>p</sup> arada Dep. |                                  |                     | Unid.P.Antes<br>Uni.Par.Dep.               |                                  | <u>.</u> |              |
|                                                     |                                  |                     |                                            |                                  |          |              |
|                                                     | 3                                |                     |                                            |                                  |          | Þ            |

2. Verifique os dados e confirme.

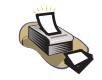

## **Relatórios**

Para verificação de onde se usa especialidade, selecione as opções "Relatórios" + "Cadastros" + "O S Usa Especial".

# Onde se Usa Funcionário

Esta consulta fornece ao usuário todas as informações relevantes ao funcionário utilizado na manutenção do bem, como:

- Bem;
- Manutenção.

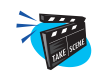

### Para consultar onde se usa funcionário:

1. No menu principal, selecione as opções "Consultas" + "Cadastros" + "O.S.Usa Func.";

O sistema apresenta a tela de parâmetro para configuração da rotina, preencha-o conforme descrição a seguir:

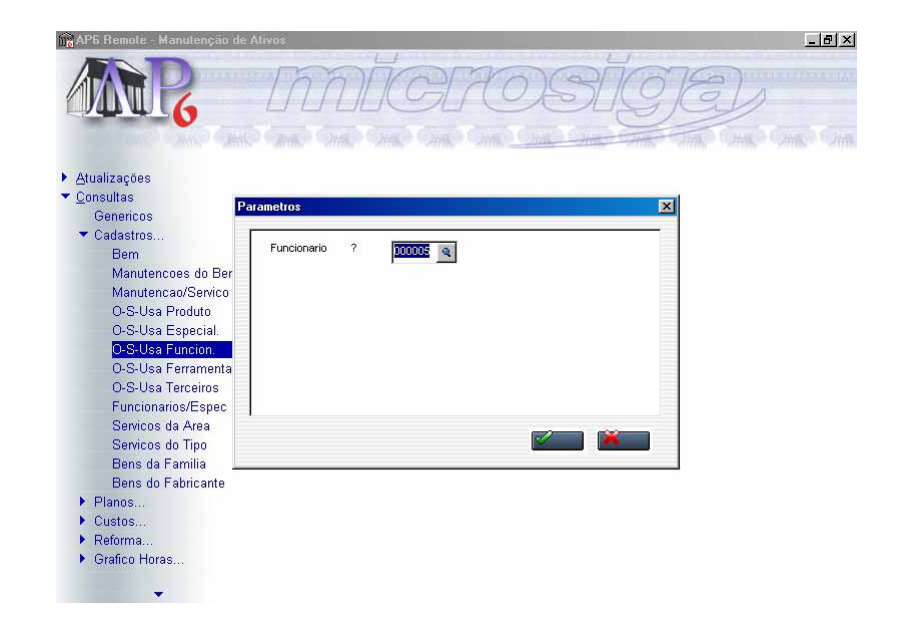

## Funcionário

Informe o código do funcionário. Pressione [F3] para selecionar.

2. Verifique os dados e confirme.

O sistema apresenta a tela browse relacionando os bens cadastrados para determinado funcionário.

3. Selecione o bem desejado e clique na opção "Bem".

O sistema processa as informações do bem, exibindo uma tela com o cadastro de bens:

| esquisar.<br>Cadastro de | Rem<br>Bens - Bem | Servino Servino Tarefa TE Co | vian Tamon Garant  | Unidada  |  |
|--------------------------|-------------------|------------------------------|--------------------|----------|--|
| e y ce.                  | @@@? V            | ' <b>X</b>                   |                    |          |  |
| 3em                      | T0001             | Imobilizado                  | ٩                  | <b>A</b> |  |
| 'ipo (PCP) ?             | Recurso 🚽         | Recur/Ferram                 | 01001              |          |  |
| amilia                   | PROTOR            | Nome Familia                 | TORNOS MECANICOS   |          |  |
| adrao Famil              | Sim 👻             |                              |                    |          |  |
| lome do Berr             | TORNO N. TO001    |                              |                    | . –      |  |
| entro Custo              | 10030106T Q       | Nome C.Custo                 | DEPARTAMENTO DE TO |          |  |
| urno                     | 00 🍳              | Nome Turno                   | 24 HORAS           |          |  |
| Trabalho                 |                   | Nome C.Traba                 |                    |          |  |
| ornecedor                | 000014            | Loja                         | 01                 |          |  |
| lome Fornec              | e                 | 10 Addient                   |                    |          |  |
| abricante                | 000002            | Nome Fabrica                 | INDUSTRIAS ROM     | -1       |  |

- 4. Verifique os dados e confirme.
- 5. Selecione o bem desejado e clique na opção "Manutenção".

O sistema processa as informações do bem, exibindo uma tela com as manutenções do bem:

| n <mark>o</mark> AP5 Remote - Manutenção de Ativos | : [Onde-se-Usa Funcionario]                                  | _ [2] ×  |
|----------------------------------------------------|--------------------------------------------------------------|----------|
| ARR 1                                              | microsig                                                     | TEL      |
|                                                    | the side side side side side the                             |          |
| Cadastro de Manutencao - Manutencao                | n I Serriennis I Tarefa I TR Codino I Temon Garant I Unid    | x x      |
| A 7 A                                              |                                                              |          |
| Bern 10001 Q<br>Servico OPE002 Q<br>Sequencia 1    | Nome Bern TORNO N. TO001<br>Nome Servico VERIFICACAO DE 5000 | ×        |
| Nome Manut.                                        |                                                              |          |
| Manut.Padrao Sim 📄                                 | Data Ult Man 18/01/98                                        |          |
| Area Manut. MECPRO                                 | Nome da Area MECANICA DE MAQUIN#                             |          |
| Tipo de Man. P03 🔍                                 | Nome do Tipo PREVENTIVA DE ALTA F                            |          |
| Calendario 01 🔍                                    | Nome Calend. COMERCIAL                                       |          |
| Tipo Acomp. Contador                               | Parada Bern Sim 💌                                            |          |
| Parada Antes 0                                     | Unid.P.Antes                                                 |          |
| Parada Dep. 0                                      | Uni.Par.Dep.                                                 | -        |
|                                                    |                                                              |          |
|                                                    |                                                              |          |
|                                                    |                                                              |          |
|                                                    |                                                              | -        |
|                                                    |                                                              | *        |
|                                                    |                                                              | <u>×</u> |
|                                                    | in the fire                                                  |          |

Manual Manutenção de Ativos - Advanced Protheus 6.09-262

6. Verifique os dados e confirme.

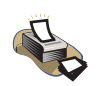

# **Relatórios**

Para verificação de onde se usa funcionário, selecione as opções "Relatórios" + "Cadastros" + "O S Usa Funcion".

# **Onde se Usa Ferramenta**

A consulta de onde se usa ferramenta fornece ao usuário todas as informações relevantes as ferramentas utilizadas na manutenção do bem, como:

- Bem;
- Manutenção.

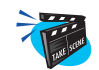

### Para consultar onde se usa ferramenta:

1. No menu principal, selecione as opções "Consultas" + "Cadastros" + "O.S.Usa Ferr.";

O sistema apresenta a tela de parâmetro para configuração da rotina, preencha-o conforme descrição a seguir:

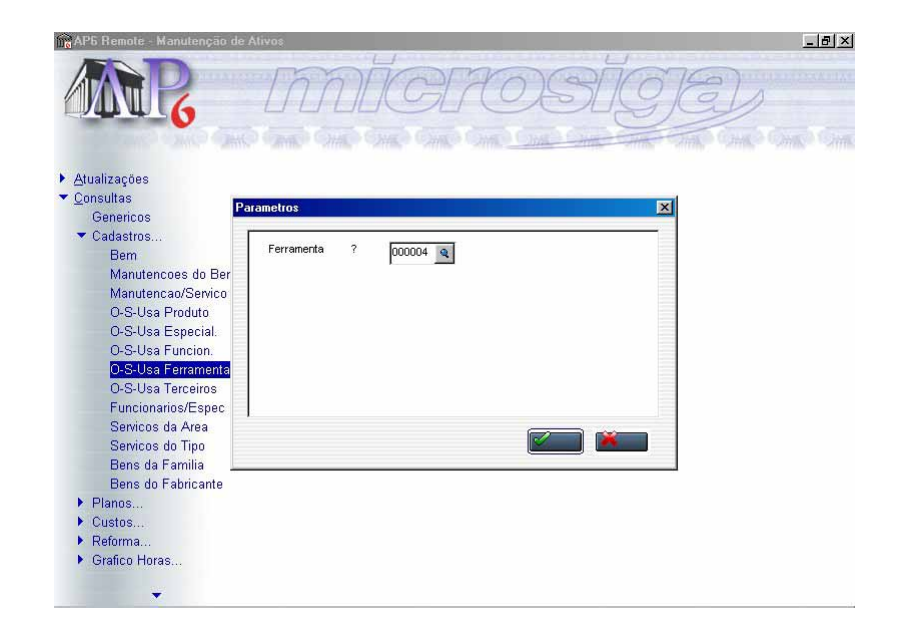

### Ferramenta

Informe o código da ferramenta. Pressione as [F3] para selecionar.

2. Verifique os dados e confirme.

O sistema apresenta a tela browse relacionando os bens cadastrados para determinada ferramenta.

3. Selecione o bem desejado e clique na opção "Bem".

O sistema processa as informações da ferramenta, exibindo uma tela com o cadastro do bem.

| MM 6                           | THE SHE SHE SHE SHE                                         |           |
|--------------------------------|-------------------------------------------------------------|-----------|
| lastro de Bens - Bem           | rvinn I Serruennis I Tarefa I TE Cortinn I Temmo Barant I I | Inidada X |
| Ÿ₽���\$? <b>~×</b>             |                                                             |           |
| m CA001                        | Imobilizado                                                 | 4         |
| o (PCP) ?                      | Recur/Ferram                                                |           |
| nilia VEPVEI 🔍                 | Nome Familia VEICULOS PESADOS                               |           |
| drao Famil Nao 🚽               |                                                             |           |
| me do Bem CAMINHAO PLACA EF-43 | 92                                                          |           |
| ntro Custo 10030105 🔍          | Nome C.Custo TRANSPORTE                                     |           |
| mo 01 🔍                        | Nome Turno COMERCIAL                                        |           |
| rabalho                        | Nome C.Traba                                                |           |
| rnecedor 000008 Q              | Loja 01                                                     |           |
| me Fornece                     |                                                             |           |
| oricante 000005 🔍              | Nome Fabrica VOLVO DO BRASIL SA.                            | -         |
|                                |                                                             |           |
| T0003 OF                       | 2E002 1 0 F 000004 0                                        |           |
|                                |                                                             |           |

- 4. Verifique os dados e confirme.
- 5. Selecione o bem desejado e clique na opção "Manutenção".

O sistema processa as informações da ferramenta, exibindo uma tela com a manutenção do bem:

| n <mark>o</mark> AP6 Remo                 | te - Manutençã                  | io de Ativos [Onde      | -se-Usa Ferramenta)                          |                                                |                 |     | _ 8 × |
|-------------------------------------------|---------------------------------|-------------------------|----------------------------------------------|------------------------------------------------|-----------------|-----|-------|
|                                           | R                               | m                       | nic                                          | THO                                            | SĬ              | 9E) | 2     |
| <sup>p</sup> esquisar<br>Cadastro de l    | Rom<br>Manutencao - N           | Service Ser             | manois Tarafa TAr                            | odao                                           | Tempo Garant II |     |       |
| e y il.                                   | <b>≥⊘</b> \$\$?                 | <ul> <li>✓ X</li> </ul> |                                              |                                                |                 |     |       |
| Bem<br>Servico                            | CAMMEC                          | Q                       | Nome Bern<br>Nome Servico                    | CAMINHAO PLAC                                  | A EF-4<br>MINHA |     |       |
| Nome Manut.<br>Manut.Padrao               | PREVENTIVA DO                   | DS 30000 KM             | Data Ult Man                                 | 10/02/99                                       |                 |     |       |
| Area Manut.<br>Tipo de Man.<br>Calendario | CAMMEC<br>P02<br>01<br>01<br>01 |                         | Nome da Area<br>Nome do Tipo<br>Nome Calend. | MECANICA DE CA<br>PREVENTIVA DE I<br>COMERCIAL | MINHA           |     |       |
| Tipo Acomp.<br>Parada Antes               | Contador 0                      | 1 A                     | Parada Bem<br>Unid P.Antes                   | Sim 💌                                          |                 |     |       |
| Falada Dep.                               | тоооз                           | OPE002 1                | 0 F 0                                        | 00004                                          | 0               |     |       |
|                                           |                                 |                         |                                              |                                                |                 |     | •     |
|                                           | <br>                            |                         |                                              |                                                |                 |     | 2     |

Manual Manutenção de Ativos - Advanced Protheus 6.09-265

6. Verifique os dados e confirme.

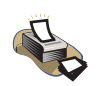

# **Relatórios**

Para verificação de onde se usa ferramenta, selecione as opções "Relatórios" + "Cadastros" + "O S Usa Ferramenta".

# **Onde se Usa Terceiros**

A consulta de onde se usa terceiro fornece ao usuário todas as informações relevantes aos terceiros utilizados na manutenção do bem, como:

- Bem;
- Manutenção.

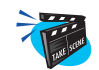

### Para consultar de onde se usa terceiros:

1. No menu principal, selecione as opções "Consultas" + "Cadastros" + "O.S.Usa Terc.";

O sistema apresenta a tela de parâmetros para configuração da rotina, preencha-o conforme descrição a seguir.

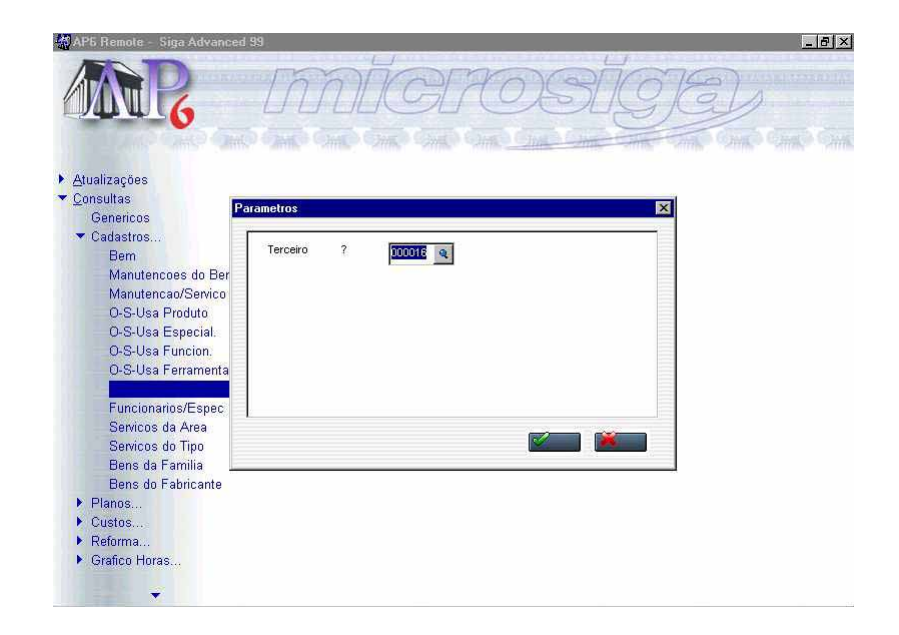

### Terceiros

Informe o código do terceiro. Pressione as [F3] para selecionar.

2. Verifique os dados e confirme.

O sistema apresenta a tela browse relacionando os bens cadastrados para determinado terceiro.

3. Selecione o bem desejado e clique na opção "Bem".

O sistema processa as informações do terceiro, exibindo uma tela com o cadastro do bem.

| D  |               | Convine    | Conversion    | Truste   | Thester   | <110        | Tanan Carry   | Unit Course  | a contraction of |
|----|---------------|------------|---------------|----------|-----------|-------------|---------------|--------------|------------------|
| EX | 101           | EXTINS     | Sequencia     |          |           |             | 1 empo Garant | Unid.Garant. | _                |
| EX | 001           | EXTVIS     | 1             | 0        | T 000016  |             | 0             |              |                  |
| EX | Cadastro de l | Bens - Ben | 1             |          |           |             |               |              |                  |
| EX | A WA          | ک 🛇 ک      | 2 / *         |          |           |             |               |              |                  |
| EX |               | -          |               |          |           |             |               |              |                  |
| EX | Bem           | EX001      |               |          |           | Imobilizado |               | Q            | 1                |
| EX | Tipo (PCP) ?  |            | *             |          |           | Recur/Ferra | m             | 9            |                  |
| EX | Familia       | EXTINT     | Q             |          |           | Nome Famili | a EXTINTORES  | DE INCEND    |                  |
| EΧ | Padrao Famil  | Sim 👻      |               |          |           |             |               |              |                  |
| EX | Nome do Bem   | EXTINTOR   | DE INCENDIO I | EX001    |           |             | 20            |              |                  |
| EX | Centro Custo  | 1001       | 2             |          |           | Nome C.Cus  | sto DEPTO ADM | NISTRATIV    |                  |
|    | Turno         | 00 🤦       |               |          |           | Nome Turno  | 24 HORAS      |              |                  |
|    | C.Trabalho    |            | 9             |          |           | Nome C.Trai | ba            |              |                  |
|    | Fornecedor    | 000016     | Q             |          |           | Loja        | 01            |              | _                |
|    | 100           | MATA FOO   | 30 DISTRIBUID | ORA DE E | XTINTORES |             |               |              | 1                |
|    | Nome Fornece  | Turning    |               |          |           |             |               |              |                  |

- 4. Verifique os dados e confirme.
- 5. Selecione o bem desejado e clique na opção "Manutenção".

O sistema processa as informações do terceiro, exibindo uma tela com a manutenção do bem.

| Bem<br>EX001                                                           | Servico<br>EXTINS | Sequencia<br>1       | Tarefa<br>0 | TF Codigo |                                            | Tempo Garant<br>O      | Unid.Garant.          |    |
|------------------------------------------------------------------------|-------------------|----------------------|-------------|-----------|--------------------------------------------|------------------------|-----------------------|----|
| EX<br>EX<br>EX<br>EX                                                   | Manutenca         | o - Manuter<br>💡 🖌 🗙 | icao        |           |                                            |                        |                       | ×  |
| EX<br>EX<br>EX<br>EX<br>Servico<br>EX<br>Sequencia                     | EX001<br>EXTINS   | Q                    | Q           |           | Nome Bem<br>Nome Servic                    | EXTINTOR D             | e incendio<br>A Anual | _  |
| EX Nome Manut.<br>EX Manut Padrao<br>EX Area Manut.<br>EX Tipo de Man. | Nao               | Q                    |             |           | Data Ult.Man<br>Nome da Are<br>Nome do Tip | 11/05/98<br>SERVICOS E | 3<br>EXTERNOS         | -b |
| Calendario<br>Tipo Acomp.                                              | 01 Q<br>Tempo     |                      |             |           | Nome Calenc<br>Parada Bem                  |                        |                       |    |

6. Verifique os dados e confirme.

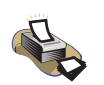

# **Relatórios**

Para verificação de onde se usa terceiros, selecione as opções "Relatórios" + "Cadastros" + "O S Usa Terceiros".

# Funcionário/Especialidade

A consulta de funcionário/especialidade fornece ao usuário todas as informações relevantes aos funcionários por especialidades utilizados na manutenção do bem, como:

- Consulta;
- Visualizar.

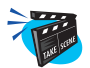

## Para consultar funcionário/especialidade:

1. No menu principal, selecione as opções "Consultas" + "Cadastros" + "Funcionários/Espec.";

O sistema apresenta a tela browse com as especialidades cadastradas.

2. Selecione a especialidade desejada e clique na opção "Consulta".

O sistema apresenta a tela browse com os funcionários, referentes à especialidade, cadastrados.

3. Selecione o funcionário desejado e clique na opção "Visualizar".

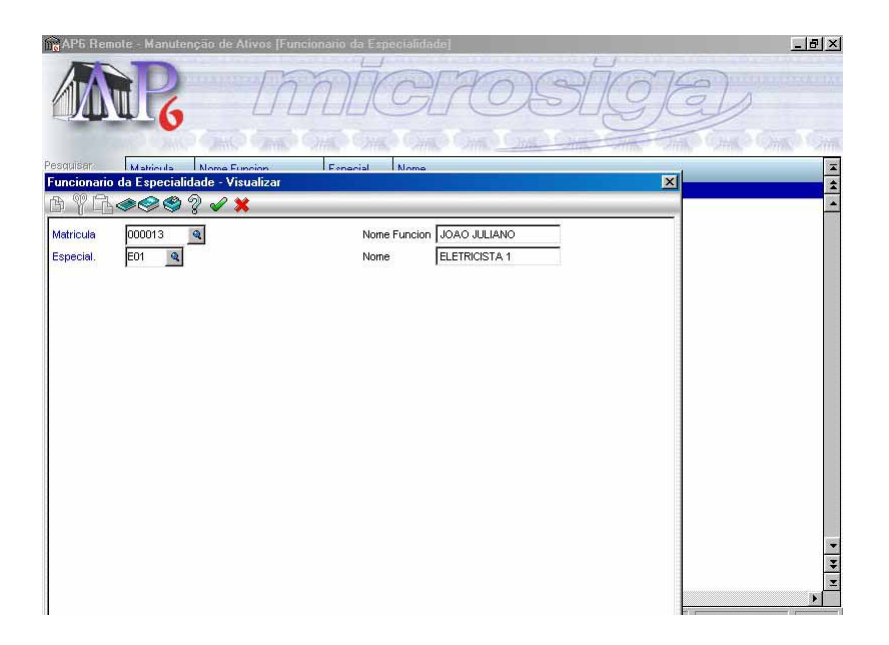

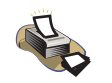

# Relatórios

Para verificação de especialidade de funcionários, selecione as opções "Relatórios" + "Cadastros" + "Especial Funcion".

# Serviços da Área

A consulta de serviço por área fornece ao usuário todas as informações relevantes as áreas utilizados na manutenção do bem.

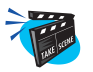

## Para consultar serviços da área:

1. No menu principal, selecione as opções "Consultas" + "Cadastros" + "Serviços da Área.";

O sistema apresenta a tela browse com os serviços da área cadastrados.

2. Selecione a área desejada e clique na opção "Consulta".

O sistema apresenta a tela browse com os serviços cadastrados.

3. Selecione o serviço desejado e clique na opção "Visualizar".

| AP6 Remo      | te - Siga i | Advanced 99  | [Cadastro Servico] |              |                     | _ @ ×    |
|---------------|-------------|--------------|--------------------|--------------|---------------------|----------|
|               | P           |              | mat                | GROS         | NOE                 | D        |
| -             |             | Cadastro Ser | vico - Visualizar  |              |                     | ×        |
| Pesquiser     |             | A YA.        | •<>                | ×            |                     |          |
| Misualizar    | CAMMER      | Servico      | CAMMEC             |              |                     | *        |
| Conf. colunas | CORR01      | Nome         | MECANICA DE CAMINH | IAO          |                     |          |
| <u>S</u> air  |             | Area Manut.  | CAMMEC             | Nome da Area | MECANICA DE CAMINHA |          |
|               |             | Tipo Manut.  | P02 Q              | Nome do Tipo | PREVENTIVA DE MEDIA |          |
|               |             | Vida Util    | Sim                | Gera Ativo   | *                   |          |
|               |             | Filial Proc. |                    | Procedimento |                     | <u>@</u> |
|               |             | Nao Conform. | ~                  | Lubrificacao | <b>*</b>            |          |
|               |             | Descricao    | Memo               |              |                     |          |
|               |             |              |                    |              |                     |          |
|               |             |              |                    |              |                     |          |
|               |             |              |                    |              |                     |          |
|               |             |              |                    |              |                     |          |
|               |             |              |                    |              |                     |          |
|               |             |              |                    |              |                     |          |
|               |             |              |                    |              |                     |          |
|               |             |              |                    |              |                     | -        |
|               |             |              |                    |              |                     |          |
|               | •           |              |                    |              |                     | ×        |

# Serviços Tipo

A consulta de serviço por tipo fornece ao usuário todas as informações relevantes aos tipos de serviço utilizados na manutenção do bem, que podem ser corretivos ou preventivos.

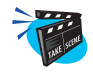

### Para consultar serviços do tipo:

1. No menu principal, selecione as opções "Consultas" + "Cadastros" + "Serviços do Tipo.";

O sistema apresenta a tela browse com os tipos de serviço cadastrados.

2. Selecione o tipo desejado e clique na opção "Consulta".

O sistema apresenta a tela browse com os serviços cadastrados.

3. Selecione o serviço desejado e clique na opção "Visualizar".

| 1 <mark>0</mark> AP5 Remo | te - Manutenção de Ativos [C                        | adastro Servico)                             | _8 |
|---------------------------|-----------------------------------------------------|----------------------------------------------|----|
|                           | R D                                                 | microsige                                    |    |
| Pesquisar                 | Servico Nome                                        | Vida III Gara Ativo Nan Conform I Ubritigaçã | 0  |
| Cadastro Ser              | vico - Visualizar                                   |                                              | 1  |
| BYG.                      | <u>م کی چې چې چې چې چې چې چې چې چې چې چې چې چې </u> |                                              |    |
| Servico                   | DAMMEC                                              |                                              |    |
| Nome                      | MECANICA DE CAMINHAO                                |                                              |    |
| Area Manut.               | CAMMEC                                              | Nome da Area MECANICA DE CAMINHA             |    |
| Tipo Manut.               | P02                                                 | Nome do Tipo PREVENTIVA DE MEDIA             |    |
| Vida Util                 | Nao 👻                                               | Gera Ativo                                   |    |
| Filial Proc.              |                                                     | Procedimento                                 |    |
| Nao Conform.              | *                                                   | Lubrificacao 🚽                               |    |
| Descricao                 | Memo                                                |                                              |    |
|                           |                                                     |                                              |    |
|                           |                                                     |                                              |    |
|                           |                                                     |                                              |    |
|                           |                                                     |                                              |    |
|                           |                                                     |                                              |    |
|                           |                                                     |                                              |    |
|                           |                                                     |                                              |    |
|                           |                                                     |                                              |    |
|                           |                                                     |                                              | F  |

# Bens da Família

A consulta de bens da família fornece ao usuário todas as informações relevantes a família de bens utilizados no cadastro do bem.

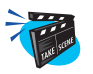

## Para consultar bens da família:

1. No menu principal, selecione as opções "Consultas" + "Cadastros" + "Bens da Família";

O sistema apresenta a tela browse com o cadastro das famílias.

2. Selecione a família desejada e clique na opção "Consulta".

O sistema apresenta a tela browse com o cadastro dos bens.

3. Selecione o bem desejado e clique na opção "visualizar".

| 🙀 AP6 Remo   | ote - Manutenção de | e Ativos [Cadastro de E | lem)         |                      |            | _ & ×    |
|--------------|---------------------|-------------------------|--------------|----------------------|------------|----------|
|              | R                   | m                       | ĬC           | ROSÍ                 | ÍG E       | 2        |
| Pesquisar    | Rem                 | Familia Nome do Ren     |              | Centro Curto         | C Trabalho |          |
| Cadastro de  | Bem - Visualizar    |                         |              |                      | ×          | *        |
| BYG.         | & & & ? <           | ×                       | _            |                      |            |          |
| Bem          | CA001               |                         | Imobilizado  | Q                    | <u> </u>   |          |
| Tipo (PCP) ? |                     |                         | Recur/Ferram | 9                    |            |          |
| Familia      | VEPVEI Q            |                         | Nome Familia | VEICULOS PESADOS     |            |          |
| Padrao Famil | Nao 👻               |                         |              |                      |            |          |
| Nome do Bem  | CAMINHAO PLACA B    | F-4392                  |              |                      |            |          |
| Centro Custo | 10030105            |                         | Nome C.Custo | TRANSPORTE           |            |          |
| Turno        | 01 🔍                |                         | Nome Turno   | COMERCIAL            |            |          |
| C.Trabalho   | Q                   |                         | Nome C.Traba |                      |            |          |
| Fornecedor   | 000008              |                         | Loja         | 01                   |            |          |
| Nome Fornece | e                   |                         |              |                      |            |          |
| Fabricante   | 000005 🔍            |                         | Nome Fabrica | VOLVO DO BRASIL SA:  |            |          |
| Modelo       |                     |                         | Serie        |                      |            |          |
| Data Compra  | 06/05/97            |                         | Estrutura    | Nao 👻                |            |          |
| Prazo Garant | 1                   |                         | Unid.Garant. | Anos 👻               |            |          |
| Data Garant. | 06/05/98            |                         | Prioridade   | ZZZ                  |            | •        |
| Estoque      |                     | 9                       | Nome Estoque |                      |            | 2        |
| Descricao    | Memo                |                         | Tem Contador | Tem Contador Proprio | 7          | <u>×</u> |
| Tp. Contador | ODOMETRO            |                         | Pos.Contador | 15,000               | -1 -1      |          |

# **Bens do Fabricante**

A consulta de bens do fabricante fornece ao usuário todas as informações relevantes aos fabricantes utilizados no cadastro de Bens.

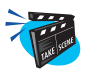

## Para consultar bens do fabricante:

1. No menu principal, selecione as opções "Consultas" + "Cadastros" + "Bens do Fabricante";

O sistema apresenta a tela browse com os fabricantes cadastrados.

2. Selecione o fabricante desejado e clique na opção "Consulta".

O sistema apresenta a tela browse com os bens cadastrados.

3. Selecione o bem desejado e clique na opção "Visualizar".

| 🙀 AP6 Remo   | ote - Manutenção de | Ativos [Cadastro de B | em)          |                      |            | _ 8 ×                                 |
|--------------|---------------------|-----------------------|--------------|----------------------|------------|---------------------------------------|
|              | R                   | m                     | ĬG           | ROSĬ                 | ÍG JE      | Ð                                     |
| Pesquisar    | Rem                 | Familia Nome do Rem   |              | Centro Custo         | C Trabalho |                                       |
| Cadastro de  | Bem - Visualizar    |                       |              |                      | ×          | *                                     |
| BYG.         | & & & &             | ×                     | _            |                      |            | · · · · · · · · · · · · · · · · · · · |
| Bem          | CA001               |                       | Imobilizado  | Q                    | -          |                                       |
| Tipo (PCP) ? | *                   |                       | Recur/Ferram | Q                    |            |                                       |
| Familia      | VEPVEI Q            |                       | Nome Familia | VEICULOS PESADOS     |            |                                       |
| Padrao Famil | Nao 👻               |                       |              |                      |            |                                       |
| Nome do Bem  | CAMINHAO PLACA E    | F-4392                |              |                      |            |                                       |
| Centro Custo | 10030105 🔍          |                       | Nome C.Custo | TRANSPORTE           |            |                                       |
| Turno        | 01 🔍                |                       | Nome Turno   | COMERCIAL            |            |                                       |
| C.Trabalho   | Q                   |                       | Nome C.Traba |                      |            |                                       |
| Fornecedor   | 000008              |                       | Loja         | 01                   |            |                                       |
| Nome Fornece | e                   |                       |              |                      |            |                                       |
| Fabricante   | 000005              |                       | Nome Fabrica | VOLVO DO BRASIL SA:  |            |                                       |
| Modelo       |                     |                       | Serie        |                      |            |                                       |
| Data Compra  | 06/05/97            |                       | Estrutura    | Nao 🗸                |            |                                       |
| Prazo Garant | 1                   |                       | Unid.Garant. | Anos 👻               |            |                                       |
| Data Garant. | 06/05/98            |                       | Prioridade   | ZZZ                  |            | •                                     |
| Estoque      |                     | Q                     | Nome Estoque |                      |            | Ŧ                                     |
| Descricao    | Memo                |                       | Tem Contador | Tem Contador Proprio | 7          | <u></u>                               |
| Tp. Contador | ODOMETRO            |                       | Pos.Contador | 15.000               | -1         |                                       |

# **Planos**

Os cadastros relacionados para consultas onde o usuário tem uma visão geral de todos os bens que podem ser sugeridos pelo *Módulo Manutenção de Ativos*. Para tal, o sistema dispõe das consultas relacionada abaixo:

- Ordens Plano Acompanhamento;
- Ordens Plano Manutenção;
- Ordens da Especialidade;
- Ordens Funcionário;
- Ordens Ferramenta;
- Ordens Produto;
- Ordens Terceiro;
- Ordens Serviço;
- Ordens Manutenção;
- Ordens do Bem;
- Histórico;
- Movimentação.

# **Ordens Plano Acomp.**

Esta rotina possibilita a verificação das ordens de serviço do plano de acompanhamento.

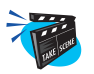

### Para consultar ordens do plano de acompanhamento:

1. No menu principal, selecione as opções "Consultas" + "Planos" + "Ordens Plano Acom.";

O sistema apresenta a tela browse com os planos de acompanhamento em aberto.

2. Pressione a tecla [F12] ou clique em "consulta" e preencha os parâmetros, conforme descrição a seguir:

| ars;<br>a | Plano | Data Plano |                            | Data Inicio | Situacao | Terminado ? |
|-----------|-------|------------|----------------------------|-------------|----------|-------------|
| lunas     |       | Par        | ametros                    | i ononor    |          | X           |
|           |       | ſ          | Tipos de Ordens ? Trades   |             | 3        |             |
|           |       |            | De Data Acomp. ?           | ส           |          |             |
|           |       |            | Ate Data Acomp. ? 31/12/01 | 3<br>7      |          |             |
|           |       |            |                            | 2]          |          |             |
|           |       |            |                            |             |          |             |
|           |       |            |                            |             |          |             |
|           |       |            |                            | 10000       |          |             |
|           |       |            |                            |             | ) 👗      |             |
|           |       |            |                            |             |          |             |

## **Tipos de Ordens**

Informe o tipo de ordem de acompanhamento a ser exibida nesta consulta. "Todas", "Liberada/Aberta" ou "Terminada".

### De Data Acomp.

Informe a data início do plano a ser considerada nesta consulta.

## Até Data Acomp.

Informe a data final do plano a ser considerada nesta consulta.

3. Verifique os dados e confirme.

O sistema apresenta a tela browse relacionando as ordens de serviço de acompanhamento cadastradas.

4. Selecione a ordem de serviço desejada e clique na opção "Visualizar".

| n <mark>a</mark> AP6 Remo | ote - Manutenção de Ativos | [Ordem Servico Acompanha | imento        |         |              |              | _ 8 × |
|---------------------------|----------------------------|--------------------------|---------------|---------|--------------|--------------|-------|
|                           | R Z                        | mig                      | 170           | S       | ŬG)          | Ð            |       |
| esquisar                  | Ordem Serv Plano Acomo     | Rem Nome                 | a do Ram      | Servico | Mome Servico | 1 Data Plano | -     |
| Drdem Servi               | co Acompanhamento - Visu   | alizar                   |               |         | ×            | 01/01/01     | *     |
| D Y LD.                   | ◈◈♥♡√☓                     |                          |               |         |              | 25           |       |
| Ordem Serv.               | 000001                     | Plano Acomp.             | 000001        |         |              |              |       |
| Bem                       | KB001                      | Nome do Bern             | KOMBI PLACA N | IG-2392 |              |              |       |
| Servico                   | KM10                       | Nome Servico             | CADA 10.000 K | M       |              |              |       |
| Sequencia                 | 1                          | Dt Original              | 13/07/99      |         |              |              |       |
| Contador                  | 0                          | Data Plano               | 01/01/01      |         |              |              |       |
| Data Leitura              | 01/01/01                   | Situacao                 | L             |         |              |              |       |
| Termino                   | N                          | Usuario Canc             |               | li      |              |              |       |
| Usuario Leit              | ADMINISTRADOR              | Data Ult.Ac.             | 13/07/99      |         |              |              |       |
| Cont.Ult.Ac.              | 93.587                     | Centro Custo             | 1001          |         |              |              |       |
| Nome C.Custo              | DEPTO ADMINISTRATIV        | Centro Trab.             |               |         |              |              |       |
| Nome C.Traba              | a                          | Variacao Dia             | 26            |         |              |              |       |
| Tem Contador              |                            | Ac. Contador             |               | 0       |              |              |       |
| Virada Contd              | 0                          |                          |               |         |              |              |       |
|                           |                            |                          |               |         |              |              |       |
|                           |                            |                          |               |         |              |              | -     |
|                           |                            |                          |               |         |              |              | *     |
|                           |                            |                          |               |         |              |              |       |
|                           |                            |                          |               |         |              |              |       |

5. Verifique os dados e confirme.

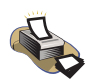

## **Relatórios**

Para verificação das ordens do plano de acompanhamento, selecione as opções "Relatórios" + "Planos" + "Plano Acompanham.".

# **Ordens Plano Manutenção**

Esta rotina possibilita a verificação das ordens de serviço do plano de manutenção.

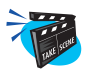

## Para consultar ordens de serviço do plano de manutenção:

1. No menu principal, selecione as opções "Consultas" + "Planos" + "Ordens Plano Manut.";

O sistema apresenta a tela browse com os planos de manutenção em aberto.

2. Selecione o plano de manutenção desejado e clique na opção "Consulta".

Será apresentada a tela de parâmetros de configuração da rotina, preencha-os conforme descrição a seguir:

| ote - Man | utenção de A | tivos                                                            |                                  |                           |                                                                                                    |                                                                                                    |                            | . 8 ×                        |
|-----------|--------------|------------------------------------------------------------------|----------------------------------|---------------------------|----------------------------------------------------------------------------------------------------|----------------------------------------------------------------------------------------------------|----------------------------|------------------------------|
| i P       | 6            | mat                                                              | GR                               | DE                        | SIG                                                                                                    |                                                                                                    | 2                          |                              |
| Plano     | Data Plano   | Descricao                                                        | art, shirt, shi                  | Data Inicio               | Data Fim                                                                                                    | Situacao                                                                                                    | Terminado ?                | T                            |
| 000002    | 27/07/01     | PLANO DE MANUTENCA                                               | AO                               | 01/01/01                  | 31/12/01                                                                                                    | L                                                                                                    | N                          | \$                           |
|           | Par          | ametros                                                          |                                  |                           |                                                                                                    | ×                                                                                                    |                            | -                            |
|           |              | Tipos de Ordens ?<br>De Deta Manutencao?<br>Ate Deta Manutencao? | 16555<br>01/01/01 正<br>31//201 正 |                           |                                                                                                    |                                                                                                    |                            | E 4 4                        |
|           | Plano        | ate Manutenção de A                                              | Att - Manutenção de Ativos       | Alt: Manufanção de Alivos | Plano Data Plano Descricao Data Inicio<br>1000002 27/07/01 PLAND DE MANUTENCAO 01/01/01<br>Parametros<br>De Data Manutencao? 01/01/01 12<br>Ate Data Manutencao? 31/12/01 12<br> | Plano       Data Plano       Data Plano       Data Plano         1000002       27/07/01       PLANO DE MANUTENCAO       01/01/01       31/12/01         1       Tipos de Ordens ?       Incio       Data Fim         De Data Manutenceo?       01/01/01       Incio       01/01/01         Ate Data Manutenceo?       01/01/01       Incio       Incio         Dubata Manutenceo?       01/01/01       Incio       Incio         De Data Manutenceo?       01/01/01       Incio       Incio         De Data Manutenceo?       01/01/01       Incio       Incio       Incio         De Data Manutenceo?       01/01/01       Incio       Incio< | Att - Manutenção de Alives | Alter : Manutenção de Alivos |

## Tipos de Ordem

Selecione o tipo de ordem para que seja considerada na consulta. Pode ser "Todas", "Liberada/Aberta" ou "Terminadas".

### De Data Acomp.

Informe a data de inicio do plano a ser considerada na consulta.

### Até Data Acomp.

Informe a data final do plano a ser considerada na consulta.

3. Verifique os dados e confirme.

O sistema processa as informações do plano, exibindo uma tela com as ordens de serviço do plano de manutenção.

4. Selecione a ordem de serviço desejada e clique na opção "Visualizar".

| n <mark>o</mark> AP6 Remo | ite - Manutençã | o de Ativos [l          | Irdem Serv | ico Manutenca | 0]            |         |             |      |              | X        |
|---------------------------|-----------------|-------------------------|------------|---------------|---------------|---------|-------------|------|--------------|----------|
|                           | R               |                         | 200        | ĨG            | 170           | X       | SIG         | 1G   |              |          |
| esquisar                  | Ardam Saru      | Plano Manut             | Rem        | Nome          | do Rem        | Servir  | Nome Servic |      | Sequencia    | Dt.Par.F |
| Ordem Servic              | o Manutencao    | - Visual.               |            |               |               |         |             | DE   | AF 1         | 11       |
| m y G                     | \$\$\$?         | <ul> <li>✓ X</li> </ul> | _          |               |               | _       |             | DE   | AF 1         | 11-      |
| Ordem Serv.               | 000367          |                         |            | Plano Manut.  | 000002        |         |             | A DE | AF 1<br>AF 1 | 11       |
| Dt Original               | 01/01/01        |                         |            | Bem           | AC004         |         | 9           | DE   | AF 1         | 11       |
| Nome do Bem               | CONDICIONADO    | R DE AF                 |            | Servico       | ARCMES Q      | 6       |             | DE   | AF 1         | 11       |
| Nome Servico              | LIMPEZA MENSA   | AL DE AI                |            | Sequencia     |               |         |             | DE   | AF 1         | 11       |
| Tipo Manut.               | P01 Q           |                         |            | Nome Tipo Ma  | PREVENTIVA D  | E BAIXA |             | DE   | AF 1<br>AF 1 | 11       |
| Area Manut.               | MECARC          |                         |            | Nome da Area  | MECANICA DE   | AR CONE |             | DE   | AF 1         | 11       |
| Centro Custo              | 1001            | Q                       |            | Nome C.Custo  | DEPTO ADMINIS | TRATIV  |             | DE   | AF 1         | 11       |
| Contador                  | -               |                         |            | Custo M-D-O   | 0,00          |         |             | E A  | AFI<br>B 1   |          |
| Custo Troca               | 0,00            | -                       |            | Custo Mater.  | 0,00          |         |             | AL   | 1            | 11       |
| Custo Subst.              | 0,00            |                         |            | Custo Terc.   | 0,00          |         |             | AL   | 1            | 11       |
| Data Ult.Man              | 02/07/99        |                         |            | Cont.Ult.Man  |               | 0       |             | AL   | 1            | 11       |
| Dt.Par.Pr.I.              | 11              | _                       |            | Ho.Par.Pr.J.  | 1             |         |             | AL   | 1            | 11       |
| Dt.Par.Pr.F.              | 11              |                         |            | Ho.Par.Pr.F.  | 3             |         |             | - AL | 1            | 11       |
| Dt.Par.Re.I.              | 11              |                         |            | Ho.Par.Re.I   | 3             |         |             | AL   | 1            | 11       |
| Dt.Par.Re.F.              | 11              |                         |            | Ho.Par.Re.F.  |               |         |             | AL   | 1            | 11.      |
| Dt.Man.Pr.I.              | 01/01/01        |                         |            | Ho.Man.Pr.I.  | 08:00         |         |             | AL   | 1            | 113      |
| Dt.Man.Pr.F.              | 01/01/01        |                         |            | Ho.Man.Pr.F.  | 10:00         |         |             | AL   | 1            | 11       |
| Dt.Man.Re.l.              | 11              |                         |            | Ho.Man.Re.I   |               |         |             | -    |              | •        |

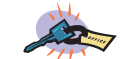

A consulta da ordem de serviço do plano de manutenção também permite ao usuário que além da visualização geral da ordem, possa consultar as opções "Detalhes", "Ocorrências", "Problemas" e "Etapas" desta ordem.

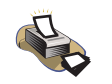

# Relatórios

Para verificação das ordens do plano de manutenção, selecione as opções "Relatórios" + "Planos" + "Planos Manutenção".

# Ordens da Especialidade

Esta rotina possibilita a verificação das ordens de serviço relacionadas a determinada especialidade.

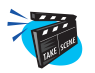

## Para iniciar a formação das ordens da especialidade:

 No menu principal, selecione as opções "Consultas" + "Planos" + "Ordens da Especial.";

O sistema apresenta a tela browse com o cadastro de especialidade.

2. Selecione a especialidade desejada e clique na opção "consulta".

Será apresentada a tela de parâmetros, preencha-os conforme descrição a seguir:

| Especial. | Nome     |                         | % Disponive | ł |   |   |
|-----------|----------|-------------------------|-------------|---|---|---|
| E01       | ELETRICI | STA 1                   | 100         |   |   |   |
| E02       | ELE Para | metros                  |             |   |   | × |
| E03       | ELE      |                         |             |   |   |   |
| ELE       | ELE      | Tino de Ordeos 2        |             | - |   |   |
| H01       | HID      |                         | 8           | * |   |   |
| H02       | HID      | De Data Manutencao?     | 0100 20     |   |   |   |
| HU3       | HID      | 1                       | <u> </u>    |   |   |   |
| LAV       | LAV      | Ate Data Manutencao? 31 | /12/01 13   |   |   |   |
| MUT       | MEL      |                         |             |   |   |   |
| MU2       | MEL      |                         |             |   |   |   |
| MU3       | MEL      |                         |             |   |   |   |
| MOT       | MEG      |                         |             |   |   |   |
| PED       | PEC      |                         |             |   |   |   |
| PIN       | PIN      |                         |             |   |   |   |
| SEB       | SEE      |                         |             |   | × |   |
|           |          |                         |             |   |   | _ |

### Tipos de Ordem

Selecione o tipo de ordem para que seja considerado nesta consulta. "Todas", "Liberada/Aberta" ou "Terminada".

### De Data Manutenção

Informe neste parâmetro a data inicio da manutenção, de maneira que permita sua exibição.

## Até Data Manutenção

Informe neste parâmetro a data final da manutenção, de maneira que permita sua exibição.

3. Verifique os dados e confirme.

O sistema apresenta a tela browse relacionando as ordens de serviços cadastradas.

4. Selecione a ordem de serviço desejada e clique no botão "Visualizar".

| n <mark>o</mark> AP5 Remo | te - Manutenção de Ativo                | s [Especialidade] |                 |                    |                | _ 8 ×           |
|---------------------------|-----------------------------------------|-------------------|-----------------|--------------------|----------------|-----------------|
|                           | R /                                     | mic               | 70              | SĬ                 | 9E)            |                 |
| Pesquisar                 | Ardem Serv Plano Mani                   | H Ram Noma        | do Rem          | Service Nome       | Service Sequer | icia Dt.Par.F 🖛 |
| Especialidade             | e - Visual.                             |                   |                 |                    |                | 11              |
| LE Y LE «                 | ◉<<<><><><><><><><><><><><><><><><><><> |                   |                 |                    | MINHA 1        | 11              |
| Ordem Serv.               | 000531                                  | Plano Manut.      | 000002          |                    | <u>^</u>       |                 |
| Dt Original               | 22/08/99                                | Bem               | CA001           | Q                  |                |                 |
| Nome do Bem               | CAMINHAO PLACA EF-4                     | Servico           | CAMMEC          |                    |                |                 |
| Nome Servico              | MECANICA DE CAMINHA                     | Sequencia         | 1               |                    |                |                 |
| Tipo Manut.               | P02                                     | Nome Tipo Ma      | PREVENTIVA DE M | IEDIA              |                |                 |
| Area Manut.               | CAMMEC .                                | Nome da Area      | MECANICA DE CAM | MINH. <sup>4</sup> |                |                 |
| Centro Custo              | 10030105                                | Nome C.Custo      | TRANSPORTE      |                    |                |                 |
| Contador                  | 15.000                                  | Custo M-D-O       | 0,00            |                    |                |                 |
| Custo Troca               | 0,00                                    | Custo Mater.      | 0,00            |                    |                |                 |
| Custo Subst.              | 0,00                                    | Custo Terc.       | 0,00            |                    |                |                 |
| Data Ult.Man              | 10/02/99                                | Cont.Ult.Man      | 10.0            | 000                |                |                 |
| Dt.Par.Pr.I.              | 11                                      | Ho.Par.Pr.J.      | 4               |                    |                |                 |
| Dt.Par.Pr.F.              | 11                                      | Ho.Par.Pr.F.      | 1               |                    |                |                 |
| Dt.Par.Re.I.              | 11                                      | Ho.Par.Re.I       | 3               |                    |                |                 |
| Dt.Par.Re.F.              | 11                                      | Ho.Par.Re.F.      | a l             |                    |                | -               |
| Dt.Man.Pr.I.              | 01/01/01                                | Ho.Man.Pr.J.      | 08:00           |                    |                | •               |
| Dt.Man.Pr.F.              | 02/01/01                                | Ho.Man.Pr.F.      | 15:30           |                    |                |                 |
| Dt Man Rail               | 1.1                                     | Ho Man Re I       |                 |                    |                |                 |

A consulta da ordem da especialidade também permite ao usuário que além da visualização geral da ordem possa consultar as opções "Detalhes", "Ocorrências", "Problemas" e "Etapas" desta ordem.

## **Ordens do Funcionário**

Esta rotina possibilita a verificação das ordens de serviço relacionado a determinado funcionário da manutenção.

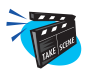

## Para iniciar a formação das ordens do funcionário:

 No menu principal, selecione as opções "Consultas" + "Planos" + "Ordens do Funcion.";

O sistema apresenta a tela browse com os funcionários cadastrados.

2. Selecione o funcionário desejado e clique na opção "Consulta".

Será apresentada a tela de parâmetros de configuração da rotina, preencha-os conforme descrição a seguir:

| AP5 Rem                          | ote - Manute | nção de |                      | E        | 70           | SÍ     | ÍG JE   | Ð           | 8×    |
|----------------------------------|--------------|---------|----------------------|----------|--------------|--------|---------|-------------|-------|
| <u>P</u> esquisar.<br>⊻isualizar | Matricula    | Nome    |                      |          | Centro Custo | us One | Sin Sin | Cango Cango | T A   |
| Consulta                         | 000001       | VAL     | INTONIO MMEEIM       |          | 0030104      |        | 24      |             |       |
| Conf. colupes                    | 000003       | JOS     | rametros             |          |              |        |         |             |       |
| Com columns                      | 000004       | MAL     |                      |          |              |        | _       |             |       |
| Sau                              | 000005       | GEN     | Tipo de Ordens ?     | Todas    |              | -      |         |             |       |
|                                  | 000006       | OT/     |                      |          |              | _      |         |             |       |
|                                  | 000007       | JOA     | De Data Manutencao?  | 01/01/00 | 15           |        |         |             | -     |
|                                  | 800000       | VITI    | Ate Data Manutencan? | 21/12/04 | 1770         |        |         |             |       |
|                                  | 000009       | GUS     | Ale Data Manatericao | 31/12/01 | 15           |        |         |             |       |
|                                  | 000010       | JOS     |                      |          |              |        |         |             |       |
|                                  | 000011       | ALV     |                      |          |              |        |         |             |       |
|                                  | 000012       | WA      |                      |          |              |        |         |             |       |
|                                  | 000013       | JOA     |                      |          |              |        |         |             |       |
|                                  | 000014       | VAL     |                      |          |              |        |         |             |       |
|                                  | 000015       | VITI    |                      |          |              |        |         |             | - 1   |
|                                  | 000016       | VAL     |                      |          |              |        |         |             |       |
|                                  | 000017       | GUS     |                      |          |              | OV     |         |             |       |
|                                  | 000018       | ADAD A  | ADEMIR               | 1        | 0030104      |        |         |             |       |
|                                  | 000019       | FRANC   | ISCO ALENCAR SILVA   | 1        | 0030104      |        |         |             |       |
|                                  | 000020       | FREDE   | RICO ALENCAR         | 1        | 0030104      |        |         |             |       |
|                                  | 000032       | JANETE  | E MAGNANI            | 1        | 0010101      |        |         |             |       |
|                                  | •            |         |                      |          |              |        |         |             | * * * |

### Tipos de Ordem

Selecione o tipo de ordem para que seja considerado nesta consulta. Pode ser "Todas", "Liberada/Aberta" ou "Terminada".

### De Data Manutenção

Informe a data inicial de manutenção a ser considerada na consulta.

### Até Data Manutenção

Informe a data final de manutenção a ser considerada na consulta.

3. Verifique os dados e confirme.

O sistema apresenta a tela browse relacionando as ordens de serviços cadastradas.

4. Selecione a ordem de serviço desejada e clique na opção "Visualizar".

| D <mark>o</mark> AP6 Remo | te - Manutenç   | ão de Ativos [l | Funcionarios) |               |             |            |           | _ 18   ×   |
|---------------------------|-----------------|-----------------|---------------|---------------|-------------|------------|-----------|------------|
|                           | R               |                 | mic           | 170           | S           | GE         | Ð         |            |
| Pesquisar                 | Ardam Saru      | Plano Manut     | Rem Nom       | e do Rem      | Service Nom | a Service  | Seguencia | Dt.Par.F 革 |
| Funcionarios              | - Visual.       |                 |               |               |             | ×.         | 00 H 1    | 1 / 1      |
| e y 🖬 🕻                   | \$ <b>\$</b> \$ | ° 🖌 🗡           |               |               |             |            | 00 H 1    | 11-        |
| Ordem Serv.               | 000567          |                 | Plano Manut.  | 000002        |             | ▲ 50<br>50 | 00 - 1    | - 1 1      |
| Dt Original               | 23/12/97        |                 | Bem           | T0001         | Q           | 50         | 00H 1     | 11         |
| Nome do Bem               | TORNO N. TOC    | 001             | Servico       | OPE002        |             | 50         | 00 F 1    | 11         |
| Nome Servico              | VERIFICACAO     | DE 5000         | Sequencia     |               |             |            |           |            |
| Tipo Manut.               | P03             |                 | Nome Tipo Ma  | PREVENTIVA DE | E ALTA F    |            |           |            |
| Area Manut.               | MECPRO Q        |                 | Nome da Area  | MECANICA DE N | MAQUIN/     |            |           |            |
| Centro Custo              | 10030106T       | 9               | Nome C.Custo  | DEPARTAMENT   | O DE TO     |            |           |            |
| Contador                  | [               | 12.803          | Custo M-D-O   | 0,00          |             |            |           |            |
| Custo Troca               | 0,00            | )               | Custo Mater.  | 0,00          |             |            |           |            |
| Custo Subst.              | 0,00            | )               | Custo Terc.   | 0,00          |             |            |           |            |
| Data Ult.Man              | 18/01/98        |                 | Cont.Ult.Man  |               | 1           |            |           |            |
| Dt.Par.Pr.I.              | 11              |                 | Ho.Par.Pr.I.  | 1             |             |            |           |            |
| Dt.Par.Pr.F.              | 11              |                 | Ho.Par.Pr.F.  | 4             |             |            |           |            |
| Dt.Par.Re.I.              | 11              |                 | Ho.Par.Re.I   | 1             |             |            |           |            |
| Dt.Par.Re.F.              | 11              |                 | Ho.Par.Re.F.  | :             |             |            |           | -          |
| Dt.Man.Pr.I.              | 01/01/01        |                 | Ho.Man.Pr.J.  | 08:00         |             |            |           | Ŧ          |
| Dt.Man.Pr.F.              | 01/01/01        |                 | Ho.Man.Pr.F.  | 18:15         |             |            |           |            |

A consulta de ordens de serviço do funcionário também permite ao usuário, além da visualização geral da ordem que possa consultar as opções "Detalhes", "Ocorrências", "Problemas" e "Etapas" desta ordem.

## **Ordens da Ferramenta**

Esta rotina possibilita a verificação das ordens de serviço relacionadas à determinada ferramenta da manutenção.

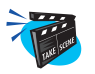

### Para iniciar a formação das ordens da ferramenta:

1. No menu principal, selecione as opções "Consultas" + "Planos" + "Ordens da Ferram.";

O sistema apresenta a tela browse com as ferramentas cadastradas.

2. Selecione a ferramenta desejada e clique na opção "Consulta".

Será apresentada a tela de parâmetros de configuração da rotina, preencha-os conforme descrição a seguir:

| AP6 Remo      | ote - Man | utenção de | Ativos [Ferramentas] |              |              |            |               | _ & ×      |
|---------------|-----------|------------|----------------------|--------------|--------------|------------|---------------|------------|
|               | R         | 3          | m                    | GIA          | OS           | NG)        | Ð             | rock i the |
| Pesquisar     | Codigo    | Descricao  | Vida Util            | Tipo de Vida | DT Aquisicao | Quantidade | THE POINT 201 | I          |
| ⊻jsualizar    | 000001    | ASPIRADOF  | DE PO DOMESTIC 0     |              | 08/07/99     | 2          |               | 1          |
| Qonsuita      | 000002    | MULTIM Pa  | arametros            |              |              | ×          |               | -          |
| Conf. colunas | 000003    | ASPIRAE    |                      |              |              |            |               |            |
| Sair          | 000004    | GUINDA     | Tipo de Ordens ?     | Todas        |              | 1          |               |            |
|               | 000005    | MACACC     |                      | Touds        |              |            |               |            |
|               | 000000    | machee     | De Data Manutencao?  | 01/01/00     |              |            |               |            |
|               |           |            | Ate Data Manutencao? | 31/12/01     |              |            |               |            |
|               |           |            |                      |              |              |            |               |            |
|               |           |            |                      |              |              |            |               |            |
|               |           |            |                      |              |              |            |               |            |
|               |           |            |                      |              |              |            |               |            |
|               |           |            |                      |              |              |            |               |            |
|               |           |            |                      |              |              |            |               |            |
|               |           |            |                      |              |              |            |               |            |
|               |           |            |                      |              |              |            |               |            |
|               |           |            |                      |              |              |            |               |            |
|               |           |            |                      |              |              |            |               |            |
|               |           |            |                      |              |              |            |               | +          |
|               |           |            |                      |              |              |            |               | *          |
|               |           |            |                      |              |              |            |               | I          |
|               | 1         |            |                      |              |              |            |               | >          |

## Tipos de Ordem

Selecione o tipo de ordem para que seja considerado nesta consulta. Pode ser "Todas", "Liberada/Aberta" ou "Terminada".

### De Data Manutenção

Informe a data inicial de manutenção a ser considerada na consulta.

### Até Data Manutenção

Informe a data final de manutenção a ser considerada na consulta.

3. Verifique os dados e confirme.

O sistema apresenta a tela browse relacionando as ordens de serviços cadastradas.

4. Selecione a ordem de serviço desejada e clique na opção "Visualizar".

| n <mark>o</mark> AP5 Remo | te - Manutenção de Ativ | os [Ferramentas] |                |                    |      |             | _ 8 ]    |  |
|---------------------------|-------------------------|------------------|----------------|--------------------|------|-------------|----------|--|
|                           | R                       | MĪG              | NICHOSIGE      |                    |      |             |          |  |
| esquisar                  | Ordem Serv Plano Man    | ut Rem Nome      | do Rem         | Service Nome Servi |      | Seguencia   | Dt.Par.F |  |
| Ferramentas               | - Visual.               |                  |                |                    | × DE | Al 1        | 177      |  |
| A TA                      | ۵ 🖉 🖉 🖉 🖉               |                  |                |                    | DE   | AF 1        | 11       |  |
| Ouders Carry              | booser                  | Disea Marsid     | 000000         |                    | DE   | AF 1        | 11       |  |
| DL OUTUGEL                |                         | Plano Manue.     | 000002         | 10                 | DE   | AF 1        | 11       |  |
| Dt Original               | 0100101                 | Bem              | ACUU4          | a l                | DE   | AF I        |          |  |
| Nome do Bem               | CONDICIONADOR DE AF     | Servico          | ARCMES         |                    | DE   | AF 1        | 11       |  |
| Nome Servico              | LIMPEZA MENSAL DE AI    | Sequencia        | 1              |                    | DE   | AF 1        | 11       |  |
| Tipo Manut.               | P01 Q                   | Nome Tipo Ma     | PREVENTIVA DE  | BAIXA              | DE   | AF 1        | 11       |  |
| Area Manut.               | MECARC Q                | Nome da Area     | MECANICA DE A  | RCONE              | DE   | AF 1        | 11       |  |
| Centro Custo              | 1001                    | Nome C.Custo     | DEPTO ADMINIST | RATIV              | DE   | AF 1        | 11       |  |
| Contador                  |                         | Custo M-D-O      | 0.00           | -                  | DE   | AF 1<br>D 1 | 11       |  |
| Custo Troca               | 0.00                    | Custo Mater      | 0.00           |                    | DE   | AF 1        | 11       |  |
| Custo Subst               | 0.00                    | Custo Terc       | 0.00           | -                  | DE   | AF 1        | 11       |  |
| Data Likkton              | 00,00                   | Casto Toro.      | 0,00           | 0                  | DE   | AF 1        | 11       |  |
| Data Uit.Man              | 02/07/99                | Cont.Ut.Man      |                | U                  | DE   | AF 1        | 11       |  |
| Dt.Par.Pr.I.              | 11                      | Ho.Par.Pr.J.     | . A.           |                    | DE   | AF 1        | 11       |  |
| Dt.Par.Pr.F.              | 11                      | Ho.Par.Pr.F.     | 1              |                    | - DE | AF 1        | 11       |  |
| Dt.Par.Re.I.              | 11                      | Ho.Par.Re.I      | 3              |                    | DE   | AF 1        | 11       |  |
| Dt.Par.Re.F.              | 11                      | Ho.Par.Re.F.     | 0              |                    | DE   | AF 1        | 11       |  |
| Dt.Man.Pr.I.              | 01/01/01                | Ho.Man.Pr.J.     | 08:00          |                    | DE   | AF 1        | 111      |  |
| Dt.Man.Pr.F.              | 01/01/01                | Ho.Man.Pr.F.     | 10:00          |                    | DE   | AF 1        | 11       |  |
| Dt Mon Roll               |                         | Ha Map Pa I      |                |                    |      |             | •        |  |

A consulta de ordens de serviço relacionada a ferramenta também permite ao usuário além da visualização geral da ordem que possa consultar as opções "Detalhes", "Ocorrências", "Problemas" e "Etapas" desta ordem.

# **Ordens do Produto**

Esta rotina possibilita a verificação das ordens de serviço relacionadas à determinado produto (peça da manutenção).

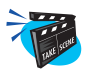

### Para iniciar a formação das ordens do produto:

 No menu principal, selecione as opções "Consultas" + "Planos" + "Ordens do Produto.";

O sistema apresenta a tela browse com os produtos cadastrados.

2. Selecione o produto desejado e clique na opção "Consulta".

Será apresentada a tela de parâmetros de configuração da rotina, preencha-os conforme descrição a seguir:

| M <mark>o</mark> AP6 Rem              | iote - Manuten                                                                                 | ição de Ativos (Produtos)                                                       |              |         |       |                 | nanganar <del>a</del> n | _ [8]     |
|---------------------------------------|------------------------------------------------------------------------------------------------|---------------------------------------------------------------------------------|--------------|---------|-------|-----------------|-------------------------|-----------|
|                                       | i C                                                                                            | INDIC                                                                           | L            | AC      | X     | SIL             | 9EL                     |           |
| 2esquisar                             | Codigo                                                                                         | Descricao                                                                       | Tipo         | Unidade | Grupo | Pos.IPI/NCM     | Descr.Espec.            | SATING SA |
| ∕isualizar                            | 001                                                                                            | ROLAMENTO SKE 1000                                                              | MC           | PC      | 1000  | FFFFFFFFFFFFFFF |                         |           |
| <mark>jonsuita</mark><br>Jont columas | 002                                                                                            | Parametros                                                                      | 1            |         |       |                 | ×                       |           |
| Conf. coluitae<br>Sair                | 004<br>005<br>006<br>007<br>008<br>009<br>010<br>011<br>012<br>013<br>013<br>014<br>015<br>016 | Tipo de Ordens ? 10503<br>De Data Manutenceo? 01/0<br>Ate Data Manutenceo? 31/1 | 1/00<br>2/01 | E       |       |                 |                         |           |
|                                       | 017                                                                                            |                                                                                 | 110          |         |       |                 |                         |           |
|                                       | 018                                                                                            | PRESSUSTATU DE ALTA                                                             | MC           | UN      |       |                 |                         |           |
|                                       | 019                                                                                            | PRESSUSTATO DE DI ED                                                            | MC           | UN      |       |                 |                         |           |
|                                       | 020                                                                                            |                                                                                 | MC           | LIN     |       | 2. 2            |                         |           |
|                                       | 021                                                                                            | CONTROLADORDE VALV. 2 VIAS                                                      | MC           | LIN     |       |                 |                         |           |
|                                       | 022                                                                                            | LAMPADA PILOTO                                                                  | MC           | UN      |       |                 |                         | -         |
|                                       | 023                                                                                            | FLISIVEIS                                                                       | MC           | UN      |       |                 |                         |           |
|                                       |                                                                                                | 1.000 Els                                                                       | 110          | 194     |       | 10 - A - A      |                         | IN I      |

## Tipos de Ordem

Selecione o tipo de ordem para que seja considerado nesta consulta. Pode ser "Todas", "Liberada/Aberta" ou "Terminada".
#### De Data Manutenção

Informe a data inicial de manutenção a ser considerada na consulta.

#### Até Data Manutenção

Informe a data final de manutenção a ser considerada na consulta.

3. Verifique os dados e confirme.

O sistema apresenta a tela browse relacionando as ordens de serviços cadastradas.

4. Selecione a ordem de serviço desejada e clique na opção "Visualizar".

| 16 AP5 Remo   | te - Manutenção de A | tivos [Produtos] |          |            |            |              |          | _         | <u>_8×</u> |
|---------------|----------------------|------------------|----------|------------|------------|--------------|----------|-----------|------------|
|               | R                    | INNĪK            | 0        | IA         | 25         | 3ĪQ          | æ        | 6         |            |
| Pesquisar     | Ordem Serv Plano M   | danut Ram        | Nor      | e do Rem   | Carvin     | Nome Service |          | Sequencia | Dt.Par.F 🛣 |
| Produtos - Vi | sual.                |                  |          |            |            |              |          | 1         | 11         |
| ® Y ⊡∢        | ♦ 🛇 😂 😂 🗢            |                  | _        | _          | _          | _            | 4INHA    | 1         | 11-        |
| Ordem Serv.   | 000531               | Plano            | Manut.   | 000002     |            |              | <u>^</u> |           |            |
| Dt Original   | 22/08/99             | Bem              |          | CA001      |            | Q            |          |           |            |
| Nome do Bem   | CAMINHAO PLACA EF-   | 4 Servi          | 0        | CAMMEC     | Q          |              |          |           |            |
| Nome Servico  | MECANICA DE CAMINHA  | e Sequ           | encia    | 1          | <b>—</b>   |              |          |           |            |
| Tipo Manut.   | P02                  | Nome             | Tipo Ma  |            | A DE MEDIA |              |          |           |            |
| Area Manut.   | CAMMEC Q             | Nome             | da Are   | a MECANICA | DE CAMINHA |              |          |           |            |
| Centro Custo  | 10030105             | Nome             | C.Cust   | TRANSPOR   | RTE        |              |          |           |            |
| Contador      | 15.000               | Custo            | M-D-O    |            | 0,00       |              |          |           |            |
| Custo Troca   | 0,00                 | Custo            | Mater.   |            | 0,00       |              |          |           |            |
| Custo Subst.  | 0,00                 | Custo            | Terc.    |            | 0,00       |              |          |           |            |
| Data Ult.Man  | 10/02/99             | Cont.            | Jit.Man  |            | 10.000     |              |          |           |            |
| Dt.Par.Pr.I.  | 11                   | Ho.Pa            | r.Pr.I.  | 1          | i i        |              |          |           |            |
| Dt.Par.Pr.F.  | 11                   | Ho.Pa            | r.Pr.F.  | 1          |            |              |          |           |            |
| Dt.Par.Re.I.  | 11                   | Ho.Pa            | r.Re.l   | 1          | 1          |              |          |           |            |
| Dt.Par.Re.F.  | 11                   | Ho.Pa            | r.Re.F.  | 0          |            |              |          |           | -          |
| Dt.Man.Pr.I.  | 01/01/01             | Ho.M             | an.Pr.J. | 08:00      | Ì          |              |          |           | ¥          |
| Dt.Man.Pr.F.  | 02/01/01             | Ho.M             | an.Pr.F. | 15:30      |            |              |          |           | -          |
| Dt.Man.Re.I.  | 11                   | Ho.M             | n.Re.l   | 1          | 1          |              | -        |           |            |

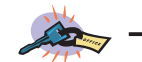

A consulta de ordens de serviço relacionada ao produto também permite ao usuário além da visualização geral da ordem que possa consultar as opções "Detalhes", "Ocorrências", "Problemas" e "Etapas" desta ordem.

5. Verifique os dados e confirme.

# **Ordens do Terceiro**

Esta rotina possibilita a verificação das ordens de serviço relacionadas à determinado fornecedor de serviço de manutenção (terceiro).

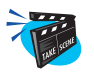

## Para consultar ordem de serviço relacionada a terceiro:

 No menu principal, selecione as opções "Consultas" + "Planos" + "Ordens do Terceiro.";

O sistema apresenta a tela browse com os fornecedores cadastrados.

2. Selecione o fornecedor desejado e clique na opção "Consulta".

Será apresentada a tela de parâmetros de configuração da rotina, preencha-os conforme descrição a seguir:

| AP6 Ren       | note - Manutenç | ião de Alivos                  |                    | <u>_8×</u>    |
|---------------|-----------------|--------------------------------|--------------------|---------------|
|               | R               | Imic                           | ROSI               | JEL           |
| Pesquisar     | Codigo Loja     | Razao Social                   | Endereco           | Numero Bairro |
| ⊻isualizar    | 0001 01         | INDUSTRIA DE PECAS AUTOMOTIVAS | RUA XV DE NOVEMBRO | CENTRO 📩      |
| Qonsuita      |                 | Parametros                     |                    | ×             |
| Conf. colunas |                 |                                |                    |               |
| San           |                 | Tipo de Ordens ? Todas         | *                  |               |
|               |                 | De Data Manutencao? 01/01/     | 0 1                |               |
|               |                 | Ate Data Manutencao? 31/12/    | <br>M              |               |
|               |                 |                                |                    |               |
|               |                 |                                |                    |               |
|               |                 |                                |                    |               |
|               |                 |                                |                    |               |
|               |                 | •                              |                    |               |
|               |                 |                                |                    |               |
|               |                 |                                |                    |               |
|               |                 |                                |                    |               |
|               |                 |                                |                    |               |
|               |                 |                                |                    | •             |
|               |                 |                                |                    | 2             |
|               | 4               |                                |                    | <u>×</u>      |

### Tipos de Ordem

Selecione o tipo de ordem para que seja considerado nesta consulta. Pode ser "Todas", "Liberada/Aberta" ou "Terminada".

#### De Data Manutenção

Informe a data inicial de manutenção a ser considerada na consulta.

#### Até Data Manutenção

Informe a data final de manutenção a ser considerada na consulta.

3. Verifique os dados e confirme.

O sistema apresenta a tela browse relacionando as ordens de serviços cadastradas.

4. Selecione a ordem de serviço desejada e clique na opção "Visualizar".

| n <mark>o</mark> AP5 Remo | ite - Manutenç  | ção de Ativos | [Tercenos] |           |              |         |            |         |           | _ & ×     |
|---------------------------|-----------------|---------------|------------|-----------|--------------|---------|------------|---------|-----------|-----------|
|                           | R               |               | MĪ         | G         | IAC          | C       | ÐĞ         | E       | D         |           |
| Pesquisar                 | Ardam Saru      | Plano Manut   | Ram        | Nome      | a do Ram     | Service | Nome Servi | 20-22-1 | Sequencia | Dt.Par.F  |
| Terceiros - V             | isual.          |               |            |           |              |         |            | DE      | AF 1      | 11 📫      |
| B Y L                     | <u> چې چې چ</u> | 2 🖌 🖌         |            | _         |              |         |            |         | 27        | · · · · · |
| Ordem Serv.               | 000373          |               | Plan       | Manut.    | 000002       |         |            | -       |           |           |
| Dt Original               | 01/07/01        |               | Bem        |           | AC004        | 4       | 2          |         |           |           |
| Nome do Bem               | CONDICIONAD     | OR DE AF      | Serv       | ico       | ARCMES 4     |         | _          |         |           |           |
| Nome Servico              | LIMPEZA MEN     | SAL DE AI     | Sequ       | encia     | 1            | -       |            |         |           |           |
| Tipo Manut.               | P01 🔍           |               | Nom        | e Tipo Ma | PREVENTIVA D | E BAIXA |            |         |           |           |
| Area Manut.               | MECARC          | 2             | Nom        | da Area   | MECANICA DE  | AR CONE |            |         |           |           |
| Centro Custo              | 1001            | Q             | Nom        | C.Custo   | DEPTO ADMINI | STRATIV |            |         |           |           |
| Contador                  | i               | 0             | Cust       | 0 M-D-O   | 0,00         | 0       |            |         |           |           |
| Custo Troca               | 0,0             | 0             | Cust       | o Mater.  | 0,00         | )       |            |         |           |           |
| Custo Subst.              | 0,0             | 0             | Cust       | Terc.     | 154,00       | )       |            |         |           |           |
| Data Ult.Man              | 02/07/99        |               | Cont       | Ult.Man   |              | 0       |            |         |           |           |
| Dt.Par.Pr.I.              | 11              |               | Ho.P       | ar.Pr.I.  | 1            |         |            |         |           |           |
| Dt.Par.Pr.F.              | 11              |               | Ho.P       | ar.Pr.F.  | :            |         |            |         |           |           |
| Dt.Par.Re.I.              | 11              |               | Ho.P       | ar.Re.l   | 3            |         |            |         |           |           |
| Dt.Par.Re.F.              | 11              |               | Ho.P       | ar.Re.F.  |              |         |            |         |           | •         |
| Dt.Man.Pr.I.              | 29/06/01        |               | Ho.M       | an.Pr.J.  | 08:00        |         |            |         |           | ¥         |
| Dt.Man.Pr.F.              | 29/06/01        |               | Ho.M       | an.Pr.F.  | 10:00        |         |            |         |           | I         |
| Dt Man Re I               | 1 11            |               | Ho M       | an Re I   | 00:00        |         |            | _       |           | <u> </u>  |

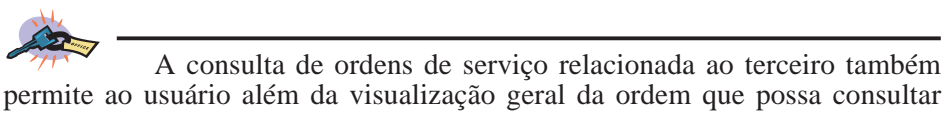

permite ao usuário além da visualização geral da ordem que possa consultar as opções "Detalhes", "Ocorrências", "Problemas" e "Etapas" desta ordem.

5. Verifique os dados e confirme.

# **Ordens do Serviço**

Esta rotina possibilita a verificação das ordens de serviço pendentes relacionadas à determinado serviço de manutenção.

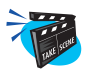

#### Para consultar ordens do serviço:

 No menu principal, selecione as opções "Consultas" + "Planos" + "Ordens do Serviço.";

O sistema apresenta a tela browse as ordens do serviço cadastradas.

2. Selecione a ordem do serviço desejada e clique na opção "Consulta".

O sistema apresenta a tela browse relacionando as ordens de serviços cadastradas.

3. Selecione a ordem de serviço desejada e clique na opção "Visualizar".

| n <mark>o</mark> AP5 Remo | ite - Manutenç  | ão de Ativos [ | Ordem de Servico] |               |              |          |              | -8×      |
|---------------------------|-----------------|----------------|-------------------|---------------|--------------|----------|--------------|----------|
|                           | R               |                | mic               | 170           | SI           | <u>G</u> | D            |          |
| Pesquisar                 | Ardam Sarv      | Plano Manut    | Rem               | a do Rem      | Servico Nome | Servico  | Sequencia    | Dt.Par.F |
| Ordem de Se               | rvico - Visual. |                |                   |               |              | ×        | AR 1         | 11 🛋     |
| 的名词                       | <u> چې چې ځ</u> | · 🖌 🗶          |                   |               |              | E.       | AR 1         | 11-      |
| Ordem Serv.               | 000432          |                | Plano Manut.      | 000002        |              |          | AR 1<br>AR 1 | 11       |
| Dt Original               | 01/01/01        |                | Bem               | AC001         | Q            | E.       | AR 1         | 11       |
| Nome do Bem               | CONDICIONAD     | OR DE AF       | Servico           | ARCANO        |              |          |              |          |
| Nome Servico              | LIMPEZA ANU/    | AL DE AR       | Sequencia         | 1             |              |          |              |          |
| Tipo Manut.               | P03 🔍           |                | Nome Tipo Ma      | PREVENTIVA DE | ALTA F       |          |              |          |
| Area Manut.               | MECARC          |                | Nome da Area      | MECANICA DE A | R CONE       |          |              |          |
| Centro Custo              | 100101          | Q              | Nome C.Custo      | RECURSOS HUM  | IANOS        |          |              |          |
| Contador                  |                 | 0              | Custo M-D-O       | 0,00          |              |          |              |          |
| Custo Troca               | 0,00            | )              | Custo Mater.      | 0,00          |              |          |              |          |
| Custo Subst.              | 0,00            | )              | Custo Terc.       | 0,00          |              |          |              |          |
| Data Ult.Man              | 27/10/99        |                | Cont.Ult.Man      |               | 0            |          |              |          |
| Dt.Par.Pr.I.              | 11              |                | Ho.Par.Pr.J.      | 1             |              |          |              |          |
| Dt.Par.Pr.F.              | 11              |                | Ho.Par.Pr.F.      | 1             |              | _        |              |          |
| Dt.Par.Re.I.              | 11              |                | Ho.Par.Re.I       | 1             |              |          |              |          |
| Dt.Par.Re.F.              | 11              |                | Ho.Par.Re.F.      | 0             |              |          |              | •        |
| Dt.Man.Pr.I.              | 01/01/01        |                | Ho.Man.Pr.J.      | 08:00         |              |          |              | Ŧ        |
| Dt.Man.Pr.F.              | 01/01/01        |                | Ho.Man.Pr.F.      | 11:00         |              |          |              | <u>-</u> |
|                           | -               |                |                   |               |              |          |              |          |

4. Verifique os dados e confirme.

A consulta de ordens do serviço relacionada ao serviço também permite ao usuário além da visualização geral da ordem que possa consultar as opções "Detalhes", "Ocorrências", "Problemas" e "Etapas" desta ordem.

# Ordens da Manutenção

Esta rotina possibilita a verificação das ordens de serviço pendentes relacionadas à determinada manutenção.

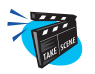

#### Para consulta as ordens da manutenção:

1. No menu principal, selecione as opções "Consultas" + "Planos" + "Ordens da Manutenc";

O sistema apresenta a tela browse com os bens cadastrados.

2. Selecione o bem desejado e clique na opção "Consulta".

O sistema apresenta a tela browse relacionando as ordens de serviços cadastradas.

3. Selecione a ordem de serviço desejada e clique na opção "Visualizar".

| 1 <mark>0</mark> AP5 Remo | te - Manutenç   | ão de Ativos [ | Ordem Servico | Manutenca    | 10]           |           |           |          |           | _ 8 ×    |
|---------------------------|-----------------|----------------|---------------|--------------|---------------|-----------|-----------|----------|-----------|----------|
|                           | R               |                | M             | C            | PAC           | DE        | ĬĢ        | JE       | 2         |          |
| Pesquisar                 | Ardam Saru      | Plano Manut    | Rem           | Nom          | e do Rem      | Servico   | Nome Seru | ico1     | Sequencia | Dt.Pat.F |
| Ordem Servic              | o Manutenca     | o - Visual.    |               |              |               |           |           | E AI     | 3 1       | 11 📫     |
| d Y L                     | <u> چې چې پ</u> | · 🖌 🗶          |               | _            |               | _         | _         |          | 20        |          |
| Ordem Serv.               | 000432          |                |               | Plano Manut. | 000002        |           |           | <u> </u> |           |          |
| Dt Original               | 01/01/01        |                |               | Bern         | AC001         | g         | 1         |          |           |          |
| Nome do Bem               | CONDICIONAD     | OR DE AF       |               | Servico      | ARCANO        | 2         | _         |          |           |          |
| Nome Servico              | LIMPEZA ANU.    | AL DE AR       |               | Sequencia    | 1             |           |           |          |           |          |
| Tipo Manut.               | P03 🔍           |                |               | Nome Tipo Ma | PREVENTIVA    | DE ALTA F |           |          |           |          |
| Area Manut.               | MECARC          |                |               | Nome da Are  | a MECANICA DE | AR CONE   |           |          |           |          |
| Centro Custo              | 100101          | Q              |               | Nome C.Custo | RECURSOS H    | UMANOS    |           |          |           |          |
| Contador                  |                 | 0              |               | Custo M-D-O  | 0,0           | 0         |           |          |           |          |
| Custo Troca               | 0,00            | )              |               | Custo Mater. | 0,0           | 0         |           |          |           |          |
| Custo Subst.              | 0,00            | )              |               | Custo Terc.  | 0,0           | 0         |           |          |           |          |
| Data Ult.Man              | 27/10/99        |                |               | Cont.Ult.Man |               | 0         |           |          |           |          |
| Dt.Par.Pr.I.              | 11              |                |               | Ho.Par.Pr.I. | 1             |           |           |          |           |          |
| Dt.Par.Pr.F.              | 11              |                |               | Ho.Par.Pr.F. | 1             |           |           |          |           |          |
| Dt.Par.Re.I.              | 11              |                |               | Ho.Par.Re.I  | 1             |           |           |          |           |          |
| Dt.Par.Re.F.              | 11              |                |               | Ho.Par.Re.F. | :             |           |           |          |           | -        |
| Dt.Man.Pr.I.              | 01/01/01        |                |               | Ho.Man.Pr.I. | 08:00         |           |           |          |           | Ŧ        |
| Dt.Man.Pr.F.              | 01/01/01        |                |               | Ho.Man.Pr.F. | 11:00         |           |           |          |           | 1        |

4. Verifique os dados e confirme.

A consulta da ordem da manutenção do bem também permite ao usuário que além da visualização geral da ordem possa consultar os "Detalhes", "Ocorrências", "Problemas" e "Etapas" desta ordem.

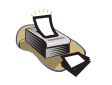

# Relatórios

Para verificação das ordens de manutenção, selecione as opções "Relatórios" + "Planos" + "O S de Manutenção".

Para maiores detalhes sobre este relatório, consulte o capítulo "Relatórios".

# **Ordens do Bem**

Esta rotina possibilita a verificação das ordens de serviço pendentes relacionadas à determinado bem.

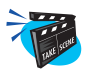

#### Para iniciar a consulta das ordens do bem:

 No menu principal, selecione as opções "Consultas" + "Planos" + "Ordens do Bem";

O sistema apresenta a tela browse com os bens cadastrados.

2. Selecione o bem desejado e clique na opção "Consulta".

O sistema apresenta a tela browse relacionando as ordens de serviços cadastradas.

3. Selecione a ordem de serviço desejada e clique na opção "Visualizar".

| 1 <mark>0</mark> AP5 Remo | ite - Manutenç  | ão de Ativos [ | Ordem de Servic | 0]         |            |           | 11        |          |           | _ 18   × |
|---------------------------|-----------------|----------------|-----------------|------------|------------|-----------|-----------|----------|-----------|----------|
|                           | R               |                | DD              | G          | IAC        | DS        | SIÇ       | 318      | D         |          |
| Pesquisar                 | Ardam Saru      | Plano Manut    | Rem             | Norm       | a do Ram   | Servic    | n Nome Se | arvico   | Sequencia | Dt.Par.F |
| Ordem de Se               | rvico - Visual. |                |                 |            |            |           |           |          | NHA 1     | 112      |
| B Y L                     | <u> چې چې چ</u> | 🖌 🎸            |                 |            | _          | _         |           | 41       | NHA 1     | 11-      |
| Ordem Serv.               | 000531          |                | Pla             | no Manut.  | 000002     |           |           | <u>^</u> |           |          |
| Dt Original               | 22/08/99        |                | Be              | m          | CA001      |           | 9         |          |           |          |
| Nome do Bem               | CAMINHAO PL     | ACA EF-4       | Se              | rvico      | CAMMEC     |           |           |          |           |          |
| Nome Servico              | MECANICA DE     | CAMINHA        | Se              | quencia    | 1          |           |           |          |           |          |
| Tipo Manut.               | P02 🔍           |                | No              | me Tipo Ma | PREVENTIVA | DE MEDIA  |           |          |           |          |
| Area Manut.               | CAMMEC Q        | 1              | No              | me da Area | MECANICA E | E CAMINHA |           |          |           |          |
| Centro Custo              | 10030105        | 9              | No              | me C.Custo | TRANSPORT  | E         |           |          |           |          |
| Contador                  |                 | 15.000         | CL              | sto M-D-O  | 0,         | 00        |           |          |           |          |
| Custo Troca               | 0,00            | )              | CL              | sto Mater. | 0,         | 00        |           |          |           |          |
| Custo Subst.              | 0,00            | )              | CL              | sto Terc.  | 0,         | 00        |           |          |           |          |
| Data Ult.Man              | 10/02/99        |                | Co              | nt.Ult.Man |            | 10.000    |           |          |           |          |
| Dt.Par.Pr.I.              | 11              |                | Ho              | Par.Pr.I.  | 1          |           |           |          |           |          |
| Dt.Par.Pr.F.              | 11              |                | Ho              | Par.Pr.F.  | :          |           |           |          |           |          |
| Dt.Par.Re.I.              | 11              |                | Ho              | Par.Re.I   | :          |           |           |          |           |          |
| Dt.Par.Re.F.              | 11              |                | Ho              | Par.Re.F.  |            |           |           |          |           | -        |
| Dt.Man.Pr.I.              | 01/01/01        |                | Ho              | .Man.Pr.J. | 08:00      |           |           |          |           |          |
| Dt.Man.Pr.F.              | 02/01/01        |                | Ho              | Man.Pr.F.  | 15:30      |           |           |          |           | 2        |
|                           | 1               |                |                 |            |            |           |           |          |           |          |

4. Verifique os dados e confirme.

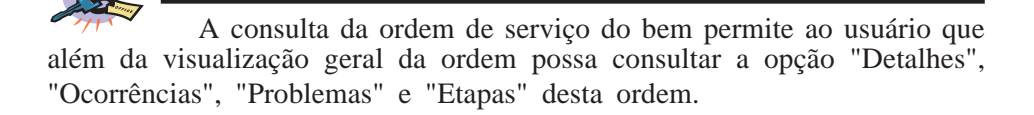

# **Histórico**

A consulta de histórico fornece ao usuário todas as informações relevantes a manutenção do bem, como:

- Manutenções do Bem;
- Histórico do Bem.

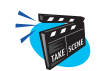

#### Para consultar manutenções/históricos de bens cadastrados:

1. No menu principal, selecione as opções "Consultas" + "Planos" + "Histórico".

O sistema apresenta a tela browse com os bens cadastrados.

- Selecione o bem desejado e clique na opção "Manutenção".
   O sistema apresenta a tela browse com as manutenções cadastradas.
- Selecione a manutenção desejada e clique na opção "Histórico".
   O sistema apresenta a tela browse com as ordens de serviços cadastradas.
- 4. Selecione a ordem de serviço desejada e clique na opção "Visualizar".

| AP6 Remo       | te - Manutenç  | ção de Ativos [Historic | o do Bem)    |                                                                                                    |                   | _ <b>B</b> X |
|----------------|----------------|-------------------------|--------------|----------------------------------------------------------------------------------------------------|-------------------|--------------|
|                | R              | m                       | DĬG          | HOS                                                                                                    | ĬGE               | 2            |
| Pesquisar      | Rem            | Nome Rem                | Service No   | me Service Servi                                                                                                    | encia Nome Manut, |              |
| Historico do l | 8em - Visualiz | ar                      |              |                                                                                                    |                   |              |
| A The          | \$ \$ \$       | V 🗶 🗶                   |              |                                                                                                    |                   | ×            |
| Bem            | CA001          | Q                       | Nome Bern    | CAMINHAO PLACA EF-4                                                                                                    |                   |              |
| Servico        | CAMMEC         | 1                       | Nome Servico | MECANICA DE CAMINHA                                                                                                    |                   |              |
| Sequencia      | 1              | -                       |              | <ul> <li>Determination of the first state of the state of the stat</li></ul> |                   |              |
| Nome Manut.    | PREVENTIVA     | DOS 30000 KM            |              |                                                                                                    | _                 |              |
| Manut.Padrao   | Nao 🚽          |                         | Data Ult.Man | 10/02/99                                                                                                    |                   |              |
| Area Manut.    | CAMMEC         | 2                       | Nome da Area | MECANICA DE CAMINHA                                                                                                    |                   |              |
| Tipo de Man.   | P02 Q          | -                       | Nome do Tipo | PREVENTIVA DE MEDIA                                                                                                    |                   |              |
| Calendario     | 01 🔍           |                         | Nome Calend. | COMERCIAL                                                                                                    |                   |              |
| Tipo Acomp.    | Contador       | -                       | Parada Bem   | Sim 👻                                                                                                    |                   |              |
| Parada Antes   | 0              | 20.                     | Unid.P.Antes |                                                                                                    |                   |              |
| Parada Dep.    | 0              |                         | Uni.Par.Dep. | *                                                                                                    |                   |              |
| Tempo Manut.   | 0              |                         | Unid.Manut.  |                                                                                                    |                   |              |
| Cont.Manut     |                | 10.000                  | Incr.Manut.  | 30.000                                                                                                    |                   |              |
| Dia Nao Util   | Adianta        | *                       | Prioridade   | ZZZ                                                                                                    |                   |              |
| Periodo        | Repetitiva 👻   |                         | Mant Ativa   | Sim 👻                                                                                                    |                   | *            |
| Quant. O.S.    |                | 0                       | Descricao    | Memo                                                                                                    |                   | ¥            |
| Filial Proc.   |                |                         | Procedimento | 9                                                                                                    |                   | I            |

5. Verifique os dados e confirme.

A

A consulta de histórico permite ao usuário ter uma visão geral da ordem de serviço tanto através do botão "Manutenção" como do botão "Histórico", além disso o usuário poder consultar as opções "Detalhes", "Ocorrências", "Problemas" e "Etapas" da ordem de serviço.

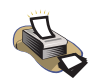

# **Relatórios**

Para verificação do histórico do bem, selecione as opções "Relatórios" + "Históricos" + "Histórico do Bem".

Para maiores detalhes sobre este relatório, consulte o capítulo "Relatórios".

# Movimentação

A consulta da apresentação da movimentação de determinado bem. Aplicados somente a bens com estrutura, sendo que tem por finalidade a apresentação das estruturas das quais o bem já participou.

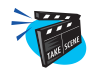

#### Para consultar a movimentação:

1. No menu principal, selecione as opções "Consultas" + "Planos" + "Movimentação".

O sistema apresenta a tela browse relacionando os bens cadastradas.

2. Selecione o bem desejado, clique na opção "Parâmetros" e preencha os campos conforme descrição a seguir:

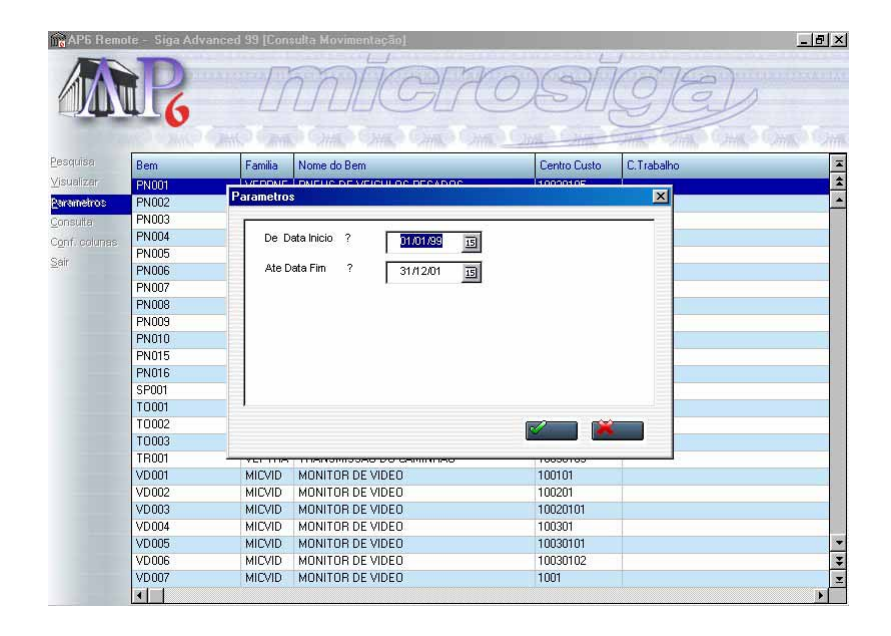

### De Data Início

Informe a data inicial a ser considerada na consulta.

### Até Data Fim

Informe a data final a ser considerada na consulta.

3. Verifique os dados e confirme.

4. Selecione a opção "Consulta".

|             | iote - Siga Adva                               | nced 99 [Cons                                 | ulta Movimentaçã                                                          | io]                                      |                              |               |               | 8 |
|-------------|------------------------------------------------|-----------------------------------------------|---------------------------------------------------------------------------|------------------------------------------|------------------------------|---------------|---------------|---|
|             |                                                | []                                            | M                                                                         | GIA                                      | OS                           | IGE           | a)            |   |
| 100         | Chief Chief                                    | THE CAME                                      | DOHLO OM                                                                  | Omo Ch                                   | COMPCOM                      | In the State  | Chille Chille |   |
| squisa      | Movimentaca                                    | o do Bem : - C                                | onsulta                                                                   |                                          |                              |               | ×             | j |
| sualizar    | ⊻isualizar                                     | Visualizar <u>B</u>                           | em <u>Q</u> .S.                                                           | imprim                                   | uir <u>S</u> ai              |               |               |   |
| arametros   | Bem Pai                                        | Localização                                   | Tipo                                                                      | Dt Entrada                               | Dt. Saida                    | Cont. Entrada | Cont          |   |
| กรมใส       | CA001                                          | DD                                            | E                                                                         | 10/02/99                                 | / /                          | 15000         |               |   |
| af. colunas |                                                | 100.20                                        |                                                                           |                                          |                              |               |               |   |
| r           |                                                |                                               |                                                                           |                                          |                              |               |               |   |
|             |                                                |                                               |                                                                           |                                          |                              |               |               |   |
|             |                                                |                                               |                                                                           |                                          |                              |               |               |   |
|             |                                                |                                               |                                                                           |                                          |                              |               |               |   |
|             |                                                |                                               |                                                                           |                                          |                              |               |               |   |
|             |                                                |                                               |                                                                           |                                          |                              |               |               |   |
|             |                                                |                                               |                                                                           |                                          |                              |               |               |   |
|             |                                                |                                               |                                                                           |                                          |                              |               |               |   |
|             |                                                |                                               |                                                                           |                                          |                              |               |               |   |
|             |                                                |                                               |                                                                           |                                          |                              |               |               |   |
|             |                                                |                                               |                                                                           |                                          |                              |               |               |   |
|             | ×                                              |                                               |                                                                           |                                          |                              |               |               |   |
|             | 1                                              |                                               |                                                                           |                                          |                              |               |               |   |
|             | Componente                                     | PN001                                         | PNEUS DE VEICUL                                                           | DS PESADOS                               |                              |               | 2             |   |
|             | <b>∢</b><br>Componente                         | PN001                                         | PNEUS DE VEICULO                                                          | OS PESADOS                               |                              |               | 2             |   |
|             | Componente                                     | PN001<br>MICVID                               | PNEUS DE VEICUL                                                           | DS PESADOS                               | 1002071                      | л             |               |   |
|             | Componente<br>VDUU3<br>VD004                   | PN001<br>MILVID<br>MILVID                     | PNEUS DE VEICULO<br>MUNITUR DE VIDI<br>MONITOR DE VIDI                    | DS PESADOS<br>EU                         | 1002011                      | n             |               |   |
|             | Componente<br>VDU03<br>VD004<br>VD005          | PN001<br>MICVID<br>MICVID<br>MICVID           | PNEUS DE VEICULU<br>MUNITUR DE VIDI<br>MONITOR DE VIDI<br>MONITOR DE VIDI | DS PESADOS<br>EU<br>E0<br>E0             | 1002011<br>100301<br>100301  | л<br>л        |               |   |
|             | Componente<br>VDU03<br>VD004<br>VD005<br>VD006 | PN001<br>MICVID<br>MICVID<br>MICVID<br>MICVID | PNEUS DE VEICULO<br>MUNITUR DE VIDI<br>MONITOR DE VIDI<br>MONITOR DE VIDI | DS PESADOS<br>CU<br>E0<br>CO<br>E0<br>E0 | 1002011<br>100301<br>1003011 | л<br>л<br>л   |               |   |

Nesta consulta da movimentação do bem cadastrado em uma estrutura o programa apresenta uma tela com a visão geral da movimentação, sendo que o usuário poderá obter mais detalhes com as opções de: "visualizar", "visualizar Bem", "O.S.", e "imprimir".

5. Verifique os dados e confirme.

# **Custos**

O cadastro relacionado para consulta onde o usuário tem uma visão geral de todos os custos que podem ser sugeridos pelo *Módulo Manutenção de Ativos*. Para tal, o sistema dispõe da consulta relacionada abaixo:

• Custo do Plano de Manutenção

# **Custo Plano Manut.**

Esta rotina possibilita a verificação do custo de plano de manutenção. Para ser apresentado neste programa o plano não deve ser transferido para o histórico. Inicialmente será apresentado o custo do plano. O usuário poderá solicitar o custo por Ordem de Serviço, e dos insumos de cada ordem.

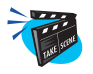

#### Para iniciar a formação das ordens do plano de Acomp.:

1. No menu principal, selecione as opções "Consultas" + "Custos" + "Custo Plano Manut.";

O sistema apresenta a tela browse com o cadastro dos planos.

2. Clique em "consulta", o sistema apresenta uma tela browse com a descrição de todas as ordens de serviço do plano selecionado com o custo previsto para esta manutenção conforme apresentação da tela a seguir:

| Num.0.S Cod.Bem | CARD CHAR CHAR C    |          | active of the second second second second second second second second second second second second second second |
|-----------------|---------------------|----------|----------------------------------------------------------------------------------------------------|
|                 | Nome Bern           | Previsto | Bealizado                                                                                                    |
| 000366          | CONDICIONADOR DE AR | 0.00     | 0.00                                                                                                    |
| 000367 AC004    |                     | 0.00     | 0.00                                                                                                    |
| 000368 AC004    | CONDICIONADOR DE AF | 0.00     | 0.00                                                                                                    |
| 000369 AC004    | CONDICIONADOR DE AF | 0.00     | 0.00                                                                                                    |
| 000370 AC004    | CONDICIONADOR DE AF | 0.00     | 0.00                                                                                                    |
| 000371 AC004    | CONDICIONADOR DE AF | 0.00     | 0.00                                                                                                    |
| 000372 AC004    | CONDICIONADOR DE AF | 0.00     | 0.00                                                                                                    |
| 000373 AC004    | CONDICIONADOR DE AF | 0.00     | 0.00                                                                                                    |
| 000374 AC004    | CONDICIONADOR DE AF | 0.00     | 0.00                                                                                                    |
| 000375 AC004    | CONDICIONADOR DE AF | 0,00     | 0,00                                                                                                    |
| 000376 AC004    | CONDICIONADOR DE AF | 0,00     | 0,00                                                                                                    |
| 000377 AC004    | CONDICIONADOR DE AF | 0,00     | 0,00                                                                                                    |
| 000378 AC004    | CONDICIONADOR DE AF | 0,00     | 0,00                                                                                                    |
| 000379 CT001    | CENTRAL TELEFONICA  | 0,00     | 0,00                                                                                                    |
| 000380 CT001    | CENTRAL TELEFONICA  | 0,00     | 0,00                                                                                                    |
| 000381 CT001    | CENTRAL TELEFONICA  | 0,00     | 0,00                                                                                                    |
| 000382 CT001    | CENTRAL TELEFONICA  | 0,00     | 0,00                                                                                                    |
| 000383 CT001    | CENTRAL TELEFONICA  | 0,00     | 0,00                                                                                                    |
| 000384 CT001    | CENTRAL TELEFONICA  | 0,00     | 0,00                                                                                                    |
| 000385 CT001    | CENTRAL TELEFONICA  | 0,00     | 0,00                                                                                                    |
| 000386 CT001    | CENTRAL TELEFONICA  | 0,00     | 0,00                                                                                                    |
| 000387 CT001    | CENTRAL TELEFONICA  | 0.00     | 0.00                                                                                                    |

### Ordens de Serviço

Aqui são exibidos todos as ordens de serviço que apresentam o custo previsto do plano de manutenção.

3. Verifique os dados e clique "Sair".

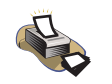

# Relatórios

Para verificação do custo do plano de manutenção, selecione as opções "Relatórios" + "Custos" + "Custo do Plano".

Para maiores detalhes sobre este relatório, consulte o capítulo "Relatórios".

# **R**elatórios

Os relatórios do sistema *Advanced Protheus* podem ser processados a qualquer instante. Alguns deles possuem parametrizações específicas, podendo assim apresentar resultados distintos, desde que você defina a área de abrangência que deseja buscar.

Todos os relatórios do *Módulo Manutenção de Ativos* abrangem as movimentações executadas nas rotinas. Basta parametrizá-los e emiti-los.

Para que o relatório seja impresso sem problemas, é necessário checar alguns parâmetros no *Módulo Configurador*.

- MV\_COMP
  - Caracter ASCII para compactação da impressora. Por default, o sistema traz o conteúdo "15".
- MV\_DRIVER
  - Driver padrão da impressora. Por default, o sistema traz o conteúdo "EPSON".
- MV\_NORM
  - Caracter ASCII para descompactar a impressora. Por default, o sistema traz o conteúdo "18".
- MV\_PORT
  - Número da porta da impressora. Por default, o sistema traz o conteúdo "1".

Como informado anteriormente, cada relatório possui sua parametrização. Vejamos uma a uma.

Nesta opção de relatórios, podemos emitir as listagens referentes ao dados cadastrais lançados no sistema.

#### Bem

Relatório dos Bens cadastrados no sistema, com opção de apresentação de detalhes do cadastramento. O usuário pode utilizar a opção Parâmetros para a obtenção de Bens de seu interesse.

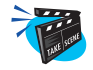

#### Para emitir relatório do cadastro de bens:

1. No menu principal, selecione as opções "Relatórios" + "Cadastros" + "Bens";

O sistema apresenta a tela com três pastas de configuração.

2. Clique no botão de "Parâmetros" e preencha-os conforme descrição a seguir:

| No APS Remote - Manute                              | enção de Ativos                                       | <u>_ 8 ×</u>              |
|-----------------------------------------------------|-------------------------------------------------------|---------------------------|
| m                                                   | MAIGPOSIGE,                                           | Contraction of the second |
| and the second second                               | O THE THE ONE ONE ONE ONE ONE ONE THE THE O           |                           |
|                                                     | Cadastro de Bens                                      |                           |
| Atualizações                                        | Impression Filler Americania                          |                           |
| <ul> <li>Consultas</li> <li>Relatórios</li> </ul>   | Parametros                                            |                           |
| ▼ Cadastros                                         |                                                       |                           |
| Bens                                                |                                                       |                           |
| Bens do Seni                                        | Ate Centro de Custo? ZZZZZZZZ Q                       |                           |
| Estruturas                                          | c De Centro Trabalho?                                 |                           |
| Especial Func                                       | Ate Centro Trabalho? ZZZZZ Q                          |                           |
| O-S-Usa Espe                                        | De Familia de Bern ?                                  |                           |
| O-S-Usa Func                                        | MI Ate Familia de Bern ? ZZZZZ a                      |                           |
| O-S-Usa Ferra<br>O-S-Usa Terc                       |                                                       |                           |
| Similaridade                                        |                                                       |                           |
| Baixas                                              | Relat                                                 |                           |
| Planos                                              | Parametros para a obtencao dos Bens de seu interesse. |                           |
| Lubriticacao                                        |                                                       |                           |
| Custos                                              |                                                       |                           |
| <ul> <li>Historicos</li> <li>Easte Danue</li> </ul> |                                                       |                           |
| Fruta - Pheus                                       |                                                       |                           |
| -                                                   |                                                       |                           |

#### De Centro de Custo?

Informe o centro de custo inicial a ser considerado no relatórios. Pressione [F3] para selecionar.

#### Até Centro de Custo?

Informe o centro de custo final a ser considerado no relatórios. Pressione [F3] para selecionar. Para que seja exibido um relatório com todos os centros de custo, preencha este campo com ZZZZZZZZ e mantenha o campo anterior em branco.

#### De Centro de Trabalho?

Informe o centro de trabalho inicial a ser considerado no relatório. Pressione [F3] para selecionar.

#### Até Centro de Trabalho?

Informe o centro de trabalho final a ser considerado no relatório. Pressione [F3] para selecionar. Para que seja exibido um relatório com todos os centros de trabalho, preencha este campo com ZZZZZZZZ e mantenha o campo anterior em branco.

#### De Família de Bem?

Informe a família de bens inicial a ser considerada no relatório. Pressione [F3] para selecionar.

#### Até Família de Bem?

Informe a família de bens final a ser considerada no relatório. Pressione [F3] para selecionar. Para gerar um relatório com todas as famílias de bens, preencha este campo com ZZZZZZ e mantenha o campo anterior em branco.

#### De código do Bem?

Informe o código do bem inicial a ser considerado no relatório. Pressione [F3] para selecionar.

#### Até código do Bem?

Informe o código do bem final a ser considerado no relatório. Pressione [F3] para selecionar. Para gerar um relatório em que constem todos os códigos de bens, preencha este campo com ZZZZZZ e mantenha o campo anterior em branco.

## **Características?**

Informe se o relatório "Mostra" ou "Não Mostra" as características dos bens.

## Descrição do Bem?

Informe se o relatório "Mostra" ou "Não Mostra" as descrições dos bens.

### Manutenções do Bem?

Informe se o relatório "Mostra" ou "Não Mostra" as manutenções dos bens.

- 3. Confira os parâmetros e confirme.
- 4. Configure a impressão e confirme.

# Manutenções do Bem

Relatório das manutenções cadastradas para o bem. Através da utilização dos parâmetros, o usuário pode selecionar as manutenções que deseja analisar.

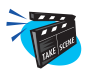

## Para emitir relatório do cadastro de manutenções do bem:

1. No menu principal, selecione as opções "Relatórios" + "Cadastros" + "Manutenções do Bem";

O sistema apresenta a tela com três pastas de configuração.

2. Clique no botão de "Parâmetros" e preencha-os conforme descrição a seguir:

| Mo AP6 Remote - Manute | nção de Ativos                    |                    |                       |               |         | _ & × |
|------------------------|-----------------------------------|--------------------|-----------------------|---------------|---------|-------|
| MR                     |                                   | mĽ                 | ÍCIA                  | DS            | ĬQ      | Ð     |
| 1                      | i anul an an an da                | Rom                | and subscript         | 118 2000 210  | 2000 20 | VI    |
| Atualizações           | wandteneuesitti                   | Dem                |                       |               |         |       |
| <u>C</u> onsultas      | Impressão Fil                     | on longiagoial     |                       |               |         |       |
| ▼ <u>R</u> elatórios   | Parametr                          | 15                 |                       |               |         |       |
| 💌 Cadastros            |                                   | Centro de Custo?   |                       |               |         | -     |
| Bens                   |                                   | Sentro de Casto i  | Q                     |               |         |       |
| Rono do Soni           | Ate                               | Centro de Custo?   | ZZZZZZZZ Q            |               |         |       |
| Estruturas             | c De                              | Centro Trabalho?   | 9                     |               |         |       |
| Especial.Func          | C Ato                             | Cantro Trabalho?   |                       |               |         |       |
| O-S-Usa Prod           | (                                 |                    |                       |               |         |       |
| O-S-Usa Espe           | Arc                               | familia de Bern ?  | 9                     |               |         |       |
| O-S-Usa Func           | MI Ate                            | Familia de Bern ?  | ZZZZZ Q               |               |         |       |
| 0-S-Usa Terc           | · 1                               |                    |                       |               |         |       |
| Similaridade           |                                   |                    |                       |               | ×       |       |
| Baixas                 | Relat                             |                    |                       |               |         |       |
| Planos…                | dos Parametros<br>deseia analisar | ) usuario podera s | elecionar aquelas mar | iutencoes que |         |       |
| Lubrificacao           | 1                                 |                    |                       |               | T.      |       |
| Custos                 |                                   |                    |                       |               |         |       |
| Fistoricos             |                                   |                    |                       |               |         |       |
| r Trota - Fileus       |                                   |                    |                       |               |         |       |
| -                      |                                   |                    |                       |               |         |       |

### **De Centro Custo?**

Informe o centro de custo inicial a ser considerado no relatório. Pressione [F3] para selecionar.

#### Até Centro Custo?

Informe o centro de custo final a ser considerado no relatório. Pressione [F3] para selecionar. Para que todos os centros de custo constem do relatório, preencha este campo com ZZZZZZZZ e mantenha o campo anterior em branco.

#### **De Centro Trabalho?**

Informe o centro de trabalho inicial a ser considerado no relatório. Pressione [F3] para selecionar.

### Até Centro Trabalho?

Informe o centro de trabalho final a ser considerado no relatório. Pressione [F3] para selecionar. Para que todos os centros de trabalho constem do relatório, preencha este campo com ZZZZZZZZ e mantenha o campo anterior em branco.

### De Família?

Informe a família inicial a ser considerado no relatório. Pressione [F3] para selecionar.

## Até Família?

Informe a família final a ser considerado no relatório. Pressione [F3] para selecionar. Para que seja emitido um relatório com todas as famílias, preencha este campo com ZZZZZZZZ e mantenha o campo anterior em branco.

## De Bem?

Informe o bem inicial a ser considerado no relatório. Pressione [F3] para selecionar.

## Até Bem?

Informe o bem final a ser considerado no relatório. Pressione [F3] para selecionar. Para que seja emitido um relatório com todos os bens, preencha este campo com ZZZZZZZZ e mantenha o campo anterior em branco.

## Salta Página?

Informe se salta página por "Centro de Trabalho", por "Família" ou por "Bem".

- 3. Confira os parâmetros e confirme.
- 4. Configure a impressão e confirme.

# Bens do Serviço

Relatório dos bens cadastrados para o serviço de manutenção. Para cada serviço considerado, serão mostrados os bens com o serviço planejado. A seleção poderá ser feita por centro de custo ou centro de trabalho.

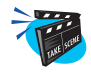

#### Para emitir relatório do cadastro de bens do serviço:

1. No menu principal, selecione as opções "Relatórios" + "Cadastros" + "Bens do Serviço";

O sistema apresenta a tela com três pastas de configuração.

2. Clique no botão de "Parâmetros" e preencha-os conforme descrição a seguir:

| AP6 Remote - Manute   | ição de Ativos                                                  |                                                         |                                       |           | _ & ×     |
|-----------------------|-----------------------------------------------------------------|---------------------------------------------------------|---------------------------------------|-----------|-----------|
| MR                    | m                                                               | ĬGR                                                     | osĭ                                   | 9)E       | 6         |
| and the second second | Jaik Ann. Jaik                                                  | 2418 2418 24                                            |                                       | the state | ATTA ATTA |
| Atualizações          | ens do Servico                                                  |                                                         |                                       | ×         |           |
| Consultas             | (impressão Eitro Di Onoiono                                     | al                                                      |                                       |           |           |
| ▼ Relatórios          | - T Parametros                                                  |                                                         |                                       |           |           |
| 🔻 Cadastros           | ſ                                                               |                                                         |                                       |           |           |
| Bens                  | De Servico ?                                                    | 2                                                       |                                       |           |           |
| Manutencoes           | T Ate Servico ?                                                 | ZZZZZ Q                                                 |                                       |           |           |
| Bens do Servi         | Contraction (Contraction)                                       |                                                         |                                       |           |           |
| Estruturas            | C De Centro Custos                                              | ۲ <b>Q</b>                                              |                                       |           |           |
| Especial.Func         | Ate Centro Custos                                               | ? ZZZZZZZZ Q                                            |                                       |           |           |
| O-S-Usa Frou          | Centro Trabali                                                  |                                                         |                                       |           |           |
| O-S-Usa Eunc          | Arc                                                             | <u> </u>                                                |                                       |           |           |
| O-S-Usa Ferra         | MI Ate Centro Trabali                                           | IO? ZZZZZ Q                                             |                                       | <b>~</b>  |           |
| O-S-Usa Terc          |                                                                 |                                                         |                                       | _         |           |
| Similaridade          |                                                                 |                                                         |                                       |           |           |
| Baixas                | Relat                                                           |                                                         |                                       |           |           |
| Planos                | servico considerado, serao mo<br>A selecao podera ser feita por | #define STRados os bens o<br>Centro de Custo e Centro d | om o servico planejado.<br>e Trabalho |           |           |
| Lubrificacao          | 1                                                               |                                                         |                                       | 1         |           |
| Custos                |                                                                 |                                                         |                                       |           |           |
| Historicos            |                                                                 |                                                         |                                       |           |           |
| Frota - Pheus         |                                                                 |                                                         |                                       |           |           |
| -                     |                                                                 |                                                         |                                       |           |           |

### **De Serviço?**

Informe o serviço inicial a ser considerado no relatório. Pressione [F3] para selecionar.

#### Até Serviço?

Informe o serviço final a ser considerado no relatório. Pressione [F3] para selecionar. Para que seja emitido um relatório com todos os serviços, preencha este campo com ZZZZZZZZ e mantenha o campo anterior em branco.

#### **De Centro Custo?**

Informe o centro de custo inicial a ser considerado no relatório. Pressione [F3] para selecionar.

#### Até Centro Custo?

Informe o centro de custo final a ser considerado no relatório. Pressione [F3] para selecionar. Para que seja emitido um relatório com todos os centros de custo, preencha este campo com ZZZZZZZZ e mantenha o campo anterior em branco.

#### **De Centro Trabalho?**

Informe o centro de trabalho inicial a ser considerado no relatório. Pressione [F3] para selecionar.

#### Até Centro Trabalho?

Informe o centro de trabalho final a ser considerado no relatório. Pressione [F3] para selecionar. Para que seja emitido um relatório com todos os centros de trabalho, preencha este campo com ZZZZZZZZ e mantenha o campo anterior em branco.

#### **Apresenta Etapas?**

Informe com "Sim" ou "Não" se as etapas devem ser exibidas no relatório.

#### **Apresenta Insumos?**

Informe com "Sim" ou "Não" se os insumos devem ser exibidos no relatório.

- 3. Confira os parâmetros e confirme.
- 4. Configure a impressão e confirme.

# Estrutura

O objetivo deste relatório é apresentar a estrutura dos bens selecionados. O asterisco (\*) após o código do componente, indica que existem componentes não apresentados na forma de estrutura por problema de espaço.

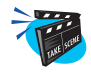

#### Para emitir relatório do cadastro de estrutura:

1. No menu principal, selecione as opções "Relatórios" + "Cadastros" + "Bens do Serviço";

O sistema apresenta a tela com três pastas de configuração.

2. Clique no botão de "Parâmetros" e preencha-os conforme descrição a seguir:

| 💏 AP6 Remote - Manute                           | nção de At   | ivos                    |                         |                       |              | _ 8 ×               |
|-------------------------------------------------|--------------|-------------------------|-------------------------|-----------------------|--------------|---------------------|
| MR                                              |              | Innt                    | ÍCER                    | OSÍ                   | GE           | D                   |
| ANK STREET                                      | Jank.        | SHIP SHIP S             | 相応の対抗ないの                | A LINE HIE            | differ diffe | COMICS COMICS STATE |
| Atualizações                                    | Estruturas d | le Bens                 |                         |                       | ×            | 1                   |
| <ul> <li>Consultas</li> </ul>                   | (mpressão    | Bittra II Onaianaial    |                         |                       |              |                     |
| <ul> <li>Relatórios</li> </ul>                  | - T Para     | metros                  |                         |                       | ×            |                     |
| ▼ Cadastros                                     | I I I        |                         |                         |                       |              |                     |
| Bens                                            | 1            | De Centro de Custo?     | 9                       |                       |              |                     |
| Manutencoes                                     | г            | Ate Centro de Custo?    | ZZZZZZZZ Q              |                       |              |                     |
| Bens do Servi                                   | ¢            | De Centre Trebelles?    |                         |                       |              |                     |
| Estruturas                                      | 4            | De Centro Trabalho:     | ٩                       |                       |              |                     |
| O-S-Usa Prod                                    |              | Ate Centro Trabalho?    | ZZZZZ 🔍                 |                       |              |                     |
| O-S-Usa Espe                                    |              | De Familia de Bern ?    |                         |                       |              |                     |
| O-S-Usa Func                                    | Op           |                         |                         |                       |              |                     |
| O-S-Usa Ferra                                   |              | Ate Familia de Bem ?    | ZZZZZ 🔍                 |                       | -            |                     |
| O-S-Usa Terc                                    |              |                         |                         |                       |              |                     |
| Similaridade                                    | _            |                         |                         |                       |              |                     |
| Baixas                                          | dos. O aste  | risco (*) apos o codigo | do componente, indica   | que existem           |              |                     |
| <ul> <li>Hanos</li> <li>Lubrificação</li> </ul> | component    | es nao apresentados na  | i forma de estrutura po | r problema de espaco. |              |                     |
| Custos                                          |              |                         |                         |                       |              |                     |
| Historicos                                      |              |                         |                         |                       |              |                     |
| Frota - Pneus                                   |              |                         |                         |                       |              |                     |
|                                                 |              |                         |                         |                       |              |                     |
| •                                               |              |                         |                         |                       |              |                     |

### De Centro de Custo?

Informe o centro de custo inicial a ser considerado no relatório. Pressione [F3] para selecionar.

#### Até Centro de Custo?

Informe o centro de custo final a ser considerado no relatório. Pressione [F3] para selecionar. Para que seja emitido um relatório com todos os centros de custo, preencha este campo com ZZZZZZZZ e mantenha o campo anterior em branco.

#### **De Centro Trabalho?**

Informe o centro de trabalho inicial a ser considerado no relatório. Pressione [F3] para selecionar.

### Até Centro Trabalho?

Informe o centro de trabalho final a ser considerado no relatório. Pressione [F3] para selecionar. Para que seja emitido um relatório com todos os centros de trabalho, preencha este campo com ZZZZZZZZ e mantenha o campo anterior em branco.

#### De Família de Bem?

Informe a família de bem inicial a ser considerada no relatório. Pressione [F3] para selecionar.

#### Até Família de Bem?

Informe a família de bem final a ser considerada no relatório. Pressione [F3] para selecionar. Para que seja emitido um relatório com todas as famílias de bens, preencha este campo com ZZZZZZZZ e mantenha o campo anterior em branco.

### De Bem?

Informe o bem inicial a ser considerado no relatório. Pressione [F3] para selecionar.

### Até Bem?

Informe o bem final a ser considerado no relatório. Pressione [F3] para selecionar. Para que seja emitido um relatório com todos os bens, preencha este campo com ZZZZZZZZ e mantenha o campo anterior em branco.

## Salta Página?

Informe se salta páginas por: "Centro de Custo", "Centro de Trabalho" ou "Família".

- 3. Confira os parâmetros e confirme.
- 4. Configure a impressão e confirme.

# Especialidade/Funcionário

O objetivo deste relatório é apresentar as especialidades do funcionário. Através da opção parâmetros o usuário poderá fazer seleção do funcionário que desejar .

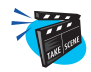

## Para emitir relatório do cadastro de funcionário por especialidade:

1. No menu principal, selecione as opções "Relatórios" + "Cadastros" + "Especial. Funcion.";

O sistema apresenta a tela com três pastas de configuração.

2. Clique no botão de "Parâmetros" e preencha-os conforme descrição a seguir:

| 💏 AP6 Remote - Manute                 | nção de Ativos                                     | _ 8 ×                 |
|---------------------------------------|----------------------------------------------------|-----------------------|
| AR C                                  | microsige                                          | e<br>e<br>e Come Come |
| 1                                     | Especialidades do Funcionario                      |                       |
| Atualizações                          |                                                    |                       |
| <u>C</u> onsultas                     | Parametros                                         |                       |
| <ul> <li><u>R</u>elatórios</li> </ul> |                                                    |                       |
| Cadastros                             | De Funcionario ?                                   |                       |
| Manutanceas                           |                                                    |                       |
| Bens do Servi                         | Ate Funcionario ? ZZZZZ                            |                       |
| Estruturas                            |                                                    |                       |
| Especial Fund                         | ( )                                                |                       |
| O-S-Usa Prod                          | ¢                                                  |                       |
| O-S-Usa Espe                          | Om                                                 |                       |
| O-S-Usa Func                          | 94                                                 |                       |
| O-S-Usa Ferra                         |                                                    |                       |
| Similaridade                          |                                                    |                       |
| Baixas                                | Relat                                              |                       |
| Planos                                | Atraves da opcao parametros o usuario podera fazer |                       |
| Lubrificacao                          | Iselecado o runcioníano que desejar                |                       |
| Custos                                |                                                    |                       |
| Historicos                            |                                                    |                       |
| Frota - Pneus                         |                                                    |                       |
| <b>.</b>                              |                                                    |                       |

## De Funcionário?

Informe o funcionário inicial a ser considerado no relatório. Pressione [F3] para selecionar.

## Até Funcionário?

Informe o funcionário final a ser considerado no relatório. Pressione [F3] para selecionar. Para gerar um relatório com todos os funcionários, preencha este campo com ZZZZZZZ e mantenha o campo anterior em branco.

- 3. Confira os parâmetros e confirme.
- 4. Configure a impressão e confirme.

# **O-S-Usa Produto**

Relatório das manutenções em que o produto selecionado é planejado para utilização. Através da opção parâmetros, o usuário poderá fazer seleção por centro de custo e família de bens.

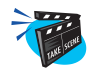

#### Para emitir relatório do cadastro de produto:

 No menu principal, selecione as opções "Relatórios" + "Cadastros" + "O-S-Usa produto";

O sistema apresenta a tela com três pastas de configuração.

2. Clique no botão de "Parâmetros" e preencha-os conforme descrição a seguir:

| AP6 Remote - Manute                                                                                                    | nção de Alivos                                                                                                    | _8×              |
|----------------------------------------------------------------------------------------------------|----------------------------------------------------------------------------------------------------|------------------|
| MR                                                                                                    | microsige                                                                                                    | 6                |
| <ul> <li>Atualizações</li> <li>Consultas</li> <li>Belatórios</li> <li>Cadastros</li> <li>Bens</li> <li>Manutencoes</li> <li>Bens do Servi</li> <li>Estruturas</li> <li>Especial.Func</li> <li>O-S-Usa Func</li> <li>O-S-Usa Func</li> <li>O-S-Usa Func</li> <li>O-S-Usa Func</li> </ul> | Codego do Produto ?  Codego do Produto ?  Codego d | inna, sona, sina |
| O-S-Usa Terc<br>Similaridade<br>Baixas<br>Planos<br>Lubrificacao<br>Historicos<br>Frota - Pneus                                                                                                    | Felal         Image: Construction of the second second                                |                  |

#### Código do Produto?

Informe neste campo o código do produto. Pressione [F3] para selecionar.

### **De Centro Custos?**

Informe o centro de custo inicial a ser considerado no relatório. Pressione [F3] para selecionar.

#### Até Centro Custos?

Informe o centro de custo final a ser considerado no relatório. Pressione [F3] para selecionar. Para que seja emitido um relatório com todos os centros de custo, preencha este campo com ZZZZZZZZ e mantenha o campo anterior em branco.

#### De Família de Bens?

Informe a família de bem inicial a ser considerada no relatório. Pressione [F3] para selecionar.

#### Até Família de Bens?

Informe a família de bem final a ser considerada no relatório. Pressione [F3] para selecionar. Para que seja emitido um relatório com todas as famílias de bens, preencha este campo com ZZZZZZZZ e mantenha o campo anterior em branco.

- 3. Confira os parâmetros e confirme.
- 4. Configure a impressão e confirme.

# **O-S-Usa Especial.**

Relatório das manutenções em que a especialidade selecionada é planejada para utilização. Na opção parâmetros, o usuário pode fazer seleção por centro de custo e família de bens.

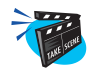

#### Para emitir relatório do cadastro de especialista:

 No menu principal, selecione as opções "Relatórios" + "Cadastros" + "O-S-Usa Especial.";

O sistema apresenta a tela com três pastas de configuração.

2. Clique no botão de "Parâmetros" e preencha-os conforme descrição a seguir:

| AP5 Remote - Manute           | nção de Ativos                                                                                                    | _ & ×          |
|-------------------------------|----------------------------------------------------------------------------------------------------|----------------|
| MR                            | microsige                                                                                                    | Z              |
|                               |                                                                                                    | SHIP SHIP SHIP |
| Atualizacões                  | Inde-se-usa Especialidade                                                                                                  |                |
| • Consultas                   | Impressão Filiza Consistante                                                                                               |                |
| ▼ <u>R</u> elatórios          | T Parametros                                                                                                    |                |
| <ul> <li>Cadastros</li> </ul> | Codino Especialidade                                                                                                    |                |
| Bens                          |                                                                                                    |                |
| Banc de Servi                 | T De Centro Custos ?                                                                                                    |                |
| Estruturas                    | Ate Centro Custos ? ZZZZZZZZ Q                                                                                             |                |
| Especial.Func                 | C De Familie de Bene?                                                                                                    |                |
| O-S-Usa Prod                  |                                                                                                    |                |
| O-S-Usa Espe                  | Op Ate Familia de Bens? ZZZZZ Q                                                                                            |                |
| U-S-Usa Func                  | HP                                                                                                    |                |
| O-S-Usa Terc                  |                                                                                                    |                |
| Similaridade                  |                                                                                                    |                |
| Baixas                        | Relat                                                                                                    |                |
| Planos                        | da para utilizacao. Atraves da opcao parametros o usuario podera fazer Ok<br>selecao por Centro de Custo e Familia de Bens |                |
| Lubrificacao                  |                                                                                                    |                |
| Custos                        |                                                                                                    |                |
| Historicos                    |                                                                                                    |                |
| P mota - Pheus                |                                                                                                    |                |
|                               |                                                                                                    |                |

#### Código Especialidade?

Informe neste campo o código da especialidade a ser considerada na emissão do relatório. Pressione [F3] para selecionar.

### **De Centro Custos?**

Informe o centro de custo inicial a ser considerado no relatório. Pressione [F3] para selecionar.

#### Até Centro Custos?

Informe o centro de custo final a ser considerado no relatório. Pressione [F3] para selecionar. Para que seja emitido um relatório com todos os centros de custo, preencha este campo com ZZZZZZZZ e mantenha o campo anterior em branco.

#### De Família de Bens?

Informe a família de bem inicial a ser considerada no relatório. Pressione [F3] para selecionar.

#### Até Família de Bens?

Informe a família de bem final a ser considerada no relatório. Pressione [F3] para selecionar. Para que seja emitido um relatório com todas as famílias de bens, preencha este campo com ZZZZZZZZ e mantenha o campo anterior em branco.

- 3. Confira os parâmetros e confirme.
- 4. Configure a impressão e confirme.

# O-S-Usa Funcionário.

Relatório das manutenções em que o funcionário selecionado é planejado para utilização. Através da opção parâmetros, o usuário pode fazer seleção por centro de custo e família de bens.

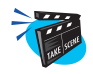

#### Para emitir relatório do Cadastro de Funcionário:

 No menu principal, selecione as opções "Relatórios" + "Cadastros" + "O-S-Usa Funcionário";

O sistema apresenta a tela com três pastas de configuração.

2. Clique no botão "Parâmetros" e preencha-os conforme descrição a seguir:

| Mo AP6 Remote - Manute                      | enção de Alivos                                                                                                    | . @ ×                     |
|---------------------------------------------|----------------------------------------------------------------------------------------------------|---------------------------|
| MR                                          | microsige                                                                                                    | Contraction of the second |
| 1                                           | Onde-Se-Usa Funcionario                                                                                                |                           |
| Atualizações                                |                                                                                                    |                           |
| <u>C</u> onsultas                           | Parametros                                                                                                    |                           |
| <ul> <li><u>R</u>elatórios</li> </ul>       |                                                                                                    |                           |
| <ul> <li>Cadastros</li> <li>Bens</li> </ul> | Codigo Funcionario ? 000001 Q                                                                                          |                           |
| Manutencoes<br>Bens do Servi                | T De Centro Custos ?                                                                                                   |                           |
| Estruturas                                  | Ate Centro Custos ? ZZZZZZZZ                                                                                           |                           |
| Especial.Func<br>O-S-Usa Prod               | C De Familia de Bens?                                                                                                  |                           |
| O-S-Usa Esp∉                                | On Ate Familia de Bens? ZZZZZ                                                                                          |                           |
| O-S-Usa Fund<br>O-S-Usa Ferra               | HP                                                                                                    |                           |
| O-S-Usa Terc                                |                                                                                                    |                           |
| Similaridade                                |                                                                                                    |                           |
| Baixas                                      | Relat                                                                                                    |                           |
| Planos                                      | do para utilizacao. Atraves da opcao parametros o usuano podera tazer<br>selecao por Centro de Custo e Familia de Bens |                           |
| Lubrificacao                                |                                                                                                    |                           |
| Custos                                      |                                                                                                    |                           |
| Historicos                                  |                                                                                                    |                           |
| Fruta - Pheus                               |                                                                                                    |                           |
|                                             |                                                                                                    |                           |

### Código Funcionário?

Informe neste campo o código do funcionário a ser planejado para a manutenção. Pressione [F3] para selecionar.

## **De Centro Custos?**

Informe o centro de custo inicial a ser considerado no relatório. Pressione [F3] para selecionar.

#### Até Centro Custos?

Informe o centro de custo final a ser considerado no relatório. Pressione [F3] para selecionar. Para que seja emitido um relatório com todos os centros de custo, preencha este campo com ZZZZZZZZ e mantenha o campo anterior em branco.

#### De Família de Bens?

Informe a família de bem inicial a ser considerada no relatório. Pressione [F3] para selecionar.

#### Até Família de Bens?

Informe a família de bem final a ser considerada no relatório. Pressione [F3] para selecionar. Para que seja emitido um relatório com todas as famílias de bens, preencha este campo com ZZZZZZZZ e mantenha o campo anterior em branco.

- 3. Confira os parâmetros e confirme.
- 4. Configure a impressão e confirme.

# **O-S-Usa Ferramenta**

Relatório das manutenções onde a ferramenta selecionada é planejada para utilização. Através da opção parâmetros, o usuário pode fazer seleção por centro de custo e família de bens.

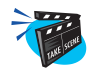

#### Para emitir relatório do cadastro de ferramenta:

 No menu principal, selecione as opções "Relatórios" + "Cadastros" + "O-S-Usa Ferramenta";

O sistema apresenta a tela com três pastas de configuração.

2. Clique no botão "Parâmetros" e preencha-os conforme descrição a seguir:

| Ma AP6 Remote - Manute                                                  | ão de Ativos                             |                                        |      | <u>_8×</u> |
|-------------------------------------------------------------------------|------------------------------------------|----------------------------------------|------|------------|
| MR                                                                      | m                                        | icro                                   | SIGE |            |
|                                                                         | de-Se-Usa Ferramenta                     |                                        | ×    |            |
| <ul> <li>Atualizações</li> <li>Consultas</li> <li>Relatórios</li> </ul> | npressão Eitro IL Orociono<br>Parametros |                                        |      |            |
| ▼ Cadastros<br>Bens                                                     | Codigo Ferramenta                        | a? 000003 <b>Q</b>                     |      |            |
| Manutencoes<br>Bens do Servi                                            | De Centro Custos                         | ?                                      |      |            |
| Estruturas                                                              | Ate Centro Custos                        | ? ZZZZZZZZ Q                           |      |            |
| Especial.Func<br>O-S-Usa Prod                                           | C De Familia de Ben                      | s? Q                                   |      |            |
| O-S-Usa Espe                                                            | Ate Familia de Ber                       | IS? ZZZZZ Q                            |      |            |
| O-S-Usa Func<br>O-S-Usa Ferra                                           | HP I                                     |                                        |      |            |
| O-S-Usa Terc                                                            |                                          | 7                                      |      |            |
| Similaridade                                                            | Pelat                                    | 1 Mar                                  |      |            |
| Planos                                                                  | la para utilizacao. Atraves da           | opcao parametros o usuario podera faze | a    |            |
| ▶ Lubrificacao                                                          | elecao por Centro de Custo e             | Familia de Bens                        |      |            |
| Custos                                                                  |                                          |                                        |      |            |
| Historicos                                                              |                                          |                                        |      |            |
| Frota - Pneus                                                           |                                          |                                        |      |            |
| · · · · · · · · · · · · · · · · · · ·                                   |                                          |                                        |      |            |

### Código Ferramenta?

Informe neste campo o código da ferramenta a ser considerada na emissão do relatório. Pressione [F3] para selecionar.

## **De Centro Custos?**

Informe o centro de custo inicial a ser considerado no relatório. Pressione [F3] para selecionar.

#### Até Centro Custos?

Informe o centro de custo final a ser considerado no relatório. Pressione [F3] para selecionar. Para que seja emitido um relatório com todos os centros de custo, preencha este campo com ZZZZZZZZ e mantenha o campo anterior em branco.

#### De Família de Bens?

Informe a família de bem inicial a ser considerada no relatório. Pressione [F3] para selecionar.

#### Até Família de Bens?

Informe a família de bem final a ser considerada no relatório. Pressione [F3] para selecionar. Para que seja emitido um relatório com todas as famílias de bens, preencha este campo com ZZZZZZZZ e mantenha o campo anterior em branco.

- 3. Confira os parâmetros e confirme.
- 4. Configure a impressão e confirme.
# **O-S-Usa Terceiros**

Relatório das manutenções onde o terceiro selecionado é planejado para utilização. Através da opção parâmetros, o usuário pode fazer seleção por centro de custo e família de bens.

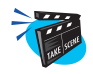

#### Para emitir relatório do cadastro de terceiro:

 No menu principal, selecione as opções "Relatórios" + "Cadastros" + "O-S-Usa Terceiro";

O sistema apresenta a tela com três pastas de configuração.

2. Clique no botão "Parâmetros" e preencha-os conforme descrição a seguir:

| Mo AP6 Remote - Manute                      | enção de Ativos                                                        | _ 8 × |
|---------------------------------------------|------------------------------------------------------------------------|-------|
| MR                                          | Innierosige                                                            |       |
|                                             | Onde-Se-Usa Terceiros X                                                |       |
| Atualizações                                |                                                                        |       |
| ▶ <u>C</u> onsultas                         | Parametros                                                             |       |
| <ul> <li><u>R</u>elatórios</li> </ul>       |                                                                        |       |
| <ul> <li>Cadastros</li> <li>Bens</li> </ul> | Codigo Terceiro ? 0001                                                 |       |
| Manutencoes                                 | T De Centro Custos ?                                                   |       |
| Bens do Servi                               | Ate Centro Custos ? 77777777                                           |       |
| Especial Func                               |                                                                        |       |
| O-S-Usa Prod                                | C De Familia de Bens?                                                  |       |
| O-S-Usa Espe                                | Ate Familia de Bens? ZZZZZ                                             |       |
| O-S-Usa Func                                |                                                                        |       |
| O-S-Usa Ferra                               |                                                                        |       |
| U-S-Usa Terc<br>Similaridade                |                                                                        |       |
| Baixas                                      | Relat                                                                  |       |
| Planos                                      | do para utilização. Atraves da opcao parametros o usuario podera fazer |       |
| Lubrificacao                                | Jselecau por centro de custo e Panilla de Beris                        |       |
| Custos                                      |                                                                        |       |
| Historicos                                  |                                                                        |       |
| Frota - Pneus                               |                                                                        |       |
| -                                           |                                                                        |       |

### Código Terceiros?

Informe neste campo o código do terceiro a ser considerado na emissão do relatório. Pressione as teclas [F3] para selecionar.

### **De Centro Custos?**

Informe o centro de custo inicial a ser considerado no relatório. Pressione [F3] para selecionar.

#### Até Centro Custos?

Informe o centro de custo final a ser considerado no relatório. Pressione [F3] para selecionar. Para que seja emitido um relatório com todos os centros de custo, preencha este campo com ZZZZZZZZ e mantenha o campo anterior em branco.

### De Família de Bens?

Informe a família de bem inicial a ser considerada no relatório. Pressione [F3] para selecionar.

### Até Família de Bens?

Informe a família de bem final a ser considerada no relatório. Pressione [F3] para selecionar. Para que seja emitido um relatório com todas as famílias de bens, preencha este campo com ZZZZZZZZ e mantenha o campo anterior em branco.

- 3. Confira os parâmetros e confirme.
- 4. Configure a impressão e confirme.

Nesta opção de relatórios, podemos emitir as listagens referentes ao dados de planos de acompanhamento e manutenção lançados no sistema.

# **Plano Acompanhamento**

Este programa emite um relatório com as informações referentes as ordens de serviço de acompanhamento, para a obtenção da posição atualizada do contador dos bens do plano.

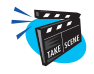

#### Para emitir relatório do plano de acompanhamento:

- 1. No menu principal, selecione as opções "Relatórios" + "Planos" + "Plano Acompanhamento";
  - O sistema apresenta a tela com três pastas de configuração.
- 2. Clique no botão "Parâmetros" e preencha-os conforme descrição a seguir:

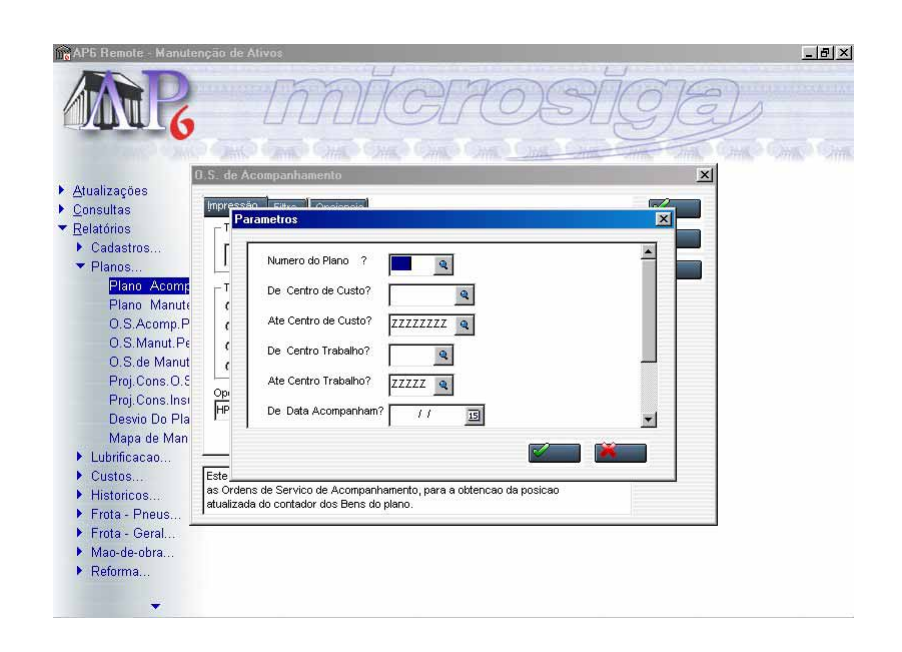

#### Número do Plano?

Informe neste campo o número do plano de acompanhamento a ser considerado no relatório. Pressione [F3] para selecionar.

#### De Centro de Custo?

Informe o centro de custo inicial a ser considerado no relatório. Pressione [F3] para selecionar.

### Até Centro de Custo?

Informe o centro de custo final a ser considerado no relatório. Pressione [F3] para selecionar. Para que seja emitido um relatório com todos os centros de custo, preencha este campo com ZZZZZZZZ e mantenha o campo anterior em branco.

#### **De Centro Trabalho?**

Informe o centro de trabalho inicial a ser considerado no relatório. Pressione [F3] para selecionar.

### Até Centro Trabalho?

Informe o centro de trabalho final a ser considerado no relatório. Pressione [F3] para selecionar. Para que seja emitido um relatório com todos os centros de trabalho, preencha este campo com ZZZZZZZZ e mantenha o campo anterior em branco.

#### **De Data Acompanham?**

Informe neste campo a data inicial de acompanhamento a ser considerada no relatório.

#### Até Data Acompanham?

Informe neste campo a data final de acompanhamento a ser considerada no relatório.

### Salta Página p. C/C?

Informe "Sim" para que o impresso salte página por centro de custo, "Não" em caso contrário.

# Lista?

Informar se imprime "Todas as ordens" referentes ao plano a ser impresso ou "Só confirmadas".

- 3. Confira os parâmetros e confirme.
- 4. Configure a impressão e confirme.

# Plano Manutenção

O objetivo deste relatório é exibir detalhadamente todas as ordens de serviço geradas pelo plano de manutenção, conforme os parâmetros estabelecidos pelo usuário.

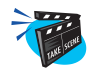

### Para emitir relatório do plano de manutenção:

 No menu principal, selecione as opções "Relatórios" + "Planos" + "Plano Manutenção";

O sistema apresenta a tela com três pastas de configuração.

2. Clique no botão "Parâmetros" e preencha-os conforme descrição a seguir:

| Ma AP6 Remote - Manuti                        | enção de Ativos                 | _ & ×    |
|-----------------------------------------------|---------------------------------|----------|
| MR                                            | microsige                       | inakitat |
|                                               | Ordens de Servico Manutencao    |          |
| Atualizações                                  |                                 |          |
| <u>C</u> onsultas                             | Parametros                      |          |
| <ul> <li><u>R</u>elatórios</li> </ul>         |                                 |          |
| <ul> <li>Cadastros</li> <li>Planos</li> </ul> | Plano de Manutencao? 000002 Q   |          |
| Plano Acomp<br>Plano Manute                   | T Tipo de Ordens ? Todas        |          |
| O.S.Acomp.P                                   | ℓ Lista Problemas ? Sim 👻       |          |
| O.S.Manut.Pe<br>O.S.de Manut                  | C De Centro de Custo?           |          |
| Proj.Cons.O.S                                 | Ate Centro de Custo? ZZZZZZZZ Q |          |
| Proj.Cons.Insi<br>Desvio Do Pla               | HP De Centro Trabalho?          |          |
| Mapa de Man                                   |                                 |          |
| Lubrificacao                                  |                                 |          |
| Custos                                        | O ob                            |          |
| Historicos                                    | belecidos pelo usuario.         |          |
| Frota - Pneus                                 |                                 |          |
| Frota - Geral                                 |                                 |          |
| Mao-de-obra                                   |                                 |          |
| <ul> <li>Reforma</li> </ul>                   |                                 |          |
| •                                             |                                 |          |

### Plano de Manutenção?

Informe neste campo o número do plano a ser considerado no relatório.

### **Tipo de Ordens?**

Selecione o tipo de ordem a ser impresso se "Todas" ou "Só com Problema".

#### Lista Problemas?

Selecione "Sim" se a descrição dos problemas das ordens de serviço devem constar no relatório, "Não" em caso contrário.

#### De Centro de Custo?

Informe o centro de custo inicial a ser considerado no relatório. Pressione [F3] para selecionar.

#### Até Centro de Custo?

Informe o centro de custo final a ser considerado no relatório. Pressione [F3] para selecionar. Para que seja emitido um relatório com todos os centros de custo, preencha este campo com ZZZZZZZZ e mantenha o campo anterior em branco.

#### **De Centro Trabalho?**

Informe o centro de trabalho inicial a ser considerado no relatório. Pressione [F3] para selecionar.

#### Até Centro Trabalho?

Informe o centro de trabalho final a ser considerado no relatório. Pressione [F3] para selecionar. Para que seja emitido um relatório com todos os centros de trabalho, preencha este campo com ZZZZZZZZ e mantenha o campo anterior em branco.

### De Área Manutenção?

Informe a área de manutenção inicial a ser considerada no relatório. Pressione [F3] para selecionar.

### Até Área Manutenção?

Informe a área de manutenção final a ser considerada no relatório. Pressione [F3] para selecionar. Para que seja emitido um relatório com todas as áreas de manutenção, preencha este campo com ZZZZZZZZ e mantenha o campo anterior em branco.

### De Data Manutenção?

Informe neste campo a data inicial de manutenção a ser considerada no relatório.

## Até Data Manutenção?

Informe neste campo a data final de manutenção a ser considerada no relatório.

- 3. Confira os parâmetros e confirme.
- 4. Configure a impressão e confirme.

# **O.S. Acomp. Pendentes**

Este programa irá emitir um relatório com as informações referentes às ordens de serviço de acompanhamento pendentes. O usuário poderá estabelecer o número de dias de atraso a ser considerado.

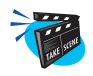

#### Para emitir relatório do cadastro de ordens de serviço de manutenção:

 No menu principal, selecione as opções "Relatórios" + "Cadastros" + "O.S. Acomp. Pendentes";

O sistema apresenta a tela com três pastas de configuração.

2. Clique no botão "Parâmetros" e preencha-os conforme descrição a seguir:

| Mo AP5 Remote - Manute                                                  | nção de Ativos                                                     | _ & × |
|-------------------------------------------------------------------------|--------------------------------------------------------------------|-------|
| MR                                                                      | microsige                                                          | b     |
| T.                                                                      | 0.5. de Acompanhamento Pendentes X                                 |       |
| <ul> <li>Atualizações</li> <li>Consultas</li> <li>Relatórios</li> </ul> | Parametros                                                         |       |
| <ul> <li>Cadastros</li> <li>Planes</li> </ul>                           | Plano Acompanhament?                                               |       |
| Plano Acomp<br>Plano Manuto                                             | T Atrasadas a Mais de? 0                                           |       |
| O.S.Acomp.P                                                             | C De Centro Custos ?                                               |       |
| O.S.Manut.Pe<br>O.S.de Manut                                            | Ate Centro Custos ? ZZZZZZZZ                                       |       |
| Proj.Cons.O.S                                                           | De Centro Trabalho?                                                |       |
| Proj.Cons.Ins<br>Desvio Do Pla                                          | HP Ate Centro Trabalho? ZZZZZ Q                                    |       |
| Mapa de Man                                                             |                                                                    |       |
| Lubrificacao                                                            |                                                                    |       |
| <ul> <li>Custos</li> <li>Historicos</li> </ul>                          | as Ordens de Servico de Acompanhamento pendentes. O usuario podera |       |
| Frota - Pneus                                                           | estabelecer o numero de dias de atraso a ser considerado.          |       |
| ▶ Frota - Geral                                                         |                                                                    |       |
| Mao-de-obra…                                                            |                                                                    |       |
| Reforma                                                                 |                                                                    |       |
| -                                                                       |                                                                    |       |

### Plano Acompanhament?

Informe neste campo o número do plano de acompanhamento. Pressione [F3] para selecionar.

### Atrasados a mais de?

Informe o número de dias de atraso.

#### De Centro de Custos?

Informe o centro de custo inicial a ser considerado no relatório. Pressione [F3] para selecionar.

### Até Centro de Custos?

Informe o centro de custo final a ser considerado no relatório. Pressione [F3] para selecionar. Para que seja emitido um relatório com todos os centros de custo, preencha este campo com ZZZZZZZ e mantenha o campo anterior em branco.

### **De Centro Trabalho?**

Informe o centro de trabalho inicial a ser considerado no relatório. Pressione [F3] para selecionar.

### Até Centro Trabalho?

Informe o centro de trabalho final a ser considerado no relatório. Pressione [F3] para selecionar. Para que seja emitido um relatório com todos os centros de trabalho, preencha este campo com ZZZZZZZZ e mantenha o campo anterior em branco.

- 3. Confira os parâmetros e confirme.
- 4. Configure a impressão e confirme.

# **O.S. Manut. Pendente**

Relatório de apresentação das ordens de serviço de manutenção pendentes. Através dos parâmetros o usuário poderá efetuar a seleção desejada.

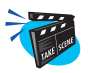

### Para emitir relatório do cadastro de ordens de serviço de manutenção:

1. No menu principal, selecione as opções "Relatórios" + "Cadastros" + "O.S. Manut. Pendente";

O sistema apresenta a tela três pastas de configuração.

2. Clique no botão "Parâmetros" e preencha-os conforme descrição a seguir:

| AP6 Remote - Manute                                               | enção de Alivos                                                                                                    | <u>_8×</u>         |
|-------------------------------------------------------------------|----------------------------------------------------------------------------------------------------|--------------------|
| MR.                                                               | microsige                                                                                                    | 6                  |
|                                                                   | 0 S de Manutencian Pendentes                                                                                                    | unite southe south |
| <ul> <li>Atualizações</li> <li>Consultas</li> </ul>               | Increase Construction of Antonio Increases Increases Inc |                    |
| <ul> <li>Relatorios</li> <li>Cadastros</li> <li>Planos</li> </ul> | De Plano ?                                                                                                    |                    |
| Plano Acomp<br>Plano Manute                                       | T Ate Plano ZZZZZ Q Parâmetros                                                                                                    |                    |
| O.S.Acomp.P<br><mark>O.S.Manut.Pe</mark>                          | Atrasadas a Mais de?     D     D     De Centro Custos ?                                                                                                    | _                  |
| O.S.de Manut<br>Proj.Cons.O.S<br>Dasi Casa Inda                   | C Ate Centro Custos ? ZZZZZZZZ Q                                                                                                    |                    |
| Desvio Do Pla<br>Mapa de Man                                      | HP De Centro Trabalho?                                                                                                    |                    |
| Lubrificacao                                                      |                                                                                                    |                    |
| Custos                                                            | Relat                                                                                                    |                    |
| <ul> <li>Historicos</li> <li>Erota - Phous</li> </ul>             | da.                                                                                                    |                    |
| Frota - Geral                                                     |                                                                                                    |                    |
| Mao-de-obra                                                       |                                                                                                    |                    |
| Reforma                                                           |                                                                                                    |                    |
|                                                                   |                                                                                                    |                    |

### **De Plano?**

Informe o código do plano inicial a ser considerado no relatório. Pressione [F3] para selecionar.

### Até Plano?

Informe o código do plano final a ser considerado no relatório. Pressione [F3] para selecionar. Para que seja emitido um relatório com todos os planos, preencha este campo com ZZZZZZZZ e mantenha o campo anterior em branco.

#### Atrasadas a mais de?

Informe o número de dias de atraso.

#### De Centro de Custos?

Informe o centro de custo inicial a ser considerado no relatório. Pressione [F3] para selecionar.

### Até Centro de Custos?

Informe o centro de custo final a ser considerado no relatório. Pressione [F3] para selecionar. Para que seja emitido um relatório com todos os centros de custo, preencha este campo com ZZZZZZZZ e mantenha o campo anterior em branco.

### **De Centro Trabalho?**

Informe o centro de trabalho inicial a ser considerado no relatório. Pressione [F3] para selecionar.

#### Até Centro Trabalho?

Informe o centro de trabalho final a ser considerado no relatório. Pressione [F3] para selecionar. Para que seja emitido um relatório com todos os centros de trabalho, preencha este campo com ZZZZZZZZ e mantenha o campo anterior em branco.

#### De Família de Bens?

Informe a família de bens inicial a ser considerada no relatório. Pressione [F3] para selecionar.

#### Até Família de Bens?

Informe a família de bens final a ser considerada no relatório. Pressione [F3] para selecionar. Para que seja emitido um relatório com todas as família de bens, preencha este campo com ZZZZZZZZ e mantenha o campo anterior em branco.

### De Serviço?

Informe o serviço inicial a ser considerado no relatório. Pressione [F3] para selecionar.

# Até Serviço?

Informe o serviço final a ser considerado no relatório. Pressione [F3] para selecionar. Para que seja emitido um relatório com todos os serviços, preencha este campo com ZZZZZZZZ e mantenha o campo anterior em branco.

## De Bem?

Informe o bem inicial a ser considerado no relatório. Pressione [F3] para selecionar.

# Até Bem?

Informe o bem final a ser considerado no relatório. Pressione [F3] para selecionar.

- 3. Confira os parâmetros e confirme.
- 4. Configure a impressão e confirme.

# O.S. Manutenção

Emissão de ordem de serviço de manutenção. O usuário pode selecionar quais os campos que devem ser mostrados na O.S., bem como informar parâmetros de seleção para a impressão

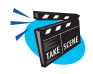

#### Para emitir relatório do cadastro de ordens de serviço de manutenção:

 No menu principal, selecione as opções "Relatórios" + "Cadastros" + "O.S. Manutenção";

O sistema apresenta a tela três pastas de configuração.

2. Clique no botão "Parâmetros" e preencha-os conforme descrição a seguir:

| Ma AP6 Remote - Manute                           | enção de i | Ativos                      |                      |                |    | <u>-8×</u> |
|--------------------------------------------------|------------|-----------------------------|----------------------|----------------|----|------------|
| MR                                               |            | m                           | ĊĊŔ                  | DSİ            | G  | Ð          |
|                                                  | Ordem De   | Servico De Manutenca        | 0                    |                |    | ×          |
| Atualizações                                     |            |                             |                      |                | -  |            |
| <u>C</u> onsultas                                | Impress    | nametros                    |                      |                | ×  |            |
| <ul> <li><u>R</u>elatórios</li> </ul>            |            |                             |                      |                |    |            |
| <ul> <li>Cadastros</li> <li>Planos</li> </ul>    | ]_         | Plano de Manutencao?        | 9                    |                | -  |            |
| Plano Acomp<br>Plano Manute                      | []         | Lista Descricao Bem?        | Sim                  |                |    | Parâmetros |
| O.S.Acomp.P                                      | ċ          | Lista Detalhes Bem?         | Sim                  |                |    |            |
| O.S.Manut.Pe<br>O.S.de Manut                     | ć          | Lista Descricao Man?        | Sim                  | •              |    |            |
| Proj. Cons. O. S                                 | on         | Lista Etapas ?              | Sim                  | *              |    |            |
| Proj.Cons.Insi<br>Desvio Do Pla                  | HP         | De Centro de Custo?         | ٩                    | _              | -  |            |
| Mapa de Man                                      |            |                             |                      |                | _  |            |
| Lubrificacao                                     | _          |                             |                      |                |    |            |
| Custos                                           | Emis       |                             | ortrados na O.S. ham | omo informer   | 16 |            |
| Historicos                                       | parametr   | os de selecao para a impres | Sao.                 | Joino informar |    |            |
| Frota - Pneus                                    | N.62       | 10 D                        |                      |                | 11 |            |
| Frota - Geral                                    |            |                             |                      |                |    |            |
| <ul> <li>Mao-de-obra</li> <li>Deforme</li> </ul> |            |                             |                      |                |    |            |
| r ivefoillid                                     |            |                             |                      |                |    |            |
|                                                  |            |                             |                      |                |    |            |

### Plano de Manutenção?

Informe neste campo o número do plano de manutenção a ser impresso. Pressione [F3] para selecionar.

### Lista Descrição Bem?

Informe "Sim" para listar a descrição do bem, "Não" em caso contrário.

#### Lista Detalhes Bem?

Informe "Sim" para listar detalhes do bem, "Não" em caso contrário.

#### Lista Descrição Man?

Informe "Sim" para listar a descrição das manutenções, "Não" em caso contrário.

### Lista Etapas?

Informe "Sim" para constar no relatório as etapas da manutenção, "Não" em caso contrário.

#### De Centro de Custos?

Informe o centro de custo inicial a ser considerado no relatório. Pressione [F3] para selecionar.

### Até Centro de Custos?

Informe o centro de custo final a ser considerado no relatório. Pressione [F3] para selecionar. Para que seja emitido um relatório com todos os centros de custo, preencha este campo com ZZZZZZZZ e mantenha o campo anterior em branco.

### **De Centro Trabalho?**

Informe o centro de trabalho inicial a ser considerado no relatório. Pressione [F3] para selecionar.

### Até Centro Trabalho?

Informe o centro de trabalho final a ser considerado no relatório. Pressione [F3] para selecionar. Para que seja emitido um relatório com todos os centros de trabalho, preencha este campo com ZZZZZZZZ e mantenha o campo anterior em branco.

### De Área Manutenção?

Informe a área de manutenção inicial a ser considerada no relatório. Pressione [F3] para selecionar.

### Até Área Manutenção?

Informe a área de manutenção final a ser considerada no relatório. Pressione [F3] para selecionar. Para que seja emitido um relatório com todas as áreas de manutenção, preencha este campo com ZZZZZZZZ e mantenha o campo anterior em branco.

### **De Ordem Serviço?**

Informe a ordem de serviço inicial a ser considerada no relatório. Pressione [F3] para selecionar.

### Até Ordem Serviço?

Informe a ordem de serviço final a ser considerada no relatório. Pressione [F3] para selecionar. Para que seja emitido um relatório com todas as ordens de serviço, preencha este campo com ZZZZZZZZ e mantenha o campo anterior em branco.

### De Data Manutenção?

Informe neste campo a data inicial de manutenção a ser considerada no relatório.

### Até Data Manutenção?

Informe neste campo a data final de manutenção a ser considerada no relatório.

### Classificação

Informe a classificação a ser considerada na emissão do relatório. Pode ser "Ordem/Plano", "Plano/Ordem", "Serviço/Bem", "Centro custos" ou "Data da O.S.".

- 3. Confira os parâmetros e confirme.
- 4. Configure a impressão e confirme.

# Proj.Cons.O.S.

Relatório de apresentação de consumo previsto para as ordens de serviço de manutenção. O usuário poderá selecionar qual tipo de insumo deseja analisar.

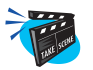

### Para emitir relatório do cadastro de manutenção:

1. No menu principal, selecione as opções "Relatórios" + "Cadastros" + "Proj.Cons. O.S.";

O sistema apresenta a tela com três pastas de configuração.

2. Clique no botão "Parâmetros" e preencha-os conforme descrição a seguir:

| AP6 Remote - Manute                              | enção de Alivos                     | <u>_8×</u>   |
|--------------------------------------------------|-------------------------------------|--------------|
| ANR <sub>6</sub>                                 |                                     | La Come Come |
| Atualizações                                     | Projecao de Consumo Por D.S. Plano: |              |
| ▶ <u>C</u> onsultas                              | Inpression Street Contraction       |              |
| ▼ <u>R</u> elatórios                             |                                     |              |
| <ul> <li>Cadastros</li> <li>Planos</li> </ul>    | Plano de Manutencao?                |              |
| Plano Acomp                                      | T De Ordem Servico ?                |              |
| Plano Manute                                     | Ate Ordem Servico ? 77777           |              |
| 0.S.Manut.Pe                                     |                                     |              |
| O.S.de Manut                                     | C Sim                               |              |
| Proj. Cons. O.S<br>Proj. Cons. Inst              | Op Funcionarios ? Sim               |              |
| Desvio Do Pla                                    | HP Ferramentas ? Sim                |              |
| Mapa de Man                                      |                                     |              |
| <ul> <li>Lubriticacao</li> <li>Custos</li> </ul> | Relat                               |              |
| Historicos                                       | Manutencao                          |              |
| Frota - Pneus                                    |                                     |              |
| Mao-de-obra                                      |                                     |              |
| Reforma                                          |                                     |              |
| -                                                |                                     |              |

### Plano de Manutenção?

Informe neste campo o número do plano de manutenção. Pressione [F3] para selecionar.

### De Ordem Serviço?

Informe a ordem de serviço inicial a ser considerada no relatório. Pressione [F3] para selecionar.

#### Até Ordem Serviço?

Informe a ordem de serviço final a ser considerada no relatório. Pressione [F3] para selecionar. Para que seja emitido um relatório com todas as ordens de serviço, preencha este campo com ZZZZZZZZ e mantenha o campo anterior em branco.

#### **Produtos?**

Informe "Sim" para que o insumo produto seja analisado pelo relatório, "Não" em caso contrário.

### **Funcionários?**

Informe "Sim" para que o insumo funcionário seja analisado pelo relatório, "Não" em caso contrário.

#### **Ferramentas?**

Informe "Sim" para que o insumo ferramentas sejam analisadas pelo relatório, "Não" em caso contrário.

### **Terceiros?**

Informe "Sim" para que os insumos terceiros sejam analisados pelo relatório, "Não" em caso contrário.

- 3. Confira os parâmetros e confirme.
- 4. Configure a impressão e confirme.

# Proj. Cons. Insumo

Relatório de apresentação de consumo previsto por tipo de insumo do plano de manutenção. O usuário poderá selecionar qual o tipo de insumo que deseja analisar, bem como estabelecer um filtro das ordens de serviço.

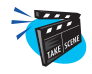

### Para emitir relatório do cadastro de manutenção:

1. No menu principal, selecione as opções "Relatórios" + "Cadastros" + "Proj. Cons.Insumo" .

O sistema apresenta a tela com três pastas de configuração.

2. Clique no botão "Parâmetros" e preencha-os conforme descrição a seguir:

| 🙀 AP6 Remote - Manute                         | enção de Alivos                                                       | - 181 × 1 |
|-----------------------------------------------|-----------------------------------------------------------------------|-----------|
| ARR .                                         |                                                                       | Sint.     |
| Atualizações                                  | Ploječao de Lonsumo Por Insumo                                        |           |
| <u>C</u> onsultas                             | Parametros                                                            |           |
| <ul> <li><u>R</u>elatórios</li> </ul>         |                                                                       |           |
| <ul> <li>Cadastros</li> <li>Planos</li> </ul> | Tipo de Insumo ? Ferramenta                                           |           |
| Plano Acomp                                   | T Plano de Manutencao? nonnoco a                                      |           |
| Plano Manute                                  | (                                                                     |           |
| O.S.Acomp.P                                   | ( De Ordem Servico ?                                                  |           |
| O.S.Manut.Pe                                  | Ate Ordem Servico ? ZZZZZ Q                                           |           |
| U.S.de Manut<br>Proi Conc O.S.                |                                                                       |           |
| Proj Cons Inst                                | Arc                                                                   |           |
| Desvio Do Pla                                 | M                                                                     |           |
| Mapa de Man                                   |                                                                       |           |
| Lubrificacao                                  |                                                                       |           |
| Custos                                        | Relat                                                                 |           |
| Historicos                                    | deseja analisar, bem como estabelecer um filtro das Ordens de Servico |           |
| Frota - Pneus                                 |                                                                       |           |
| Mao-de-obra                                   |                                                                       |           |
| <ul> <li>Reforma</li> </ul>                   |                                                                       |           |
|                                               |                                                                       |           |
|                                               |                                                                       |           |

## Tipo de Insumo?

Informe o insumo a ser analisado pelo relatório, podendo ser "Funcionário", "Produtos", "Ferramentas" ou "Terceiros".

### Plano de Manutenção?

Informe o plano de manutenção para o qual será emitido o relatório. Pressione [F3] para selecionar.

### **De Ordem Serviço?**

Informe a ordem de serviço inicial a ser considerada no relatório. Pressione [F3] para selecionar.

## Até Ordem Serviço?

Informe a ordem de serviço final a ser considerada no relatório. Pressione [F3] para selecionar. Para que seja emitido um relatório com todas as ordens de serviço, preencha este campo com ZZZZZZZZ e mantenha o campo anterior em branco.

- 3. Confira os parâmetros e confirme.
- 4. Configure a impressão e confirme.

# **Desvio do Plano**

Relatório de apresentação dos desvios de consumo de insumos na execução do plano de manutenção. Através dos parâmetros, o usuário poderá selecionar qual tipo de insumo deseja analisar.

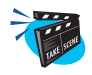

#### Para emitir relatório do cadastro de manutenção:

1. No menu principal, selecione as opções "Relatórios" + "Cadastros" + "Desvio do Plano" .

O sistema apresenta a tela três pastas de configuração.

2. Clique no botão "Parâmetros" e preencha-os conforme descrição a seguir:

| Ma AP6 Remote - Manute                              | nção de A | livos                      |                          |                           |      | <u>_ 8 ×</u>      |
|-----------------------------------------------------|-----------|----------------------------|--------------------------|---------------------------|------|-------------------|
| MR                                                  |           | m                          | CAR                      | OSĽ                       | Í GE | De la carre carre |
|                                                     | Desvios d | o Plano                    |                          |                           | ×    |                   |
| <ul> <li>Atualizações</li> <li>Consultas</li> </ul> | Impressä  | 0 Filtra Onaionaia         |                          |                           |      |                   |
| <ul> <li>Consultas</li> <li>Relatórios</li> </ul>   | -T Par    | ametros                    |                          |                           | ×    |                   |
| <ul> <li>Cadastros</li> <li>Planos</li> </ul>       | ſſ        | Plano de Manutencao?       | a a                      |                           |      |                   |
| Plano Acomp<br>Plano Manutr                         | T.        | De Ordem Servico ?         | Q                        |                           |      |                   |
| O.S.Acomp.P                                         | è         | Ate Ordem Servico ?        | ZZZZZ Q                  |                           |      |                   |
| O.S.Manut.Pe                                        | è         | Produtos ?                 |                          | 100                       |      |                   |
| O.S.de Manut                                        | ¢         |                            | Sin                      | ·                         |      |                   |
| Proj.Cons.O.S                                       | Ор        | Funcionario ?              | Sim                      | •                         |      |                   |
| Desvio Do Pla                                       | HP        | Ferramentas ?              | Sim                      | *                         | -    |                   |
| Mapa de Man                                         |           |                            |                          | *                         | _    |                   |
| Lubrificacao                                        | _         |                            |                          |                           |      |                   |
| <ul> <li>Custos</li> <li>Historiana</li> </ul>      | Plano de  |                            |                          | -                         |      |                   |
| Fistoricus                                          | de Manut  | encao. O usuario podera se | elecionar qual o tipo de | e insumo deseja analisar, | -    |                   |
| Frota - Geral                                       |           |                            |                          | 100 U                     |      | 1                 |
| Mao-de-obra                                         |           |                            |                          |                           |      |                   |
| Reforma                                             |           |                            |                          |                           |      |                   |
| ÷                                                   |           |                            |                          |                           |      |                   |

### Plano de Manutenção?

Informe o plano de manutenção para o qual será gerado o relatório. Pressione [F3] para selecionar.

### De Ordem Serviço?

Informe a ordem de serviço inicial a ser considerada no relatório. Pressione [F3] para selecionar.

#### Até Ordem Serviço?

Informe a ordem de serviço final a ser considerada no relatório. Pressione [F3] para selecionar. Para que seja emitido um relatório com todas as ordens de serviço, preencha este campo com ZZZZZZZZ e mantenha o campo anterior em branco.

#### **Produtos?**

Informe "Sim" para que seja considerado o desvio de consumo de produtos no relatório, "Não" em caso contrário.

### **Funcionários**?

Informe "Sim" para que seja considerado o desvio de consumo de funcionários no relatório, "Não" em caso contrário.

### **Ferramentas?**

Informe "Sim" para que seja considerado o desvio de consumo de ferramentas no relatório, "Não" em caso contrário.

### **Terceiros?**

Informe "Sim" para que seja considerado o desvio de consumo de terceiros no relatório, "Não" em caso contrário.

### Tipo de Preço?

Este parâmetro é informado automaticamente pelo sistema como "Standard".

- 3. Confira os parâmetros e confirme.
- 4. Configure a impressão e confirme.

Nesta opção de relatórios, podemos emitir as listagens referentes ao dados de custos da manutenção lançados no sistema.

# Custo por Centro de Custo

Relatório dos custos por centro de custo. É permitido selecionar o tipo de informação a ser apresentada, através dos parâmetros do relatório.

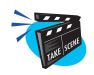

#### Para emitir relatório do custo por centro de custo:

1. No menu principal, selecione as opções "Relatórios" + "Planos" + "Custos Centro Custos";

O sistema apresenta a tela com três pastas de configuração.

2. Clique no botão "Parâmetros" e preencha-os conforme descrição a seguir:

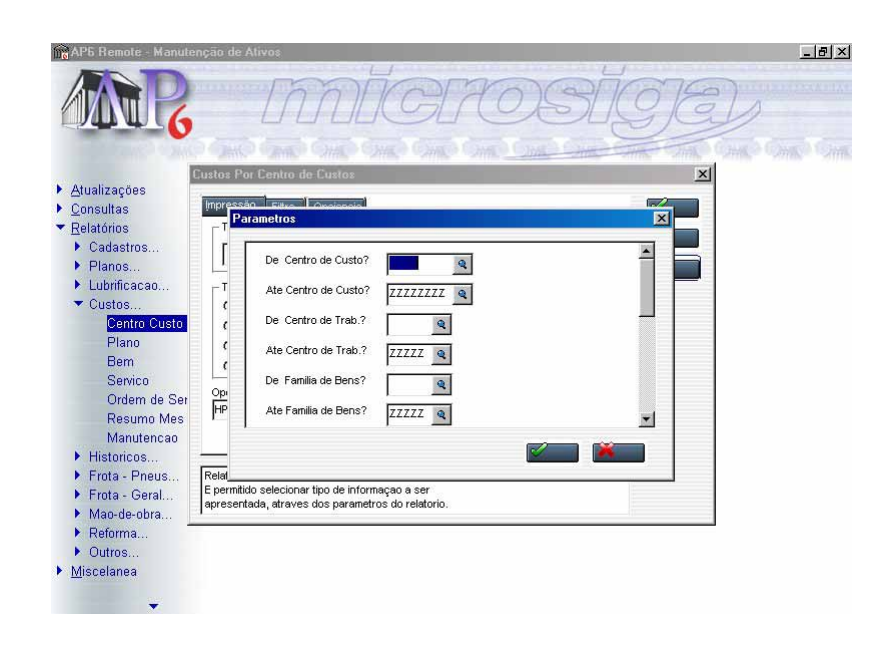

#### De Centro de Custos?

Informe o centro de custo inicial a ser considerado no relatório. Pressione [F3] para selecionar.

### Até Centro de Custos?

Informe o centro de custo final a ser considerado no relatório. Pressione [F3] para selecionar. Para que seja emitido um relatório com todos os centros de custo, preencha este campo com ZZZZZZZZ e mantenha o campo anterior em branco.

### **Tipo de Insumos?**

Informe o tipo de insumo a ser considerado na geração do relatório. Selecione entre "Todos", "Produto", "Funcionários", "Ferramentas" ou "Terceiros".

## Solicitação?

Informe se gera solicitação de "Manutenção & Histórico", "Manutenção" ou "Histórico".

### De Data Manutenção?

Informe neste campo a data inicial de manutenção a ser considerada no relatório.

### Até Data Manutenção?

Informe neste campo a data final de manutenção a ser considerada no relatório.

### **Considerar relatório?**

Informe se o relatório deve ser emitido "Detalhado" ou "Resumido".

#### De Centro de Trab.?

Informe o centro de trabalho inicial a ser considerado no relatório.Pressione [F3] para selecionar

### Até Centro de Trab.?

Informe o centro de trabalho final a ser considerado no relatório.Pressione [F3] para selecionar.Para que seja emitidos uns relatórios com todos os centro de trab, preencha este campo com ZZZZZZZZ e mantenha o campo anterior em branco.

### De Família de Bem?

Informe a família do bem inicial a ser considerado no relatório.Pressione [F3] para selecionar

### Até Família de Bens?

Informe a família final a ser considerado no relatório.Pressione [F3] para selecionar.Para que seja emitidos uns relatórios com todas as famílias, preencha este campo com ZZZZZZZZ e mantenha o campo anterior em branco.

### De Serviço

Informe o serviço inicial a ser considerado no relatório.Pressione [F3] para selecionar

### Até Serviço

Informe o serviço final a ser considerado no relatório.Pressione [F3] para selecionar.Para que seja emitidos uns relatórios com todos os serviços, preencha este campo com ZZZZZZZZ e mantenha o campo anterior em branco.

### Tipo de Custo

Informe o tipo de custo a ser considerado no relatório. Selecione entre "Médio" ou "Standard"

## Custo Maq. Parada

Informe se considera o custo da maquina parada. Selecione entre "Sim" ou "Não"

# Aglutina M.D.O

Informe se aglutina Mão de Obra. Selecione entre "Sim" ou "Não"

- 3. Confira os parâmetros e confirme.
- 4. Configure a impressão e confirme.

# Custo do Plano

O objetivo deste relatório é exibir detalhadamente todas os custos do plano de manutenção. É permitido selecionar tipo de informação a ser apresentada, através dos parâmetros do relatório.

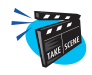

### Para emitir relatório do custo do plano:

 No menu principal, selecione as opções "Relatórios" + "Planos" + "Custo Plano";

O sistema apresenta a tela com três pastas de configuração.

2. Clique no botão "Parâmetros" e preencha-os conforme descrição a seguir:

| Mo AP6 Remote - Manute                        | enção de Ativos                                          | _ @ × |
|-----------------------------------------------|----------------------------------------------------------|-------|
| MR                                            | , microsige                                              |       |
|                                               | Custos do Plano 🗙                                        |       |
| Atualizações                                  |                                                          |       |
| Consultas                                     | Parametros                                               |       |
| <ul> <li><u>R</u>elatórios</li> </ul>         |                                                          |       |
| <ul> <li>Cadastros</li> <li>Dianos</li> </ul> | De Plano ?                                               |       |
| <ul> <li>Lubrificacao</li> </ul>              |                                                          |       |
| T Custos                                      |                                                          |       |
| Centro Custo                                  | ( De Data Manutencao? / / II                             |       |
| Plano                                         | C Ate Data Manutencao?                                   |       |
| Bem                                           | C Do Fornito do Bono?                                    |       |
| Ordem de Ser                                  |                                                          |       |
| Resumo Mes                                    | HP Ate Familia de Bens? ZZZZZ Q                          |       |
| Manutencao                                    |                                                          |       |
| Historicos                                    |                                                          |       |
| Frota - Pneus                                 | Relat<br>E permitido selecionar tipo de informacao a ser |       |
| Man-de-ohra                                   | apresentada, atraves dos parametros do relatorio.        |       |
| ▶ Reforma                                     |                                                          |       |
| Outros                                        |                                                          |       |
| ▶ <u>M</u> iscelanea                          |                                                          |       |
|                                               |                                                          |       |
|                                               |                                                          |       |

## **De Plano?**

Informe o plano inicial a ser considerado no relatório. Pressione [F3] para selecionar.

#### Até Plano?

Informe o plano final a ser considerado no relatório. Pressione [F3] para selecionar. Para que seja emitido um relatório com todos os planos, preencha este campo com ZZZZZZZZ e mantenha o campo anterior em branco.

### De Data Manutenção?

Informe neste campo a data inicial de manutenção a ser considerada no relatório.

### Até Data Manutenção?

Informe neste campo a data final de manutenção a ser considerada no relatório.

### De Serviço?

Informe o serviço inicial a ser considerado no relatório. Pressione [F3] para selecionar.

### Até Serviço?

Informe o serviço final a ser considerado no relatório. Pressione [F3] para selecionar. Para que seja emitido um relatório com todos os serviços, preencha este campo com ZZZZZZZZ e mantenha o campo anterior em branco.

### **Considerar Produto?**

Informe "Sim" para que o relatório liste descrição do produto, "Não" em caso contrário.

### **Considerar Ferramenta?**

Informe "Sim" para que o relatório liste descrição da ferramenta, "Não" em caso contrário.

#### Considerar Mão-de-Obra?

Informe "Sim" para que o relatório liste descrição da mão-de-obra, "Não" em caso contrário.

### **Considerar Terceiro?**

Informe "Sim" para que o relatório liste descrição do terceiro, "Não" em caso contrário.

### **Ordem?**

Informar se o relatório deve listar descrição das ordens de serviço por "Bem" ou por "Serviço".

### **Tipo de Custo?**

Informar se o relatório deve mostrar o tipo de custo "Médio" ou "Standard".

#### Custo Máq. Parada?

Informar "Sim" para que o relatório considere máquina parada, "Não" em caso contrário.

### Aglutina M.D.O.?

Informar "Sim" para que o relatório aglutine mão-de-obra, "Não" em caso contrário.

- 3. Confira os parâmetros e confirme.
- 4. Configure a impressão e confirme.

# **Custo por Bem**

O objetivo deste relatório é exibir detalhadamente todas os custos do plano de manutenção. É permitido selecionar tipo de informação a ser apresentada, através dos parâmetros do relatório.

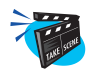

#### Para emitir relatório do custo por bem:

 No menu principal, selecione as opções "Relatórios" + "Planos" + "Custo por Bem";

O sistema apresenta a tela com três pastas de configuração.

2. Clique no botão "Parâmetros" e preencha-os conforme descrição a seguir:

| AP6 Remote - Manute                                 | enção de Ativos                                   | _ 8 × |
|-----------------------------------------------------|---------------------------------------------------|-------|
| AR                                                  | microsig                                          | Ð     |
| ANK P CONTROL OF                                    | COMPONE ON ONE ON ONE ON ONE ON ONE               |       |
| h Atuslizasilas                                     | Custos do Bem                                     | ×     |
| <ul> <li>Atualizações</li> <li>Consultas</li> </ul> | Impressão Eleva Onaionaia                         |       |
| <ul> <li>Relatórios</li> </ul>                      | Parametros                                        |       |
| ▶ Cadastros                                         |                                                   |       |
| ▶ Planos                                            | De Bern ?                                         |       |
| Lubrificacao                                        | T Ate Bem ? 77777777777777777777777777777777777   |       |
| Custos                                              | ( <                                               |       |
| Centro Custo                                        | ( De Data Manutencao? / / 15                      |       |
| Plano                                               | Ate Data Manutencao?     //                       |       |
| Saprico                                             |                                                   |       |
| Ordem de Ser                                        |                                                   |       |
| Resumo Mes                                          | HP Ate Servico ? ZZZZZ Q                          |       |
| Manutencao                                          |                                                   |       |
| Historicos                                          |                                                   |       |
| Frota - Pneus                                       | Relat                                             |       |
| Frota - Geral                                       | apresentada, atraves dos parametros do relatorio. |       |
| Mao-de-obra                                         |                                                   |       |
| <ul> <li>Reforma</li> <li>Outrop</li> </ul>         |                                                   |       |
| Miscelanea                                          |                                                   |       |
| . <u>Insectance</u>                                 |                                                   |       |
| -                                                   |                                                   |       |

### De Bem?

Informe o bem inicial a ser considerado no relatório. Pressione [F3] para selecionar.

### Até Bem?

Informe o bem final a ser considerado no relatório. Pressione [F3] para selecionar. Para que seja emitido um relatório com todos os bens, preencha este campo com ZZZZZZZZ e mantenha o campo anterior em branco.

#### De Data Manutenção?

Informe neste campo a data inicial de manutenção a ser considerada no relatório.

### Até Data Manutenção?

Informe neste campo a data final de manutenção a ser considerada no relatório.

## De Serviço?

Informe o serviço inicial a ser considerado no relatório. Pressione [F3] para selecionar.

## Até Serviço?

Informe o serviço final a ser considerado no relatório. Pressione [F3] para selecionar. Para que seja emitido um relatório com todos os serviços, preencha este campo com ZZZZZZZZ e mantenha o campo anterior em branco.

### **Considerar Produto?**

Informe "Sim" para que o relatório liste descrição do produto, "Não" em caso contrário.

### **Considerar Ferramenta?**

Informe "Sim" para que o relatório liste descrição da ferramenta, "Não" em caso contrário.

### Considerar Mão-de-Obra?

Informe "Sim" para que o relatório liste descrição da mão-de-obra, "Não" em caso contrário.

### **Considerar Terceiro?**

Informe "Sim" para que o relatório liste descrição do terceiro, "Não" em caso contrário.

#### Custo Máq. Parada?

Informar "Sim" para que o relatório considere máquina parada, "Não" em caso contrário.

### Aglutina M.D.O.?

Informar "Sim" para que o relatório aglutine mão-de-obra, "Não" em caso contrário.

## O. S. Aberto?

Informar "Sim" se o relatório deve mostrar as ordens de serviço em aberto, "Não" em caso contrário.

- 3. Confira os parâmetros e confirme.
- 4. Configure a impressão e confirme.

# Custo por Serviço

O objetivo deste relatório é exibir detalhadamente todos os custos por serviço do plano de manutenção. É permitido selecionar tipo de informação a ser apresentada, através dos parâmetros do relatório.

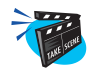

### Para emitir relatório do custo por serviço:

1. No menu principal, selecione as opções "Relatórios" + "Planos" + "Custo por Serviço";

O sistema apresenta a tela com três pastas de configuração.

2. Clique no botão "Parâmetros" e preencha-os conforme descrição a seguir:

| Mo AP6 Remote - Manute                                                  | nção de Ativos                |                   |                                |     |      | _8×                       |
|-------------------------------------------------------------------------|-------------------------------|-------------------|--------------------------------|-----|------|---------------------------|
| MR                                                                      | Di                            | mt                | ÍCH                            | DSİ | ÍG E | b                         |
|                                                                         | ustos do Servico              | Million 14        | tine stille st                 |     | ×    | Automotic Automotic Autom |
| <ul> <li>Atualizações</li> <li>Consultas</li> <li>Relatórias</li> </ul> | Impressão Eltro<br>Parametros | Consistential     |                                |     |      |                           |
| <ul> <li>Cadastros</li> <li>Planos</li> </ul>                           | De Cer                        | tro de Custo?     | Q                              |     | - 6  |                           |
| <ul> <li>Lubrificacao</li> <li>Custos</li> </ul>                        | Ate Cer                       | tro de Custo?     | ZZZZZZZZ                       |     |      |                           |
| Centro Custo                                                            | ¢ De Cer                      | tro de Trab.?     | ٩                              |     |      |                           |
| Bem                                                                     | C Ate Cer                     | tro de Trab.?     | ZZZZZ 🗨                        |     |      |                           |
| Servico<br>Ordem de Set                                                 | De Fan                        | ilia de Bens?     | Q                              |     |      |                           |
| Resumo Mes                                                              | HP Ate Far                    | nilia de Bens?    | ZZZZZ                          |     | -    |                           |
| Manutencao<br>Historicos                                                |                               |                   |                                |     |      |                           |
| Frota - Pneus                                                           | Relat                         | u kine de inferre |                                |     |      |                           |
| Frota - Geral                                                           | apresentada, atrave           | s dos parametro   | acao a ser<br>os do relatorio. |     |      |                           |
| <ul> <li>Iviao-de-obra</li> <li>Reforma</li> </ul>                      | • ta ta                       | 95                |                                |     | 10   |                           |
| <ul> <li>Outros</li> </ul>                                              |                               |                   |                                |     |      |                           |
| ▶ <u>M</u> iscelanea                                                    |                               |                   |                                |     |      |                           |
| 1000 C                                                                  |                               |                   |                                |     |      |                           |
|                                                                         |                               |                   |                                |     |      |                           |

## De Serviço?

Informe o serviço inicial a ser considerado no relatório. Pressione [F3] para selecionar.

### Até Serviço?

Informe o serviço final a ser considerado no relatório. Pressione [F3] para selecionar. Para que seja emitido um relatório com todos os serviços, preencha este campo com ZZZZZZZZ e mantenha o campo anterior em branco.

### De Data Manutenção?

Informe neste campo a data inicial de manutenção a ser considerada no relatório.

### Até Data Manutenção?

Informe neste campo a data final de manutenção a ser considerada no relatório.

## De Bem?

Informe o bem inicial a ser considerado no relatório. Pressione [F3] para selecionar.

## Até Bem?

Informe o bem final a ser considerado no relatório. Pressione [F3] para selecionar. Para que seja emitido um relatório com todos os bens, preencha este campo com ZZZZZZZZ e mantenha o campo anterior em branco.

### **Considerar Produto?**

Informe "Sim" para que o relatório liste descrição do produto, "Não" em caso contrário.

### **Considerar Ferramenta?**

Informe "Sim" para que o relatório liste descrição da ferramenta, "Não" em caso contrário.

### Considerar Mão-de-Obra?

Informe "Sim" para que o relatório liste descrição da mão-de-obra, "Não" em caso contrário.

### **Considerar Terceiro?**

Informe "Sim" para que o relatório liste descrição do terceiro, "Não" em caso contrário.

# Tipo de Custo?

Informar se o relatório deve mostrar o tipo de custo "Médio" ou "Standard".

## Custo Máq. Parada?

Informar "Sim" para que o relatório considere máquina parada, "Não" em caso contrário.

# Aglutina M.D.O.?

Informar "Sim" para que o relatório aglutine mão-de-obra, "Não" em caso contrário.

- 3. Confira os parâmetros e confirme.
- 4. Configure a impressão e confirme.

# Custo por O.S.

O objetivo deste relatório é exibir detalhadamente todos os custos por ordem de serviço da manutenção. É permitido selecionar tipo de informação a ser apresentada, através dos parâmetros do relatório.

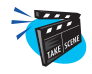

### Para emitir relatório do custo por O.S.:

1. No menu principal, selecione as opções "Relatórios" + "Planos" + "Custo por O.S. ";

O sistema apresenta a tela com três pastas de configuração.

2. Clique no botão "Parâmetros" e preencha-os conforme descrição a seguir:

| Ma AP6 Remote - Manute                        | enção de Ativos                                   | <u>_ 8 ×</u> |
|-----------------------------------------------|---------------------------------------------------|--------------|
| MR                                            | microsige                                         | 2            |
| 1                                             | Relatorio de Custo por Ordem de Servico 🗙         |              |
| Atualizações                                  |                                                   |              |
| Consultas                                     | Parametros                                        |              |
| ▼ <u>R</u> elatórios                          |                                                   |              |
| <ul> <li>Cadastros</li> <li>Dianas</li> </ul> | De Ordem Servico ?                                |              |
| <ul> <li>Lubrificacao</li> </ul>              |                                                   |              |
| T Custos                                      | Ate Ordem Servico ? ZZZZZ                         |              |
| Centro Custo                                  | ( De Centro de Custo?                             |              |
| Plano                                         | Ate Centro de Custo? 77777777 0                   |              |
| Bem                                           |                                                   |              |
| Servico                                       | Opi De Data Manutencao? // IS                     |              |
| Resumo Mes                                    | HP Ate Data Manutencao? / / 15                    |              |
| Manutencao                                    |                                                   |              |
| Historicos                                    |                                                   |              |
| Frota - Pneus                                 | Relai                                             |              |
| Frota - Geral                                 | apresentada, atraves dos parametros do relatorio. |              |
| Mao-de-obra                                   |                                                   |              |
| Reforma                                       |                                                   |              |
| Miscelanea                                    |                                                   |              |
|                                               |                                                   |              |
| -                                             |                                                   |              |

### De Ordem Serviço?

Informe a ordem de serviço inicial a ser considerado no relatório. Pressione [F3] para selecionar.
#### Até Ordem Serviço?

Informe a ordem de serviço final a ser considerada no relatório. Pressione [F3] para selecionar. Para que seja emitido um relatório com todas as ordens de serviço, preencha este campo com ZZZZZZZZ e mantenha o campo anterior em branco.

#### De Data Manutenção?

Informe neste campo a data inicial de manutenção a ser considerada no relatório.

#### Até Data Manutenção?

Informe neste campo a data final de manutenção a ser considerada no relatório.

#### De Bem?

Informe o bem inicial a ser considerado no relatório. Pressione [F3] para selecionar.

### Até Bem?

Informe o bem final a ser considerado no relatório. Pressione [F3] para selecionar. Para que seja emitido um relatório com todos os bens, preencha este campo com ZZZZZZZZ e mantenha o campo anterior em branco.

#### **Considerar Produto?**

Informe "Sim" para que o relatório liste descrição do produto, "Não" em caso contrário.

#### **Considerar Ferramenta?**

Informe "Sim" para que o relatório liste descrição da ferramenta, "Não" em caso contrário.

#### Considerar Mão-de-Obra?

Informe "Sim" para que o relatório liste descrição da mão-de-obra, "Não" em caso contrário.

# **Considerar Terceiro?**

Informe "Sim" para que o relatório liste descrição do terceiro, "Não" em caso contrário.

### **Tipo de Custo?**

Informar se o relatório deve mostrar o tipo de custo "Médio" ou "Standard".

#### Custo Máq. Parada?

Informar "Sim" para que o relatório considere máquina parada, "Não" em caso contrário.

#### Aglutina M.D.O.?

Informar "Sim" para que o relatório aglutine mão-de-obra, "Não" em caso contrário.

- 3. Confira os parâmetros e confirme.
- 4. Configure a impressão e confirme.

Nesta opção de relatórios, podemos emitir as listagens referentes ao dados de histórico lançados no sistema.

# Histórico do Bem

Apresentação do histórico dos bens selecionados. É permitido selecionar o tipo de informação a ser apresentada, através dos parâmetros do relatório.

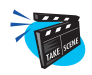

#### Para emitir relatório de histórico do bem:

1. No menu principal, selecione as opções "Relatórios" + "Históricos" + "Histórico do Bem";

O sistema apresenta a tela com três pastas de configuração.

2. Clique no botão "Parâmetros" e preencha-os conforme descrição a seguir:

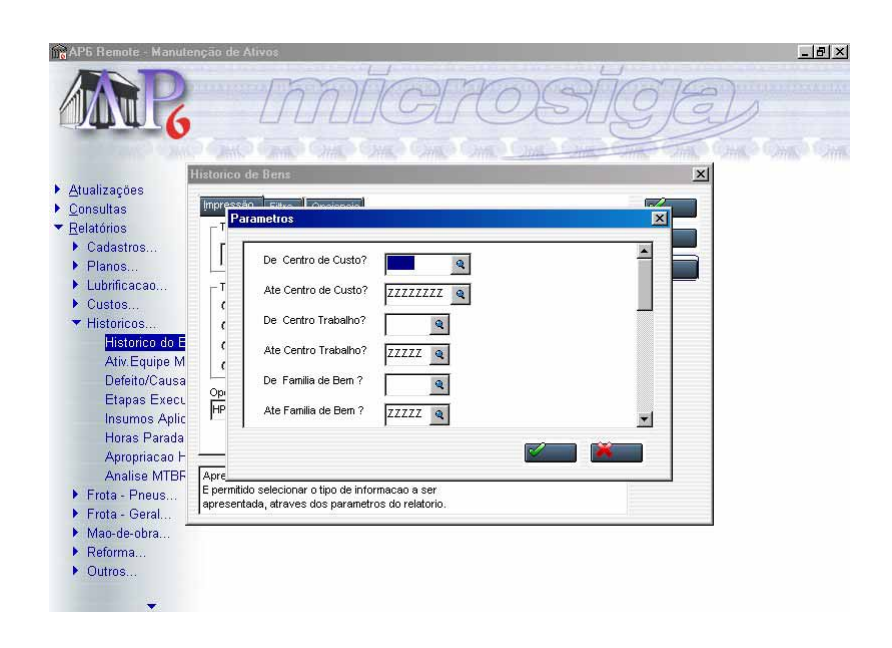

### De Centro de Custos?

Informe o centro de custo inicial a ser considerado no relatório. Pressione [F3] para selecionar.

#### Até Centro de Custos?

Informe o centro de custo final a ser considerado no relatório. Pressione [F3] para selecionar. Para que seja emitido um relatório com todos os centros de custo, preencha este campo com ZZZZZZZZ e mantenha o campo anterior em branco.

#### De Centro trabalho?

Informe o centro de trabalho inicial a ser considerado no relatório. Pressione [F3] para selecionar.

#### Até Centro trabalho?

Informe o centro de trabalho final a ser considerado no relatório. Pressione [F3] para selecionar. Para que seja emitido um relatório com todos os centros de trabalho, preencha este campo com ZZZZZZZZ e mantenha o campo anterior em branco.

#### De Família?

Informe a família de bem inicial a ser considerado no relatório. Pressione [F3] para selecionar.

#### Até Família?

Informe a família de bem final a ser considerado no relatório. Pressione [F3] para selecionar. Para que seja emitido um relatório com todas as famílias de bens, preencha este campo com ZZZZZZZZ e mantenha o campo anterior em branco.

#### De Bem?

Informe o bem inicial a ser considerado no relatório. Pressione [F3] para selecionar.

#### Até Bem?

Informe o bem final a ser considerado no relatório. Pressione [F3] para selecionar. Para que seja emitido um relatório com todos os bens, preencha este campo com ZZZZZZZZ e mantenha o campo anterior em branco.

#### **De Serviço?**

Informe o serviço inicial a ser considerado no relatório. Pressione [F3] para selecionar.

# Até Serviço?

Informe o serviço final a ser considerado no relatório. Pressione [F3] para selecionar. Para que seja emitido um relatório com todos os serviços, preencha este campo com ZZZZZZZZ e mantenha o campo anterior em branco.

# De Data Manutenção?

Informe neste campo a data inicial de manutenção a ser considerada no relatório.

# Até Data Manutenção?

Informe neste campo a data final de manutenção a ser considerada no relatório.

### **Detalhes do Bem?**

Selecione "Mostra" para mostrar detalhes do bem no relatório ou "Não Mostra" em caso contrário.

### Descrição do Bem?

Selecione "Mostra" para mostrar descrição do bem no relatório ou "Não Mostra" em caso contrário.

# Descrição Manutenção?

Selecione "Mostra" para mostrar descrição da manutenção relatório ou "Não Mostra" em caso contrário.

# Descrição Tarefas?

Selecione "Mostra" para mostrar descrição de tarefas no relatório ou "Não Mostra" em caso contrário.

# Lista Ins. Observa.?

Selecione "Sim" para listar as observações dos insumos ou "Não" em caso contrário.

# Lista OS observa

Lista as observações da Ordem de Serviço ou não

- 3. Confira os parâmetros e confirme.
- 4. Configure a impressão e confirme.

# Ativ. Equipe Manut.

Relatórios de atividades da equipe da manutenção. A equipe de manutenção é identificada pelo centro de custo a que pertence. As ocorrências desejadas poderão ser selecionadas através da opção de parâmetro.

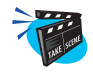

#### Para emitir relatório de ativ. equipe manutenção:

1. No menu principal, selecione as opções "Relatórios" + "Históricos" + "Ativ. Equipe Manut.";

O sistema apresenta a tela com três pastas de configuração.

2. Clique no botão "Parâmetros" e preencha-os conforme descrição a seguir:

| Ma AP6 Remote - Manuti         | enção de Ativos                                                                                                    | _8×                 |
|--------------------------------|----------------------------------------------------------------------------------------------------|---------------------|
| MR                             | MIGROSIGE                                                                                                    | 1                   |
|                                |                                                                                                    | tipe string sitting |
| Atualizações                   |                                                                                                    |                     |
| ▶ Consultas                    | Impressão save Oreiopoio                                                                                                    |                     |
| ▼ Relatórios                   | Parametros                                                                                                    |                     |
| ▶ Cadastros                    |                                                                                                    |                     |
| Planos                         | De Centro Custo ?                                                                                                    |                     |
| Lubrificacao                   | T Ate Centro Custo ? 77777777 6                                                                                                    |                     |
| Custos                         |                                                                                                    |                     |
| <ul> <li>Historicos</li> </ul> | ( De Data Aplicacao? // II                                                                                                    |                     |
| Historico do E                 | Ate Data Aplicacao ? // IS                                                                                                    |                     |
| Anv. Equipe IV                 |                                                                                                    |                     |
| Etanac Exact                   | Op Nao                                                                                                    |                     |
| Insumos Anlic                  | HP                                                                                                    |                     |
| Horas Parada                   |                                                                                                    |                     |
| Apropriacao H                  |                                                                                                    |                     |
| Analise MTBF                   | Relat                                                                                                    |                     |
| Frota - Pneus                  | e identificada pelo Centro de Custo a quem pertence. As ocorrencias<br>desejadas poderan ser selecionadas atraves da oncan de parametro |                     |
| Frota - Geral                  | Juesojadas poderas ser selecionadas da ares da opera de parametro                                                                       |                     |
| Mao-de-obra                    |                                                                                                    |                     |
| Reforma                        |                                                                                                    |                     |
| Outros                         |                                                                                                    |                     |
| <b>•</b>                       |                                                                                                    |                     |

### De Centro de Custos?

Informe o centro de custo inicial a ser considerado no relatório. Pressione [F3] para selecionar.

#### Até Centro de Custos?

Informe o centro de custo final a ser considerado no relatório. Pressione [F3] para selecionar. Para que seja emitido um relatório com todos os centros de custo, preencha este campo com ZZZZZZZZ e mantenha o campo anterior em branco.

#### De Data Aplicação?

Informe neste campo a data inicial de aplicação a ser considerada no relatório.

#### Até Data Aplicação?

Informe neste campo a data final de aplicação a ser considerada no relatório.

#### **Ocorrências?**

Informe "Sim" para constar as ocorrências no relatório, "Não" em caso contrário.

- 3. Confira os parâmetros e confirme.
- 4. Configure a impressão e confirme.

# Defeito/Causa/Solução

Relatório que identifica os defeitos, causas e soluções das ordens de serviço da manutenção. O usuário poderá especificar nos parâmetros as ordens de serviço que deseja que sejam analisadas.

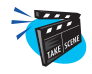

#### Para emitir relatório de defeito/causa/solução:

1. No menu principal, selecione as opções "Relatórios" + "Históricos" + "Defeito/Causa/Sol";

O sistema apresenta a tela com três pastas de configuração.

2. Clique no botão "Parâmetros" e preencha-os conforme descrição a seguir:

| Ma AP6 Remote - Manute                                                                                                    | enção de Ativos                                                    | _8× |
|----------------------------------------------------------------------------------------------------|--------------------------------------------------------------------|-----|
| MR                                                                                                    | microsige                                                          |     |
| I                                                                                                    | Defeitos / Causa / Solucao                                         |     |
| Atualizações                                                                                                    |                                                                    |     |
| <u>C</u> onsultas                                                                                                    | Parametros                                                         |     |
| <ul> <li><u>R</u>elatórios</li> </ul>                                                                                                    |                                                                    |     |
| <ul><li>Cadastros</li><li>Planos</li></ul>                                                                                                    | De Centro de Custo?                                                |     |
| <ul> <li>Lubrificacao</li> <li>Custos</li> </ul>                                                                                                    | T Ate Centro de Custo? ZZZZZZZZ Q                                  |     |
| ▼ Historicos                                                                                                    | ( De Centro de Trab.? Q                                            |     |
| Historico do E<br>Ativ.Equipe M                                                                                                    | C Ate Centro de Trab.? ZZZZZ Q                                     |     |
| Defeito/Causa                                                                                                    | De Familia de Bens?                                                |     |
| Etapas Execu<br>Insumos Aplic                                                                                                    | HP Ate Familia de Bens? ZZZZZ Q                                    |     |
| Horas Parada                                                                                                    |                                                                    |     |
| Apropriação H                                                                                                    |                                                                    |     |
| Analise MTBF                                                                                                    | Relal<br>da manutencao. Usuario podera especificar nos Paramentros |     |
| Frota - Pheus                                                                                                    | O que deseja analisar                                              |     |
| Mao de obra                                                                                                    |                                                                    |     |
| Peforma                                                                                                    |                                                                    |     |
| ▶ Outros                                                                                                    |                                                                    |     |
| Contraction of the local division of the local division of the loc |                                                                    |     |
| -                                                                                                    |                                                                    |     |

### Centro de Custo?

Informe o centro de custo a ser considerado no relatório. Pressione [F3] para selecionar.

### Família?

Informe a família a ser considerada no relatório. Pressione [F3] para selecionar.

#### **Defeito?**

Informe o defeito a ser considerado no relatório. Pressione [F3] para selecionar.

# **Data Inicio?**

Informe a data inicio a ser considerada na emissão do relatório.

# **Data Fim?**

Informe a data fim a ser considerada na emissão do relatório.

# Descrição?

Informe "Sim" para que conste a descrição dos defeitos, causas e soluções no relatório. Informe "Não" em caso contrário.

# Até Centro de Custo

Informe o centro de custo final a ser considerado no relatório.Pressione [F3] para selecionar.Para que seja emitidos uns relatórios com todos os centros de custo, preencha este campo com ZZZZZZZZ e mantenha o campo anterior em branco.

# Até Centro de Trab.

Informe o centro de trabalho final a ser considerado no relatório.Pressione [F3] para selecionar.Para que seja emitidos uns relatórios com todos os centro de trab, preencha este campo com ZZZZZZZZ e mantenha o campo anterior em branco.

### Até Família

Informe a família final a ser considerado no relatório.Pressione [F3] para selecionar.Para que seja emitidos uns relatórios com todas as famílias, preencha este campo com ZZZZZZZZ e mantenha o campo anterior em branco.

#### Até Defeito

Informe o defeito final a ser considerado no relatório.Pressione [F3] para selecionar.Para que seja emitidos uns relatórios com todos os defeitos, preencha este campo com ZZZZZZZZ e mantenha o campo anterior em branco.

### De Causa

Informe a causa inicial a ser considerado no relatório.Pressione [F3] para selecionar

### Até Causa

Informe a causa final a ser considerado no relatório.Pressione [F3] para selecionar.Para que seja emitidos uns relatórios com todos as causas, preencha este campo com ZZZZZZZZ e mantenha o campo anterior em branco.

# De Solução

Informe a solução inicial a ser considerado no relatório.Pressione [F3] para selecionar

# Até Solução

Informe a solução final a ser considerado no relatório.Pressione [F3] para selecionar.Para que seja emitidos uns relatórios com todos as soluções, preencha este campo com ZZZZZZZZ e mantenha o campo anterior em branco.

- 3. Confira os parâmetros e confirme.
- 4. Configure a impressão e confirme.

Relatório das Paradas dos Bens nas Manutenções.Usar os Parâmetros para Selecionar o C.Custo, o Bem, o Serviço e o Período de Paradas que Deseja Imprimir.

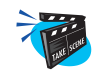

#### Para emitir relatório de horas paradas:

1. No menu principal, selecione as opções "Relatórios" + "Históricos" + "Horas Paradas";

O sistema apresenta a tela com três pastas de configuração.

2. Clique no botão "Parâmetros" e preencha-os conforme descrição a seguir:

| AP5 Remote - Manute                                      | enção de  | Ativos           |                      |                      |            |             |             | _ & × |
|----------------------------------------------------------|-----------|------------------|----------------------|----------------------|------------|-------------|-------------|-------|
| MR                                                       |           | m                | DĽ                   | ÍCER                 | OS         | NG)         | Ð           |       |
|                                                          |           | D THE C          |                      | MR. CARD ON          | Charles Co | ATTAC ATTAC | THE CHIER O |       |
| 100                                                      | Paradas ( | de Equipamen     | itos para            | Manutencoes          |            |             | ×           |       |
| <ul> <li>Atualizações</li> </ul>                         | Impress   |                  | in the sector of the |                      |            |             |             |       |
| <ul> <li><u>C</u>onsultas</li> <li>Deletárias</li> </ul> | Pa        | arametros        |                      |                      |            | ×           |             |       |
| <u>Relationus</u>                                        |           | r                |                      |                      |            | Test        |             |       |
| <ul> <li>Planos</li> </ul>                               | 1         | De Periodo       | ?                    | 11 15                |            | -           |             |       |
| Lubrificacao                                             |           | Ate Periodo      | ?                    | 11 3                 |            |             |             |       |
| <ul> <li>Historicos</li> </ul>                           | ć         | De Centro        | Custos ?             | 9                    |            |             |             |       |
| Historico do E<br>Ativ.Equipe M                          | ÷         | Ate Centro       | Custos ?             |                      |            |             |             |       |
| Defeito/Causa                                            | L.        | De Bern          | ?                    | -                    | 9          |             |             |       |
| Etapas Execu                                             | Op        |                  |                      | -                    |            |             |             |       |
| Insumos Aplic                                            | IHP       | Ate Bem          | ?                    | 222222222222222      | 9          | <b>•</b>    |             |       |
| Horas Parada                                             |           |                  |                      |                      |            |             |             |       |
| Apropriacao H                                            | _         |                  |                      |                      |            |             |             |       |
| Analise MTBF                                             | Relat_    | Parametros par   | a Salacions          | r o C Curto o Bern o |            |             |             |       |
| Frota - Pneus                                            | Servico   | e o Periodo de F | aradas qu            | e Deseja Imprimir.   |            |             |             |       |
| Frota - Geral                                            |           |                  |                      | 14 18                |            |             |             |       |
| <ul> <li>Iviao-de-obra</li> <li>Deformo</li> </ul>       |           |                  |                      |                      |            |             |             |       |
| Refutina                                                 |           |                  |                      |                      |            |             |             |       |
| · Guido                                                  |           |                  |                      |                      |            |             |             |       |
| 100 C                                                    |           |                  |                      |                      |            |             |             |       |

### De Período

Informe o perído inicial a ser considerado no relatório.

### Até Período

Informe o perído final a ser considerado no relatório.

#### **De Centro Custos**

Informe o centro de custo inicial a ser considerado no relatório.Pressione [F3] para selecionar

### Até Centro Custos

Informe o centro de custo final a ser considerado no relatório.Pressione [F3] para selecionar.Para que seja emitidos uns relatórios com todos os centro de custo, preencha este campo com ZZZZZZZZ e mantenha o campo anterior em branco.

#### De Bem

Informe o Bem inicial a ser considerado no relatório.Pressione [F3] para selecionar

### Até Bem

Informe o Bem final a ser considerado no relatório.Pressione [F3] para selecionar.Para que seja emitidos uns relatórios com todos os bens, preencha este campo com ZZZZZZZZ e mantenha o campo anterior em branco.

### De Serviço

Informe o Serviço inicial a ser considerado no relatório.Pressione [F3] para selecionar

### Até Serviço

Informe o Serviço final a ser considerado no relatório.Pressione [F3] para selecionar.Para que seja emitidos uns relatórios com todos os serviços, preencha este campo com ZZZZZZZZ e mantenha o campo anterior em branco.

### List Obs./Mot. Parada

Informe se deseja listar as observações e motivos da parada ou não

# Frota - Pneus

# **Durab. por Solo**

Relatório de Analise de Duração de Bens por Tipo de Utilização.A utilização é indicada no reporte de produção.

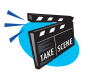

#### Para emitir relatório de histórico do bem:

1. No menu principal, selecione as opções "Relatórios" + "Frota - Pneus" + "Durab. por Solo";

O sistema apresenta a telade configuração.

2. Clique no botão "Parâmetros" e preencha-os conforme descrição a seguir:

| AP5 Remote - Manute    | enção de Ativos                                                | <u>_8×</u> |
|------------------------|----------------------------------------------------------------|------------|
| m <sub>6</sub>         | INIGPOSIGE                                                     | D          |
|                        | Rolatore de Analize de Duranze de Rens per Tino de Utilizanese |            |
| Atualizações           |                                                                |            |
| ▶ <u>C</u> onsultas    | Impressão Eitro Contonnal                                      |            |
| ▼ <u>R</u> elatórios   |                                                                |            |
| Cadastros              |                                                                |            |
| Planos                 |                                                                |            |
| Lubrificacao           | T Ate Familia de Bem ? ZZZZZ Q                                 |            |
| Custos                 | ( De Bern 2                                                    |            |
| Fistoricos             |                                                                |            |
| Prota - Prieus         | Ate Bem ? ZZZZZZZZZZZZZ Q                                      |            |
| Durah, por Ma          | De Data ?                                                      |            |
| Durab, por Se          |                                                                |            |
| Durab, por Bo          | HP Ate Data ? // 15                                            |            |
| Estoque                |                                                                |            |
| Perfor.Recapa          |                                                                |            |
| Similaridade           | Relat                                                          |            |
| Frota - Geral          | A utilização e indicada no reporte de produção.                |            |
| Mao-de-obra            |                                                                |            |
| Reforma                |                                                                |            |
| Misselance             |                                                                |            |
| • <u>IM</u> iscerafiea |                                                                |            |
|                        |                                                                |            |

# De Família de Bem

Informe a família de bem inicial a ser considerado no relatório.Pressione [F3] para selecionar

#### Até Família de Bem

Informe a família de bem final a ser considerado no relatório.Pressione [F3] para selecionar.Para que seja emitidos uns relatórios com todas as famílias de bens, preencha este campo com ZZZZZZZZ e mantenha o campo anterior em branco.

#### De Bem

Informe o Bem inicial a ser considerado no relatório.Pressione [F3] para selecionar

#### Até Bem

Informe o Bem final a ser considerado no relatório.Pressione [F3] para selecionar.Para que seja emitidos uns relatórios com todos os bens, preencha este campo com ZZZZZZZZ e mantenha o campo anterior em branco.

#### De Data

Informe a data inicio a ser considerada na emissão do relatório

#### Até Data

Informe a data fim a ser considerada na emissão do relatório

#### **Considera Inativo**

Considera o Bem que esta inativo na emissão do relatório ou não

# **Durab. por Marca**

Relatório de análise de duração de Bens por marca de pneu.

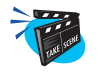

#### Para emitir relatório de durabilidade por marca:

1. No menu principal, selecione as opções "Relatórios" + "Frota - Pneu" + "Durab. por Marca";

O sistema apresenta a tela de configuração.

2. Clique no botão "Parâmetros" e preencha-os conforme descrição a seguir:

| AP6 Remote - Manute                             | enção de Ativos                                              | <u>_8×</u>     |
|-------------------------------------------------|--------------------------------------------------------------|----------------|
| m                                               | MACTOSIGE,                                                   | b              |
| Service - Mark                                  |                                                              | HIL OTHER CHIL |
| Atualizações                                    | Relatorio de analise de duracao de Bens por marca de printu. |                |
| • <u>C</u> onsultas                             | Impressão Estre<br>Parametros                                |                |
| <ul> <li><u>R</u>elatórios</li> </ul>           |                                                              |                |
| <ul> <li>Planos</li> </ul>                      | De Familia de Bem ?                                          |                |
| Lubrificacao                                    | T Ate Familia de Bem ? ZZZZZ Q                               |                |
| <ul> <li>Custos…</li> <li>Historicos</li> </ul> | ( De Fabricante ?                                            |                |
| ▼ Frota - Pneus                                 | ( ate Fabricante 2 77777 In                                  |                |
| Durab, por So                                   |                                                              |                |
| Durab, por Ma<br>Durab, por Se                  | Opi                                                          |                |
| Durab, por Bo                                   | HP Ate Modelo de Bem ? ZZZZZZZZZ                             |                |
| Estoque<br>Perfor Recans                        |                                                              |                |
| Similaridade                                    | Relat                                                        |                |
| Frota - Geral                                   |                                                              |                |
| Mao-de-obra                                     |                                                              |                |
| <ul> <li>Outros</li> </ul>                      |                                                              |                |
| ▶ <u>M</u> iscelanea                            |                                                              |                |
| -                                               |                                                              |                |

#### De Família de Bem

Informe a família de bem inicial a ser considerado no relatório.Pressione [F3] para selecionar

#### Até Família de Bem

Informe a família de bem final a ser considerado no relatório.Pressione [F3] para selecionar.Para que seja emitidos uns relatórios com todas as famílias de bens, preencha este campo com ZZZZZZZZ e mantenha o campo anterior em branco.

#### **De Fabricante**

Informe o fabricante inicial a ser considerado no relatório.Pressione [F3] para selecionar

### Até Fabricante

Informe o fabricante final a ser considerado no relatório.Pressione [F3] para selecionar.Para que seja emitidos uns relatórios com todos os fabricantes de bens, preencha este campo com ZZZZZZZZ e mantenha o campo anterior em branco.

#### De Modelo de Bem

Informe o modelo de bem inicial a ser considerado no relatório.Pressione [F3] para selecionar

### Até Modelo de Bem

Informe modelo do bem final a ser considerado no relatório.Pressione [F3] para selecionar.Para que seja emitidos uns relatórios com todos os modelos de bens, preencha este campo com ZZZZZZZZ e mantenha o campo anterior em branco.

#### De Bem

Informe o Bem inicial a ser considerado no relatório.Pressione [F3] para selecionar

### Até Bem

Informe o Bem final a ser considerado no relatório.Pressione [F3] para selecionar.Para que seja emitidos uns relatórios com todos os bens, preencha este campo com ZZZZZZZZ e mantenha o campo anterior em branco.

### De Data

Informe a data inicio a ser considerada na emissão do relatório

### Até Data

Informe a data fim a ser considerada na emissão do relatório

# **Considera Inativo**

Considera o Bem que esta inativo na emissão do relatório ou não

# Durab. por Serviço

Relatório de Análise de Duração de Bens por Tipo de Serviço

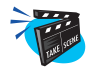

#### Para emitir relatório de durabilidade por serviço:

1. No menu principal, selecione as opções "Relatórios" + "Frota - Pneu" + "Durab. por Serviço";

O sistema apresenta a tela de configuração.

2. Clique no botão "Parâmetros" e preencha-os conforme descrição a seguir:

| Ma AP6 Remote - Manuten                                         | ção de Ativos                                               | <u>_@×</u>     |
|-----------------------------------------------------------------|-------------------------------------------------------------|----------------|
| ANP                                                             | marcosa                                                     | TEL            |
|                                                                 | 000 000 000 000 000 000 000 000 000                         | THE ONE ONE ON |
| Atualizações                                                    | elatorio de Analise de Duracao de Bens por Tipo de Servico. | ×              |
| <ul> <li><u>C</u>onsultas</li> <li><u>R</u>elatórios</li> </ul> | Parametros                                                  |                |
| <ul> <li>Cadastros</li> <li>Planos</li> </ul>                   | De Familia de Bem ?                                         |                |
| <ul> <li>Lubrificação</li> <li>Custos</li> </ul>                | T Ate Familia de Bern ? ZZZZZ Q                             |                |
| <ul> <li>Historicos</li> </ul>                                  | ¢ De Bern ?                                                 |                |
| <ul> <li>Frota - Pneus</li> <li>Durab. por So</li> </ul>        | C Ate Bem ? ZZZZZZZZZZZZZZZZZZZZZZZZZZZZZZZZZZZ             |                |
| Durab, por Ma<br>Durab, por Se                                  | Opi De Servico ?                                            |                |
| Durab. por Bo                                                   | HP Ate Servico ? ZZZZZ                                      |                |
| Perfor.Recaps                                                   | _ 🖉                                                         |                |
| Similaridade<br>Frota - Geral                                   | Relai                                                       |                |
| <ul> <li>Mao-de-obra</li> <li>Reforma</li> </ul>                |                                                             |                |
| Outros                                                          |                                                             |                |
| • Miscelanea                                                    |                                                             |                |

#### De Família de Bem

Informe a família de bem inicial a ser considerado no relatório.Pressione [F3] para selecionar

### Até Família de Bem

Informe a família de bem final a ser considerado no relatório.Pressione [F3] para selecionar.Para que seja emitidos uns relatórios com todas as famílias de bens, preencha este campo com ZZZZZZZZ e mantenha o campo anterior em branco.

#### De Bem

Informe o Bem inicial a ser considerado no relatório.Pressione [F3] para selecionar

#### Até Bem

Informe o Bem final a ser considerado no relatório.Pressione [F3] para selecionar.Para que seja emitidos uns relatórios com todos os bens, preencha este campo com ZZZZZZZZ e mantenha o campo anterior em branco.

### De Serviço

Informe o serviço inicial a ser considerado no relatório.Pressione [F3] para selecionar

# Até Serviço

Informe o serviço final a ser considerado no relatório.Pressione [F3] para selecionar.Para que seja emitidos uns relatórios com todos os serviços, preencha este campo com ZZZZZZZZ e mantenha o campo anterior em branco.

### **De Data**

Informe a data inicio a ser considerada na emissão do relatório

### Até Data

Informe a data fim a ser considerada na emissão do relatório

### **Considera Inativo**

Considera o Bem que esta inativo na emissão do relatório ou não

# **Durab..por Borracha**

Relatório de Análise de Duração de Bens por tipo de Borracha (RECAPE)

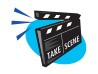

#### Para emitir relatório de durabilidade por borracha:

1. No menu principal, selecione as opções "Relatórios" + "Frota - Pneu" + "Durab. por Borracha";

O sistema apresenta a tela de configuração.

2. Clique no botão "Parâmetros" e preencha-os conforme descrição a seguir:

| AP6 Remote - Manute                                                     | nção de Ativos                                                                               | <u>_8×</u> |
|-------------------------------------------------------------------------|----------------------------------------------------------------------------------------------|------------|
| m                                                                       | [MICPOSIC]E]                                                                                 |            |
| San Constant                                                            | Cano Cano Cano Cano Cano Can <u>o Cano Cano Cano</u> Cano, Can                               | Conce One  |
| <ul> <li>Atualizações</li> <li>Consultas</li> <li>Relatórios</li> </ul> | Ingresses<br>Teametros                                                                       |            |
| Cadastros Planos Lubrificação                                           | De Familia de Bem ?                                                                          |            |
| <ul> <li>Custos</li> <li>Historicos</li> <li>Erota - Pneus</li> </ul>   | C Atle Familia de Bem ? ZZZZZ Q ZZZZ Q ZZZZ Q ZZZZZ Q ZZZZZ Q ZZZZZ Q ZZZZZ Q ZZZZZ Q ZZZZZZ |            |
| Durab, por So<br>Durab, por Ma<br>Durab, por So                         | Ate Modelo de Bem ? ZZZZZZZZZ<br>C De Tipo Borracha ?                                        |            |
| Durab, por Se<br>Durab, por Bo<br>Estoque                               | Ale Tipo Borracha ? ZZZZZZZZZZZ S                                                            |            |
| Similaridade<br>▶ Frota - Geral                                         | Relat                                                                                        |            |
| <ul> <li>Reforma</li> <li>Outros</li> </ul>                             |                                                                                              |            |
| ▶ <u>M</u> iscelanea<br>▼                                               |                                                                                              |            |

#### De Família de Bem

Informe a família de bem inicial a ser considerado no relatório.Pressione [F3] para selecionar

### Até Família de Bem

Informe a família de bem final a ser considerado no relatório.Pressione [F3] para selecionar.Para que seja emitidos uns relatórios com todas as famílias de bens, preencha este campo com ZZZZZZZZ e mantenha o campo anterior em branco.

#### De Modelo de Bem

Informe o modelo de bem inicial a ser considerado no relatório.Pressione [F3] para selecionar

#### Até Modelo de Bem

Informe modelo do bem final a ser considerado no relatório.Pressione [F3] para selecionar.Para que seja emitidos uns relatórios com todos os modelos de bens, preencha este campo com ZZZZZZZZ e mantenha o campo anterior em branco.

#### De Tipo Borracha

Informe o tipo de borracha inicial a ser considerado no relatório.Pressione [F3] para selecionar

#### Até Tipo Borracha

Informe o tipo de borracha final a ser considerado no relatório.Pressione [F3] para selecionar.Para que seja emitidos uns relatórios com todos os tipos de borrachas, preencha este campo com ZZZZZZZZ e mantenha o campo anterior em branco.

#### De Bem

Informe o Bem inicial a ser considerado no relatório.Pressione [F3] para selecionar

### Até Bem

Informe o Bem final a ser considerado no relatório.Pressione [F3] para selecionar.Para que seja emitidos uns relatórios com todos os bens, preencha este campo com ZZZZZZZZ e mantenha o campo anterior em branco.

### De Data

Informe a data inicio a ser considerada na emissão do relatório

### Até Data

Informe a data fim a ser considerada na emissão do relatório

# **Considera Inativo**

Considera o Bem que esta inativo na emissão do relatório ou não

# Frota - Geral

# Média Consumo Comb.

Relatório de Média de Combustível por Equipamentos. E permitido selecionar tipo de informação a ser apresentada, através dos parâmetros do relatório.

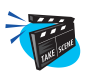

### Para emitir relatório de média de combustível por equipamento:

1. No menu principal, selecione as opções "Relatórios" + "Frota - Geral" + "Média Consumo Comb";

O sistema apresenta a tela de configuração.

2. Clique no botão "Parâmetros" e preencha-os conforme descrição a seguir:

| AP5 Remote - Manutenção de Alivos                                 | _8× |
|-------------------------------------------------------------------|-----|
| MR MICROSIGE                                                      |     |
|                                                                   |     |
| Relatorio de Media de Combustivel Por Equipamento                 |     |
| Atualizações                                                      |     |
| Parametros                                                        |     |
| Relatorios                                                        |     |
| De Grupo ?                                                        |     |
|                                                                   |     |
| Ate Grupo 7 ZZZZ Q                                                |     |
| Historicos / De Produto ?                                         |     |
| Frota - Pneus                                                     |     |
| Frota - Geral                                                     |     |
| Media Con. Co De Data Inicio ? / / III                            |     |
| Con. Comb. Tir HP Ate Date Fin 2                                  |     |
| Con.Comb. O                                                       |     |
| Controle Eq. (                                                    |     |
| Desloc.Equip.                                                     |     |
| Consumo ivier relat                                               |     |
| Cursto Eramilia apresentada, atraves dos parametros do relatorio. |     |
| Consumo Medio Per                                                 |     |
| Man-de-obra                                                       |     |
| ▶ Reforma                                                         |     |
|                                                                   |     |

# De Grupo

Informe o grupo inicial a ser considerado no relatório.Pressione [F3] para selecionar

### Até Grupo

Informe o grupo final a ser considerado no relatório.Pressione [F3] para selecionar.Para que seja emitidos uns relatórios com todos grupos, preencha este campo com ZZZZZZZZ e mantenha o campo anterior em branco.

# **De Produto**

Informe o produto inicial a ser considerado no relatório.Pressione [F3] para selecionar

# Até Produto

Informe o produto final a ser considerado no relatório.Pressione [F3] para selecionar.Para que seja emitidos uns relatórios com todos os produtos, preencha este campo com ZZZZZZZZ e mantenha o campo anterior em branco.

# De Data Inicio

Informe o período inicial a ser considerado no relatório.

# Até Data Fim

Informe o período final a ser considerado no relatório.

# De Família

Informe a família do Bem inicial a ser considerado no relatório.Pressione [F3] para selecionar

# Até Família

Informe a família final a ser considerado no relatório.Pressione [F3] para selecionar.Para que seja emitidos uns relatórios com todas as famílias, preencha este campo com ZZZZZZZZ e mantenha o campo anterior em branco.

# De Bem

Informe o Bem inicial a ser considerado no relatório.Pressione [F3] para selecionar

# Até Bem

Informe o Bem final a ser considerado no relatório.Pressione [F3] para selecionar.Para que seja emitidos uns relatórios com todos os bens, preencha este campo com ZZZZZZZZ e mantenha o campo anterior em branco.

# Consumo de Combustível por Tipo de Equipamento

Relatório de consumo de combustível por tipo de equipamento.E permitido selecionar tipo de informação a ser apresentada através dos parâmetros do relatório.

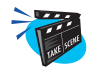

#### Para emitir o relatório:

1. No menu principal, selecione as opções "Relatórios" + "Frota - Geral" + "Con. Comb. Tipo Equip. ";

O sistema apresenta a tela de configuração.

2. Clique no botão "Parâmetros" e preencha-os conforme descrição a seguir:

| 😽 AP6 Remote - Manute             | enção de Ativos                                       |     |
|-----------------------------------|-------------------------------------------------------|-----|
| MR                                | microsig                                              | TE) |
| I                                 | Relatorio Consumo Combustivel Por Tipo de Equipamento | ×   |
| Atualizações                      |                                                       |     |
| ▶ <u>C</u> onsultas               | Impressão Filtro Orocional                            |     |
| ▼ <u>R</u> elatórios              | -T Talanettos                                         |     |
| Cadastros                         |                                                       |     |
| Planos                            | I De Grupo ?                                          |     |
| Lubrificacao                      | T Ate Grupo ? ZZZZ                                    |     |
| Custos                            |                                                       |     |
| Historicos                        | ( De Produto ?                                        |     |
| Frota - Pneus                     | ( Ate Produto ? ZZZZZZZZZZZZ Q                        | 1   |
| <ul> <li>Frota - Geral</li> </ul> |                                                       |     |
| Wedia Con.CC                      | Op De Data Inicio 7 / / IS                            |     |
| Con Comb. O                       | HP Ate Data Fin ? // IS                               |     |
| Controle Eq. (                    |                                                       | 3   |
| Desloc Equip                      |                                                       |     |
| Consumo Mer                       | Relat                                                 |     |
| Consumo Res                       | E permitido selecionar tipo de informacao a ser       |     |
| Custo Familia                     | japresentada, atraves dos parametros do relatorio.    |     |
| Consumo Medi                      | io Per.                                               |     |
| Mao-de-obra                       |                                                       |     |
| Reforma                           |                                                       |     |
|                                   |                                                       |     |
|                                   |                                                       |     |

# De Grupo

Informe o grupo inicial a ser considerado no relatório.Pressione [F3] para selecionar

### Até Grupo

Informe o grupo final a ser considerado no relatório.Pressione [F3] para selecionar.Para que seja emitidos uns relatórios com todos grupos, preencha este campo com ZZZZZZZZ e mantenha o campo anterior em branco.

# **De Produto**

Informe o produto inicial a ser considerado no relatório.Pressione [F3] para selecionar

# Até Produto

Informe o produto final a ser considerado no relatório.Pressione [F3] para selecionar.Para que seja emitidos uns relatórios com todos os produtos, preencha este campo com ZZZZZZZZ e mantenha o campo anterior em branco.

# De Data Inicio

Informe o período inicial a ser considerado no relatório.

# Até Data Fim

Informe o período final a ser considerado no relatório

# De Família

Informe a família do Bem inicial a ser considerado no relatório.Pressione [F3] para selecionar

# Até Família

Informe a família final a ser considerado no relatório.Pressione [F3] para selecionar.Para que seja emitidos uns relatórios com todas as famílias, preencha este campo com ZZZZZZZZ e mantenha o campo anterior em branco.

# De Bem

Informe o Bem inicial a ser considerado no relatório.Pressione [F3] para selecionar

# Até Bem

Informe o Bem final a ser considerado no relatório.Pressione [F3] para selecionar.Para que seja emitidos uns relatórios com todos os bens, preencha este campo com ZZZZZZZZ e mantenha o campo anterior em branco.

# Consumo de Combustível por Obra e Tipo de Serviço

Relatório de Consumo de Combustível por Obra e Tipo de Serviço. E permitido selecionar tipo de informação a ser apresentada, através dos parâmetros do relatório.

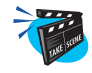

#### Para emitir o relatório:

1. No menu principal, selecione as opções "Relatórios" + "Frota - Geral" + "Con. Comb. Obra Tp.";

O sistema apresenta a tela de configuração.

2. Clique no botão "Parâmetros" e preencha-os conforme descrição a seguir:

| 👹 AP6 Remote - Manute | tenção de Ativos                                           | _ 8 ×      |
|-----------------------|------------------------------------------------------------|------------|
| ARR.                  | microsige                                                  |            |
|                       | 0 900 900 900 900 900 900 900 <u>900 900 9</u>             | HILL SHITL |
|                       | Relatorio Consumo Combustivel Por Obra e Tipo de Servico 🔀 |            |
| Atualizações          |                                                            |            |
| Consultas             | Parametros                                                 |            |
| <u>R</u> elatorios    |                                                            |            |
| Plance                | De C.Custo Obra ?                                          |            |
| Lubrificacan          |                                                            |            |
| Custos                | Ate C. Custo Obra 7 ZZZZZZZ Q                              |            |
| Historicos            | c De Tipo Servico ?                                        |            |
| Frota - Pneus         | ( Ate Tino Servico, 2 777 a)                               |            |
| 🔻 Frota - Geral       |                                                            |            |
| Media Con.Cc          | De Grupo ?                                                 |            |
| Con. Comb. Tip        | HP Ate Grupo ? 7777 A                                      |            |
| Con.Comb. U           |                                                            |            |
| Deeles Equip          |                                                            |            |
| Consumo Mer           | Relat                                                      |            |
| Consumo Res           | E permitido selecionar tipo de informacao a ser            |            |
| Custo Familia         | apresentada, atraves dos parametros do relatorio.          |            |
| Consumo Medi          | dio Per.                                                   |            |
| Mao-de-obra           |                                                            |            |
| Reforma               |                                                            |            |
| 100 C                 |                                                            |            |
| <b>—</b>              |                                                            |            |

# De C.Custo Obra

Informe o centro de custo inicial a ser considerado no relatório.Pressione [F3] para selecionar

#### Até C.Custo Obra

Informe o centro de custo final a ser considerado no relatório.Pressione [F3] para selecionar.Para que seja emitidos uns relatórios com todos os centros de custo, preencha este campo com ZZZZZZZZ e mantenha o campo anterior em branco.

#### De Tipo Serviço

Informe o serviço inicial a ser considerado no relatório.Pressione [F3] para selecionar

### Até Tipo Serviço

Informe o serviço final a ser considerado no relatório.Pressione [F3] para selecionar.Para que seja emitidos uns relatórios com todos os serviços, preencha este campo com ZZZZZZZZ e mantenha o campo anterior em branco.

### **De Grupo**

Informe o grupo inicial a ser considerado no relatório.Pressione [F3] para selecionar

### Até Grupo

Informe o grupo final a ser considerado no relatório.Pressione [F3] para selecionar.Para que seja emitidos uns relatórios com todos grupos, preencha este campo com ZZZZZZZZ e mantenha o campo anterior em branco.

### **De Produto**

Informe o produto inicial a ser considerado no relatório.Pressione [F3] para selecionar

### Até Produto

Informe o produto final a ser considerado no relatório.Pressione [F3] para selecionar.Para que seja emitidos uns relatórios com todos os produtos, preencha este campo com ZZZZZZZZ e mantenha o campo anterior em branco.

#### **De Data Inicio**

Informe o período inicial a ser considerado no relatório.

#### Até Data Fim

Informe o período final a ser considerado no relatório

### De Família

Informe a família do Bem inicial a ser considerado no relatório.Pressione [F3] para selecionar

# Até Família

Informe a família final a ser considerado no relatório.Pressione [F3] para selecionar.Para que seja emitidos uns relatórios com todas as famílias, preencha este campo com ZZZZZZZZ e mantenha o campo anterior em branco.

### De Bem

Informe o Bem inicial a ser considerado no relatório.Pressione [F3] para selecionar

# Até Bem

Informe o Bem final a ser considerado no relatório.Pressione [F3] para selecionar.Para que seja emitidos uns relatórios com todos os bens, preencha este campo com ZZZZZZZZ e mantenha o campo anterior em branco.

### Qtd. Caract. Obra

Quantidade de caracteres que especificam dentro do código do centro de custo a obra

# Controle de Equipamento por Obra

Relatório de Controle de Equipamento por Obra. É permitido selecionar tipo de informação a ser apresentada, através dos parâmetros do relatório.

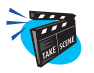

#### Para emitir o relatório:

1. No menu principal, selecione as opções "Relatórios" + "Frota - Geral" + "Controle Eq. Obra";

O sistema apresenta a tela de configuração.

2. Clique no botão "Parâmetros" e preencha-os conforme descrição a seguir:

| AP6 Remote - Manute                          | nção de A   | tivos                                                   |                                |     |     | _ 8 × |
|----------------------------------------------|-------------|---------------------------------------------------------|--------------------------------|-----|-----|-------|
| AR C                                         |             | mi                                                      | ÍCIR                           | DSI | 9E) |       |
| T. I.I.I.I.I.I.I.I.I.I.I.I.I.I.I.I.I.I.I     | Telatorio d | e Controle de Equipai                                   | nento Por Obra                 |     | ×   |       |
| Atualizações                                 | i           | 1                                                       |                                |     |     |       |
| Consultas                                    | Impressão   | metros                                                  |                                |     | X   |       |
| <ul> <li><u>R</u>elatórios</li> </ul>        | T           | inicitos                                                |                                |     |     |       |
| Cadastros                                    | ΓΓ          | De C Ousto Obra 2                                       | 4004                           |     |     |       |
| Planos                                       |             | De clousio obra :                                       | 1001                           |     |     |       |
| Lubriticacao                                 | T           | Ate C.Custo Obra ?                                      | ZZZZZZZZ Q                     |     |     |       |
| <ul> <li>Custos</li> <li>Ustanian</li> </ul> | (           | De Data Inicio 2                                        |                                |     |     |       |
| Froto Deque                                  | 4           | be bala molo                                            | 01/01/01                       |     |     |       |
| ▼ Frota - Geral                              | •           | Ate Data Fim ?                                          | 31/12/01 15                    |     |     |       |
| Media Con Co                                 | _           | De Familia de Bern ?                                    |                                |     |     |       |
| Con. Comb. Tir                               | Op          |                                                         |                                |     |     |       |
| Con.Comb. O                                  | HP          | Ate Familia de Bern ?                                   | ZZZZZ 🔍                        |     | -   |       |
| Controle Eq. 0                               |             |                                                         |                                |     |     |       |
| Desloc.Equip.                                | _           |                                                         |                                |     |     |       |
| Consumo Mec                                  | Relat       |                                                         |                                |     |     |       |
| Consumo Res                                  | apresenta   | o selecionar tipo de inform<br>da, atraves dos parametr | acao a ser<br>os do relatorio. |     |     |       |
| Custo Familia                                | 1.4         |                                                         |                                |     |     |       |
| Consumo Medi                                 | o Per.      |                                                         |                                |     |     |       |
| Mao-de-obra                                  |             |                                                         |                                |     |     |       |
| <ul> <li>Reforma</li> </ul>                  |             |                                                         |                                |     |     |       |
|                                              |             |                                                         |                                |     |     |       |

#### De C.Custo Obra

Informe o centro de custo inicial a ser considerado no relatório.Pressione [F3] para selecionar

### Até C.Custo Obra

Informe o centro de custo final a ser considerado no relatório.Pressione [F3] para selecionar.Para que seja emitidos uns relatórios com todos os centros de custo, preencha este campo com ZZZZZZZZ e mantenha o campo anterior em branco.

#### **De Data Inicio**

Informe o período inicial a ser considerado no relatório.

#### Até Data Fim

Informe o período final a ser considerado no relatório

# De Família

Informe a família do Bem inicial a ser considerado no relatório.Pressione [F3] para selecionar

# Até Família

Informe a família final a ser considerado no relatório.Pressione [F3] para selecionar.Para que seja emitidos uns relatórios com todas as famílias, preencha este campo com ZZZZZZZZ e mantenha o campo anterior em branco.

### De Bem

Informe o Bem inicial a ser considerado no relatório.Pressione [F3] para selecionar

# Até Bem

Informe o Bem final a ser considerado no relatório.Pressione [F3] para selecionar.Para que seja emitidos uns relatórios com todos os bens, preencha este campo com ZZZZZZZZ e mantenha o campo anterior em branco.

### Qtd. Caract. Obra

Quantidade de caracteres que especificam dentro do código do centro de custo a obra

# Deslocamento de Equipamentos Por Obra

Relatório de Deslocamento de Equipamentos por Obra. É permitido selecionar tipo de informação a ser apresentada, através dos parâmetros do relatório.

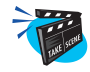

#### Para emitir o relatório:

1. No menu principal, selecione as opções "Relatórios" + "Frota - Geral" + "Desloc. Equip. Obra";

O sistema apresenta a tela de configuração.

2. Clique no botão "Parâmetros" e preencha-os conforme descrição a seguir:

| Mo AP6 Remote - Manute                                                                                          | tenção de Ativos                                   | <u>_8 ×</u>                                                                                                    |
|----------------------------------------------------------------------------------------------------|----------------------------------------------------|----------------------------------------------------------------------------------------------------|
| MR                                                                                                    | Innicrosige                                        | D                                                                                                    |
| ANK CONTRACTOR                                                                                                  |                                                    | CHICO CHICO CHIC                                                                                               |
| N 81 11 11                                                                                                    | Relatorio de Deslocamento de Equipamentos Por Obra | <u> </u>                                                                                                    |
| <ul> <li>Atualizações</li> <li>Consultas</li> </ul>                                                             | Impressão Futura Considencia                       |                                                                                                    |
| <ul> <li>Consultas</li> <li>Polotórios</li> </ul>                                                               | Parametros                                         |                                                                                                    |
| Cadastros                                                                                                    |                                                    |                                                                                                    |
| Planos                                                                                                    | De C.Custo Obra ? 1001                             | Marca Andrea Andrea Andrea Andrea Andrea Andrea Andrea Andrea Andrea Andrea Andrea Andrea Andrea Andrea Andrea |
| Lubrificacao                                                                                                    | T Ate C Custo Obre 2                               |                                                                                                    |
| Custos                                                                                                    |                                                    |                                                                                                    |
| Historicos                                                                                                    | C De Data Inicio ? 01./01/01                       |                                                                                                    |
| Frota - Pneus                                                                                                   | Ate Data Fin ? 31/12/01 Tel                        |                                                                                                    |
| Frota - Geral                                                                                                   | (                                                  |                                                                                                    |
| Media Con.Cc                                                                                                    | c De Familia de Bem ?                              |                                                                                                    |
| Con.Comb. Lip                                                                                                   | HP Ate Familia de Bern ? ZZZZZ Q                   |                                                                                                    |
| Controle Eq. (                                                                                                  |                                                    |                                                                                                    |
| Desloc Equin                                                                                                    |                                                    |                                                                                                    |
| Consumo Mer                                                                                                    |                                                    |                                                                                                    |
| Consumo Res                                                                                                    | E permitido selecionar tipo de informacao a ser    |                                                                                                    |
| Custo Familia                                                                                                   | apresentada, atraves dos parametros do relationo:  |                                                                                                    |
| Consumo Medi                                                                                                    | dio Per.                                           |                                                                                                    |
| Mao-de-obra                                                                                                    |                                                    |                                                                                                    |
| Reforma                                                                                                    |                                                    |                                                                                                    |
|                                                                                                    |                                                    |                                                                                                    |
| 1997 - 1997 - 1997 - 1997 - 1997 - 1997 - 1997 - 1997 - 1997 - 1997 - 1997 - 1997 - 1997 - 1997 - 1997 - 1997 - |                                                    |                                                                                                    |

# De C.Custo Obra

Informe o centro de custo inicial a ser considerado no relatório.Pressione [F3] para selecionar

#### Até C.Custo Obra

Informe o centro de custo final a ser considerado no relatório.Pressione [F3] para selecionar.Para que seja emitidos uns relatórios com todos os centros de custo, preencha este campo com ZZZZZZZZ e mantenha o campo anterior em branco.

### De Data Inicio

Informe o período inicial a ser considerado no relatório.

# Até Data Fim

Informe o período final a ser considerado no relatório

# De Família

Informe a família do Bem inicial a ser considerado no relatório.Pressione [F3] para selecionar

# Até Família

Informe a família final a ser considerado no relatório.Pressione [F3] para selecionar.Para que seja emitidos uns relatórios com todas as famílias, preencha este campo com ZZZZZZZZ e mantenha o campo anterior em branco.

# De Bem

Informe o Bem inicial a ser considerado no relatório.Pressione [F3] para selecionar

# Até Bem

Informe o Bem final a ser considerado no relatório.Pressione [F3] para selecionar.Para que seja emitidos uns relatórios com todos os bens, preencha este campo com ZZZZZZZZ e mantenha o campo anterior em branco.

# Qtd. Caract. Obra

Quantidade de caracteres que especificam dentro do código do centro de custo a obra
# Mão-de-obra

## Utilização

Relatório de atividades da equipe da manutenção. A equipe de manutenção e identificada pelo Centro de Custo a quem pertence. As ocorrências desejadas poderão ser selecionadas através da opção de parâmetro.

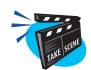

#### Para emitir o relatório:

1. No menu principal, selecione as opções "Relatórios" + "Mão-de-obra" + "Utilização";

O sistema apresenta a tela de configuração.

2. Clique no botão "Parâmetros" e preencha-os conforme descrição a seguir:

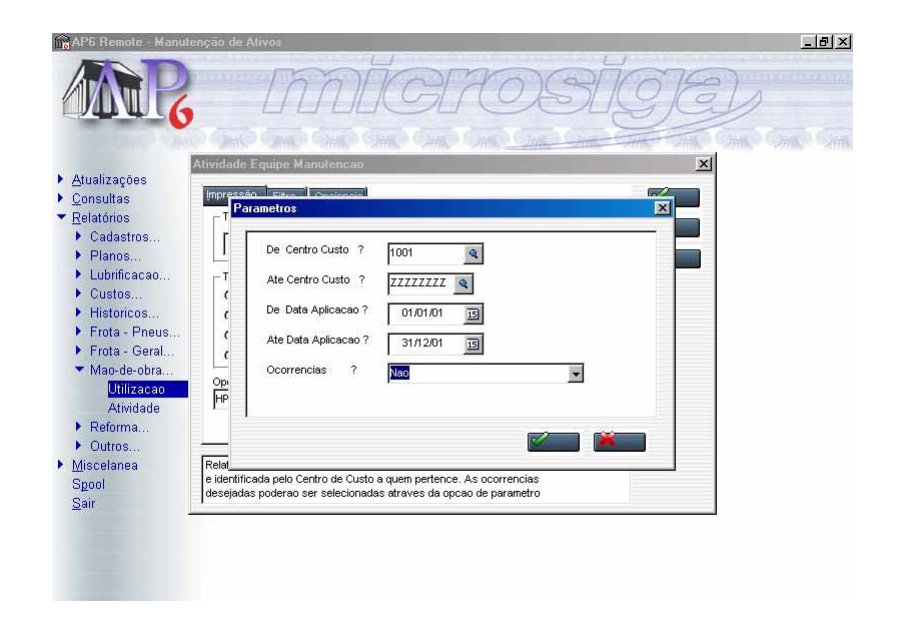

### De Centro de Custo

Informe o centro de custo inicial a ser considerado no relatório.Pressione [F3] para selecionar

#### Até Centro de Custo

Informe o centro de custo final a ser considerado no relatório.Pressione [F3] para selecionar.Para que seja emitidos uns relatórios com todos os centro de custos, preencha este campo com ZZZZZZZZ e mantenha o campo anterior em branco.

### De Data Aplicação

Informe a data inicio a ser considerada na emissão do relatório

#### Até Data Aplicação

Informe a data fim a ser considerada na emissão do relatório

#### Ocorrências

Listar as ocorrências da manutenção.

# Reforma

## Relatório de Custo de OS Reforma

Imprime os custos das OSs Reforma.

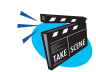

#### Para emitir o relatório:

1. No menu principal, selecione as opções "Relatórios" + "Reforma" + "Rel. Custo OS Reforma.";

O sistema apresenta a tela de configuração.

2. Clique no botão "Parâmetros" e preencha-os conforme descrição a seguir:

| AP6 Remote - Manuti                                                                                                    | enção de Ativos                                                                                                    | _ <u>8 ×</u>       |
|----------------------------------------------------------------------------------------------------|----------------------------------------------------------------------------------------------------|--------------------|
| AR C                                                                                                    | microsige                                                                                                    | 6                  |
|                                                                                                    | Relatorio de Custos Das Didem de Servico de Relorma                                                                             | suite source suite |
| Atualizações                                                                                                    |                                                                                                    |                    |
| ▶ <u>C</u> onsultas                                                                                                    | Impressão Eliva Orajonnia                                                                                                    |                    |
| ▼ <u>R</u> elatórios                                                                                                    |                                                                                                    |                    |
| <ul> <li>Cadastros</li> <li>Planos</li> <li>Lubrificacao</li> <li>Custos</li> <li>Historicos</li> <li>Frota - Pneus</li> <li>Frota - Geral</li> <li>Mao-de-obra</li> <li>Reforma</li> <li>Cada ducto code</li> </ul> | De Ordem Reforma ? 000366      Ate Ordem Reforma ? 000366      Tipo de Custo ? Standard     Tipo de Relatorio ? Resunido     Op |                    |
| ▶ Outros                                                                                                    |                                                                                                    |                    |
| ▶ <u>M</u> iscelanea                                                                                                    |                                                                                                    |                    |
| Spool                                                                                                    | Relat                                                                                                    |                    |
| <u>S</u> air                                                                                                    | E permitido selecionar tipo de informacao a ser<br>encesentada atraves dos parametros do relatorio                              |                    |
|                                                                                                    | jupic contradut, analyce also parameters do relations.                                                                          |                    |
|                                                                                                    |                                                                                                    |                    |
|                                                                                                    |                                                                                                    |                    |
|                                                                                                    |                                                                                                    |                    |
|                                                                                                    |                                                                                                    |                    |

#### **De Ordem Reforma**

Informe a Ordem de Reforma inicial a ser considerado no relatório.Pressione [F3] para selecionar

#### Até Ordens Reforma

Informe a Ordem de Reforma final a ser considerado no relatório.Pressione [F3] para selecionar.Para que seja emitidos uns relatórios com todas as ordens de reforma, preencha este campo com ZZZZZZZZ e mantenha o campo anterior em branco.

#### Tipo de Custo

Informe o tipo de custo a ser considerado no relatório. Selecione entre "Médio" ou "Standard".

### Tipo de Relatório

Informe se o relatório deve ser emitido "Resumido" ou "Detalhado".

# **Outros**

## **Produtos em Garantia**

Relatório de Acompanhamento de garantia de insumos utilizados.

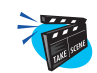

### Para emitir o relatório:

1. No menu principal, selecione as opções "Relatórios" + "Frota - Geral" + "Con. Comb. Obra Tp.";

O sistema apresenta a tela de configuração.

2. Clique no botão "Parâmetros" e preencha-os conforme descrição a seguir:

| Advalizações Consultas Consultas Consultas Cadastros Planos Custos Prota - Ceral Frota - Pnevs Frota - Pnevs Frota - Ceral                                                                                                    |
|----------------------------------------------------------------------------------------------------|
| Adualizações Consultas Consultas Consultas Cadastros Planos Planos De Periodo ? 01/01/01  Ate Periodo ? 31/12/01  Tipo Insumo ? 200545 Tipo Insumo ? 200545                                                                                                    |
| Consultacy uses     Consultacy     Consultacy |
| > Planos     De Periodo ?     D1/01/01 IB       > Lubrificacao     Ate Periodo ?     31/1201 IB       > Custos     Tipo Insumo ?     200400       > Frota - Oral     >       > Knack - Obral     >                                                                                                    |
| ▶ Lubrificacao     Ate Periodo     ?     31/12/01     Image: Constraint of the constraint of the co                                                    |
| Custos Historicos Fito insumo Frota - Preus Frota - Geral Mac-de-obra                                                                                                    |
| Historicos     Ipo insumo ? protito     Frota - Greal     Mao-de-obra                                                                                                    |
| Frota - Dreus Frota - Greal Mao-de-obra                                                                                                    |
| Mao-de-obra                                                                                                    |
|                                                                                                    |
| ▶ Reforma                                                                                                    |
| ▼ Outros                                                                                                    |
| Prod. em Garantia                                                                                                    |
| ▶ Miscelanea                                                                                                    |
| Sair                                                                                                    |
|                                                                                                    |
|                                                                                                    |
|                                                                                                    |
|                                                                                                    |

### De Período

Informe a data inicio a ser considerada na emissão do relatório

## Até Período

Informe a data fim a ser considerada na emissão do relatório

Manual Manutenção de Ativos - Advanced Protheus 6.09-401

## **Tipo Insumo**

Informar qual insumo será analisado na emissão do relatório.